# Н.Н.Тунгатаров

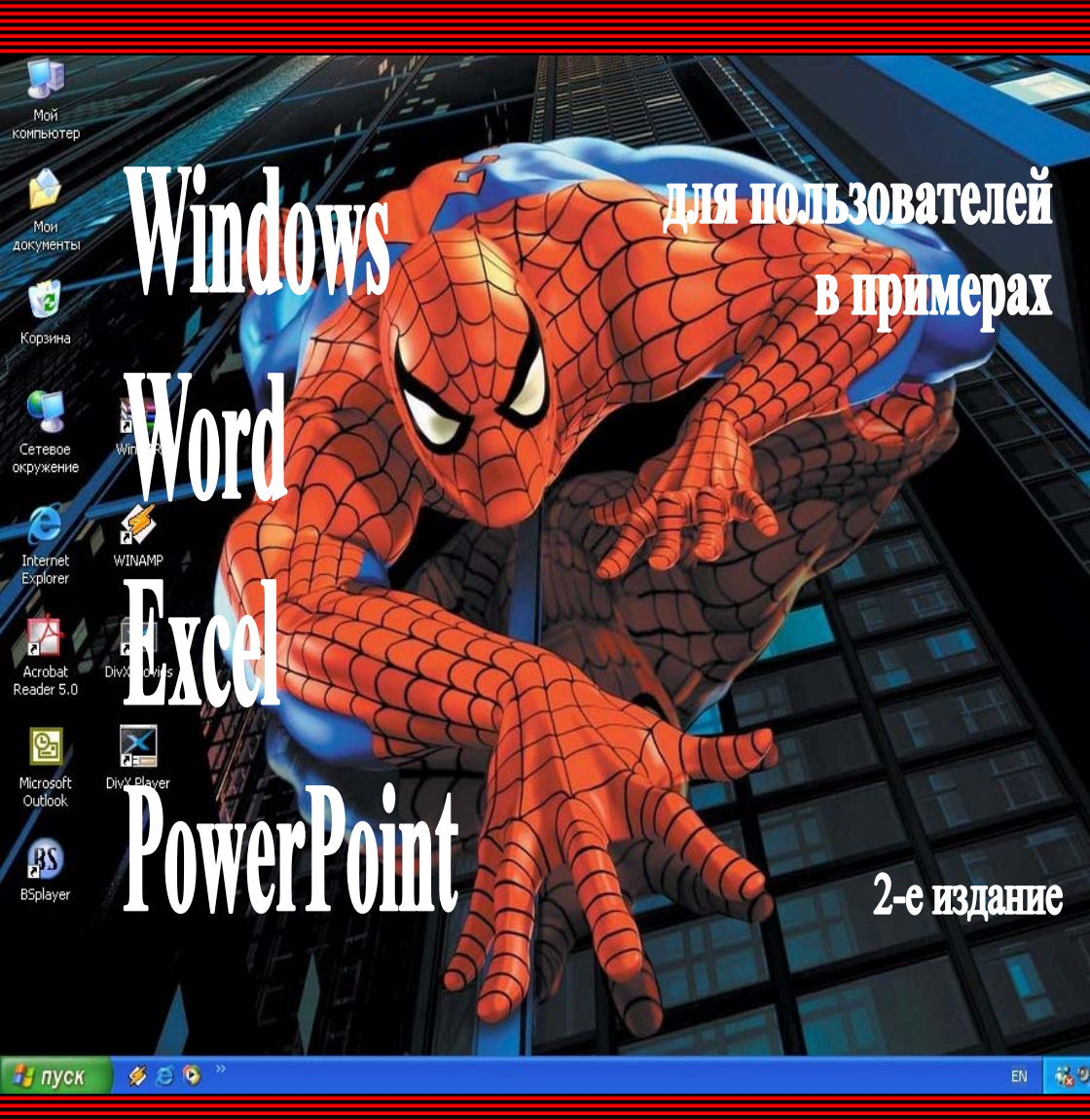

Н.Н.Тунгатаров

# WINDOWS, WORD, EXCEL, POWER POINT для пользователей в примерах

Учебное пособие

Издание второе, переработанное и дополненное

Алматы «Қазақ университеті» 2004

#### Рекомендовано к изданию Ученым советом механико-математического факультета и Редакционно-издательским советом КазНУ им. аль-Фараби

#### Рецен зенты:

доктор технических наук, академик МИА, профессор *Б.Т.Жумагулов;* доктор физико-математических наук, профессор *Н.Т. Данаев* 

#### Тунгатаров Н.Н.

Т 36 Windows, Word, Excel, Power Point для пользователей в примерах: Учебное пособие. Изд. 2-е, перераб. и доп. – Алматы: Казақ университеті, 2004. – 279 с.

ISBN 9965-12-795-6

В учебном пособии в краткой форме изложены теоретические вопросы использования очередной версии операционной графической системы Microsoft Windows XP, а также программы инструментального пакета Microsoft Office. Эти вопросы рассматриваются в связи с содержанием учебного курса "Информатика" ориентированного на высшие учебные заведения.

Учебное пособие предназначено для преподавателей и студентов вузов, учащихся технических колледжей и лицеев, а также для широкого круга читателей.

T <u>1602070000-043</u> 058-04

ББК 32.97

ISBN 9965-12-795-6

© КазНУ им. Аль-Фараби, 2004 © Тунгатаров Н.Н., 2004

# Предисловие

На фоне многочисленных изданий учебной литературы, появившейся на свет в последние годы, данное учебное пособие, рожденное в стенах Казахского национального университета имени аль-Фараби, явилось многолетним опытом преподавания мною дисциплины "Информатика" на многих факультетах университета. В данном случае вместо заумствований, претендующих в ряде случаев на оригинальность, читатели, а вместе с ними и преподаватели, получат научно-методическое пособие должного качества, нацеленное, в первую очередь, на обеспечение эффективной профессиональной подготовки студентов.

На сегодняшний день дисциплина "Информатика" является одним из основных и обязательных общеобразовательных компонентов бакалаврской подготовки. В современных условиях широкое внедрение вычислительной техники во все отрасли экономики страны и необходимость повышения эффективности ее использования определили переход к всеобщему обучению основам информатики и вычислительной техники.

Развитие компьютерной индустрии предъявляет повышенное требование к компьютерной грамотности специалистов с высшим образованием. Решение этой актуальной задачи предполагает необходимость подготовки специалистов различных профилей к пониманию возможностей современной компьютерной техники, программного обеспечения и овладению знанием ее использования в своей практической деятельности. Основы такой подготовки должны быть заложены в школе и, продолжаться во всех вузах и по всем специальностям.

Для успешной реализации типовых и рабочих программ требуется создавать учебно-методический комплекс по циклу учебных дисциплин. Одно из центральных мест в нем занимают учебные и методические пособия.

Зачастую большинство книг по информатике носят описательный характер. Настоящее учебное пособие, написанное мною, отличается от остальных тем, что оно предназначено для использования, как преподавателями, так и студентами во время учебных занятий, а также для широкого круга читателей, которые хотят самостоятельно изучить и накопить опыт использования различных программных инструментов в процессе обработки данных на компьютере.

В первом издании рассматривались вопросы использования операционной графической системы Microsoft Windows 98 и офиса Microsoft Office 97.

В настоящем втором издании учебного пособия в краткой форме изложены теоретические вопросы использования очередной версии операционной графической системы Microsoft Windows XP, а также программы инструментального пакета Microsoft Office. Из этого пакета изложены материалы, касающие работы и использования текстового редактора Microsoft Word, табличного процессора Microsoft Excel, редактора создания слайдов и презентации Microsoft Power Point. Эти вопросы рассматриваются в связи с содержанием учебного курса "Информатика", что особенно важно, если учитывать ориентацию данного пособия на высшие учебные заведения для студентов как естественных, так и гуманитарных факультетов.

Данное учебное пособие прошло апробацию на основе практического пятигодичного опыта проводимых занятий по информатике для студентов университета. Кроме того, в пособии наряду с теоретическим материалом даются задания для лабораторных работ и ход их выполнения.

Учебное пособие предназначено в помощь тем, кто желает овладеть не только теоретическими, но и практическими знаниями использования новейших программных продуктов, а также накопить опыт работы на компьютере.

#### Благодарность

Выражаю глубокую благодарность своим коллегам, ведущим курс "Информатика" с кафедры компьютерных и вычислительных технологий, вычислительной математики и с других кафедр, поскольку они смогли должным образом оценить и дать оценку по первому изданию. Это стало поводом выпуску второго издания.

# 1 Основы работы в Microsoft Windows XP

Впервые программа Windows была создана корпорацией Microsoft в 1985 году. Ранние версии программы Windows 3.1/3.11 запускались из среды MS DOS и работали как программы-оболочки. Windows 95, Windows 98, Windows 98 Second Edition, Windows Millennium Edition, Windows 2000, Windows XP - настоящие графические операционные системы с большими возможностями, которые сами загружают компьютер, управляют всеми ресурсами компьютера и выполняют множество различных операции.

В 2002 году корпорация Microsoft предложила новое поколение операционных систем для дома Windows XP Home Edition и для офиса Windows XP Professional. Windows XP – новое семейство операционных систем (ОС) для предприятий любого объёма и пользователей, стремящихся повысить эффективность своей работы.

#### Новшества и усовершенствование Windows XP

- 1. В Windows XP обновлен графический интерфейс, позволяющий быстрый и простой способ доступа к наиболее типичным задачам. Добавлены новые визуальные подсказки. Модифицирован вид меню Пуск.
- B Windows XP собрано самое лучшее из предыдущих операционных систем семейства Windows. Тем самым возросла и скорость работы самой ОС и производительность программ, запускаемых под ее управлением.
- 3. В Windows XP обновлены средства коммуникации и удаленного доступа. С помощью программы Windows Messenger можно взаимодействовать в режиме реального времени с клиентами и коллегами. Пересылать им сообщения, файлы, общаться голосом и С помощью Мастера домашней устанавливать сеансы видео. сети можно создать одноранговую сеть и работать в Интернет. При карманного портативного или компьютера соединении к домашнему компьютеру, они могут использовать общие ресурсы. За счет встроенного брандмауэра обеспечивается блокировка всех попыток подключения из Интернета.
- 4. В Windows XP повышена надежность работы. Упрощен процесс установки и настройки компьютерного оборудования. Включена поддержка технологии *Plug and Play*, улучшена поддержка шин USB, IEEE 1394, PCI и других стандартов и шин. Обычным копированием можно записывать компакт диски форматов CD-R,

CD-RW. Встроена функция чтения-записи оптических дисков DVD-RAM. Обеспечена совместимость с большинством приложений, разработанных для ОС семейства Windows. В случае возникновения проблем, средства восстановления системы позволяют вернуть компьютер в исходное состояние.

- Используя Remote Desktop можно из дома подключиться к офисному компьютеру и иметь доступ ко всем приложениям, файлам и сетевым ресурсам.
- 6. В Windows XP обновлен цифровой звук и видео. С помощью Windows Media Player можно обрабатывать мультимедийную информацию, например, воспроизведение компакт-дисков и DVD-дисков, управление библиотеками песен и фильмов, воспроизведение Интернет-радио, запись мультимедиа-файлов. С помощью Windows Movie Maker можно захватывать видеопотоки и создавать видеофайлы в формате Windows Media, редактировать видео и аудиоматериалы, сохранять их и публиковать на веб-узлах.

# Windows XP Home Edition и Windows XP Professional

Windows XP Home Edition специально разработан для работы и отдыха в домашних условиях. Windows XP Professional содержит все возможности Home Edition и особые дополнения в организации работы.

| Windows XP Home Edition                                         | Windows XP Professional                        |  |
|-----------------------------------------------------------------|------------------------------------------------|--|
| <ol> <li>Обновленный интерфейс – новая среда системы</li> </ol> |                                                |  |
| 2. Справочная система с функцией ока                            | зания помощи в дистанционном режиме            |  |
| 3. Средства восстановления                                      | системы в исходное состояние                   |  |
| 4. Windows Messenger – средство дл                              | пя коммуникации и видеоконференции             |  |
| 5.Переключение между                                            | 5. Повышенное быстродействие                   |  |
| пользователями                                                  |                                                |  |
| 6. Проигрыватель музыки и фильмов                               | 6. Дистанционная работа в режиме               |  |
| Windows Media Player                                            | удаленный рабочий стол                         |  |
| 7. Редактор видеофильмов Windows                                | <ol><li>Поддержка беспроводных сетей</li></ol> |  |
| Movie Maker                                                     | стандарта 802.1х                               |  |
| <ol><li>Папка «Мои рисунки» с</li></ol>                         | 8. Надежность на уровне                        |  |
| дополнительными функциями для                                   | корпоративных требований                       |  |
| работы с изображением                                           |                                                |  |
| 9. Internet Explorer 6                                          | 9. Шифрующая файловая система                  |  |
| 10 Мастер настройки домашней сети                               | 10. Быстрое восстановление из                  |  |
|                                                                 | спящего режима                                 |  |

Таблица 1.1. 10 лучших качеств Windows XP.

# Дополнительные функции Windows XP Professional для работы в корпоративных сетях

- 1. *Работа в локальных средах*: подключение в домен, кэширование сетевого трафика и кэширование трафика RAS;
- 2. *Управление*: групповые политики, локальные политики, поддержка мгновенных сообщений;
- 3. *Развертывание и восстановление*: многоязычный пользовательский интерфейс, процедура SysPrep, удаленная установка, автоматическое восстановление после сбоя;
- 4. Поддержка портативных ПК: удаленный рабочий стол, автономные папки и файлы;
- 5. Безопасность: технология Kerberos, шифрующая файловая система, контроль доступа вплоть до файлов;
- 6. Различия в лицензировании: корпоративные программы, расширенная техническая поддержка.

# Windows XP Professional и предыдущие версии Windows

Наиболее отличительными свойствами Windows XP Professional от других ранних версии Windows являются:

- 1. Повышение эффективности работы: обновленный графический интерфейс пользователя; среда, настраивающаяся в соответствии с действиями пользователя; меню, зависящая от рабочего контекста; встроенная функция записи компакт-дисков; средства публикации на веб-узлах; технология DualView; среда устранения неполадок.
- 2. Полное управление рабочим столом: техническая поддержка в удаленном режиме; улучшенные службы справки и поддержки; автоматическое обновление; улучшения узла обновления Windows Update; параметры загрузки в безопасном режиме.
- Надежная операционная система: новое ядро Windows; среда восстановления системы; отмена установки драйверов устройств; улучшенная функция проверки драйверов устройств; уменьшено число ситуаций, требующих перезагрузки системы; поддержка масштабируемости памяти и процессов.
- 4. Наиболее защищенная версия Windows: бранэмауэр для подключения к Интернету; шифрующая файловая система (EPS) с групповым доступом; проверка подлинности по протоколу Kerberos; работа со смарт-картами.

#### Требования системы и активация

Для установки Windows XP компьютер должен обладать следующими требованиями: процессор - 300 MHz (минимум 233 MHz) и выше, память - 128 Мбайт (при 64 Мбайт - быстродействие и возможности системы будут уменьшены), свободное место на жестком диске – 1,5 Гбайт, дисковод CD или DVD дисков. Для видеозаписи требуется процессор не ниже 400 MHz.

После установки системы, её нужно активизировать, так как в новых ОС встроена технология защиты Product Activation. Для активации системы перейдите в защищенный режим, то есть перезагрузите компьютер, и перед началом загрузки удерживайте нажатой клавишу F8, затем, выберите Безопасный режим из списка действий. Найдите папку, содержащую файл crack.exe и запустите её. После этого перезагрузите систему заново. Можно автоматически активировать по Интернету (www.microsoft. com/rus/mpa).

#### Windows XP 64-Bit Edition

Кроме названных систем, корпорация Microsoft разработала версию системы Windows XP 64-Bit Edition для использования возможностей нового мощного процессора Intel®Itanium (архитектура IA-64). При этом на 64-разрядной версии Windows XP, работают большинство 32-разрядных приложений, поддерживается до восьми терабайт виртуальной памяти, что и обеспечивает более эффективную работку с большими массивами данных.

Windows XP 64-Bit Edition можно использовать во многих областях науки и производства:

- Управление массивами данных, в формате с плавающей точкой и объемом в несколько гигабайт.
- Создание сложной трехмерной графики и анимации, поддержка телевидения в формате HDTV и DTV, которые требуют очень больших вычислительных систем.
- Приложения специального направления, используемые в финансовой области, численные расчеты, автоматизации проектирования электронных приборов и устройств, а также в других технических областях.

#### Рабочая среда переключения пользователей

После загрузки системы, на экране монитора располагается окно приглашения (Рисунок 1.1) с именами пользователей. Здесь осуществляется переход на нужного пользователя. Для этого укажите курсором мыши на имя пользователя и щелкните кнопку мыши. После этого система начнет загрузку личных параметров данного пользователя и на экране монитора располагается рабочий стол.

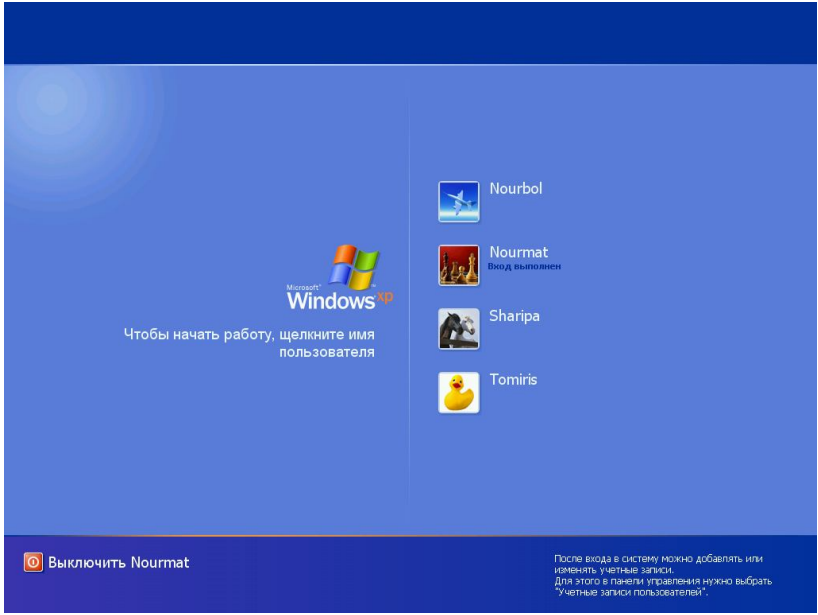

Рисунок 1.1. Окно приглашения.

# Рабочий стол Windows XP

Рабочий стол - это цветное поле (Рисунок 1.2), расположенное целиком на экране монитора, на котором находятся значки, ярлыки, папки, панель задач. Значки рабочего стола несут в себе некоторую информацию. Указывая острием мыши на значок и дважды щелкнув левую кнопку мыши можно просмотреть её содержимое.

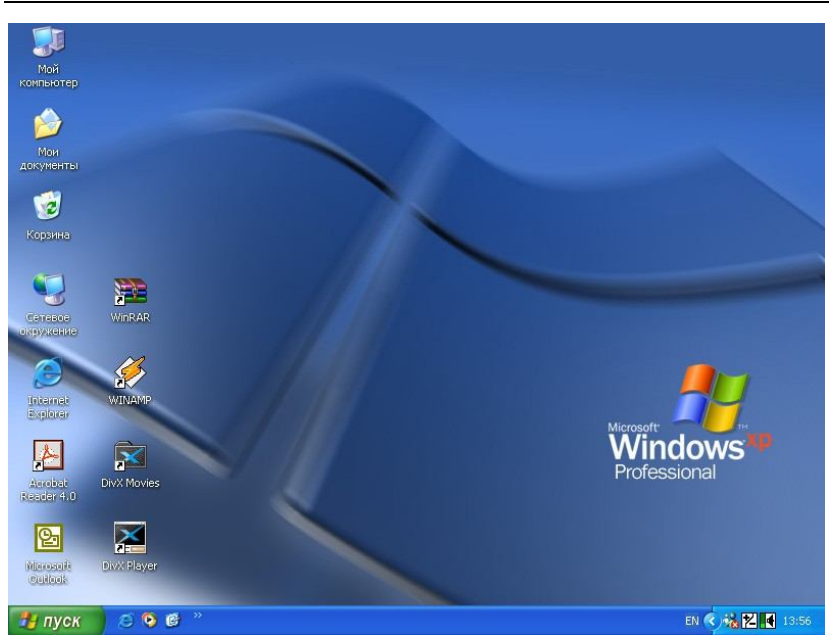

Рисунок 1.2. Рабочий стол Windows XP.

Значки рабочего стола:

Основы работы в Microsoft Windows XP.

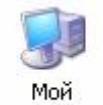

компьютер

Мой компьютер – значок, который как бы содержит целиком весь компьютер. Открыв её можно просмотреть файлы и папки пользователей, жесткие диски, устройства со съемными носителями информации (Диск 3,5(A), CD-дисковод), просмотреть сведения о системе,

установить новую программу, изменить или удалить существующие программы, изменить параметры настройки и возможности системы с помощью панели управления, быстро перейти в другие места по сети.

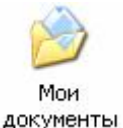

Мои документы – значок, который содержит папки, файлы и документы пользователя. По умолчанию пользователя в процессе сохранения в этой папке сохраняется созданный файл.

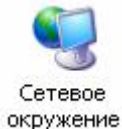

Сетевое окружение — значок для просмотра сетевых ресурсов, если компьютер подключен к сети. Здесь можно добавить элементы сетевых подключений, установить сеть, отобразить рабочую группу.

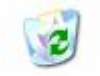

Корзина

Корзина - место для хранения ненужных файлов, папок, документов, которые были удалены пользователем с целью для дальнейшего их уничтожения из компьютера.

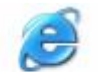

Internet Explorer Internet Explorer – используется для работы с веб-узлами в сети Интернет.

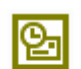

Microsoft

Outlook

Microsoft Outlook – используется как почтовый ящик, куда поступает информация, приходящая по электронной почте. Здесь можно создать и отправить сообщение по адресату, просмотреть задачи, контакты, календарь.

#### Панель задач

В нижней части рабочего стола располагается панель задач. На ней, в левой части, расположены кнопка "ПУСК" и панель "Быстрый запуск". В правой части панели задач расположены "Языковая панель" и панель индикации. На панели индикации расположены значок Windows Messenger, текущее время, значки других ресурсов и драйверов системы. Кроме этого, в панели задач располагаются имена всех открытых программ, файлов, документов, значков, папок.

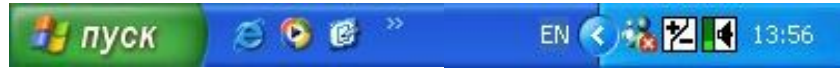

Вид и настройку панели задач можно изменить в Панели управления с помощью значка *Панель задач и меню "Пуск"*. Добавить или убрать панель можно, если укажите курсором мыши на свободную часть панели задач и щелкните правую кнопку. Далее из списка выберите команду меню Панель инструментов —>(имя панели).

## Работа с мышью

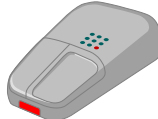

Мышь - удобное устройство для работы с компьютером. С её помощью можно легко выполнять различные действия, например, выделять, перемещать, создавать, удалять,

копировать, переименовывать значки, документы и папки; запускать программы и открывать документы. Чтобы выполнить какое-либо действие над объектом, находящееся на экране, следует указать

курсором мыши, а затем, в зависимости от действия, нажать левую либо правую кнопку. Двойное нажатие левой кнопки мыши позволяет запустить программу, открыть документ, папку. Щелчок правой кнопки мыши вызывает контекстно-зависимое меню над выделенным объектом. Средняя кнопка используется для просмотра документа, вместо вертикальной линейки прокрутки, перемещая вверх или вниз в текстовых редакторах, например, в Microsoft Word. Операции работы с мышью приведены в таблице 1.2.

| Ваша цель               | Способ выполнения                            |
|-------------------------|----------------------------------------------|
| Выделить значок         | Щелкните левой кнопкой мыши на значок.       |
| Отменить выделение      | Щелкните в любом месте вне значка.           |
| Выделить несколько      | Нажмите клавишу Ctrl и, удерживая её         |
| значков                 | нажатой, выделите нужные значки, а затем     |
|                         | отпустите клавишу.                           |
| Снять выделение одного  | Нажмите клавишу Ctrl и, удерживая её         |
| значка из группы        | нажатой, щелкните мышью этот значок.         |
| Выделить группу         | Выделите первый значок в группе, нажмите     |
| значков подряд          | клавишу Shift и, удерживая её нажатой,       |
|                         | выделите последний значок в группе, а затем  |
|                         | отпустите клавишу.                           |
| Выделить                | Подведите курсор к одной из крайних значков, |
| прямоугольную группу    | нажмите кнопку мыши, не отпуская её,         |
| значков                 | переместите к противоположному углу, а       |
|                         | затем отпустите кнопку мыши.                 |
| Выделить текст в имени  | Щелкните на имя значка, а затем щелкните     |
| значка                  | еще один раз.                                |
| Переместить значок      | Выделите значок, нажмите кнопку мыши и       |
|                         | переместите её на новое место.               |
| Скопировать/Пере-       | Укажите острием мыши на значок, нажмите      |
| местить значок в другое | правую кнопку мыши и, не отпуская её,        |
| место (диск, папку)     | переместите на новое место, отпустив кнопку  |
|                         | выберите из контекстного меню                |
|                         | Копировать/Переместить.                      |
| Переименовать значок    | Выделить текст в имени значка и напечатать   |
|                         | новое имя.                                   |

Таблица 1.2. Операции с мышью над значками.

#### Основные понятия

В процессе работы, в программе Windows, часто используют обозначения, такие как значок, папка, ярлык, документ, файл, программа или все то, над чем можно оперировать.

Значок – это графическое изображение с надписью внизу, например значок *Корзины*, значок папки *Mou документы* и другие.

**Папка** – это специальное место на диске для хранения других папок, документов, файлов и их свойств.

**Файл** – это поименованная упорядоченная совокупность данных, хранящиеся на диске, например, документы, рисунки, программы.

Документ – файл, созданный прикладной программой.

**Прикладная программа** – это программа, которая может создавать различные документы, графики, звуки, рисунки, другие программы.

**Программа** – это последовательность инструкций, которые должны быть выполнены компьютером.

**Инструкция** – это операция, записанная на языке программирования в виде команды (оператора).

# Главное меню «Пуск»

Меню «Пуск» - является одним из главных элементов управления системой. Из него можно запустить любую установленную программу, настроить скорость и возможности системы, быстро перейти в другое место, подключить принтер, получить справку и многое другое. В Windows XP используются вид меню «Пуск» двух стилей: новый и классический. В новом стиле меню разделен на две половины (Рисунок 1.3.1). В левой части отображаются ярлыки наиболее часто используемых программ, а также программы электронной почты и веб-браузера. В правой части отображаются справка, служба технической поддержки, средства настройки системы, средства поиска файлов и папок, средства для быстрого открытия документов, классическом стиле рисунков, музыки. используется В вил предыдущих версий Windows (Рисунок 1.3.2). Для смены стиля меню «Пуск» откройте окно Панель управления и дважды щелкните по значку Панель задач и меню "Пуск". На экране появится окно Свойства панели задач и меню Пуск, во вкладке Меню "Пуск" включите радиокнопку: Меню "Пуск" или Классическое меню "Пуск". Назначение пунктов главного меню приведено в таблицах 1.3 и 1.4.

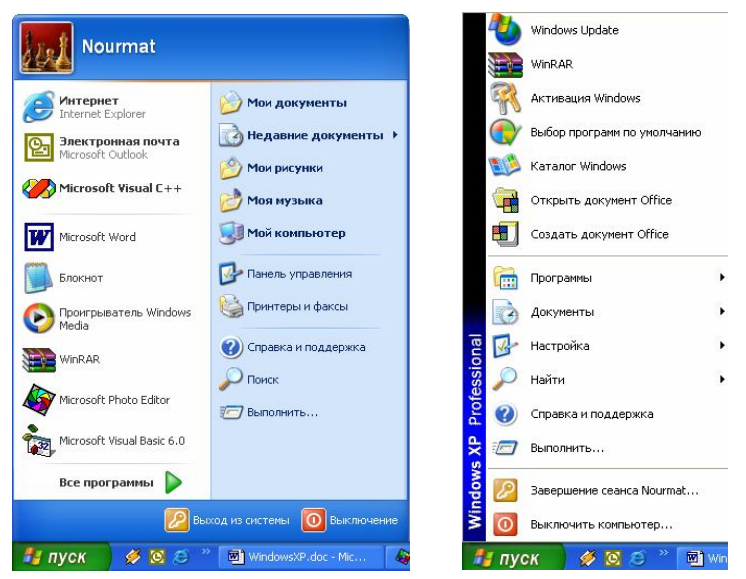

Основы работы в Microsoft Windows XP.

1. Новый стиль

2. Классический стиль Рисунок 1.3. Меню "Пуск".

Таблица 1.3. Назначение пунктов меню "Пуск" в новом стиле.

| Меню        | Назначение и лействие                              |  |  |
|-------------|----------------------------------------------------|--|--|
| Интернет    | Открыть обозреватель Интернета                     |  |  |
| Электронная | Открыть программу электронной почты для создания,  |  |  |
| почта       | получения и отправки сообщения, файла.             |  |  |
| Bce         | Вывод списка установленных программ. Запуск        |  |  |
| программы   | программ на выполнение.                            |  |  |
| Мои         | Открыть папку "Мои документы", где хранятся файлы, |  |  |
| документы   | документы пользователя.                            |  |  |
| Недавние    | Открытия списка 15 последних открытых или          |  |  |
| документы   | созданных файлов, документов.                      |  |  |
| Мои         | Открыть папку "Мои рисунки", где хранятся          |  |  |
| рисунки     | графические файлы пользователя.                    |  |  |
| Моя музыка  | Открыть папку "Моя музыка", где хранятся           |  |  |
|             | музыкальные файлы пользователя.                    |  |  |
| Мой         | Быстрый доступ к общим файлам и папкам других      |  |  |
| компьютер   | пользователей, жестким дискам, устройствам со      |  |  |
|             | съемными носителями (Диск 3,5(А), CD-дисковод).    |  |  |

| Панель     | Для быстрого открытия окна "Панель управления",     |
|------------|-----------------------------------------------------|
| управления | настройки устройств, установки, изменения и         |
|            | удаления программ, и многое другое.                 |
| Принтеры и | Для быстрого доступа к окну "Принтеры и факсы", а   |
| факсы      | затем к принтеру или факсу.                         |
| Справка и  | Для быстрого получения справочной информаций из     |
| поддержка  | центра справки, поддержки с Интернета, получения    |
|            | сведений и настройка системы.                       |
| Поиск      | Для быстрого поиска файлов и папок, музыки и видео, |
|            | текстовых и табличных файлов, компьютеров и людей,  |
|            | поиска информации в центре справки и поддержки.     |
| Выполнить  | Для быстрого выполнения программы, открытия         |
|            | папки, файла веб-узла с командной строки. При этом  |
|            | для редактирования реестра используется команда     |
|            | regedit, а для настройки системы – msconfig.        |
| Выход из   | Для завершения сеанса и смены пользователя.         |
| системы    |                                                     |
| Выключение | Для выключения или перезагрузки компьютера, либо    |
|            | для перехода в ждущий режим.                        |

Продолжение таблицы 1.3.

| Таблица 1.4. | Назначение | пунктов меню | "Пуск" е | з классическом | стиле |
|--------------|------------|--------------|----------|----------------|-------|
| ,            |            | 2            | ~        |                |       |

| Меню      | Назначение и действие                               |
|-----------|-----------------------------------------------------|
| Программы | Вывод списка установленных программ. Запуск         |
|           | программы.                                          |
| Избранное | Открытие избранных файлов веб-страниц.              |
| Документы | Вывод списка имен 15 последних открытых или         |
|           | созданных файлов.                                   |
| Настройка | Для настройки вида и функциональных возможностей    |
|           | компьютера. Установка, изменение и удаление         |
|           | программы. Настройка сетевого подключения.          |
|           | Изменения пароля и учетных записей пользователей.   |
|           | Установка нового принтера. Настройка панели задач и |
|           | главного меню "Пуск".                               |
| Найти     | Для быстрого поиска файлов и папок, музыки и видео, |
|           | текстовых и табличных файлов, компьютеров и людей   |
|           | по службам каталогов и адресным книгам, поиска      |
|           | информации в центре справки и поддержки.            |
| Справка и | Для быстрого получения справочной информации из     |
| поддержка | центра справки, поддержки с Интернета, получения    |
|           | сведений и настройка системы.                       |

| Выполнить  | Запуск программ из командной строки, открытие    |
|------------|--------------------------------------------------|
|            | папки, выполнение команд MS-DOS, редактирование  |
|            | peectpa (Regedit), настройка системы (msconfig). |
| Завершение | Для выхода из системы и входа в нее снова под    |
| сеанса     | другим именем пользователя.                      |
| Завершение | Для выхода из компьютера, либо перезагрузить     |
| работы     | компьютер.                                       |

Продолжение таблицы 1.4.

# Окно, виды окон и операции с ними

Вся информация, обрабатываемая компьютером, показана внутри окон, вообще говоря, окно – это графическое место на экране монитора. Условно все окна можно разделить на следующие виды:

- Окна программ (родительские) это окна прикладных программ, в котором создается новая программа, редактируется текст, создается рисунок, например, окно текстового редактора Word.
- Окна DOS-программы это окна программ, запущенные из Windows и используются под управлением системы MS DOS.
- Окна сообщения и запросов это окна, которые компьютер выдает в процессе работы и в нем выводит различную информацию, например, предупреждения, сообщения о возникших ситуациях, запросы на действия с вариантами выбора определенных действий.
- Окна папок (значков) это окна (рисунок 1.4), в котором выводится информация об его содержимом.
- Окна справочной системы и поддержки это специализированное окно, содержащее инструменты справок и поддержки.
- Рабочие окна приложений (дочерние) это окна, содержащиеся внутри программ (родительских).

Над окнами можно производить операции (Таблица 1.5).

| Ваша цель        | Способ выполнения                            |
|------------------|----------------------------------------------|
| переместить окно | Укажите курсором мыши на заголовок окна,     |
| в другое место   | нажмите кнопку мыши, не отпуская её,         |
|                  | переместите на новое место.                  |
| изменить размер  | Укажите курсором мыши на границу окна до     |
| окна             | появления двойной стрелки, нажмите кнопку    |
|                  | мыши, не отпуская её, выберите новый размер. |
| закрыть окно     | Щелкните кнопку - Закрыть.                   |

Таблица 1.5. Операции с окном

| проволжение таблицы 1.5. |                                   |  |
|--------------------------|-----------------------------------|--|
| свернуть на              | Щелкните кнопку - Свернуть.       |  |
| панель задач             |                                   |  |
| развернуть в             | Щелкните кнопку - Развернуть.     |  |
| полный экран             |                                   |  |
| свернуть в окно          | Щелкните кнопку - Свернуть в окно |  |
|                          |                                   |  |

Продолжение таблицы 1.5.

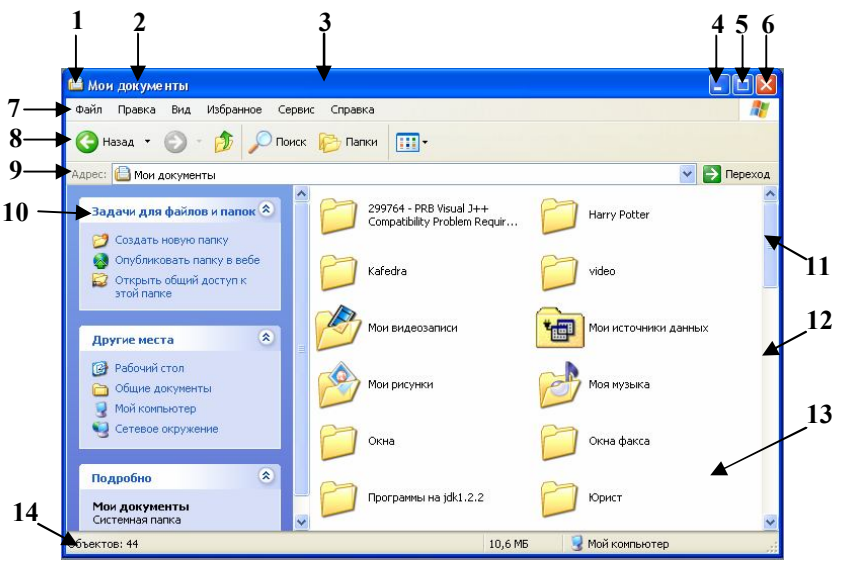

Рисунок 1.4. Окно значка Мой компьютер.

 Системное меню. 2 – Имя окна. 3 – Строка заголовка. 4 – Кнопка свернуть. 5 – Кнопка окно свернуть/развернуть. 6 – Кнопка закрытия окна. 7 – Строка меню. 8 – Панель инструментов "Обычные кнопки".
 9 – Панель инструментов "Адресная строка". 10 – Область задач.
 11 – Бегунок. 12 – Вертикальная линейка прокрутки. 13 – Область просмотра. 14 – Статусная строка.

## Проводник Windows. Работа с файлами и папками

Проводник – это внедренная специализированная программа Windows, предназначенная для работы с дисками, компьютерами, файлами и папками, представляющий их в виде иерархии. Для запуска проводника выполните команду меню Пуск—Все программы—Стандартные—Проводник.

Окно программы **Проводник** (Рисунок 1.5) состоит из тех же элементов, что и окна папок, за исключением рабочей области. Рабочая область программы **Проводник** поделена на две части: левая сторона – панель папок, отображает диски и папки; правая сторона – панель содержимого, отображает содержимое выбранной папки или диска из левой стороны. Кнопки **н** и **н** используются для сворачивания и разворачивания содержимого папки.

|                                                                                                    |                              |                 |           | ×   |
|----------------------------------------------------------------------------------------------------|------------------------------|-----------------|-----------|-----|
| Файл Правка Вид Избранное                                                                                                    | Сервис Спр                   | авка            | 1         |     |
| 🔇 Назад 🝷 🕥 - 🏂 🔎                                                                                                    | Поиск 陵 Г                    | апки 🛄          |           |     |
| Адрес: 🛅 C:\WINDOWS                                                                                                    |                              |                 | 💌 🛃 Пере: | ход |
| Папки Х                                                                                                    | D                            |                 |           | ~   |
| <ul> <li>Мой компьютер</li> <li>Диск 3,5 (А:)</li> <li>Сухтем (С)</li> </ul>                                                                                                    | I emporary<br>Internet Files | twain_32        | WEB       |     |
| Statem (C.) Image: Statem (C.) Image: Statem (C.) |                              |                 |           | (3) |
| 🗄 🧰 Games<br>🗟 🚞 INSTALL                                                                                                    | WinSxS                       | Главное<br>меню | Избранное |     |
|                                                                                                    | 0                            | MS              |           |     |
| TEMP                                                                                                    | Рабочий стол                 | _default        | 0.log     |     |
| 🖃 🗁 WINDOWS<br>🚞 addins 🤍                                                                                                    | 5                            | 11 II II        | <b>B</b>  |     |
| < >                                                                                                    | 030.jpg                      | Active Setup    | asym.ini  | ~   |
| Объектов: 169 (Свободно на д. 7,37 МВ                                                                                                    | 5 🛛 🕄 Moi                    | й компьютер     |           |     |

Рисунок 1.5. Окно Проводник для выбранной папки Windows.

С помощью проводника можно выполнять различные операции над дисками, файлами и папками, в частности:

- 1. Просмотреть структуру папок и дисков в компьютере;
- 2. Просмотреть содержимое выбранного диска или папки;
- Создать новую папку или ярлык с помощью команды меню Файл→Создать→Папку (Ярлык);

- 4. Выделить любую группу файлов и папок:
  - Чтобы выделить один файл или папку щелкните на нужный файл или папку соответственно.
  - Чтобы выделить все файлы и папки выполните команду меню Правка-Выделить все или выполните комбинацию клавиш Ctrl+A.
  - Чтобы выделить группу файлов подряд, друг за другом, выделите первый файл в группе, нажмите клавишу **Shift**, удерживая её, щелкните по последнему файлу в группе.
  - Чтобы выделить группу файлов, расположенных в разных местах выделите первый файл в группе, нажмите клавишу **Ctrl**, удерживая её, выделите другие файлы.
  - Чтобы обратить выделенное выполните команду меню Правка Обратить выделение.
- 5. Выполнять вырезание файлов и папок с помощью команды меню Правка→Вырезать, или комбинации клавиш Ctrl+X, или контекстного меню Вырезать.
- 6. Выполнять копирование файлов и папок с помощью команды меню Правка→Копировать, или комбинации клавиш Ctrl+C, или контекстного меню Копировать.
- 7. Выполнять вставку файлов и папок из буфера обмена в другое место с помощью команды меню Правка→Вставить, или комбинации клавиш Ctrl+V, или контекстного меню Вставить.
- Переименовать файлы и папки. Для этого, выделите файл или папку и выполните команду меню Файл→Переименовать, или с помощью контекстного меню Переименовать.
- Выполнить удаление файлов и папок. Для этого, выделите файлы, папки и выполните команду меню Файл→Удалить, или с помощью контекстного меню Удалить.
- Просматривать свойства папок и файлов с помощью команды меню Файл→Свойства, или с помощью контекстного меню Свойства.
- 11. Перемещать файлы и папки в другое место (в другую папку, на гибкую дискету). Для этого, укажите мышью на выделенные файлы, нажмите кнопку мыши и, не отпуская её, перенесите файлы на новое место, а затем отпустите.
- 12. Осуществить поиск файлов и папок с помощью команды меню Файл->Найти.
- 13. Осуществить отправку файлов и папок в другое место (по адресату, на дискету, на рабочий стол в виде ярлыка, в папку "Мои

документы"). Для этого выполните команду меню Файл→Отправить→(объект).

14. Выполнять копирование и перемещение объектов в выбранную папку. Для этого выделите объекты и выполните команду меню Правка→Копировать в папку (Переместить в папку), а затем укажите место куда следует копировать или перемещать.

#### Ярлык и его создание

Ярлык – это небольшой файл, содержащий указание (путь) на документ, программу, папку или диск. Ярлык создаётся для удобства пользователя, чтобы открыть документы, папки или диски, запустить программы. Ярлык можно создавать в любом месте, в частности на рабочем столе, в главном меню, в окне папок.

#### Создание ярлыка на рабочем столе

На любом месте рабочего стола вне значков и папок щелкните правую кнопку мыши. Выберите команду: Создать—>Ярлык, появится окно "Создание ярлыка". В командной строке напечатайте или найдите с помощью кнопки "Обзор" путь к вызываемому объекту.

#### Создание ярлыка в главном меню

Выполните команду Пуск→Настройка→Панель задач и меню "Пуск". На экране появится окно Свойства панели задач и меню "Пуск", в котором выберите вкладку меню "Пуск" и щелкните кнопку Настроить. На экране появится окно Настройка классическое меню "Пуск". В области Состав меню "Пуск" кнопка "Добавить" – для создания нового ярлыка, "Удалить" – для удаления ярлыка, "Вручную" – создать, удалить ярлык в любом месте подменю, "Сортировать" – произвести сортировку ярлыков. Выберите кнопку "Добавить" и укажите объект, для которого создаете ярлык.

#### Создание ярлыка в окне папки

Для этого откройте папку, в котором хотите создать ярлык и выполните команду меню Файл—Создать—Ярлык.

## Запуск программ

Запустить программу - означает привести его в действие, в работу. Любую программу можно запустить с любого места многими способами, все исполнимые файлы имеют расширение .exe, .com. Достаточно найти такой файл, а затем дважды щелкнуть по ней.

Способы запуска программ:

- ✓ Пуск→Все программы→(Найдите имя программы и щелкните мышью).
- ✓ Пуск→Недавние документы→(Найдите документ, соответствующий типу программы и щелкните мышью).
- ✓ Пуск→Выполнить→(Напечатать в командной строке путь к вызываемой программе и щелкните кнопку ОК).
- С помощью Ярлыка программы дважды щелкните кнопкой мыши на изображение ярлыка, либо контекстное меню и выберите подменю "Открыть".
- ✓ Пуск→Все программы→Стандартные→Проводник→(Найдите папку, содержащую программу и запустите исполняемый файл).
- ✓ Пуск→Поиск→(Найдите исполняемый файл по имени, а затем запустите её).

# Hастройка Windows XP

С помощью панели управления можно изменить конфигурацию, режим работы и внешний вид Windows. Панель управления вызывается командой Пуск Панель управления или другим способом. В появившемся окне, откройте значок, в котором следует изменить параметры настройки. Значки панели управления приведены в таблице 1.6.

| Значок                     | Назначение                                                                                                    |  |  |
|----------------------------|----------------------------------------------------------------------------------------------------|--|--|
| Adobe Gamma                | Настройка монитора для последовательного<br>изменения цвета, контрастности и яркости. Установка<br>фосфора и гаммы. Настройка профиля монитора.                                       |  |  |
| ф<br>Администрир<br>ование | Настройка параметров администрирования по управлению компьютером.                                                                                                    |  |  |
| <i>Э</i><br>Дата и время   | Для установления, изменения текущей даты,<br>времени и часового пояса. Если компьютер подключен<br>к сети Интернет, то можно включить синхронизацию с<br>сервером времени в Интернет. |  |  |

Таблица 1.6. Значки панели управления.

# Продолжение таблицы 1.6.

| Звуки и<br>аудиоустройс<br>тва | Для изменения звукового сопровождения программных событий, происходящих в Windows. Настройка микшера громкости и динамики, звука. Просмотр и диагностика звуковых устройств.                                                                                                    |
|--------------------------------|----------------------------------------------------------------------------------------------------|
| <b>Гро</b> вые<br>Игровые      | Добавление, удаление и настройка параметров<br>игровых устройств, например, джойстика. Диагностика<br>игровых устройств.                                                                                                    |
| устроиства<br>🍏<br>Клавиатура  | Настройка работы клавиатуры: скорости повтора<br>ввода символа, интервала перед началом повтора,<br>скорости мерцания курсора. Просмотр свойств и<br>выполнение диагностики клавиатуры.                                                                                                    |
| <b>Ю</b><br>Мышь               | Настройка работы мыши: обмен значении кнопок,<br>установка скорости двойного щелчка,<br>включения/отключения режима залипания, изменение<br>схемы и настройки указателя. Настройка параметров<br>указателя: скорость перемещения, отображение следа,<br>включение/выключение скрытия указателя во время<br>ввода с клавиатуры, включение/выключение режима<br>обозначения положения указателя при нажатии Ctrl.<br>Просмотр свойств и выполнение диагностики мыши. |
| Назначенные<br>задания         | Настройка задания для автоматического запуска<br>операционной системой в назначенное время по<br>расписанию.                                                                                                    |
| Панель задач<br>и меню "Пуск"  | Настройка панели задач: закрепление,<br>автоматическое скрытие, отображение поверх<br>остальных окон, группирование схожих кнопок,<br>отображение панели быстрого запуска.<br>Настройка меню "Пуск": смена стиля, установка<br>размера значков для программ: крупные или мелкие,<br>установка количества часто используемых программ,<br>отображение Интернета и электронной почты.<br>Настройка дополнительных параметров и элементов<br>меню "Пуск".             |

| Продолжение таблицы 1.6. |                                                                                                    |  |  |
|--------------------------|----------------------------------------------------------------------------------------------------|--|--|
| ()))<br>Почта            | Настройка электронной почты Outlook: учетные записи и каталоги, изменение файлов, данных для хранения документов и сообщений, настройка конфигурации для нескольких учетных записей.<br>Для установки новых принтеров и факсов, просмотр их                                                                                                    |  |  |
| Принтеры и<br>факсы      | своиств. у даление и просмотр существующих принтеров и факсов.                                                                                                    |  |  |
| <b>2</b><br>Речь         | Настройка свойств речи: изменение свойств голоса, скорости для преобразования текста в речь.                                                                                                    |  |  |
| Свойства<br>обозревателя | Настройка свойств Интернета: подключение к<br>Интернету; выбор приложения, автоматически<br>запускаемой системой, для каждой из служб<br>Интернета; настройка ограничения доступа к<br>информации, получаемой из Интернета; установка<br>страницы, с которого начинается обзор Интернета;<br>копирование страниц Интернета в папку для<br>последующего просмотра; изменение количества дней<br>хранения ссылок в журнале и другие. |  |  |
| Свойства<br>папки        | Настройка свойств папки: отображение списка задач,<br>использование обычных папок, обзор открытия папок<br>в одной или каждой в отдельной, открытие одним или<br>двумя щелчками мыши.                                                                                                    |  |  |
| Сетевые<br>подключения   | Используется для создания нового подключения к<br>сети, установка домашней сети или малой офисной<br>сети.                                                                                                    |  |  |
| <b>Система</b>           | Просмотр сведений установленных устройств.<br>Настройка параметров устройств. Настройка<br>параметров быстродействия, параметров входа в<br>систему и другие.                                                                                                    |  |  |
| <b>S</b>                 | Установка, удаление, настройка сканера и/или цифровой камеры                                                                                                    |  |  |
| Сканеры и<br>камеры      |                                                                                                    |  |  |

# Продолжение таблицы 1.6.

| Специальные<br>возможности             | Настройка клавиатуры (залипание клавиш;<br>игнорирование случайных, кратковременных или<br>повторных нажатий клавиш; озвучивание при нажатий<br>клавиш Caps Look, Num Lock, Scroll Lock), звука<br>(звуковые сопровождения), экрана (контрастность<br>экрана, изменение частоты мерцания и толщины<br>курсора), мыши (включение режима управления<br>указателя мыши с цифрового блока клавиатуры) для<br>пользователей с нарушением зрения, слуха и реакции. |
|----------------------------------------|----------------------------------------------------------------------------------------------------|
| Телефон и<br>модем                     | Настройка правил набора номера и других параметров для работы с модемом.                                                                                                    |
| Установка и<br>удаление<br>программ    | Установка новых программ. Изменение установки программ. Удаление программ. Добавление компонентов Windows.                                                                                                    |
| Установка<br>оборудовани<br>я          | Установка драйвера для нового устройства с помощью мастера установок. Проведение диагностики неполадок имеющихся устройств в компьютере.                                                                                                    |
| Учетные<br>записи<br>пользователе<br>Й | Настройка параметров (тип, имя, изображение, пароль)<br>учетных записей пользователей. Создание новой<br>учетной записи. Изменение входа в компьютер.                                                                                                    |
| <b>ј</b><br>Шрифты                     | Просмотр, установка новых шрифтов и удаление шрифтов с компьютера.                                                                                                    |
| <b>У</b><br>Экран                      | Изменение темы и фонового рисунка для рабочего<br>стола, настройка параметров заставки, оформление<br>окон, настройка эффектов рабочего стола и параметров<br>изображения, настройка цветовых палитр и области<br>разрешения экрана.                                                                                                    |

Продолжение таблицы 1.6.

|                                      | Настройка параметров энергосбережения. Включение спящего режима. Настройка схемы управления питания. Установка времени отключения дисплея и настройка других параметров. |
|--------------------------------------|----------------------------------------------------------------------------------------------------|
| Язык и<br>Региональны<br>е стандарты | Настройка языковых параметров, представление чисел, денежных единиц, даты и времени.                                                                                     |

# Поиск файлов

Для того, чтобы найти файл или группу файлов на диске, выберите команду меню Пуск—Поиск (для классического меню Пуск—Найти—Файлы и папки). На экране появится окно "Результаты поиска", в котором в области Помощник по поиску надо выбрать объект для поиска:

- Изображения, музыку или видео используется для поиска определенного типа или искать по имени и типу файла, а также настроить дополнительные параметры для поиска (дата последних изменений, по части имени или имени файла целиком, размер файла, поиск в системных и вложенных папках с учетом регистра);
- Документы (текстовые файлы, электронные таблицы и т. д.) используется для поиска документов по определенным критериям (дате последних изменений, по части имени или имени документа целиком, по слову или фразе в документе, поиск в системных папках, поиск в скрытых файлах и папках, просмотр вложенных папок с учетом регистра);
- Файлы и папки используется для поиска файлов и папок по одному или нескольким критериям (по дате последних изменений, части имени или имени файла целиком, по слову или фразе в документе, поиск в скрытых файлах и папках, просмотр вложенных папок с учетом регистра);
- Компьютеры или людей используется для поиска компьютера по сети или людей по адресным книгам;
- Информацию в центре справки и поддержки используется для поиска нужной информации в центре справок или получения поддержки из Интернета;

А также, выполнить поиск по Интернету или настроить помощника.

#### Символы \* и ?

При поиске группы файлов, имеющих общую схожесть по составу в имени или в расширении файла можно использовать символы ? (вопрос) и \* (звездочка). Символ \* в имени файла заменяет любое число символов любыми другими символами. Символ ? в имени файла заменяет одним любым символом. Рассмотрим следующие примеры: если напечатаем их в поле "Часть имени или имя файла (документа) целиком":

\*.doc – поиск всех файлов с расширением .doc, файлов созданных редактором Microsoft Word;

а\*.\* – поиск всех файлов с именем файла начинающие с буквы "а", с любым расширением;

?????.\* — поиск всех файлов с именами не превышающих пяти символов в самом имени файлов с любым расширением.

#### Работа с файлами и папками в меню

Операционная система Windows предоставляет много способов по работе с файлами и папками. Непосредственно можно выполнять выделение, переименование, копирование, вырезание, удаление в корзину, вставку и перемещение из одного места в другое прямо в окнах папок с помощью меню "Файл" и "Правка". Эти же команды можно выполнить с правой кнопкой мыши (Вырезать, Копировать, Вставить).

Для перемещения файлов, папок выполните действия:

- выделите перемещаемые файлы, папки;
- укажите на них курсором мыши;

• нажмите кнопку мыши, не отпускайте её, перенесите на новое место (папка, диск), а затем отпустите кнопку мыши.

Все вырезанные, скопированные файлы и папки могут быть вставлены на новые места (в другую папку или на другой диск).

При перемещении группы файлов или папок независимо от того, куда и откуда они будут перемещены, если удерживать клавишу **Ctrl**, то они будут скопированы, если нажать и удерживать клавишу **Shift**, – то они будут перемещены на новое место.

# Некоторые команды Windows XP

#### Команды, запускаемые с командной строки DOS.

В Windows XP имеется много полезных команд, запускаемых с командной строки. Для вызова командной строки DOS выполните действия: Пуск—Все программы—Стандартные—Командная строка. Далее на экране появится окно "Командная строка" со строкой приглашения DOS, например:

#### C:\Documents and Settings\Sharipa>

1. Для получения информации о системе, в том числе времени работы Windows без перезагрузки, напечатайте в командной строке systeminfo. Для сохранения полученной информации в отдельном файле напечатайте systeminfo > info.txt.

2. Для создания системных событий и слежения за ними используйте команды eventcreate и eventtriggers. Их следует запускать с дополнительными опциями. Информацию об опциях можно получить, если после команды напечатаете /?.

3. Для контролирования за производительностью различных подсистем, используйте команду **typeperf** с опциями.

4. Для управления запланированными задачами используйте команду schtasks.

5. Для снятия задач используйте команду taskkill /pid номер задачи или tskill /pid номер процесса.

6. Для определения номера процесса или задачи, используйте команду tasklist.

7. Для быстрых машин Windows XP файлы с расширением .zip считает папками. Чтобы изменить это, используйте команду regsvr32 /u zipfldr.dll, а для возврата в прежнее состояние используйте команду regsvr32 zipfldr.dll.

#### Команды, запускаемые в окне "Запуск команд".

Для вызова окна "Запуск команд", выполните команду Пуск-Выполнить. В этом окне, в поле "Открыть" напечатайте нужную вам команду и щелкните кнопку ОК на выполнение.

1. Для настройки параметров интерфейса и системы используйте команду **gpedit.msc**. В окне "Групповая политика", в левой части выберите объект политики, а в правой части элемент политики и измените её политику. К примеру, для того, чтобы удалять файлы и папки окончательно, не сохраняя их в корзине, выполните действия:

• Пуск->Выполнить;

• в поле "Открыть" напечатайте команду gpedit.msc и щелкните кнопку ОК;

• в окне "Групповая политика", откройте объект Конфигурация пользователя → Административные шаблоны → Компоненты Windows → Проводник;

• включите элемент политики: Не перемещать удаляемые файлы в "Корзину".

2. Для вызова командной строки DOS используйте команду cmd.

3. Для настройки системы используйте команду **msconfig**. В окне "Настройка системы" можно установить варианты запуска системы (Обычная, Диагностическая, Выборочная), настроить файлы инициализации системы (system.ini, win.ini, boot.ini), настроить службы и элементы автозагрузки системы.

4. Для редактирования реестра Windows используйте команду regedit.

# Завершение Windows

Для окончания работы с Windows можно использовать способы:

способ. Выполните 1 команду меню Пуск-Выход ИЗ системы. Ha экране появится окно выхода (Рисунок 1.6). при ЭТОМ Смена пользователя используется лля переключения на другого пользователя, Выход выключения компьютера.

2 способ. Выполните команду меню Пуск→Выключение. Ha экране появится окно выключения (Рисунок 1.7). При этом соответственно кнопки для перехода в режим энергосбережения, выключения и перезагрузки компьютера.

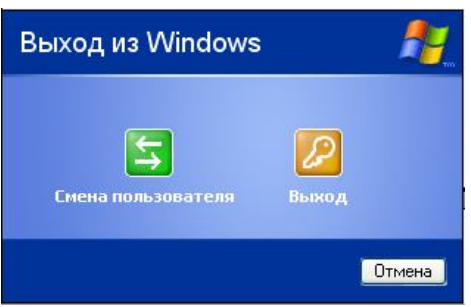

Рисунок 1.6. Окно Выход из Windows.

| Выключит                 | ь компьюте             | əp 👫              |
|--------------------------|------------------------|-------------------|
| <b>)</b><br>Ждущий режим | <b>О</b><br>Выключение | ж<br>Перезагрузка |
|                          |                        | Отмена            |

Рисунок 1.7. Окно Выключить компьютер.

# Интернет и Web

Интернет – это глобальная компьютерная сеть. Компьютер, подключенный к Интернету, может быть расположен в любой стране мира, так что Интернет даёт возможность связи между пользователями независимо от того, где он проживает. По Интернету передается несколько типов данных, включая электронную почту, группы новостей и службы Web (World Wide Web, WWW).

| Гаолица 1.7. |                         |            |                           |
|--------------|-------------------------|------------|---------------------------|
| Средство     | Программное обеспечение |            | Использование             |
|              | Windows                 | Linux      |                           |
| Электрон-    | Outlook                 | Ximian     | Отправка и получение      |
| ная почта    | Express,                | Evolution, | сообщения электронной     |
|              | Microsoft               | K Mail     | почты и телеконференций.  |
|              | Exchange                |            |                           |
| Группы       | Outlook                 | Knode,     | Чтение сообщений и        |
| новостей     | Express,                | Netscape   | новостей на различные     |
|              | Internet News           | Messenger  | темы.                     |
| Служба       | Internet                | Netscape   | Просмотр документов,      |
| Web          | Explorer,               | Navigator/ | прослушивание музыки,     |
|              | Opera,                  | Mozilla,   | просмотр видеозаписей,    |
|              | Mozilla for             | Kongueror, | оформление заказов на     |
|              | Windows                 | Galeon, IE | покупку, участие в        |
|              |                         | for Linux  | опросах, реклама товаров, |
|              |                         |            | поиск информации,         |
|              |                         |            | общение с людьми,         |
|              |                         |            | загрузка файлов и другие. |

Web является графической частью Интернета. Web-серверы обеспечивают работу службы Web, а просмотр Web обеспечивает обозреватель, например, Internet Explorer. Обозреватель позволяет просматривать различные документы, иначе называемые Webстраницами, которые хранятся на Web-узлах. Первую страницу Webузла называют основной страницей. Каждая Web-страница имеет свой собственный адрес в Интернете, который еще называют адресом URL (Uniform Resourse Locator – универсальный указатель ресурсов). URL имеет следующий основной формат:

сервис://имя узла/составное имя,

где:

T.C. 17

**сервис** – указатель на протокол для получения данных, например, http, ftp, file;

**имя узла** – указатель на Web-адрес узла, содержащего нужный файл, например, www.kazsu.kz – адрес страницы КазНУ имени аль-Фараби;

составное имя – имя загружаемого файла. Если оно отсутствует, программа просмотра загружает файл по умолчанию, который обычно именуется index.html. Этот файл называется домашней страницей узла.

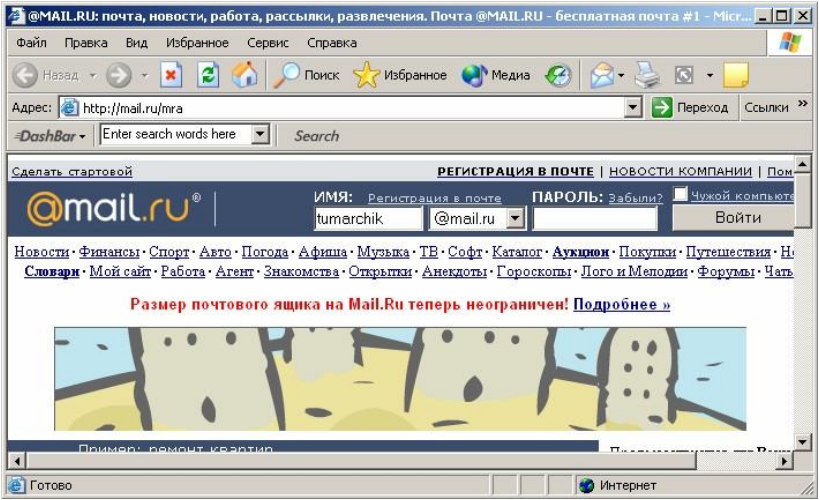

Рисунок 1.8. Окно обозревателя Internet Explorer.

Просматривать Web-страницы можно несколькими способами. Любую Web-страницу можно открыть, напечатав ее адрес в строку адреса обозревателя Web (Рисунок 1.8). Во время просмотра можно перейти на другие страницы в Интернете, щелкнув ссылку – подчеркнутый текст, рисунок или динамический объект. В этом случае курсор мыши принимает вид руки. По щелчку мыши осуществляется открытие этой страницы. С помощью кнопок на панели инструментов (Таблица 1.8) можно перемещаться по Web-страницам, производить поиск или обновлять Web-страницы.

| ,          | 1 12                                    |
|------------|-----------------------------------------|
| Кнопка     | Описание                                |
| Назад      | Возврат на предыдущую Web-страницу      |
| Вперед     | Перемещение на следующую Web-страницу   |
| Остановить | Остановить загрузку Web-страницы        |
| Обновить   | Повторная загрузка текущей Web-страницы |

Таблица 1.8. Обзор кнопок на панели инструментов.

| Домой     | Переход на основную страницу                       |  |
|-----------|----------------------------------------------------|--|
| Поиск     | Открытие Web-страницы для осуществления поиска с   |  |
|           | возможными средствами                              |  |
| Избранное | Отображение списка избранных Web-страниц           |  |
| Медиа     | Воспроизвести мультимедийные файлы                 |  |
| Журнал    | Отображение списком недавно просмотренных Web-     |  |
|           | страниц                                            |  |
| Почта     | Запуск программы Outlook Express или Internet News |  |
| Печать    | Печать Web-страницы                                |  |
| Правка    | Выполнить редактирование Web-страницы в Microsoft  |  |
|           | Word, Microsoft Excel, в блокноте                  |  |
| Обсудить  | Обсуждение текущей Web-страницы                    |  |

Продолжение таблицы 1.8.

# Лабораторная работа

- 1. Откройте значок "Мой компьютер".
- 2. Переместите окно в другое место экрана.
- 3. Уменьшите и увеличьте размер окна по горизонтали, по вертикали и по диагонали.
- 4. Разверните окно в полный экран и обратно сверните в окно.
- 5. Сверните окно на панель задач и разверните окно обратно.
- 6. Откройте диск с именем С.
- 7. Покажите вид папок и файлов: эскизы страниц, плитка, значки, список и таблица.
- 8. Перейдите на один уровень вверх.
- 9. Создайте ярлыки для жесткого диска С и для съемного диска 3,5(A) на рабочем столе.
- 10. Закройте окно "Мой компьютер".
- 11. Создайте папку на рабочем столе с именем "Документы".
- 12. Измените фоновый рисунок и заставку рабочего стола.
- 13. Создайте ярлыки на рабочем столе:
  - для блокнота, который находится в папке Windows;
  - для текстового редактора Microsoft Word.
- 14. Создайте ярлыки в меню "Все программы" для указанных объектов из пункта 13.
- 15. Настройте работу клавиатуры и мыши.
- 16. Установите правильную дату и время в компьютере.
- 17. Откройте жесткий диск С, а затем папку Windows.
- 18. Упорядочите файлы и папки:

- по имени,
- по размеру,
- по типу,
- по дате изменения,
- по группам.
- 19. Выделите все файлы и папки.
- 20. Снимите выделение всех файлов.
- 21. Выделите группу файлов с расширением .bmp, которые следуют друг за другом.
- 22. Снимите выделение одного файла.
- 23. Выделите группу файлов с расширением .ini, которые расположены в разных местах.
- 24. Вставьте дискету в дисковод и откройте диск А.
- 25. Расположите на экране целиком окна диска 3,5(A) и папки Windows.
- 26. Скопируйте несколько файлов из папки Windows с расширением .bmp на диск 3,5(A).
- 27. Закройте все окна.
- 28. Запустите "Проводник" и на жестком диске С создайте папки с именами Person1 и Person2.
- 29. Скопируйте из папки Windows в Person1 четыре файла с расширением .bmp, а в Person2 четыре файла с расширением .txt.
- 30. Переместите два файла из Person1 в Person2, а из Person2 в Person1 один файл с расширением .txt.
- 31. Скопируйте из папки Person2 два файла на гибкую дискету.
- 32. Удалите два файла из папки Person1 и закройте "Проводник".
- 33. Закройте окно "Проводник".
- 34. Выполните очистку Корзины.
- 35. Откройте диск (А) и удалите ненужные файлы.
- 36. В папке Windows найдите все файлы с расширением .txt;
- 37. Найдите на диске С все файлы с расширением .doc.
- 38. Найдите на диске С все документы, которые были созданы в текстовом редакторе Word за последние два месяца.
- 39. Создайте новую учетную запись с именем Гость, выберите для него изображение, установите пароль.
- 40. Удалите учетную запись Гость.

# Клавиатурные сочетания клавиш в Windows XP

| N₂ | Сочетание          | Действие команды                         |  |
|----|--------------------|------------------------------------------|--|
|    | клавиш             |                                          |  |
|    | Общие клавиши      |                                          |  |
| 1  | F1                 | Вызов справки текущего приложения        |  |
| 2  | F10 или Alt        | Перейти в меню строку (Файл, Правка,)    |  |
| 3  | Alt+[подчеркнута   | Выполнение команды в меню строке         |  |
|    | я буква в названии |                                          |  |
|    | меню]              |                                          |  |
| 4  | Alt+F4             | Закрыть текущее приложение               |  |
| 5  | Ctrl+F4            | Закрыть окно документа в MDI-приложении  |  |
|    |                    | (то есть приложении, открывающем сразу   |  |
|    |                    | несколько документов в одном окне )      |  |
| 6  | Ctrl+C             | Копировать выделенные объекты в буфер    |  |
|    |                    | обмена                                   |  |
| 7  | Ctrl+X             | Вырезать выделенные объекты в буфер      |  |
|    |                    | обмена                                   |  |
| 8  | Ctrl+V             | Вставить объекты из буфера обмена        |  |
| 9  | Delete             | Удаление выделенных объектов в Корзину.  |  |
| 10 | Alt+пробел         | Открытие системного меню в текущем окне  |  |
| 11 | Shift+F10          | Открытие контекстного меню для           |  |
|    |                    | выделенного объекта                      |  |
| 12 | Ctrl+Esc           | Открытие меню Пуск                       |  |
| 13 | Alt + (дефис)-     | Открытие системного меню для программ    |  |
|    |                    | многооконного интерфейса                 |  |
| 14 | Alt + Tab          | Переключение между приложениями с        |  |
|    |                    | выводом панели выбора                    |  |
| 15 | Ctrl+Z или Ctrl+U  | Отменить последнее действие              |  |
| 16 | Print Screen       | Сделать снимок содержимого окна монитора |  |
|    |                    | в буфер обмена как изображение.          |  |
| 17 | Alt + Print Screen | Сделать снимок активного окна в буфер    |  |
|    |                    | обмена как изображение                   |  |
| 18 | Alt + Esc          | Переключение между приложениями          |  |
| 19 | Alt + Shift+ Tab   | Переключение между приложениями в        |  |
|    |                    | обратном порядке.                        |  |
| 20 | Ctrl+ Alt + Delete | Вызов диспетчера приложений (при         |  |
|    |                    | повторном нажатии – перезагрузка         |  |
|    |                    | компьютера)                              |  |

Таблица 1.9. Клавиатурные сочетания клавиш

| Сочетание клавиш для Рабочего стола, окна Мой компьютер и   |                   |                                           |  |
|-------------------------------------------------------------|-------------------|-------------------------------------------|--|
| проводника Windows                                          |                   |                                           |  |
| 21                                                          | Shift+[вставляете | Обход автоматического воспроизведения     |  |
|                                                             | компакт-диск]     | при вставке компакт диска в устройство CD |  |
|                                                             |                   | ROM                                       |  |
| 22                                                          | Shift+[перетаскив | Переместить объект, независимо, откуда и  |  |
|                                                             | ание объекта]     | куда                                      |  |
| 23                                                          | Ctrl+[перетаскива | Копировать объект, независимо, откуда и   |  |
|                                                             | ние объекта]      | куда                                      |  |
| 24                                                          | Ctrl+ Shift+      | Создание ярлыка к объекту                 |  |
|                                                             | [перетаскивание   |                                           |  |
|                                                             | объекта]          |                                           |  |
| 25                                                          | Shift+ Delete     | Удаление выделенных объектов без          |  |
|                                                             |                   | использования Корзины                     |  |
| 26                                                          | F2                | Переименование выделенного объекта        |  |
| 27                                                          | F3                | Вызов диалога поиска в текущей папке      |  |
| 28                                                          | F4                | Раскрыть ниспадающий список адресного     |  |
|                                                             |                   | меню в Проводнике или в Internet Explorer |  |
| 29                                                          | F5                | Обновить содержимое окна или Рабочего     |  |
|                                                             |                   | стола                                     |  |
| 30                                                          | F6 или Tab        | Переход между панелями Проводника         |  |
| 31                                                          | [Контекст]        | Вызов контекстного меню                   |  |
| 32                                                          | Ctrl+A            | Выделить все объекты                      |  |
| 33                                                          | Alt+Enter или     | Вызов диалога Свойства для выделенного    |  |
|                                                             | Alt+[двойной      | объекта                                   |  |
|                                                             | щелчок левой      |                                           |  |
|                                                             | кнопки мыши]      |                                           |  |
| Сочетание клавиш только для окна Мой компьютер и проводника |                   |                                           |  |
| Windows                                                     |                   |                                           |  |
| 34                                                          | Shift+ [кнопка    | Закрытие выбранной папки и всех           |  |
|                                                             | закрытия]         | родительских папок.                       |  |
| 35                                                          | Alt+ [стрелка     | Возврат в предыдущее окно.                |  |
|                                                             | влево]            |                                           |  |
| 36                                                          | Alt+ [стрелка     | Переход вперед в раннее открытое окно.    |  |
|                                                             | вправо]           |                                           |  |
| 37                                                          | ← [BackSpace]     | Переход на один уровень вверх (в          |  |
|                                                             |                   | родительскую папку) по дереву папок в     |  |
|                                                             |                   | Проводнике (клавиши курсора –             |  |
|                                                             |                   | последовательная навигация по папкам).    |  |

Продолжение таблицы 1.9.

Продолжение таблицы 1.9.

|    | Сочетание клавиш только для проводника Windows |                                           |  |
|----|------------------------------------------------|-------------------------------------------|--|
| 38 | End                                            | Перейти в нижнюю позицию активного окна.  |  |
| 39 | Home                                           | Перейти в верхнюю позицию активного       |  |
|    |                                                | окна.                                     |  |
| 40 | [стрелка влево]                                | Свертывание выделенного объекта,          |  |
|    |                                                | если он развернут или перейти в           |  |
|    |                                                | родительскую папку дерева каталогов.      |  |
| 41 | [стрелка вправо]                               | Развертывание выделенного объекта,        |  |
|    |                                                | если он свернут или перейти в следующую   |  |
|    |                                                | папку дерева каталогов.                   |  |
| 42 | Num Lock +                                     | Свертывание выделенной папки.             |  |
|    | [минус]                                        |                                           |  |
| 43 | Num Lock +                                     | Развертывание выделенной папки.           |  |
|    | [плюс]                                         |                                           |  |
| 44 | * [звездочка]                                  | Развернуть все папки, которые вложены в   |  |
|    |                                                | текущей папке.                            |  |
| 45 | + [плюс]                                       | Развернуть выделенную папку               |  |
| 46 | - [минус]                                      | Свернуть выделенную папку                 |  |
|    |                                                |                                           |  |
|    | Сочетание                                      | е клавиш для диалоговых окон              |  |
| 47 | Esc                                            | Щелчок по кнопке Отмена (Cancel).         |  |
| 48 | Enter                                          | Щелчок по выделенной кнопке Да (ОК).      |  |
| 49 | Alt+                                           | Выбор соответствующего параметра или      |  |
|    | [подчеркнутая                                  | выполнение соответствующей команды.       |  |
|    | буква в названии]                              |                                           |  |
| 50 | Tab                                            | Переход вперед по параметрам              |  |
| 51 | Shift+ Tab                                     | Переход назад по параметрам               |  |
| 52 | Ctrl+ Tab                                      | Переход вперед по вкладкам                |  |
| 53 | Ctrl+ Shift+ Tab                               | Переход назад по вкладкам                 |  |
| 54 | [пробел]                                       | Установка или снятие флажка               |  |
| 55 | [клавиши со                                    | Выбор кнопки, если активна группа кнопок. |  |
|    | стрелками]                                     |                                           |  |
|    | Сочетание клавиш специальных возможностей      |                                           |  |
| 56 | Удерживать                                     | Включение и отключение фильтрации ввода   |  |
|    | нажатой правую                                 |                                           |  |
|    | клавишу мыши                                   |                                           |  |
|    | SHIFT восемь                                   |                                           |  |
|    | секунд                                         |                                           |  |
Продолжение таблицы 1.9.

| <u> </u> |                 |                                           |
|----------|-----------------|-------------------------------------------|
| 57       | Левые клавиши   | Включение и отключение высокой            |
|          | ALT+ SHIFT +    | контрастности                             |
|          | PRINT SCREEN    |                                           |
| 58       | Левые клавиши   | Включение и отключение управления         |
|          | ALT и SHIFT +   | указателем с клавиатуры                   |
|          | клавиша NUM     |                                           |
|          | LOCK            |                                           |
| 59       | Нажмите клавишу | Включение и отключение залипания клавиш   |
|          | SHIFT пять раз  |                                           |
| 60       | Удерживайте     | Включение и отключение озвучивания        |
|          | нажатой клавишу | переключения                              |
|          | NUM LOCK пять   |                                           |
|          | секунд          |                                           |
| 61       | Win+U           | Открытие диалогового окна «Диспетчер      |
|          |                 | служебных программ»                       |
|          | Cou             | нетание клавиш в окнах                    |
| 62       | Ctrl+F          | Вызов панели Помощник по поиску           |
| 63       | Ctrl+H          | Вызов панели Журнал                       |
| 64       | Ctrl+R          | Обновить содержимое активного окна        |
| 65       | Ctrl+W          | Закрыть окно активного приложения         |
| 66       | Ctrl+F6         | Перейти в следующее окно программы        |
|          | Сочетание       | клавиш с клавишей «Windows»               |
| 67       | Windows         | Вызов меню Пуск                           |
| 68       | Windows +D      | Свернуть/развернуть все открытые окна,    |
|          |                 | включая диалоговые окна.                  |
| 69       | Windows+R       | Вызов окна «Запуск программы»             |
| 70       | Windows+M       | Свернуть все окна, кроме диалоговых окон. |
| 71       | Shift+          | Развернуть все окна.                      |
|          | Windows+M       |                                           |
| 72       | Windows+F1      | Вызов справки.                            |
| 73       | Windows+E       | Открытие окна Мой компьютер.              |
| 74       | Windows+F       | Вызов меню поиска файлов и папок.         |
| 75       | Ctrl+ Windows+F | Вызов меню поиска компьютеров.            |
| 76       | Windows+ Tab    | Переключение между кнопками на панели     |
|          |                 | задач.                                    |
| 77       | Windows+ Break  | Вызов окна Свойства системы.              |
|          | или             |                                           |
|          | Windows+ Pause  |                                           |

| 78  | Windows+L       | Блокировка компьютера при подключении к  |  |
|-----|-----------------|------------------------------------------|--|
|     |                 | домену или переключение пользователей,   |  |
|     |                 | если компьютер не подключен к домену     |  |
| 79  | Windows+U       | Вызов окна Диспетчера служебных          |  |
|     |                 | программ.                                |  |
|     | Сочетани        | е клавиш для Internet Explorer           |  |
| 80  | Enter           | Активация выделенной ссылки              |  |
| 81  | Shift+F10       | Вызов контекстного меню ссылки           |  |
| 82  | Ctrl+O          | Открыть папку или документ в Интернет    |  |
| 83  | Alt+ [стрелка   | Переход в предыдущую страницу            |  |
|     | влево]          |                                          |  |
| 84  | Alt+ [стрелка   | Переход в следующую страницу             |  |
|     | вправо]         |                                          |  |
| 85  | Alt+ Home       | Переход в домашнюю страницу              |  |
| 86  | Shift+Ctrl+Tab  | Переход назад по кадрам                  |  |
| 87  | Shift+ Tab      | Переход назад по ссылкам                 |  |
| 88  | Ctrl+Tab        | Переход вперед по кадрам                 |  |
| 89  | Tab             | Переход вперед по ссылкам                |  |
| 90  | Home            | Переход в начало текущей страницы        |  |
| 91  | End             | Переход в конец текущей страницы         |  |
| 92  | PageUp          | Быстрая прокрутка текущей страницы вверх |  |
| 93  | [стрелка вверх] | Прокрутка текущей страницы вверх         |  |
| 94  | PageDown        | Быстрая прокрутка текущей страницы вниз  |  |
| 95  | [стрелка вверх] | Прокрутка текущей страницы вниз          |  |
| 96  | Ctrl+N          | Открытие новой страницы                  |  |
| 97  | Ctrl+P          | Печать страницы                          |  |
| 98  | Ctrl+S          | Сохранить текущую страницу               |  |
| 99  | Ctrl+X          | Вырезать                                 |  |
| 100 | Ctrl+C          | Копировать                               |  |
| 101 | Ctrl+V          | Вставить                                 |  |
| 102 | Ctrl+A          | Выделить все                             |  |
| 103 | Ctrl+F          | Найти на текущей странице                |  |
| 104 | Ctrl+E          | Вывести панель обозревателя Поиск        |  |
| 105 | Ctrl+I          | Вывести панель обозревателя Избранное    |  |
| 106 | Ctrl+H          | Вывести панель обозревателя Журнал       |  |
| 107 | Esc             | Остановить загрузку страницы             |  |
| 108 | F5              | Обновить текущую страницу                |  |
| 109 | F11             | Просмотр страницы во весь экран          |  |

Продолжение таблицы 1.9.

# 2 Текстовый редактор Microsoft Word XP

#### Назначение текстовых редакторов

В настоящее время человек, так или иначе, сталкивается с проблемой создания текстового документа в компьютере. Для этих целей используются текстовые процессоры. Текстовые процессоры – это совокупность прикладных программ предназначенных для создания, редактирования и обработки текстовых документов любой сложности. Одним из наиболее популярных текстовых редакторов является Word корпорации Microsoft.

# Запуск и окно редактора Word XP

Запуск программы Word. Способы запуска программы:

- 1. Выполните команду меню Пуск ⇒ Все программы ⇒ Microsoft Word;
- 2. С главного меню Пуск, если имеется ярлык *Мicrosoft Word* щелкните по нему;
- 3. Если имеется ярлык на рабочем столе, дважды щелкните по ней;
- Через любой другой документ командой меню Пуск ⇒ Недавние документы ⇒ найдите ярлык со значком
   и щелкните по

**Документы**  $\Rightarrow$  найдите ярлык со значком  $\square$  и щелкните по нему;

- 5. С рабочего стола откройте последовательно: значок Мой компьютер ⇒ жесткий диск (С) ⇒ папка Program Files ⇒ папка Microsoft Office ⇒ папка Office 10 ⇒ найдите файл с именем WINWORD.EXE ⇒ запустите этот файл;
- 6. В любом пустом месте рабочего стола либо в папке щелкните правую кнопку мыши, выберите меню Создать ⇒ Документ Microsoft Word

Окно программы Word. При запуске, Word создает пустой незаполненный документ. Окно редактора зависит от настройки конкретного пользователя. Настройку можно изменить с помощью меню Вид и команды меню Сервис ⇒ Параметры. В большинстве случаев окно программы (рисунок 2.1) состоит из следующих частей:

1. Строка заголовок, слева на ней расположены системное меню, имя программы и имя документа, а справа - кнопки Свернуть, Свернуть в окно/Развернуть, Закрыть;

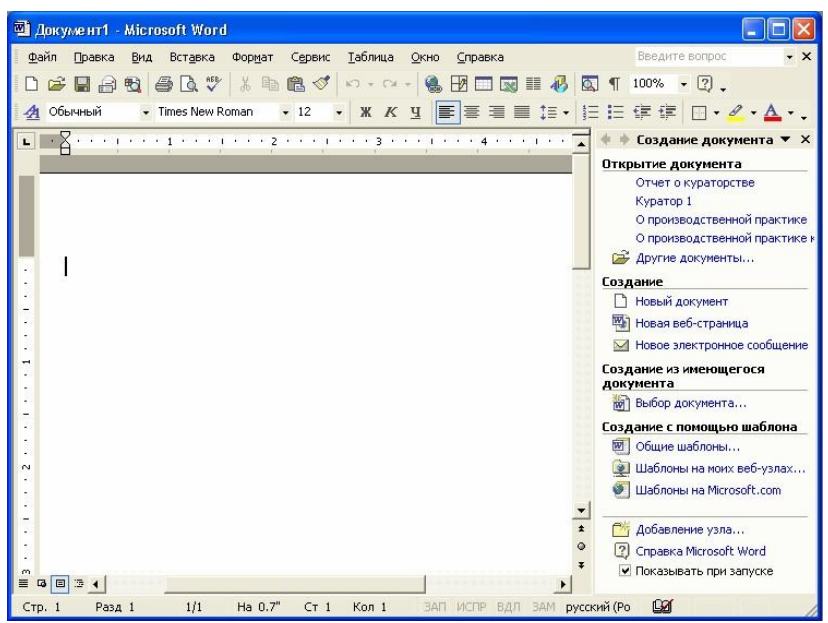

Рисунок 2.1. Окно программы Microsoft Word.

- строка меню, которая начинается с пункта меню Файл и заканчивается пунктом меню Справка, а также возможны дополнительные пункты меню;
- панели инструментов, которые могут состоять из нескольких строк, в частности из двух - стандартная и форматирования;
- окно документа, состоящая из рабочей области, горизонтальной и вертикальной сантиметровой линейки, горизонтальной и вертикальной полосы прокрутки, слева от горизонтальной полосы прокрутки находятся кнопки режимов просмотра документа – обычный, веб-документа, разметки, структуры;
- 5. область задач, расположена справа от окна документа и назначена для быстрого открытия или создания документа;
- 6. **строка состояния** отображает состояние текущего режима документа и положения курсора в документе.

На строке состояния определены следующие части:

1. положение текстового курсора в документе:

Стр. n – текстовый курсор находится на n странице документа;

Разд т - текстовый курсор находится на т разделе документа;

**р/q** - текстовый курсор находится на р-ом странице, а всего страниц q;

2. положение текстового курсора на текущей странице:

На п см. - текстовый курсор находится на расстоянии п сантиметров от верхнего края листа бумаги;

Ст v - текстовый курсор находится на строке v, считая от начала страницы;

Кол h - текстовый курсор находится в колонке h, считая от начала строки.

3. режимы текущего редактирования документа:

ЗАП – идет запись макроса, если оно активна;

**ИСПР** – показываются все внесенные изменения, при включенном режиме;

ВДЛ – режим выделения слова, абзаца, и далее начиная от текущего положения текстового курсора, при этом клавиша F8 расширяет выделение, комбинация клавиш Shift+F8 – уменьшает выделение, а клавиша ESC – отменяет выделение;

ЗАМ – замещение текущего символа новым символом, клавиша Insert отменяет этот режим.

4. язык клавиатуры – показывает состояние языка и региона.

# Выход из Word

Для выхода из программы Word используйте следующие способы:

- 1. Выберите меню <u>Файл</u> в строке меню, а в нем подменю **Выход**;
- 2. Щелкните кнопку 🎑 (Закрыть) в строке заголовка;
- 3. Щелкните правой кнопкой мыши в любом месте строки заголовка и выберите подменю <u>Закрыть;</u>
- 4. Комбинацией клавиш Alt+F4;

5. Щелкните по значку 🖻 в левом верхнем углу и выберите подменю Закрыть.

# Создание обычного документа

При запуске Word, создается документ, с названием Документ1.

Для создания нового пустого документа, щелкните по кнопке (Создать) на панели инструментов Стандартная. Каждый новый документ создаваемый программой, получает название Документ N, где N - очередной номер. Создать документ можно выполнив команду меню  $\Phi$ айл  $\Rightarrow$  Создать или комбинацию клавиш Ctrl+N, а затем в области задач выбрать меню Новый документ.

#### Ввод текста и клавиатура

Ввод текста осуществляется набором символов с клавиатуры. Не поместившиеся слова Word сам переносит на новую строку. Для начала нового абзаца используйте клавишу Enter. Word подчеркивает красной волнистой линией слова набранные с ошибкой, либо слова, отсутствующие в словаре. Некоторые ошибки Word исправляет самостоятельно. Этот список можно пополнить с помощью команды Сервис  $\Rightarrow$  Параметры автозамены.

Клавиатура – это устройство, предназначенное для ввода текстовой информации, команд MS DOS, команд с комбинации клавиш. На клавиатуре расположены следующие области: функциональные клавиши F1 - F12, алфавитно-цифровые клавиши, клавиши управления текстового курсора, специальные клавиши, цифровой блок клавиш, индикаторы клавиатуры.

При наборе текста используйте следующие клавиши:

Caps Lock - фиксирует регистр ввода прописных букв и при этом включен индикатор клавиатуры в верхнем правом углу;

Shift - регистр временный, который при опущении клавиши осуществляет ввод цифр и строчных букв, а при нажатом – знаки и прописные буквы.

Home и End - переход текстового курсора соответственно на начало и конец текущей строки;

Delete - удаление символов стоящих справа от текстового курсора;

← - удаление символов слева с перемещением курсора влево;

Page Up / Page Down - переход на начало текста / на конец текста;

Insert – переключение режимов - вставка/замещение. В режиме вставка символ вставляется между двумя символами. В режиме замещения новый символ замещает старый;

Tab - переход в следующую метку табуляции в строке;

 $\leftarrow,\uparrow,\rightarrow,\downarrow$  - клавиши управления курсором;

 $Ctrl + (\leftarrow, \rightarrow)$  - переход текстового курсора назад или вперед на одно слово;

Ctrl +  $(\uparrow,\downarrow)$  - переход на начало предыдущего или следующего абзаца.

#### Создание специального документа

Word предоставляет возможность создания документов с помощью готовых шаблонов или мастеров, которые позволяют создавать различные деловые документы (письма, записки, резюме, брошюры, отчеты, факсы и многое другое). Для запуска мастера или шаблона выполните:

- 1. выберите команду меню  $\Phi$ айл  $\Rightarrow$  Создать,
- 2. в окне задач выберите пункт Общие шаблоны, появится окно Шаблоны (Рисунок 2.2);

| Общие Веб-страницы                                 | Публикации<br>Другие документы | Слияние<br>  Записки   Отчеты     |
|----------------------------------------------------|--------------------------------|-----------------------------------|
| изысканное Мастер Маст<br>резюме календарей повес  | гер Мастер<br>ток преобразов   | Просмотр                          |
| Кастер Современное Станда<br>резноме резноме резно | ртное                          | Выберите значок<br>для просмотра. |
|                                                    |                                | Создать<br>Гоздать Сшаблон        |

Рисунок 2.2. Окно Создание документа.

- щелкните нужную вкладку, соответствующую типу создаваемого документа;
- 4. выберите шаблон или мастер и щелкните кнопку ОК.

В каждом окне мастера необходимо выбирать и устанавливать параметры и продолжать кнопкой Далее, и завершить работу мастера кнопкой Готово. Затем на экране монитора появится документ созданный мастером, в котором остается заполнить пункты документа.

# Отступы от границы текста

Для того чтобы печатать текст определенной ширины, нужно установить отступы для текста в абзаце. Для этого можно использовать команду меню Формат  $\Rightarrow$  Абзац, а в ней, в области отступ установить значение отступа слева и справа, а также значение отступа первой строки в абзаце. А также, отступ можно установить вручную (Рисунок 2.3), перетащив метки на нужную позицию с помощью мыши. Верхняя метка - служит отступом первой строки в абзаце. Левая нижняя метка служит отступом обычных строк в абзаце, а правая метка – отступом абзаца справа.

## Параметры страницы

Чтобы установить *параметры страницы* выполните команду меню <u>Файл</u>  $\Rightarrow$  Параметры страницы. На экране появится окно Параметры страницы (рисунок 2.4) с тремя вкладками Поля, Размер бумаги, Источник бумаги. Во вкладке Поля выберите поля страницы, ширину переплета и ее положение, ориентацию бумаги – книжная или

| Параметры страницы                                                              | ? 🗙  |
|---------------------------------------------------------------------------------|------|
| Поля Размер бумаги Источник бумаги                                              | 1    |
| Поля<br>Вер <u>х</u> нее: 2 см 🔶 Нижнее: 2 см                                   | ÷    |
| Левое: 2 см      Правое: 2 см     Переплет: 0 см     Положение переплета: Слева |      |
| Ориентация<br>Крижная адьбомная<br>Страницы<br>несколько страниц: Обычный       | •    |
| Образец                                                                         |      |
| Грименить:<br>к текущему разделу 💌                                              |      |
| По умолцанию ОК От                                                              | мена |

альбомная. страницы обычные или зеркальные поля, 2 страницы на листе или брошюра. Во вкладке Размер бумаги выберите размер бумаги ширину и Bo высоту. вклалке Источник бумаги выберите раздел, установите различие четных И нечетных колонтитулов, вертикальное выравнивание страницы, строк нумерация И обрамление границами, а также другие параметры.

Рисунок 2.4. Окно Параметры страницы.

Рисунок 2.3. Горизонтальная сантиметровая линейка.

| <u>Ф</u> орматы:                                                                                                    | <u>Я</u> зык:               |
|----------------------------------------------------------------------------------------------------|-----------------------------|
| 04.03.2004<br>Versepr, 4 марта 2004 г.<br>4 марта 2004 г.<br>04.03.04<br>2004-03-04<br>4-мар-04<br>04/03/2004<br>4 мар. 04 г.<br>04/03/04<br>март 04<br>март 04<br>мар-04<br>04.03.2004 20:39<br>04.03.2004 20:39<br>04.03.2004 20:39<br>03.39<br>8:39:29<br>20:39 | русский (Россия)            |
| 20:39:29                                                                                                    | 🚽 🔽 Обновлять автоматически |

Дата и время

Для вставки текущей даты и времени на место расположения текстового курсора, щелкните меню Вст<u>а</u>вка, а в ней выберите пункт Дата и время. В окне Дата и время (Рисунок 2.5). выберите желаемый формат даты и щелкните кнопку ОК.

Рисунок 2.5. Окно Дата и время.

## Сохранение документа

Сохранить документ - это означает присвоить имя документу и записать на диск. Для сохранения документа можно использовать одну из следующих способов:

1) Чтобы сохранить документ в первый раз или при каждом

| внесенном    | изменении | (редактиро | овании) | нажмите | кнопку  |     |
|--------------|-----------|------------|---------|---------|---------|-----|
| (Сохранить). | выберите  | команду    | меню    | Файл⇒Со | хранить | или |

| Сохранение                                            | докуме нта                                                                                                    | 🛛 комбинаци                                      |
|-------------------------------------------------------|----------------------------------------------------------------------------------------------------|--------------------------------------------------|
| Папка:                                                | 🕒 Мои документы 💽 🄄 🗲 💽 🥘 🗡 🔠 🗸 Сервис т                                                                                                    | ю клавиш                                         |
| Курнал<br>Журнал<br>Мои<br>документы<br>Рабочий стол  | нагу Potter<br>→ Hary Potter<br>→ Hary Potter<br>→ Kafedra<br>Mon кулька<br>→ Мон кулька<br>→ ОпНи<br>→ Учебник<br>■ Заха учебник.doc<br>■ Целенир to the radio.doc<br>■ Бостандыкский районный суд r.doc | Ctrl+S.                                          |
| ж<br>Избранное<br>Френное<br>Мое сетевое<br>окружение | Паранетры компьютера.doc           Параль тестов.doc           Эти веселые ученые.doc           Иня файла:         Основы работы.doc           Тип файла:         Документ Word (*.doc)                   | Рисунок<br>2.6. Окно<br>Сохранение<br>документа. |

Чтобы сохранить документ в первый раз, либо сохранить документ имеющее имя под другим именем в этом месте или в другом месте (в другой папке или на дискете) выберите команду меню Файл⇒Сохранить как...

В окне Сохранение документа (рисунок 2.6) нужно выбрать место в поле Папка - где будет сохранен документ (в текущей папке, на дискете или в другой папке). Введите имя файла в поле Имя файла (имя файла до 255 символов, включая пробелы), а также можно выбрать в поле Тип файла – документ Word, текст DOS, шаблон, текст в формате RTF или другой тип. После этого щелкните кнопку <u>С</u>охранить.

## Открытие документа

Чтобы открыть ранее сохраненный документ, выберите команду меню <u>Файл⇒О</u>ткрыть, комбинацию клавиш **Ctrl+O** или нажмите кнопку *(Открыть)*. На экране появится окно Открытие документа (Рисунок 2.7), в котором выберите в поле **Папка** - откуда нужно открыть документ (дискета, другая папка). Найдите файл, выделите ее и щелкните кнопку **Открыть**.

| Открытие док                                                   | уме нта                                                                                                    | ? 🔀  |
|----------------------------------------------------------------|----------------------------------------------------------------------------------------------------|------|
| Папка:                                                         | 🕒 Мои документы 💽 🔄 🐔 🔀 🔛 - Сервис -                                                                                                    |      |
| Журнал<br>Мои<br>документы<br>Рабочий стол<br>(ж)<br>Избранное | <ul> <li>Натту Potter</li> <li>jdk1.2.2</li> <li>Каfedra</li> <li>Мон видеозаписи</li> <li>Мон видеозаписи</li> <li>Мон рисунки</li> <li>Мон урисунки</li> <li>ОПНИ</li> <li>Учебник</li> <li>Зча учебник. doc</li> <li>Зти веселые ученые.doc</li> <li>Эти веселые ученые.doc</li> </ul> |      |
| Мое сетевое                                                    | Иня файла:                                                                                                    | ть 🔻 |
| окружение                                                      | Тип факлов: Все документы Word (*.doc; *.dot; *.htm; *.html; *.url; *. 🗾 Отме                                                                                                    | 1a   |

Рисунок 2.7. Окно Открытие документа.

## Закрытие документа

Чтобы закрыть текущий документ, выберите команду меню  $\Phi$ айл $\Rightarrow$ Закрыть или нажмите на нижний крестик в верхнем правом углу окна документа.

#### Выделение текста

Для того, чтобы документ имел достаточно наглядный вид, необходимо его форматировать, а для этого весь документ или отдельные его фрагменты необходимо выделить (или пометить черным) для их дальнейшего изменения. Выделенный участок помечается белым цветом шрифта на черном фоне. Для выделения всего документа выполните команду Правка⇒Выделить все или комбинацией клавиш Ctrl+A. Операции выделения текста показаны в таблице 2.1.

| Операция                     | Результат                    |
|------------------------------|------------------------------|
| Простой щелчок в любом месте | Перемещает в указанное место |
| текста                       | курсор вставки               |
| Двойной щелчок по слову      | Выделяет слово               |
| Тройной щелчок в любом месте | Выделяет весь абзац          |
| абзаца                       |                              |
| Щелчок в левой стороне       | Выделяет строку и все        |
| напротив строки и провести   | указанные строки внизу       |
| вниз (вверх)                 | (вверху)                     |

Таблица 2.1. Операции выделения текста с помощью мыши.

Выделение фрагмента с помощью мыши.

Для того чтобы, выделить нужный фрагмент - нажмите кнопку мыши в начале этого фрагмента и, не отпуская кнопку мыши, проведите поверх этого фрагмента, а затем отпустите.

Выделение фрагмента с помощью клавиши Shift.

С помощью мыши и нажатия клавиши Shift можно выделить в тексте фрагменты любой величины. Для этого щелкните в начале фрагмента, нажмите на клавишу Shift и, удерживая ее, щелкните в конце фрагмента. Аналогично с помощью клавиш управления курсором и клавишей Shift можно выделить фрагмент любой величины.

#### Пример:

тексте фрагменты любой величины. Для этого щелкните в начале фрагмента, нажать и удерживая клавили Shift щелкните в конце фрагмента. Аналогично с помощью клавил перемещения курсора и Shift можно выделить нужный фрагмент.

Выделение прямоугольной области текста.

- поместите курсор вставки в любом углу блока;
- нажмите комбинацию клавиш Ctrl+Shift+F8;

 щелкните мышью другой конец блока либо с помощью клавиш перемещения курсора (←, ↓, →, ↑) выделите вручную прямоугольную область.

#### Пример:

С помощью мьши и нажатия клавиши Shift : тексте фрагменты любой величины. Для этого и фрагмента, нажать и удерживая клавишу Shift г фрагмента. Аналогично с помощью клавиш перем Shift можно выделить нужный фрагмент.

# Режимы просмотра документа

Word предлагает несколько способов отображения документа, которые облегчат выполнение определенной задачи редактирования. Режим не влияет на содержание документа и его вид при распечатке. Он влияет только на способ отображения документа на экране. Перейти на любой режим просмотра документа можно с помощью меню **Вид** либо через кнопки, находящиеся в левом углу горизонтальной полосы прокрутки.

#### Обычный режим

Наиболее подходит для большинства задач редактирования. Все специальные виды форматирования видны на экране, включая различные шрифты, их размеры и так далее. Но определенные средства форматирования страницы не доступны для быстрого редактирования, например, верхних и нижних колонтитулов или колонок при многоколонном наборе. То, что отображается на экране, соответствует виду распечатанного документа.

## Режим веб-документ

Используется для чтения и редактирования документа на экране. Четкость повышается благодаря использованию шрифтов больших размеров, отображению более коротких строк текста, сокрытию верхних и нижних колонтитулов и других элементов и благодаря тому, что разметка на экране представлена лучше, чем на отпечатанной странице. К тому же в левой части экрана появляется схема структуры документа. Вид экрана не соответствует распечатке. Режим электронного документа идеально подходит для редактирования текста документа, но не годится для работы со страничной разметкой или графикой.

#### Режим разметки

Идеально подходит для форматирования и разметки страниц. Этот режим отображает документ точно так, как он будет распечатан. Верхние и нижние колонтитулы и другие элементы разметки страницы видны на экране.

#### Режим структуры

Используется для работы со структурой документа. Этот режим подходит для создания схемы и проверки структуры документа. В этом режиме отображаются только заголовки документа, остальной текст не виден. Заголовки вместе с подчиненным текстом можно перемещать вверх и вниз и передвигать по документу в новое место. Чтобы это стало возможно, нужно использовать стили заголовков для форматирования заголовков документа.

#### Режим черновика

Этот режим работает в обычном режиме и в режиме структуры. В режиме черновика используется один общий шрифт для всего текста, особые виды форматирования обозначаются полужирным шрифтом или подчеркиванием. Вместо графических объектов отображаются пустые прямоугольники. Режим черновика обеспечивает наиболее быстрое редактирование и отображение изменений на экране, поэтому больше всего подходит для редактирования содержания документов с множеством элементов форматирования и графических объектов. Этот режим идеален, когда вы сосредоточены на содержании документа, а не на его внешнем виде. Для включения или выключения режима черновика выполните действия:

- выберите команду меню Сервис⇒Параметры.
- перейдите во вкладку Вид и включите или выключите флажок черновик.
- щелкните кнопку ОК.

#### Полноэкранный режим

Используется для показа документа в максимальной площади экрана. В этом режиме строка заголовка, меню, панели инструментов, строка состояния и другие элементы окна Word скрыты, а документ занимает весь экран. Этот режим можно совмещать с другими режимами просмотра. В этом режиме можно вводить и редактировать текст, выбирать команды меню, используя клавиатуру. Для запуска полноэкранного режима выберите команду Вид Во весь экран. Для отключения полноэкранного режима снова выберите команду Вид Вид Во весь экран или щелкните в окне *Вернуть обычный режим*, которое появляется в правом нижнем углу экрана.

#### Схема документа

Схема документа представляет собой отдельную панель, в которой показываются заголовки вашего документа. Используйте схему для быстрого перехода в нужное место документа, но при этом нельзя редактировать документ. Этот режим можно совмещать с другими режимами. Для включения или выключения схемы выполните команду меню Вид Схема документа.

#### Масштабирование документа

Используется для управления размерами документа на экране. Увеличение масштаба облегчает чтение мелких букв. Уменьшив масштаб можно просмотреть на экране целиком страницу. Для выбора определенного масштаба выберите команду меню Вид ЭМасштаб, тогда на экране появится окно, в котором выберите один конкретный масштаб (200%, 100%, 75%, по ширине страницы, по ширине текста, целая страница, несколько страниц - до 6 максимально) или подберите произвольно и щелкните кнопку OK.

#### Разделение экрана

Word позволяет разделить рабочую область окна на две части, чтобы были видны разные части одного документа одновременно. Каждая часть прокручивается независимо от другой и имеет свою собственную полосу прокрутки. Для того, чтобы разделить рабочую область окна, выполните следующие действия:

- выполните команду меню Окно⇒Разделить или клавиатурную комбинацию клавиш Ctrl+Alt+S. Тогда посередине рабочей области появится горизонтальная разделяющая полоса;
- переместите мышь вверх или вниз в нужное место разделения окна;
- щелкните кнопку мыши или клавишу Enter.

Для снятия разделения выполните команду меню Окно⇒Снять разделение.

### Табуляции в документе

Табуляции управляют отступами и вертикальным выравниванием текста документа. При нажатии клавиши **Tab** Word вставляет в документ символ табуляции и передвигает курсор на следующую позицию табуляции. По умолчанию Word устанавливает позиции табуляции через 1,27 сантиметров (полдюйма). Это расстояние может изменить и установить свои собственные позиции табуляции.

**Типы табуляции.** В Word используются четыре типа табуляторов для выравнивания текста следующего вида:

- По левому краю. Левый край текста выравнивается по позициям табуляции. По умолчанию табуляторы в Word относятся к этому типу.
- По правому краю. Правый край текста выравнивается по позициям табуляции.
- По центру. Текст центрируется по позициям табуляции.
- По разделителю. Десятичные точки чисел или текста выравниваются по позициям табуляции. Используйте этот вид табуляторов для выравнивания столбика чисел.

**Изменение расстояния табуляции.** Для изменения интервала между позициями табуляции, выполните следующие действия.

| Табуляция                                                              | ? 🛛                                             |
|------------------------------------------------------------------------|-------------------------------------------------|
| Позиции табуляции:                                                     | По умолчанию:                                   |
| бсм                                                                    | 1,27 см 🛖                                       |
| 0,5 cm<br>4 cm<br>6 cm                                                 | Будут удалены:                                  |
| Выравнивание   по девому краю  по разделителю  Заполнитель  1 (ист)  С | по центру С по правому краю<br>с черто <u>й</u> |
| С <u>4</u>                                                             | УдалитьУдалить все                              |
|                                                                        | ОК Отмена                                       |

 Выберите команду меню

Формат Табуляция.

• В окне Табуляция (Рисунок 2.8) напечатайте новую позицию табуляции и щелкните кнопку Установить. Здесь же можете выбрать стиль выравнивания и указать вид заполнителя. По завершению установки, щелкните кнопку ОК.

Рисунок 2.8. Окно *Табуляция*.

# Форматирование документа

| под понятием форматирование документа                                                                                                    | подразумевается                |
|----------------------------------------------------------------------------------------------------|--------------------------------|
| оформление всего документа или отдельных                                                                                                    | его участков.                  |
| Форматируемые участки текста должны быть                                                                                                    | выделены. Для                  |
| использования готовых стилей и форматирования мож                                                                                                    | кно использовать               |
|                                                                                                    |                                |
| кнопки 24 совічный чногу, для изменения шри                                                                                                    | фта, размера и                 |
| начертания шрифта кнопк                                                                                                    | -и -                           |
| Times New Roman - 10 - X K Y                                                                                                    |                                |
| для                                                                                                    | выравнивания                   |
| текста кнопки                                                                                                    | междустрочного                 |
| интервала используйте кнопку - Для вы,                                                                                                    | деления области                |
| <u> </u>                                                                                                    | ~                              |
| цветом и цвет шрифта кнопки Для                                                                                                    | я оолее полного                |
| форматирования шрифта выберите команду меню Ф                                                                                                    | ор <u>м</u> ат⇒ <u>Ш</u> рифт. |
|                                                                                                    | На экране                      |
| Шрифт 🛛 📝 🞽                                                                                                    | появится окно                  |
|                                                                                                    | Шрифт                          |
| шинтервад Андлация                                                                                                    | (Рисунок 2.9) с                |
| шри <u>ф</u> т: <u>н</u> ачертание: <u>Р</u> азмер;                                                                                                    | тремя                          |
| Ага Обычный 8 А                                                                                                    | вкладками.                     |
| Arial Black Курсив 9                                                                                                    |                                |
| Arial Narrow Полужирный 10                                                                                                    |                                |
| IArial Upicode MS II ЮЛУЖИРНЫИ КУРСИВ III                                                                                                    |                                |
| Arial Unicode MS<br>Batang                                                                                                    |                                |
| Arial Unicode MS<br>Batang  Швет текста: Подчеркивание: Цвет подчеркивания:                                                                                                    |                                |
| Аrial Unicode M5<br>Batang<br>Цвет текста: Подчеркивание: Цвет подчеркивания:<br>Авто Т (нет) Авто Т                                                                                                    |                                |
| Аrial Unicode MS<br>Batang<br>Цвет текста: Подчеркивание: Цвет подчеркивания:<br>Авто Т (нет) Авто Т                                                                                                    |                                |
| Аrial Unicode MS<br>Batang<br>Цвет текста: Подчеркивание: Цвет подчеркивания:<br>Авто Т (нет) Авто Т<br>Видоизменение                                                                                                    |                                |
| Аrial Unicode MS<br>Ваtang<br>Цвет текста: Подчеркивание: Цвет подчеркивания:<br>Авто Т (нет) Авто Т<br>Видоизменение<br>Зачеркнутый с тенью малые прописные                                                                                                    |                                |
| Аrial Unicode MS<br>Ваtang<br>Цвет текста:<br>Авто (нет)<br>Видоизменение<br>Зачеркнутый<br>Двойное зачеркивание<br>С тенью<br>Малые прописные<br>Курсивания:<br>С тенью<br>Малые прописные<br>Курсивания:<br>С тенью<br>С тенью<br>С тенью<br>С тенью<br>С тенью<br>С тенью<br>С тенью<br>С тенью<br>С тенью<br>С теподчеркивания:<br>С тенью<br>С тенью<br>С тенью<br>С теподчеркивания:<br>С тенью<br>С тенью<br>С теподчеркивания:<br>С тенью<br>С тенью<br>С тен    |                                |
| Аrial Unicode MS<br>Ваtang<br>Цвет текста:<br>Авто (нет)<br>Видоизменение<br>Зачеркнутый<br>двойное зачеркивание<br>с тенью<br>малые прописные<br>с тенью<br>малые прописные<br>с тенью<br>малые прописные<br>с тенью<br>с тенью<br>с с тенью<br>с с тенью                                                                                                    |                                |
| Arial Unicode MS       Полужирный Курсив       11         Ваtang       12         Цвет текста:       Подчеркивание:       Цвет подчеркивания:         Авто       (нет)       Авто         Видоизменение       Зачеркирый       с тенью         двойное зачеркивание       контур       все прописные         надстрочный       приподнатый       скрытый         подстрочный       утопленный       скрытый                                                                                                    |                                |
| Аrial Unicode MS<br>Ваtang<br>Цвет текста:<br>Авто Систем<br>Видоизменение<br>Зачеркнутый Стенью малые прописные<br>двойное зачеркивание<br>надстрочный приподнатый скрытый<br>подстрочный Утопленный<br>Образец                                                                                                    |                                |
| Аrial Unicode MS<br>Batang<br>Цвет текста:<br>Авто С(нет)<br>Видоизменение<br>Зачеркнутый<br>двойное зачеркивание<br>контур<br>надстрочный<br>подстрочный<br>образец                                                                                                    |                                |
| Аrial Unicode MS<br>Ваtang 12 12 12 12 12 12 12 12 12 12 12 12 12                                                                                                    |                                |
| Arial Unicode MS       Полужирный Курсив       11         Ваtang       12         Цвет текста:       Подчеркивание:       Цвет подчеркивания:         Авто       (нет)       Авто         Видоизменение       двойное зачеркивание:       цвет подчеркивания:         двойное зачеркивание       контур       все прописные         двойное зачеркивание       контур       все прописные         надстрочный       приподнатый       скрытый         подстрочный       утопленный       образец                                                                                                    |                                |
| Аrial Unicode MS<br>Ваtang<br>Цвет текста:<br>Авто С(нет) Стенью<br>Видоизменение<br>Зачеркнутый Стенью Малые прописные<br>двойное зачеркивание<br>Контур Все прописные<br>контур Все прописные<br>контур Скрытый<br>подстрочный Утолленный<br>Образец<br>Шрифт TrueType. Он используется для вывода как на экран, так и на принтер.                                                                                                    | Рисилов 2.0                    |
| Аrial Unicode MS<br>Ваtang<br>Цвет текста:<br>Авто С (нет)<br>Видоизменение<br>Зачеркнутый<br>двойное зачеркивание<br>двойное зачеркивание<br>мадстрочный<br>подстрочный<br>подстрочный<br>С тенью<br>малые прописные<br>контур<br>все прописные<br>с тенью<br>с тенью<br>с трочный<br>с тенью<br>с тенью<br>с | Рисунок 2.9.                   |

Во вкладке **Шрифт** можно выбрать тип шрифта, начертание шрифта, размер шрифта, цвет шрифта, вид подчеркивания, эффекты видоизменения. Во вкладке **Интервал** можно выбрать межсимвольный интервал – обычный, уплотненный или разреженный, выбрать смещение символов – вверх или вниз, значение кернинга для символов.

С помощью меню  $\underline{\Phi}$ ормат  $\Rightarrow \underline{A}$ бзац (Рисунок 2.10.) можно выбрать выравнивание текста, уровень, отступы границ текста, отступ первой строки, интервал перед абзацем и после, междустрочный интервал, а также установить другие параметры.

| В <u>ы</u> равниван                                                                                                    | ние: По ширине                                                                                                    | 💌 Уровень: Основной текст 💌                                                                                                    |
|----------------------------------------------------------------------------------------------------|----------------------------------------------------------------------------------------------------|----------------------------------------------------------------------------------------------------|
| Отступ                                                                                                    |                                                                                                    |                                                                                                    |
| сдева:                                                                                                    | 0 см 🚖                                                                                                    | перва <u>я</u> строка: <u>н</u> а:                                                                                                    |
| справа:                                                                                                    | 0 см 🔶                                                                                                    | (нет) 💌 主                                                                                                    |
| Интервал —                                                                                                    |                                                                                                    |                                                                                                    |
| перед:                                                                                                    | 0 пт 🌩                                                                                                    | междустрочный: <u>з</u> начение:                                                                                                    |
| п <u>о</u> сле:                                                                                                    | 0 пт 🔶                                                                                                    | Одинарный 🔻 🔶 ф                                                                                                    |
| I не доба<br>Образец —                                                                                                    | влять интервал между аб                                                                                                    | ззацами одного стиля                                                                                                    |
| The number of the second second secon | айын Эреректен айын Эреректен айын Эр<br>айын Эреректен айын Эреректен айын Эр<br>айын<br>Эрийт эконо кайрать төп шунбуга, начертаны<br>на, эбфекты индектикник Эр икторая<br>Ареен Алараттан алараттан айын айдага | n nerostrati alian The nerostrati alian<br>nerostrati alian The nerostrati alian<br>tephola, paneo propio, nate propio, nerostrato propio, part<br>terepena - secono nate propio, nerostrato propio<br>teresterate consolvemento |

Рисунок 2.10. Окно Абзац.

## Стили форматирования

**Понятие стиля**. Стили Word используются для быстрого форматирования документа. *Стиль* — это поименованный, специальный набор параметров форматирования. В него включаются следующие параметры: стиль, размер и начертание шрифта, отступы строк, междустрочный интервал, выравнивание и другие.

В редакторе Word используется два типа стилей:

- 1. Стили абзаца. Используют к целым абзацам и включают все, что применимо для форматирования абзацев: шрифт, междустрочный интервал, отступы, табуляции, границы и заливки, колонки и другие. По умолчанию стиль абзаца Normal.
- 2. Стиль символа. Используется для форматирования символов и включает все, что можно выполнить в окне команды.

**Применение стиля**. Для этого поставьте курсор в строку или абзац, щелкните кнопку *Стиль* на панели инструментов Форматирования и выберите нужный вам стиль. А лучше всего выполните команду меню Формат⇒Стили и форматирование. Тогда на экране появится область задач *Стили и форматирование* (Рисунок 2.11), в котором легко можно выбирать желаемый стиль.

|                   | 1 2                                                                                                    | 3            | 4                                                              |
|-------------------|----------------------------------------------------------------------------------------------------|--------------|----------------------------------------------------------------|
| 2)                | Word1.doc - Microsoft Word                                                                                                    |              |                                                                |
| •                 | ийп Права Вид Встдека Форцет Серенс Ізблица Осно Справка<br>(学品) 会 10 (学) ※ 10 (10 (ジーマー) 後 17 (10 (ジーマー))<br>Строка: 0.5 ст Times New Roman - 10 - Ж К Ц 言言言言: (二) (二) (二) (二) (二) (二) (二) (二) (二) (二) |              | ведите вопро: • ×<br>А • √α RU • × <sup>2</sup> × <sub>2</sub> |
| 2 - 1 - 1 - 1     | Очистить формат  11 рt, по центру  11 рt, по центру, Первая строка 1 см                                                                                                    | Форг<br>текс | атарование выделенного<br>та<br>по шпирине, Первая строка:     |
| 4                 | 11 pt, полужирный<br>11 pt, полужирный, по центру                                                                                                    | Bi           | ыделить все                                                    |
|                   | 11 pt, полужирный, по центру, Междустр.интервал: точно 12 пт<br>11 pt, полужирный, по центру, Первая строка: 0,5 см                                                                                     | прим         | енения чистить формат 11 рt, по центру                         |
| 1 - 8 - 1 - 2 - 1 | 11 рt, полужирный, по центру, Первая строка: 1 см<br>11 рt, полужирный, по ширине, Первая строка: 0,5 см<br>12 pt                                                                                       | 10           | центру, Первая стро<br>1 pt, полужирный                        |
| - 10 - 1 - 9 -    | 12 pt, полужирный, по центру<br>12 pt, полужирный, по центру, Междустр.интервал: точно 12 пт                                                                                                    | , 4<br>ц     | олужирный, по це<br>ентру, Междустр.1                          |
| ∏<br>∏<br>Де      |                                                                                                    | Пок          | азать: Доступное 🔻                                             |
| CT                | л эс <b>газд с тоучи па ст к</b> ол знегисце рди зни <b>русонице о цах</b>                                                                                                    | 4            |                                                                |

Рисунок 2.11. Стили форматирования.

1 – раскрывающий список Стиль, 2 – названия стилей, 3 – название текущего стиля над текстовым курсором, 4 – область задач *Стили форматирования*, 5 – название стилей форматирования.

Создание стиля. Вы можете создать свой стиль форматирования и присвоить ему имя. Для этого выполните действия:

- сделайте все необходимые форматирования в абзаце;
- поставьте текстовый курсор в этом абзаце;
- щелкните кнопку Стиль или комбинацию клавиш Ctrl+Shift+S;
- напечатайте название стиля и щелкните клавишу Enter.

Если хотите создать стиль на основе имеющегося стиля, то в него вносятся новые дополнения, которые вы введете. Для создания такого стиля исполните действия:

- 1. выполните команду меню Формат Стили и форматирование;
- 2. в области задач щелкните кнопку Создать стиль;
- 3. на экране появится окно Создание стиля (Рисунок 2.12) в областях:

• Свойства в поле Имя напечатайте имя нового стиля; в списке Стиль выберите стиль, который хотите создать: абзаца, символа или знака; в списке Основан на стиле выберите базовый стиль, если желаете, чтобы новый стиль основывался на имеющемся; в списке Стиль следующего абзаца выберите стиль для следующего абзаца;

| войства<br><u>И</u> мя:      |                                       |                                                       | тиль:                                                                                                    | ]                                            |                                           |                                            |                   |    |         |        |
|------------------------------|---------------------------------------|-------------------------------------------------------|----------------------------------------------------------------------------------------------------|----------------------------------------------|-------------------------------------------|--------------------------------------------|-------------------|----|---------|--------|
| С <u>т</u> иль:              |                                       | A                                                     | бзаца                                                                                                    | 3                                            |                                           |                                            | -                 |    |         |        |
| <u>О</u> снован на стиле:    |                                       | Ĺ                                                     | ¶ 06                                                                                                    | іычны                                        | ый (ве                                    | 6)                                         | •                 |    |         |        |
| Стиль следующего <u>а</u> бз | аца:                                  | Ē                                                     | <b>¶</b> Ст                                                                                                    | иль1                                         |                                           |                                            | •                 |    |         |        |
| орматирование                |                                       |                                                       |                                                                                                    |                                              |                                           |                                            |                   |    |         |        |
|                              |                                       |                                                       | 1 1                                                                                                    |                                              |                                           |                                            | 1                 |    |         |        |
| Times New Roman              | •                                     | 10                                                    | •                                                                                                    | ж                                            | Κ                                         | Ч                                          | <u>A</u> -        |    |         |        |
| Times New Roman              |                                       | 10                                                    |                                                                                                    | ж<br>‡≣                                      | K<br>*=                                   |                                            |                   |    |         |        |
| Тimes New Roman              | т: 10 pt<br>л Перед<br>Выровнень: 1 н | 10<br>= = =<br>, Отст<br>ц: Опт<br>нять по<br>- Вырол | ▼ = уп: С , Пос внять = <td>ж<br/>+==<br/>лева<br/>ле: (<br/>1ции 1<br/>&gt; по:</td> <td>К<br/>+=<br/>0 см<br/>0 пт,<br/>табул<br/>1,22</td> <td><u>ч</u><br/>  €≢<br/>, выс<br/>яции,<br/>см +</td> <td>▲ •<br/>()<br/>(),5</td> <td>Ри</td> <td>CVHOK 2</td> <td>12 Окн</td> | ж<br>+==<br>лева<br>ле: (<br>1ции 1<br>> по: | К<br>+=<br>0 см<br>0 пт,<br>табул<br>1,22 | <u>ч</u><br>  €≢<br>, выс<br>яции,<br>см + | ▲ •<br>()<br>(),5 | Ри | CVHOK 2 | 12 Окн |

• **Форматирование**, выполните всё необходимое форматирование для нового стиля;

- Для того, чтобы новый стиль стал частью шаблона, на котором основан текущий документ, включите флажок Добавить в шаблон.
   В противном случае, новый стиль будет использоваться только в текущем документе;
- Флажок Обновлять автоматически доступен только при создании стиля абзаца. Если его включите, то при внесении изменений формата абзаца, которому присвоен данный стиль, все изменения будут внесены в описание стиля;
- 6. С помощью кнопки **Формат** можно произвести форматирование для конкретного выбранного объекта шрифта, абзаца и другие;
- 7. Щелкните кнопку ОК.

**Изменение и удаление стиля.** Можно изменять параметры форматирования любого стиля абзаца или символа, созданный вами стиль, либо определенный редактором Word. Изменив параметры форматирования, будете изменять и текст документа, к которому был применен данный стиль. Для этого выполните следующие действия:

- Выполните команду меню Формат Стили и форматирование;
- Выделите из списка нужный стиль, щелкните правую кнопку мыши и выберите нужное вам действие: Выделить все вхождения – для выделения всех объектов форматирования в документе, Изменить – для изменения выбранного стиля, Удалить – для удаления выделенного стиля, Обновить в соответствии с выделенным фрагментом – для применения данного стиля форматирования для всех выделенных объектов.
- Выберите Изменить появится диалоговое окно Изменение стиля, которое выглядит точно так же, как и окно Создание стиля. Укажите новые параметры форматирования стиля И Щелкните кнопку **ОК**.

# Копирование, вырезание, перемещение, вставка и удаление фрагментов текста

Эти операции выполняются только над выделенным участком текста, при этом можно использовать:

- 1. команды меню <u>Правка</u> Вырезать (Копировать, Вставить);
- 2. кнопки (Вырезать), 🗈 (Копировать), 💼 (Вставить);
- 3. комбинацию клавиш Ctrl+X (Вырезать), Ctrl+C (Копировать), Ctrl+V (Вставить);

- 4. для удаления выделенного фрагмента используйте клавишу **Delete** или команду меню <u>Правка⇒Очистить⇒Содержимое;</u>
- 5. для удаления формата в выделенном фрагменте используйте команду меню <u>Правка</u>⇒Очистить⇒Форматы.

Скопированный или вырезанный фрагмент помещается в буфер обмена информации. Из буфера обмена информацию можно вставить в любое место (в место расположения текстового курсора) документа сколько угодно раз. Для перемещения выделенного фрагмента в другое место, необходимо указать острием мыши на этот текст, нажать кнопку мыши и, не отпуская её, перенести в нужное место (пунктирная линия указывает будущее место), а затем отпустите.

## Граница и заливка

Для заливки текста и взятие в рамку выполните команду меню Формат Границы и заливка.

| Границы и заливка        |                              | ? 🛛                                                              |
|--------------------------|------------------------------|------------------------------------------------------------------|
| [раница ⊆траница         | ] Заливка ]                  |                                                                  |
| Тип:                     | Тип:                         | Образец                                                          |
| нет                      |                              | Для добавления границ щелкните<br>образец или используйте кнопки |
| рамка                    |                              |                                                                  |
| Тень                     | цьет:                        |                                                                  |
|                          | Авто 💌                       |                                                                  |
|                          | Ширина:                      |                                                                  |
| <u> </u>                 | 0,5 пт 🗸 🗸                   | Применить к:                                                     |
| <u>у</u> друг <u>а</u> я | Рисунок:                     | всему документу                                                  |
|                          | (нет)                        | Параметры                                                        |
|                          | оризон <u>т</u> альная линия | ОК Отмена                                                        |

Рисунок 2.13. Окно Границы и заливка.

Во вкладке "Граница" (Рисунок 2.13) выберите тип рамки, тип линии, ширину и цвет линии. Для оформления самой страницы щелкните на вкладку "Страница", где выберите тип рамки, тип линии,

цвет и ширину линии, рисунок. Во вкладке "Заливка" выберите цвет заливки, узор и фон заливки.

#### Пример:

Для этого выделите нужные строки, абзац или текст. Войдите в меню "Формат" и выберите меню "Граница и заливка".

#### Колонки текста

Текст можно представить в виде двух колонок и более, для этого выделите текст и выберите меню Формат ⇒ Колонки.

|     | 2            |                                                          |                                                | Колонки                         |
|-----|--------------|----------------------------------------------------------|------------------------------------------------|---------------------------------|
| a   | ОК           |                                                          |                                                | Тип                             |
| ель | Разделитель  | слева сп                                                 | две <u>т</u> ри<br>онок:                       | <u>о</u> дна<br>Число кол       |
|     | Образец      | промежут                                                 | ромежуток -<br>иирина:<br>                     | Ширина и п<br>номер:<br>1:<br>Г |
|     | Г Новая коло | <ul> <li>П</li> <li>Ширины</li> <li>у разделу</li> </ul> | 10,8 см<br>10,8 см<br>10,4 инаково<br>к текуще | 1:                              |

Рисунок 2.14. Окно Колонки.

#### Пример:

В окне "Колонки" (рисунок 2.14) выберите тип колонки, колонок, число ширину И интервал между колонками. Колонки могут быть разной ширины. Флажок в поле "Разделитель" указывает, что между колонками будет проведена линия. Флажок в

"колонки поле одинаковой ширины" указывает, что ширина колонок одинакова. Поле "Применить" указывает на применение этих действий к определенной части документа. Выберите необходимые все параметры и щелкните кнопку ОК

#### Вставка другого документа

Чтобы вставить целиком содержимое другого файла в свой документ, выполните следующие действия:

 выберите команду меню Вставка⇒Файл. Появится диалоговое окно "Вставка файла" (рисунок 2.15).

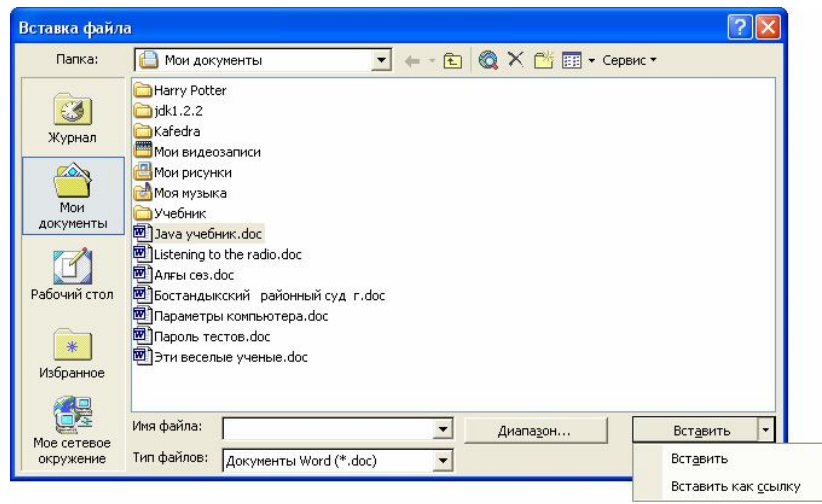

Рисунок 2.15. Окно Вставка файла.

- 2. укажите объект или папку, в котором находится вставляемый файл;
- 3. найдите и выделите вставляемый файл;
- дважды щелкните по ней, либо щелкните кнопку Вставить, а также можно вызвать выпадающее меню и выбрать команду Вставить или Вставить как ссылку.

# Копирование фрагмента из одного документа в другой

- 1. Выделите фрагмент, который хотите включить в другой документ и выполните команду меню Правка ⇒ Копировать (Ctrl+C).
- 2. Перейдите в нужное окно документа через меню **Окно** (Alt+O).
- 3. Щелкните на то место, куда будет помещен фрагмент, и выполните команду меню Правка ⇒Вставить (Ctrl+V).

## Буквица

ля того, чтобы сделать буквицу нужно поместить курсор вставки в любом месте абзаца, чью первую букву хотите превратить в буквицу. Выберите команду меню Формат => Буквица, появится лиалоговое окно "Буквица" (Рисунок 2.16). В этом окне выберите положение буквицы, необходимые параметры и шелкните "ОК".

Рисунок 2.16. Окно Буквица.

| Буквица      |                  | ? 🔀     |
|--------------|------------------|---------|
| Положение    | W                | W       |
| <u>н</u> ет  | в <u>т</u> ексте | на поле |
| параметры    |                  |         |
| шрифт:       |                  |         |
| Times New F  | toman            | -       |
| высота в стр | оках:            | 3       |
| расстояние   | от текста:       | 0 см 🚊  |
| -            |                  |         |
|              | ок               | Отмена  |

## Автотекст

#### Создание автотекста:

- 1 способ на основе фрагмента текста:
- выделите фрагмент и выполните команду меню Вставка⇒ Автотекст⇒Создать (Alt+F3).
- В поле "Имя элемента автотекста" введите название и щелкните ОК.
- 2 способ:
  - □ Выберите команду Вставка⇒ Автотекст⇒ Автотекст;
  - Появится окно "Автозамена", автоматически будете находиться во вкладке Автотекст. В поле "Имя элемента" напечатайте текст нового автотекста. Кнопка Добавить позволяет добавлять новые элементы автотекста. В завершение щелкните кнопку ОК. Применение автотекста:
- выполните команду меню Вставка ⇒ Автотекст ⇒ Автотекст;
- выберите соответствующее имя элементу автотекста и щелкните кнопку Вставить.

Удаление автотекста:

Выполните команду меню Вставка Автотекст Автотекст;

≻ Найдите удаляемый элемент автотекста и щелкните кнопку Удалить, а затем кнопку ОК.

#### Перемещение по документу

Кроме клавиш, указанных выше, для перемещения по документу, можно использовать:

- горячие клавиши SHIFT+F4; SHIFT+F5;
- команду меню Правка ⇒ Перейти (Ctrl+G);
- сочетание клавиши Ctrl и клавиш перемещения  $\uparrow, \downarrow, \rightarrow, \leftarrow$ .

| айти и заменить                                      | 2                                                                                                    |
|------------------------------------------------------|----------------------------------------------------------------------------------------------------|
| Найти Заменить Перейти                               |                                                                                                    |
| Об <u>ъ</u> ект перехода:                            | Введите номер страницы:                                                                                                    |
| Страница 🔺                                           | 25                                                                                                    |
| Раздел<br>Строка<br>Закладка<br>Примечание<br>Сноска | Для перехода вперед или назад относительно<br>текущего положения используйте знаки + и<br>Пример: +4 соответствует переходу вперед на<br>четыре элемента (например страницы). |
| Концевая сноска 📃                                    | Назад Перейти Закрыть                                                                                                    |

Рисунок 2.17. Вкладка Перейти в окне Найти и заменить.

В результате выполнения команды меню Правка ⇒ Перейти или выполнив комбинацию клавиш Ctrl+G, а также, нажав клавишу F5, появится диалоговое окно "Найти и заменить" (Рисунок 2.17). В этом окне во вкладке "Перейти" определите действия перехода:

- в области "Объект перехода" выберите объект, куда следует перейти (Страница, Раздел, Строка, Закладка, Примечание, Сноска, Концевая сноска, Поле, Таблица, Рисунок, Формула, Объект, Заголовок);
- во втором поле, в зависимости от выбранного объекта, введите номер или имя элемента, куда следует перейти в объекте перехода;
- ➤ завершите выбранный переход нажатием кнопки Перейти. Например, Вам необходимо быстро перейти на закладку с именем

"Списки\_студентов" в документе. Для этого выполните действия:

- вызовите окно "Найти и заменить";
- во вкладке "Перейти" выберите объект перехода "Закладка";
- в поле "Введите имя закладки" (Рисунок 2.18) выберите из списка имя "Списки\_студентов" и щелкните кнопку **Перейти**.

В поле "Введите номер элемента nepexoda" можно использовать параметр +**n** или -**n**, где **n** – число элементов перехода вперед или

| · · · · · · · · · · · · · · · · · · · |
|---------------------------------------|
|                                       |
| Введите имя закладки:                 |
| Списки_студентов                      |
|                                       |
|                                       |
|                                       |

можно использовать перехода вперед или назад от текущего положения курсора.

Рисунок 2.18. Окно Найти и заменить вкладка Перейти.

## Создание и перемещение по закладкам

Закладка – это поименованная ссылка на элемент объекта. Закладки создаются для быстрого перехода в нужное место документа, а также для создания гиперссылок между документами.

Создание закладки. Для создания закладки выполните действия:

- поместите текстовый курсор в место будущего перехода;
- выполните команду меню Вставка Закладка;

• в диалоговом окне "Закладка" (Рисунок 2.19) в поле "Имя закладки:" напечатайте имя новой закладки и щелкните по кнопку "Добавить".

Для печати имени закладки, состоящее из нескольких слов используйте знак \_ (подчеркивание) между ними.

Перемещение по закладкам. Для перемещения в нужное место закладки выполните действия:

- вызовите окно "Закладка";
- выберите имя закладки и нажмите кнопку "Перейти".

| Закладка                                                              | ? 🛛      |
|-----------------------------------------------------------------------|----------|
| Имя закладки:                                                         |          |
| Проект                                                                |          |
| Списки_студентов                                                      | <u> </u> |
| Порядок: Фи <u>м</u> я Сп <u>о</u> ложе<br>Г <u>с</u> крытые закладки | ние      |
| <u>Д</u> обавить Удалить                                              | Перейти  |
|                                                                       | Закрыть  |

Рисунок 2.19. Окно Закладка.

# Замена фрагмента текста

При обработке больших документов, часто возникают ситуации, когда необходимо заменить одну комбинацию символов на новую

комбинацию по всему документу. Комбинация символов (знаки, буквы, цифры) состоят из одного слова или нескольких слов. Процесс поиска и замены автоматизируется в Word. Для начала комбинацию символов нужно найти. Для этого выполните следующие действия:

• вызовите диалоговое окно "Найти и заменить" (Рисунок 2.20) выполнив команду меню Правка⇒Найти (Ctrl+F);

| Найти и зам              | енить                                      | ? 🛽                         |
|--------------------------|--------------------------------------------|-----------------------------|
| <u>Н</u> айти <u>З</u> а | менить   Перейти                           |                             |
| Найт <u>и</u> :          | проблема                                   | <u> </u>                    |
| 🗖 Выдели                 | т <u>ь</u> все элементы, найденные в:<br>— |                             |
| Основной,                | документ                                   | Больще 🔻 Найти далее Отмена |

Рисунок 2.20. Вкладка Найти в окне Найти и перейти.

• в поле "Найти" напечатайте текст, который хотите найти.

Кнопка "Больше", используется для сложного условия поиска, в котором устанавливаются параметры поиска, например, учет регистра, направление поиска, форматирование шрифта и другие.

Если включите флажок "Выделить все элементы, найденные в" и щелкните кнопку "Найти все", то будут выделены все такие комбинации символов.

| Найти и заменить         | ?                                   | ×  |
|--------------------------|-------------------------------------|----|
| Найти Заменить           | Перейти                             | -  |
| Найт <u>и</u> : Пр       | юблема                              | ונ |
| Заменит <u>ь</u> на: Јза | дача                                | ונ |
| Больц                    | е 🔻 Заменить все Найти далее Отмена |    |

Рисунок 2.21. Вкладка Заменить в окне Найти и заменить.

После установки параметров поиска, можно осуществить поиск, если щелкните кнопку "Найти далее". Если желаете заменить новой комбинацией символов, перейдите во вкладку "Заменить" (Рисунок 2.21) и напечатайте её в поле "Заменить на". После этого используйте одну из кнопок: "Найти далее" – для поиска текста, "Заменить" – для замены найденного текста на новый, "Заменить все" – для замены всех таких текстов в данном документе.

## Списки

Для нумерации абзацев числами или символами используйте кнопки кнопки (Нумерация и Маркеры) либо выполните команду меню Формат Список. В окне "Список" (Рисунок 2.22) одну из вкладок "Маркированный", "Нумерованный", "Многоуровневый" или "Список стилей", а в них выберите желаемый стиль и щелкните кнопку **ОК**. Для изменения символа маркировки или нумерации, щелкните кнопку "Изменить", там же выберите знак маркера или формат номера соответственно, а также, можно установить форматирование шрифта и другие параметры.

| ркированный | <u>Н</u> умерованный | Мн <u>о</u> гоуровневый | <u>С</u> писок стилей |
|-------------|----------------------|-------------------------|-----------------------|
|             | •                    | •                       | •                     |
| нет         | •                    | •                       | •                     |
|             | •                    | °                       | •                     |
|             |                      | -                       | -                     |
| *           | *                    | <b>`</b>                | •                     |
| <u>+</u>    | *                    |                         | •                     |
| <b>4</b>    | * <u> </u>           | <b>`</b>                | •                     |
|             | 1                    | 1                       |                       |
|             |                      |                         | Изменить              |

Рисунок 2.22. Окно Списки.

## Проверка правописания

Когда вы видите подчеркнутое красной линией слово, то это означает, что слово напечатано с ошибкой или этого слова нет в словаре. Можно выполнить следующее:

| Праверка | пţ   | оавописания.                                          |  |
|----------|------|-------------------------------------------------------|--|
|          |      | Проверка                                              |  |
|          |      | Пропус <u>т</u> ить все<br><u>Д</u> обавить в словарь |  |
|          |      | Автозамена 🕨                                          |  |
|          |      | <u>Я</u> зык •                                        |  |
|          | AEB. | Орфография                                            |  |
|          | Ж    | <u>В</u> ырезать                                      |  |
|          | ß    | <u>К</u> опировать                                    |  |
|          | ß    | Вставить                                              |  |

1. Отредактировать слово, исправить ошибку вручную или щелкните правой кнопкой мыши на это слово, появится контекстное меню с вариантами слов и меню (рисунок 2.23), где это слово можно выбрать, пропустить или добавить в словарь.

Рисунок 2.23. Пример редактирования.

2. Проверить правописание после выполнения некоторого объема работы, отключив постоянную автоматическую проверку правописания. Для этого выполните действия:

- выполните команду меню Сервис⇒Параметры и щелкните вкладку "Правописание";
- сбросьте флажок "автоматически проверять орфографию".

| Правописание: ру                         | сский (Россия)   |          | ? 🛛                 |
|------------------------------------------|------------------|----------|---------------------|
| Нет в <u>с</u> ловаре:                   |                  |          |                     |
| Прилажение в в                           | онце документа.  | ~        | Пропустить          |
| 2010 C C C C C C C C C C C C C C C C C C |                  |          | Пропустить все      |
|                                          |                  | ~        | Добавить            |
| Вариант <u>ы</u> :                       |                  |          |                     |
| Приложение                               |                  | <u> </u> | <u>З</u> аменить    |
| прилежание                               |                  |          | Заменить все        |
|                                          |                  | -        | Ав <u>т</u> озамена |
| <u>Я</u> зык словаря:                    | русский (Россия) | •        |                     |
| ј✔ [рамматика                            | Параметры        | Вернуть  | Отмена              |

Рисунок 2.24. Окно Правописание: русский (Россия).

3. Проверить правописание документа после ввода его содержимого. Для этого щелкните кнопку (Правописание) на панели инструментов Стандартная, либо выполните команду меню Сервис⇒Правописание (F7). Word запустит проверку всех слов в документе, начиная с первого слова после курсора вставки. Управлять проверкой можно в окне "Правописание. русский" (Рисунок 2.24).

# Нумерация страниц

Нумерацию страниц можно выполнить с помощью колонтитула, либо выполните команду меню Вставка⇒Номера страниц. На экране появится диалоговое окно "Номера страниц" (Рисунок 2.25).

| Номера страниц             | ? 🛛       |
|----------------------------|-----------|
| Положение:                 | Образец   |
| Внизу страницы             |           |
| Выравнивание:              |           |
| Снаружи                    |           |
| 🔽 Номер на первой странице |           |
| Формат                     | ОК Отмена |

Рисунок 2.25. Окно Номера страниц.

В этом окне:

- В поле "Положение" выберите положение номера на странице вверху или внизу.
- В поле "Выравнивание" выберите расположение номера на странице слева, от центра, справа, внутри или снаружи.
- Если включить флажок "Номер на первой странице", то номер на первой странице будет показан.
- Кнопка "<u>Ф</u>ормат" используется в случае, если нумерация страниц другая, то есть, начинается с другого номера или другого формата (нумерация символами).

После установки параметров нумерации щелкните кнопку ОК.

## Колонтитул

Колонтитулами могут быть тексты, дата и время, рисунок, номер страницы, которые распространяются на указанные страницы документа. Для создания колонтитула выберите команду меню <u>Вид</u> <u>— Колонтитулы</u>, на экране появятся верхнее и нижние поля колонтитулов и панель инструментов "Колонтитулы" (Рисунок 2.26).

| Колонти | туль           | a -  |        |              |                   | •               |
|---------|----------------|------|--------|--------------|-------------------|-----------------|
| Встав   | ит <u>ь</u> ав | зтот | екст 🔻 | #            | <b>+</b> +        | <b>#</b>        |
| 12 🔗    |                | ₽    |        | : <b>"</b> F | ſ₽ <mark>,</mark> | <u>З</u> акрыть |

Рисунок 2.26. Панель инструментов Колонтитулы.

#### Назначение кнопок.

Вставить автотекст - вставить готовый текст из списка

автотекстов;

p c,

— вставить номер страниц (Alt+Shift+C), общего числа страниц в документе и форматирование номера страниц;

— вставить текущую дату (Alt+Shift+D) и время (Alt+Shift+T);

— установить в окне *Параметры страницы* различие колонтитулов четных и нечетных страниц, отступов от верхнего и нижнего краев бумаги и печати основного текста;

– взятие колонтитула как в предыдущем;

— переход на верхний и нижний колонтитул;

переход к предыдущему и следующему колонтитулу;

Закрыть – закрыть поля для редактирования колонтитулов и убрать панели инструментов.

#### Сноска

Сноска - это пояснение слова, в конце которого имеется метка с

верхним инлексом. Сноски могут нумероваться числами и символами Сноска может располагаться внизу страницы, либо в конце документа. Для вставки сноски, поставьте текстовый курсор в конце нужного слова и выполните команду меню Вставка⇒ Ссылка⇒Сноска. На экране появится окно "Сноски" (рисунок 2.27), где можно выбрать расположение сноски, формат нумерации и применение.

Сноски Положение сноски: Внизу страницы концевые сноски: В конце документа Формат 1, 2, 3, ... Формат номера: Ŧ Символ... другой: Начать с: Нумерация: Продолжить \* Применить изменения Применить: к текущему разделу 🔻 Вставить Отмена

Рисунок 2.27. Окно *Сноски*.

#### Вставка рисунка

Использование графических возможностей. Чтобы вставить рисунок в документ, можно:

- Создать рисунок в другой программе, например, Paint, затем скопировать и вставить.
- Выполнить команду меню Вставка >Рисунок Из файла, а затем найти графические файлы и вставить.
- Выполнить команду меню Вставка⇒Рисунок⇒Со сканера или камеры, а затем Word попытается найти сканер или камеру для импортирования рисунков прямо из них.

• Используя инструменты рисования, создать графические изображения прямо в документе.

**Импортирование графических файлов.** Графические файлы *ClipArt* находятся в папке *MsOffice*. Для вставки картинок:

- выполните команду меню Вставка ⇒ Рисунок⇒Картинки;
- на экране появится область задач Вставка картинки, в котором можно осуществить поиск и просмотр коллекции картинок;
- если в области задач выберите Коллекция картинок, то на экран появится окно "Коллекция картинок" (Рисунок 2.28), в котором выберите объект в области Список коллекции, а в правой части выберите картинку и меню из списка.

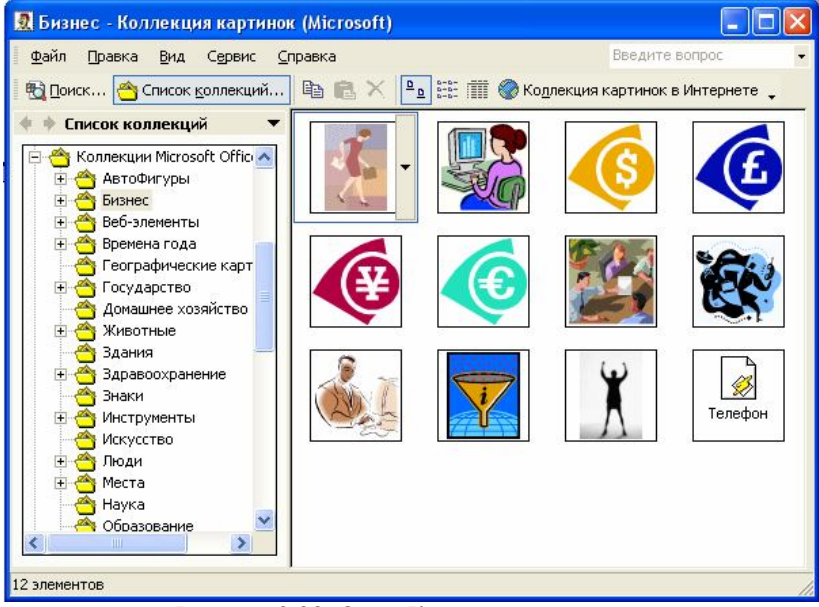

Рисунок 2.28. Окно Коллекция картинок.

Форматирование рисунка. Рисунок можно форматировать, а для этого выделите её и выполните один из способов:

1. Выполните команду меню Формат ⇒ Рисунок.

2. Щелкните правую кнопку мыши поверх рисунка и выберите подменю "Формат рисунка".

После этого, на экране появится окно "Формат рисунка" (Рисунок 2.29), в котором можно выбрать размеры рисунка, положение и

выравнивание рисунка, обрамление рисунка линией, обрезку и изображение рисунка, а также другие параметры.

| Формат рисунка 💽 🔀                                                                                                    |
|----------------------------------------------------------------------------------------------------|
| Цвета и линии Размер Положение Рисунок Надпись Веб<br>Обтекание<br>в тексте вокруг рамки по контуру за текстом перед текстом<br>Горизонтальное выравнивание<br>С по девому краю С по центру С по правому краю С другое<br>Дополнительно |
| ОК Отмена                                                                                                    |

Рисунок 2.29. Окно Формат рисунка.

#### Автозамена

Если вы много печатаете, у вас могут быть ошибки, связанные ошибочностью нажатия очередности клавиш, например, вместо слова "команда" ошибочно набираете "коамнда".

Для ввода таких слов выполните действия:

- 1. выполните команду меню Сервис ⇒ Параметры автозамены;
- во вкладке "Автозамена" (Рисунок 2.30), установите параметры автозамен, включив флажки, в поле "заменить" введите новое ошибочное слово, а в поле "на" – напечатать правильный вариант.
- 3. нажмите кнопку Добавить, а затем кнопку ОК.

Текстовый редактор Microsoft Word XP

| зтозамена                                                                                                    | Автоформат при вводе   Автотекст   Авт                                                                                                    | оформат   Смарт-теги                     |
|----------------------------------------------------------------------------------------------------|----------------------------------------------------------------------------------------------------|------------------------------------------|
| 🔽 Показаты                                                                                                    | кнопки возможностей автозамены                                                                                                    |                                          |
| 🔽 Исправля                                                                                                    | ять <u>ДВ</u> е ПРописные буквы в начале слова                                                                                                    | Исключения                               |
| 🔽 Делать п                                                                                                    | ервые буквы предложений прописными                                                                                                    |                                          |
|                                                                                                    |                                                                                                    |                                          |
|                                                                                                    |                                                                                                    |                                          |
| Писать н.                                                                                                    | азвания днеи с прописнои буквы                                                                                                    | авлять раскладку клавиатури              |
|                                                                                                    |                                                                                                    |                                          |
| 🔽 Устранят                                                                                                    | ть пос <u>л</u> едствия случайного нажатия сAPS LOC                                                                                                    | κ                                        |
| <ul> <li>Устранят</li> <li>Заменять</li> </ul>                                                                                          | ть посдедствия случайного нажатия сАРS LOC                                                                                                    | к                                        |
| ✓ Устранят ✓ Заменять                                                                                                    | ть посдедствия случайного нажатия сAPS LOC<br>при вводе                                                                                                    | к                                        |
| ✓ Устранят<br>✓ -Заменять<br>заменить:                                                                                                  | ть посдедствия случайного нажатия сАРS LOC<br>при вводе<br><u>н</u> а: Собычный текст Сформ                                                                               | <b>к</b><br>атированный текст            |
| ✓ Устранят<br>✓ -Заменять<br>заменить:<br>рпоект                                                                                        | ть посдедствия случайного нажатия сАРS LOC<br>при вводе<br><u>на: Собычный текст Сфор</u> и<br>пррект                                                                     | <b>к</b><br>натированный текст           |
| ✓ Устранят<br>✓ -Заменять<br>заменить:<br>рпоект                                                                                        | ть посдедствия случайного нажатия сАРS LOC<br>опри вводе<br><u>на: Собычный текст Сфор</u> и<br>пррект                                                                    | <b>к</b><br>натированный текст           |
| ✓ Устранят<br>✓ -Заменять<br>заменить:<br>рпоект                                                                                        | ть посдедствия случайного нажатия сАРS LOC<br>при вводе<br><u>на: Собычный текст Сфор</u> м<br>пррект                                                                     | к<br>натированный текст                  |
| Устранят<br>Заменять<br>заменить:<br>рпоект<br>проитв<br>равзитие                                                                       | ть посдедствия случайного нажатия сАРS LOC<br>при вводе<br><u>на: Собычный текст Сформ</u><br>пррект<br>против<br>развитие                                                | к<br>натированный текст                  |
| ✓ Устранят<br>Заменять:<br>рпоект<br>проитв<br>равзитие<br>раобта                                                                       | ть посдедствия случайного нажатия сАРS LOC<br>при вводе<br><u>на: Собычный текст Сформ</u><br>пррект<br>против<br>развитие<br>работа                                      | к<br>натированный текст                  |
| Устранят<br>Заменять<br>заденить:<br>рпоект<br>проитв<br>равзитие<br>раобта<br>раобтать                                                 | ть посдедствия случайного нажатия сАРS LOC<br>при вводе<br><u>на: Собычный текст Сформ</u><br>пррект<br>против<br>развитие<br>работа<br>работа<br>работать                | к<br>натированный текст                  |
| Устранят<br>Заменять:<br>эаденить:<br>рпоект<br>равзитие<br>раобта<br>раобтать                                                          | ть посдедствия случайного нажатия сАРS LOC<br>при вводе<br><u>на: Собычный текст Сформ</u><br>пррект<br>против<br>развитие<br>работа<br>работать                          | к<br>натированный текст                  |
| Устранят<br>Заменять:<br>заденить:<br>рпоект<br>равзитие<br>рабята<br>раобтать                                                          | ть посдедствия случайного нажатия сАРS LOC<br>при вводе<br><u>на: Собычный текст Сформ</u><br>пръект<br>против<br>развитие<br>работа<br>работа<br>работать<br><u>Д</u> об | к<br>натированный текст<br>              |
| <ul> <li>✓ Устранят</li> <li>✓ Заменять:</li> <li>рпоект</li> <li>проитв</li> <li>равзитие</li> <li>раобта</li> <li>раобтать</li> </ul> | ть посдедствия случайного нажатия сАРS LOC<br>о при вводе<br><u>на: Собычный текст Сформ</u><br>против<br>развитие<br>работа<br>работать<br><u>Доб</u>                    | к<br>натированный текст<br>авить Удалить |

Рисунок 2.30. Окно Автозамена.

# Создание и форматирование таблиц

Word предоставляет несколько способов для создания таблиц:

**1.** С помощью кнопки , *Добавить таблицу* на панели инструментов *Стандартная*. Для этого выполните:

- ✓ поместите курсор вставки в нужном месте документа и щелкните по кнопке "Добавить таблицу", из нее выпадет сетка с четырьмя строками и пятью столбцами (рисунок 2.31).
- ✓ протащите курсор мыши над этой сеткой, чтобы указать нужное количество строк и столбцов;
- ✓ завершите щелчком по кнопке мыши.

Рисунок 2.31. Выпадающая сетка из кнопки Добавить таблицу.

2. С помощью команды меню, два способа:

≻ Таблица⇒Нарисовать таблицу. Затем острием карандаша начертите схему таблицы вручную.

≻ Таблица⇒Вставить⇒Таблица.

Затем на экране появится окно

"Вставка таблицы" (Рисунок 2.32), где укажите число столбцов и строк, установите ширину столбцов (по умолчанию Auto), выберите стиль таблицы с помощью кнопки Автоформат (по умолчанию *Сетка таблицы*) и щелкните по кнопке OK.

| Вставка таблицы                              | ? 🛛        |
|----------------------------------------------|------------|
| Размер таблицы                               |            |
| <u>Ч</u> исло столбцов:                      | 3 🛨        |
| Ч <u>и</u> сло строк:                        | 2 🛟        |
| Автоподбор ширины столбцов                   |            |
| посто <u>я</u> нная:                         | Авто ≑     |
| С по содер <u>ж</u> имому                    |            |
| 🤆 по ширине <u>о</u> кна                     |            |
| Стиль таблицы: Сетка таблицы                 | Автоформат |
| По умолча <u>н</u> ию для новых таблиц<br>ОК | Отмена     |

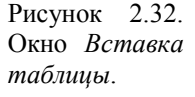

**3.** С помощью кнопки <sup>127</sup>, Таблицы и границы на панели инструментов *Стандартная*. Для этого выполните действия:

1. Поместите курсор вставки в том месте документа, где будет размещена таблица, щелкните по кнопке "Таблицы и границы".

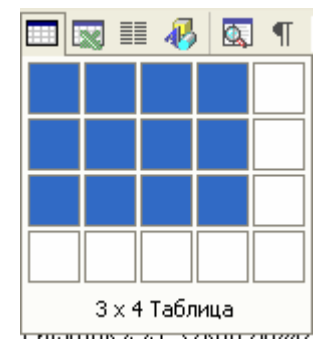
На экране появится панель инструментов "Таблицы и границы" (рисунок 2.33).

2. Острием карандаша вручную можно нарисовать таблицу.

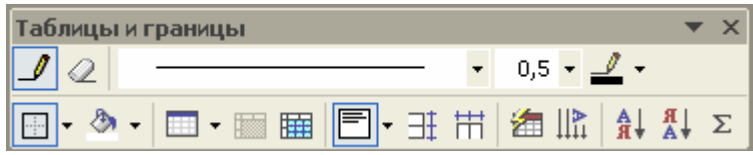

Рисунок 2.33. Окно Таблицы и границы.

#### Кнопки панели инструментов Таблицы и границы

– Нарисовать таблицу с помощью карандаша;

– Ластик, используется для стирания линии, столбцов, строк;

— *Тип линии*, для выбора нужного типа линии, например, пунктирная, двойная, полужирная линия и другие;

0,5 – *— Толщина линии*, для выбора нужной толщины в пунктах;

— *Цвет границы*, для выбора цвета линии;

— — — Внешние границы и Цвет заливки, для выбора обрамления границ и заливки ячеек таблицы цветом;

*Царание и Собавить таблицу*, для добавления таблицы, ячеек, строк ниже или выше, столбцов левее или правее;

— *Объединить ячейки*, используется для объединения нескольких выбранных ячеек, строк, столбцов в одну;

— *Разбить ячейки*, используется для разбивания ячейки, строк, столбцов на большее количество ячеек, строк и столбцов;

— *Выровнять*, используется для выравнивания данных в ячейках таблицы по вертикали (сверху, по центру, снизу) и горизонтали (по левому краю, по центру, по правому краю);

∃ – *Выровнять высоту строк*, используется для выравнивания всех выделенных строк по высоте;

— *Выровнять ширину столбцов*, используется для выравнивания всех выделенных столбцов по ширине;

— Автоформат таблицы, для форматирования таблицы с готовыми стилями, например, Веб-таблица, Классическая таблица и другие;

— *Изменить направление текста*, для изменения направления ввода данных сверху вниз, снизу вверх, справа налево;

**я** — Сортировка по возрастанию и Сортировка по убыванию, используются для сортировки данных в ячейках;

Σ – Автосумма - для суммирования чисел в ячейках, стоящих левее в первой строке или чисел стоящих в столбце выше.

## Работа с таблицей при помощи меню

#### Выделение столбца, строки

1 способ: Поставьте текстовый курсор на строку (столбец) и выберите команду меню Таблица Выделить Строка (Столбец).

2 способ: Перенесите курсор мыши левее (выше) таблицы, напротив строки (столбца) до появления жирной стрелки вниз и щелкните кнопку мыши.

### Выделение таблицы

1 способ: Щелкните в любом месте таблицы и выберите команду меню Таблица Выделить Таблица.

2 способ: Выделите все строки или столбцы.

#### Выделение ячейки

Щелкните в эту ячейку и выберите команду меню Таблица⇒ Выделить⇒Ячейка.

### Вставить строку

1 способ: Выделить строку и выполнить команду меню Таблица⇒ Вставить⇒Строки выше (Строки ниже), то строка будет вставлена выше (ниже) выделенной строки.

2 способ: Выделить строку и вызовите контекстно-зависимое меню, а в ней выберите меню *Добавить строки*.

#### Вставить столбец

1 способ: Выделите столбец и выполните команду меню Таблица Вставить Столбцы слева (Столбцы справа), тогда столбец будет вставлен левее (правее) выделенного столбца.

2 способ: Выделить столбец и вызовите контекстно-зависимое меню, а в ней выберите меню *Добавить столбцы*.

### Вставить ячейки

Поставить текстовый курсор на ячейку и выполните команду меню Таблица Вставить Э

Ячейки. Появится окно "Добавление ячеек" (Рисунок 2.34), в котором выберите способ добавления со сдвигом влево или вправо, или целиком строку, или целиком столбец.

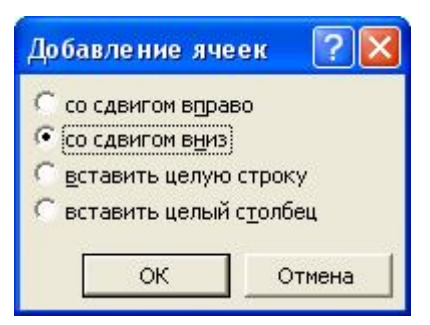

Рисунок 2.34. Окно Добавление ячеек.

### Удалить таблицу, столбцы, строки, ячейки

1 способ: Выделите для удаления таблицу, столбцы, строки, ячейки и выполните команду меню Таблица⇒Удалить⇒Таблицу (Столбцы, Строки, Ячейки).

2 способ: Выделите для удаления таблицу, столбцы, строки, ячейки и вызовите контекстно-зависимое меню, а в ней выберите меню Удалить столбцы (Удалить строки, ячейки).

#### Объединение ячеек

1 способ: Выделите ячейки, которые нужно объединить и выполнить команду меню Таблица ЭОбъединить ячейки.

2 способ: Выделите ячейки, которые нужно объединить и вызовите контекстно-зависимое меню, а в ней выберите меню Объединить ячейки.

### Разбить таблицу

Выделите строку, которая будет первой во второй таблице и выполните команду меню Таблица⇒ Разбить таблицу.

#### Разбиение ячеек

1 способ: Поставьте текстовый курсор на разбиваемую ячейку и выполните команду меню Таблица Разбить ячейки. Появиться

окно "Разбиение ячеек" (Рисунок 2.35), в котором выберите число строк и столбцов разбиения ячейки и щелкните кнопку **OK**.

2 способ: Поставьте текстовый курсор на разбиваемую ячейку и вызовите контекстнозависимое меню, а в ней выберите меню - Разбить ячейки.

| Разбиение ячеек       |         | ? 🗙  |
|-----------------------|---------|------|
| Число столбцов:       | 2       | -    |
| Ч <u>и</u> сло строк: | 1       | ÷    |
| Г Объединить перед    | разбиен | нием |
| ОК                    | Отм     | іена |

Рисунок 2.35. Окно Разбиение ячеек.

### Автоматическое выравнивание высоты и ширины ячеек

1 способ: Выделите строки (столбцы) и выполните команду меню Таблица Автоподбор Выровнять высоту строк (Выровнять ширину столбцов).

2 способ: Выделите строки (столбцы) и вызовите контекстнозависимое меню, а в ней выберите соответствующее меню.

### Автоматический выбор ширины ячеек

Для этого выполните команду меню Таблица⇒Автоподбор⇒Автоподбор по содержимому.

#### Размер таблицы по ширине полей

Для этого выполните команду меню Таблица⇒Автоподбор⇒Автоподбор по ширине окна.

#### Фиксация ширины столбца

Для этого выполните команду меню Таблица⇒Автоподбор⇒Фиксированнная ширина столбца.

#### Сортировка таблицы

Для этого выделите таблицу и выполните команду Таблица Сортировка. В окне "Сортировка" (Рисунок 2.36) выберите очередность и тип сортировки, порядок сортировки по возрастанию или убыванию, список с учетом заголовка или нет. Укажите все параметры сортировки и щелкните кнопку **ОК**.

### Пример.

| Код | Наименование | Количество | Цена |
|-----|--------------|------------|------|
| 12  | Ручка        | 100        | 45   |
| 1   | Бумага       | 56         | 215  |
| 2   | Тетрадь      | 69         | 40   |

| Сортировка                                                                       | ? 🔀                                       |
|----------------------------------------------------------------------------------|-------------------------------------------|
| Сначала по<br>Код <u>т</u> ип: Число Спо<br>По: абзацам <u>т</u>                 | <u>в</u> озрастанию<br>у <u>б</u> ыванию  |
| Зат <u>е</u> м по<br>Наименование тип: Число Спо<br>По: абзацам                  | в <u>о</u> зрастанию<br>уб <u>ы</u> ванию |
| Зате <u>м</u> по<br>Количество <b>т</b> и <u>п</u> : Число <b>т</b> С по<br>С по | возрастанию<br>убывани <u>ю</u>           |
| По: абзацам<br>Список<br>Со строкой заголовка С без строки заголовка             | овка                                      |
| Параметры ОК                                                                     | Отмена                                    |

Рисунок 2.36. Окно Сортировка.

### Выделение ячеек с помощью клавиатуры

Тав – выделить следующую ячейку.

Shift+Tab – выделить предыдущую ячейку.

### Обрамление таблицы.

Для обрамления границ линии таблицы, нужно выделить ячейки и щелкнуть кнопку *Внешние границы* (Рисунок 2.37). Из нее выпадет панель с различными видами границ, выберите и щелкните её.

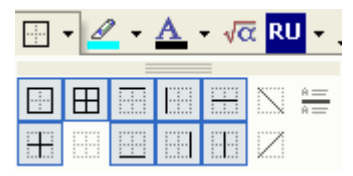

Рисунок 2.37. Внешние границы.

#### Автоформатирование таблицы.

Word может сам форматировать таблицы с помощью готовых стилей. Для использования этих стилей, выделите таблицу и выполните команду меню Таблица⇒Автоформат таблицы. В окне "Автоформат таблицы" (рисунок 2.38) выберите категорию, стиль и щелкните кнопку Применить.

| Автоформат                   | таблицы        |                   |                                                                                                    | ?            |            |
|------------------------------|----------------|-------------------|----------------------------------------------------------------------------------------------------|--------------|------------|
| <u>К</u> атегория:           |                |                   |                                                                                                    |              |            |
| Все стили таб                | ілиц           |                   | -                                                                                                    |              |            |
|                              |                |                   |                                                                                                    |              |            |
| Таблица-спис                 | ок 1           |                   |                                                                                                    | Создать      | 1          |
| Таблица-спис                 | ок 2           |                   |                                                                                                    |              |            |
| габлица-спис<br>Габлица-спис | ОК 3<br>пк 4   |                   |                                                                                                    | Удалить      |            |
| Габлица-спис                 | ок 5           |                   |                                                                                                    |              |            |
| Габлица-спис                 | ок 6           |                   |                                                                                                    |              |            |
| Габлица-спис<br>Таблица-спис | ОК /<br>пк 8   |                   |                                                                                                    |              |            |
| Тема таблиць                 | I              |                   |                                                                                                    | Изменить     | 1          |
| цветная табл                 | ица 1          |                   |                                                                                                    |              | -1         |
| цветная табл<br>Іветная табл | ица 2<br>ица 3 |                   | -                                                                                                    | По умолчанию |            |
| )бразец                      |                |                   |                                                                                                    | -            | -          |
|                              |                |                   |                                                                                                    |              |            |
|                              | Янв            | $\Phi e \epsilon$ | Мар                                                                                                    | Итого        |            |
| Север                        | 7              | 7                 | 5                                                                                                    | 19           |            |
| 3anad                        | 6              | 4                 | 7                                                                                                    | 17           |            |
| Юг                           | 8              | 7                 | 9                                                                                                    | 24           |            |
| Итого                        | 21             | 18                | 21                                                                                                    | 60           |            |
|                              |                |                   |                                                                                                    | - 20         |            |
| Изменить офор                | омление        |                   |                                                                                                    |              |            |
|                              | оловка         | V noc             | пелней строк                                                                                                    | и            | Рисунок 2. |
|                              | толбиа         |                   | ne suero cros                                                                                                    | 6u ə         | Окно       |
| I€ HEDROLO (                 | толоца         | J. ∏OC            | леднего стол                                                                                                    | outa         | Автоформ   |
|                              |                |                   | and the second second se |              |            |

### Создание схем

Для создания деловых схем любой сложности, используйте панель инструментов Рисование. Для отображения его на экране или удаления с экрана, выполните команду меню Вид ЭПанели инструментов Э

Рисование или щелкните кнопку (Рисование) на панели инструментов *Стандартная*. На экране над строкой состояния появится панель инструментов *Рисование* (Рисунок 2.39).

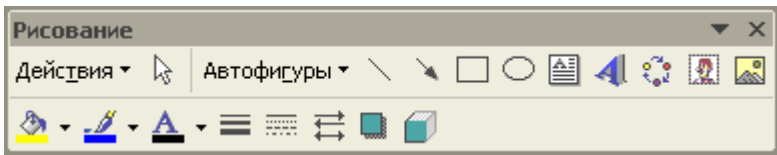

Рисунок 2.39. Панель инструментов Рисование.

### Кнопки панели инструментов Рисование

Действия – *Действия*, используется для выполнения определенных действий над выделенными фигурами, например, группирование, разгруппирование и перегруппирование фигур, изменения порядка, вращение фигур, изменение фигур и другие действия;

Выбор объектов, используется для выделения нескольких объектов;

Автофигуры - Автофигуры, используемые для выбора различных видов фигур, объединенных по типу, например, Линии, Выноски;

🔪 – Линия и Стрелка, для черчения линии и линии со стрелкой;

— *Прямоугольник* и *Овал*, для черчения прямоугольника и овала;

- *Надпись*, для вставки объекта в виде надписи;

– Добавить объект WordArt, для вставки объекта WordArt;

••• – Добавить диаграмму или организационную диаграмму, для черчения диаграммы;

Добавить картинку и Добавить рисунок, для вставки картинки из коллекции картинок и рисунка;

- Дет заливки, Цвет линии и Цвет шрифта - для выбора цвета заливки фигуры, цвета линии фигуры, цвета шрифта текста; *— Тип линии* и *Тип штриха*, для выбора толщины линии в пунктах и типа штриха линии, например, пунктирная, сплошная.

— *Стиль тени* и *Объем*, используется для придания фигуре тени или объема.

### Операции над фигурами

Вынести автофигуру на экран. Для этого сделайте следующее:

- ✓ щелкните кнопку "Автофигуры", выберите тип и вид фигуры;
- ✓ вынесите указатель мыши на экран в виде крестика;
- ✓ нажмите левую кнопку мыши, не отпуская её, протащите, выбрав желаемый размер фигуры, отпустите кнопку мыши.

**Выделение автофигуры.** Подведите указатель мыши к границе автофигуры до появления четырех стрелок и щелкните, при этом, по краям фигуры появятся пустые квадратики.

**Изменение размера.** Выделите автофигуру и подведите указатель мыши на пустые квадратики до появления двойной стрелки, щелкните левую кнопку мыши, не отпуская её, выберите размер, а затем отпустите.

Вставка надписи в автофигуру. Для этого выполните действия:

- выделите автофигуру;
- щелкните правую кнопку мыши и выберите подменю "Добавить текст".

Замена фигуры другой фигурой. Для этого выполните действия:

- выделите фигуру, которую хотите заменить;
- выполните команду Действия⇒Изменить автофигуру⇒ (Выберите тип автофигур) ⇒ (Выберите вид автофигуры);

**Выделение автофигур.** Для того, чтобы выделить несколько автофигур выполните действия:

- щелкните кнопку Выбор объектов;
- обрамите рамкой фигуры, которые хотите выделить.

**Перемещение объектов с клавишей Ctrl**. Для этого выполните действия:

- выделите объекты для перемещения;
- нажмите клавишу Ctrl, не отпуская её, используйте клавиши перемещения курсора влево, вправо, вверх и вниз.

**Форматирование автофигуры**. Для форматирования автофигуры выделите фигуру и воспользуйтесь одним из способов:

- 1. Вызовите контекстно-зависимое меню правой кнопкой мыши и выберите из списка "Формат автофигуры".
- 2. Выполните команду меню Формат Автофигура.

На экране появится окно "Формат автофигуры" (рисунок 2.40), в котором можно выбрать цвет заливки, прозрачность, цвет и тип линии, шаблон и толщину линии, направление и размер стрелок, размер фигуры, поворот фигуры на определенный градус, положение обтекания текста и выравнивания по горизонтали.

| Формат автофигуры              |                  |         | ? 🔀        |
|--------------------------------|------------------|---------|------------|
| Цвета и линии Размер Положение | Рисунок          | Надпись | Веб        |
| Заливка                        |                  |         |            |
| ц <u>в</u> ет:                 |                  |         |            |
| прозрачность:                  | •                | 0%      | 9          |
| Линии                          |                  | 105     |            |
| цв <u>е</u> т: <u>т</u>        | ип:              |         | <b>-</b> • |
| шаблон: 🗾 т                    | о <u>л</u> щина: | 0,75 пт | ÷          |
| Стрелки                        |                  |         |            |
| начало: 🗾 🛌                    | онец:            |         | Y          |
| размер: 🗾 р                    | азмер:           |         | -          |
|                                |                  |         |            |
|                                |                  |         |            |
|                                |                  | ОК      | Отмена     |

Рисунок 2.40. Окно Формат автофигуры.

Вертикальная печать текста. Для этого используйте одним из способов:

1. Активизируйте объект для внесения надписи, появится при этом панель Надпись 2.41). (Рисунок в котором с помощью кнопки Изменить направление текста можно менять направление текста.

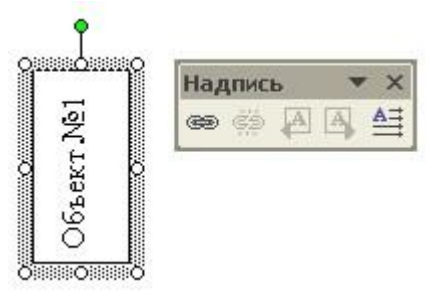

Рисунок 2.41. Пример создания надписи.

 Активизируйте объект для внесения надписи и выполните команду меню Формат⇒Направление текста. На экране появится окно *Направление текста* (Рисунок 2.42), в котором выберете нужное направление и щелкните кнопку ОК.

| Текст<br> | риентация | Образец                                             |  |
|-----------|-----------|-----------------------------------------------------|--|
|           |           | Каждый охотник<br>желает знать,<br>где сидит фазан. |  |

Рисунок 2.42. Окно Направление текста – Надпись.

Заливка автофигур. Для заливки автофигуры цветом выделите фигуру и выполните одну из действий:

◆ Выполните команду меню Формат⇒Автофигура. Во вкладке "Цвета и линии" в окне "Формат автофигуры", в области "Заливка" выберите цвет заливки.

• Щелкните на кнопку Цвет заливки на панели инструментов рисования и выберите цвет.

### Другие способы заливки.

- Другие цвета заливки для выбора обычных цветов и его спектров;
- Способы заливки для заливки методами градиентной или текстурной, узором или рисунком (рисунок 2.43)

| Способы заливки                                                                    | ? 🔀      |
|------------------------------------------------------------------------------------|----------|
| Градиентная Текстура Узор Рисунок                                                  |          |
| Цвета<br>С одинцвет<br>С два цвета<br>С заготовка                                  | ОК       |
|                                                                                    |          |
| С соризонтальная<br>С вертикальная<br>С диагональна <u>я</u> 1<br>С диагональная 2 | Образец: |

Рисунок 2.43. Окно Заливка.

## Использование объекта WordArt

Для печати текста в объекте WordArt, выполните:

Щелкните кнопку "Добавить объект WordArt" на панели инструментов *Рисования*, на экране появится окно "Коллекция WordArt" (рисунок 2.44).

| <b>{оллекция</b>     | WordArt      |             |         |         | ? 🔀    |
|----------------------|--------------|-------------|---------|---------|--------|
| <u>Выберите ну</u> з | жный стиль н | адписи Word | Art:    |         |        |
| WordArt              | WordArt      | NordAre     | WordArt | WordArt | W.141. |
| WordArt              | WordArt      | WordArt     | WordArt | WordArt | W      |
| WordArt              | WordArt      | WordArt     | WordArt | WordArt | W      |
| WordArt              | WordArt      | WordArt     | Noch    | Millrow |        |
| WordAnt              | llade        | Marily      | Malla   | Wardist | *      |
|                      |              | c.          |         | ок      | Отмена |

Рисунок 2.44. Окно Коллекция WordArt.

- ▶ Щелкните на желаемый стиль надписи WordArt.
- В окне "Изменение текста WordArt" напечатайте текст и щелкните кнопку ОК.
- На экране появится текст в формате WordArt, например, рисунок 2.45, который можно легко масштабировать.

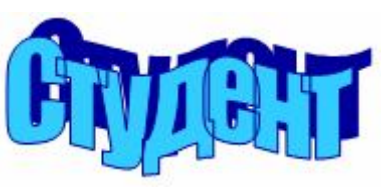

Рисунок 2.45. Пример надписи

Если Вы щелкните на объект WordArt, то появится панель инструментов WordArt (рисунок 2.46).

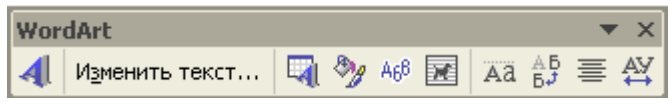

Рисунок 2.46. Панель инструментов WordArt.

Назначение кнопок на панели инструментов WordArt слева направо: вставка новой надписи, редактирование текста, замена на другой стиль из коллекции WordArt, форматирование объекта WordArt, изменение формы WordArt, установка обтекания текста, выравнивание букв, вертикальная запись текста, установка выравнивания текста, изменение межсимвольного интервала.

### Вставка символов

Для вставки специального символа, которого нет на клавиатуре, выполните команду меню <u>Вставка</u> С<u>имвол</u>. На экране появится окно "Символ" (рисунок 2.47), в котором выберите "Шрифт", затем выберите нужный символ и щелкните кнопку "Вставить".

| имво          | U                              |      |    |               |        |             |         |       |        |        |        |                |         |   | ľ    | ? 🌔 |
|---------------|--------------------------------|------|----|---------------|--------|-------------|---------|-------|--------|--------|--------|----------------|---------|---|------|-----|
| <u>С</u> имво | имволы Специальные знаки       |      |    |               |        |             |         |       |        |        |        |                |         |   |      |     |
| Шриф          | T: Syr                         | nbol |    |               |        |             | 2       |       |        |        |        |                |         |   |      |     |
| ĩ             | Α                              | В    | Х  | Δ             | E      | Φ           | Γ       | Η     | Ι      | θ      | Κ      | Λ              | Μ       | N | 0    |     |
| П             | Θ                              | Р    | Σ  | Т             | Y      | ς           | Ω       | E     | Ψ      | Ζ      | [      | <i>:</i> .     | ]       | 1 |      |     |
| -             | α                              | β    | χ  | δ             | З      | φ           | γ       | η     | ι      | φ      | κ      | λ              | μ       | ν | 0    |     |
| π             | θ                              | ρ    | σ  | τ             | υ      | ω           | ω       | ž     | Ψ      | ζ      | {      |                | }       | ~ |      | -   |
| Ранее         | анее использовавшиеся символы: |      |    |               |        |             |         |       |        |        |        |                |         |   |      |     |
| %             | $\Rightarrow$                  | €    | £  | ¥             | ©      | R           | ТМ      | Ŧ     | ŧ      | $\leq$ | $\geq$ | ÷              | ×       | 8 | μ    |     |
| _             |                                |      |    |               |        | <u>К</u> од | , знака | a: 87 |        | _      | из: С  | имвол          | і (дес. | ) |      | -   |
| ABTO          | замен                          | a    | Co | <u>ч</u> етан | ие кла | виш         | . ] c   | очета | ние кл | авиш   | ;      |                |         |   |      |     |
|               |                                |      |    |               |        |             |         |       |        |        |        | Вст <u>а</u> в | ить     | ] | Отме | на  |

Рисунок 2.47. Окно Символ.

### Настройка панели инструментов

Настройка панели инструментов зависит ОТ конкретного пользователя. Иногла. приходится использовать другие панели инструментов, например, Рисование, Формы и другие. Для выноса их на экран выполните команду меню Вид⇒Панели инструментов⇒ (укажите на название панели)⇒(щелкните мышь). Для добавления или удаления отдельных кнопок на панели инструментов выполните Сервис⇒Настройка меню либо Вид⇒Панели команду инструментов Настройка. На экране появится окно "Настройка" (Рисунок 2.48). Во вкладке "Команды" выберите категорию и команду, укажите на нее, затем нажмите кнопку мыши, не отпуская её, перенесите на панель инструментов, а затем отпустите. Для удаления команды из панели инструментов, щелкните её и перенесите в окно "Настройка" в поле "Команды".

| Настройка                                                                                                    |                                                                                                    | ? 🔀           |
|----------------------------------------------------------------------------------------------------|----------------------------------------------------------------------------------------------------|---------------|
| Панели <u>и</u> нструментов Команди<br>Чтобы добавить команду на пане<br>команду из этого окна на панель<br>Кате <u>г</u> ории:                | <ul> <li>Параметры</li> <li>Параметры</li> <li>сль инструментов, выберите категорию и перетащите</li> <li>Команды:</li> </ul> |               |
| Фаил<br>Правка<br>Вид<br>Вставка<br>Формат<br>Сервис<br>Таблица<br>Веб<br>Окна и справка<br>Рисование                                          | <ul> <li>Объединенный просмотр</li> <li>Печать</li> <li>Печать</li> <li>Настройка печати</li> <li>Сообщение</li> </ul>        | ► -  <br><br> |
| Выделенная команда:<br>Описание Изменит<br>Описание Изменит<br>Описание Изменить<br>Описание Изменить<br>Описание Изменить<br>Описание Изменит | ь выделенный объект ×<br>Кдавиатура За                                                                                        | крыть         |

Рисунок 2.48. Окно Настройка.

### Предварительный просмотр и печать

Перед печатью на бумагу, документ можно просмотреть предварительно на экране, как они будут выглядеть. Для просмотра документа выполните команду меню Файл Предварительный

просмотр, либо щелкните Предварительный просмотр на панели инструментов Стандартная.

**Печать всего документа.** Для этого щелкните кнопку "Печать" на панели инструментов *Стандартная*.

Печать с условием печати. При необходимости печати конкретных страниц выполните команду меню Файл⇒Печать (Ctrl+P). На экране появится расширенное окно "Печать" (Рисунок 2.49), в котором можно выбрать имя принтера, выбрать страницы для печати, установить число копий и другие параметры печати.

| Пе чать                                                                    |                                                                                      |                                                        | ? 🛛                                        |
|----------------------------------------------------------------------------|--------------------------------------------------------------------------------------|--------------------------------------------------------|--------------------------------------------|
| Принтер<br>имя:<br>состояние:<br>тип:<br>поот:                             |                                                                                      |                                                        | <u>С</u> войства<br>На <u>й</u> ти принтер |
| заметки:                                                                   |                                                                                      |                                                        | Барусторонн <u>я</u> я печать              |
| Страницы<br>© все<br>© текущая<br>© номера:<br>Введите номе<br>разделенные | С выделенный фрагмент<br>ра и/или диапазоны страниц,<br>запятыми. Например: 1,3,5–12 | Копии<br>число копий:                                  | Г<br>Г разобрат <u>ь</u> по копиям         |
| Вклю <u>ч</u> ить:<br>На <u>п</u> ечатать:                                 | Все страницы диапазона 💌<br>Документ 💌                                               | Масштаб<br>чисдо страниц на лис<br>по размеру страницы | те: 1 страница 💌<br>: Текущий 💌            |
| Параметры                                                                  |                                                                                      |                                                        | ОК Отмена                                  |

Рисунок 2.49. Окно Печать.

### Ввод математических формул

Для ввода математических формул выберите команду Вставка ЭОбъект ЭMicrosoft Equation 3.0 или щелкните кнопку "Редактор формул". После этого окно Word сменится на окно редактора формул, на экране появится область для ввода формулы и панель инструментов "Формула" (Рисунок 2.50).

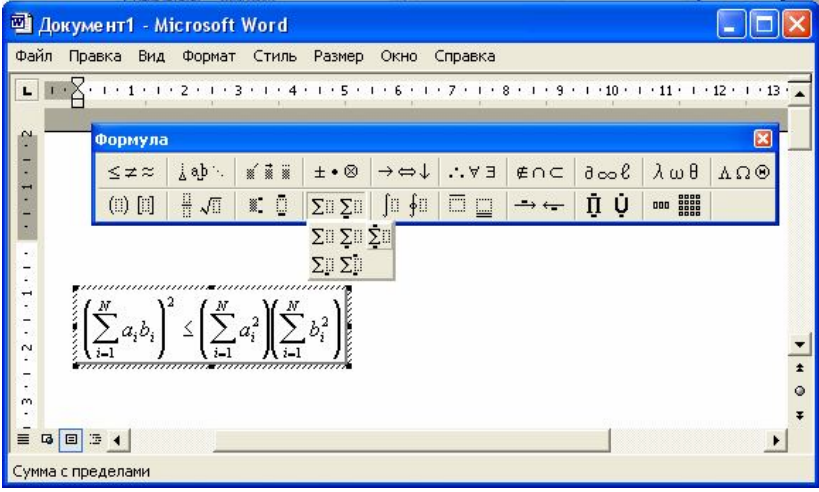

Рисунок 2.50. Окно редактора формул, область ввода формулы и панель инструментов *Формула*.

### Макросы

Для ускорения процесса ввода и корректировки текста, в котором нужно выполнять одни и те же действия многократно, эффективно использовать макросы. Макрос – это последовательность команд, записанных как одна команда, иначе называемая макрокомандой. В макросах последовательно по ходу выполнения действий записываются команды. Макросу можно присвоить имя, обозначить комбинацией клавиш, либо кнопкой на панели инструментов, либо командой в меню. Создать макрос можно средствами Word и Visual Basic.

Создание макроса средствами Word. Для создания макроса выполните команду Сервис Макрос Начать запись. Далее появится окно "Запись макроса" (Рисунок 2.51), в котором:

- В поле "Имя макроса" напечатайте имя вашего макроса;
- В области "Назначить макрос" выберите объект назначения макроса Панели либо Клавиши;
- В поле "Макрос доступен для" укажите, для каких документов он доступен;
- В поле "Описание" даётся дата и автор макроса.

Присвоив имя макросу и выбрав объект назначения макроса щелкните кнопку **ОК**. Далее на экране появится окно "Настройка".

Если Вы выбрали **Панели**, то перейдите на вкладку "Панели инструментов" и щелкните кнопку **Создать.** Напечатайте название панели, щелкните вкладку "Команды" и перенесите новый макрос на эту панель, а затем щелкните кнопку **Закрыть**.

Если Вы выбрали Клавиши, назначьте комбинацию клавиш для вызова макроса и щелкните кнопку ОК.

Выполните все необходимые действия над текстом и щелкните кнопку Остановить запись.

| Запись макроса                                                               |          | ? 🔀 |
|------------------------------------------------------------------------------|----------|-----|
| Имя макроса:<br>Стиль2<br>Назначить макрос<br>Панели<br>Макрос доступен для: | клавишам |     |
| Bcex документов (Normal.dot)                                                 |          | -   |
| Описание:                                                                    |          |     |
| Макрос записан 26.03.2004 Tunga                                              |          |     |

Рисунок 2.51. Окно Запись макроса.

Использование макроса. Для выполнения макроса, объект назначенный макросом: щелкните кнопку на панели инструментов либо выполните комбинацию клавиш. Любой макрос можно выполнить командой меню Сервис⇒Макрос⇒Макросы (Alt+F8). В окне "Макросы" (Рисунок 2.52) выберите название макроса и щелкните по кнопке Выполнить. Здесь же, с помощью кнопок: Отладка – отладить макрос в редакторе Visual Basic, Изменить – редактировать макрос в редакторе Visual Basic, Удалить – уничтожить выделенный макрос.

| <u>л</u> мя:                         |   |                   |
|--------------------------------------|---|-------------------|
| Стиль2                               |   | <u>В</u> ыполнить |
| Стиль1                               | A |                   |
| Стиль2                               |   | О <u>т</u> ладка  |
|                                      |   | Изменить          |
|                                      |   | Соз <u>да</u> ть  |
|                                      |   | <u>У</u> далить   |
|                                      | ¥ | Организатор       |
| Макросы из: Активных шаблонов        | - | Отмена            |
| Описание:                            |   |                   |
| Макрос записан 26.03.2004 Tungatarov |   |                   |

Рисунок 2.52. Окно Макрос.

### Электронные таблицы Word

Word предоставляет возможность выполнения небольших вычислений в своих числовых таблицах, подобные известному процессору Microsoft Excel. Вычисления производятся с помощью формул и ссылок на ячейки, в которых имеются числовые данные. Строки условно нумеруются цифрами 1,2,3, ..., столбцы нумеруются буквами латинского алфавита A, B, C,... Адрес ячейки создается

| Х  | Y | F |
|----|---|---|
| 2  | 5 |   |
| -5 | 6 |   |

буквой столбца и номером строки, например A1, B2, и т.д. Ссылкой может быть адрес ячейки, либо диапазон ячеек. Диапазон ячеек создается первым верхним адресом и последним нижним адресом, между которыми ставится знак

двоеточие, например, диапазон ячеек A1:C2. Целый столбец указывается буквой столбца, например С:С.

Дана таблица с данными, которую назовем в дальнейшем исходной. Вычислим F сумму значений из первого и второго столбца,

то есть F=X+Y. Для осуществления этого выполните следующие действия:

- 1. Поставьте текстовый курсор в ячейку С2;
- Выберите команду меню Таблица⇒Формула. На экране появится окно "Формула" (рисунок 2.53).
- 3. Из поля "Вставить Функцию" выберите из списка формулу SUM, внутри скобок напечатайте LEFT, то есть будет введена формула:

| =SUM(LEFT).                                                                                                    | Формула ? 🔀                                                                                                    |
|----------------------------------------------------------------------------------------------------|----------------------------------------------------------------------------------------------------|
| Значение LEFT<br>означает, что<br>суммирование будет<br>производиться для всех<br>ячеек левее от текущей<br>ячейки.<br>Значение ABOVE<br>означает, что<br>суммирование будет<br>производиться для всех<br>ячеек, над текущей. | Формула:<br>=SUM(LEFT)<br>Формат числа:<br>Формат числа: |
|                                                                                                    | Рисунок 2.53. Окно Формула.                                                                                                    |

- 4. В поле "Формат числа", выберите из списка формат для определения точности вычисления, например 0,00.
- 5. Щелкните кнопку ОК.
- 6. Установите текстовый курсор на нижнюю ячейку и повторите для нее все операции. В результате будем иметь следующую таблицу:

| Х  | Y | F    |
|----|---|------|
| 2  | 5 | 7,00 |
| -5 | 6 | 1,00 |

Для отображения формулы, выполните действия:

- ✓ Установите курсор на вычисленную ячейку.
- Щелкните правую кнопку мыши и выберите меню "Коды/Значения полей", то вместо числовых значений появятся формулы соответственно в виде:

{=SUM(LEFT) \#"# ##0,00" }

{ =SUM(LEFT) \#"# ##0,00" }

При составлении математических выражений можно использовать:

- 1. Арифметические операции:
  - + (сложение), (вычитание), / (деление),

\* (умножение), ^ (возведение в степень).

2. Операций сравнения:

< (меньше), <= (меньше или равно), > (больше), >= (больше или равно), = (равно), <> (не равно), AND (И), OR (ИЛИ), NOT(HE).

### Логические функции IF, AND, OR, NOT в Word

1. IF. Формат функции:

#### =IF (условие; выражение А; выражение В)

Результат вычисления функции IF:

а) если условие выполняется, то вычисляется выражение А.

b) если условие не выполняется, то вычисляется выражение В.

Пример 1. Дана исходная таблица, вычислим F, если X>0, то F=X+Y, иначе F=X-Y. Для нашего примера строка "Формула:" будет содержать выражение:

$$=IF(A2>0;A2+B2;A2-B2).$$

Результат таблицы:

| Х  | Y | F       |
|----|---|---------|
| 2  | 5 | 7,00    |
| -5 | 6 | - 11,00 |

Или соответственно в раскрытом виде столбца F:

{ =IF(A2>0;A2+B2;A2-B2) \#"# ##0,00" }

{ =IF(A3>0;A3+B3;A3-B3) \#"# ##0,00" }

2. AND. Формат функции:

#### =AND(условие1;условие2)

Результат вычисления функции AND равно 1, если условия выполняются, в противном случае результат равен 0.

Пример 2. Дана исходная таблица, вычислим F, с условиями X>0 и Y>0. Для нашего примера строка "Формула:" будет содержать выражение:

$$=$$
 AND(A2>0;B2>0).

Результат таблицы:

| Χ  | Y | F |
|----|---|---|
| 2  | 5 | 1 |
| -5 | 6 | 0 |

или соответственно в раскрытом виде столбца F:

{ =AND(A2>0;B2>0) \#"# ##0" }

{ =AND(A3>0;B3>0) \#"# ##0" }

3. OR. Формат функции:

### =OR(условие1;условие2)

Результат вычисления функции OR равно 1, если хотя бы одно условие выполняется, в противном случае результат равен 0.

Пример 3. Та же постановка, что в примере 2, строка "Формула:" будет содержать выражение:

$$= OR(A2 > 0; B2 > 0).$$

Результат таблицы:

| 2  |   |   |
|----|---|---|
| Х  | Y | F |
| 2  | 5 | 1 |
| -5 | 6 | 1 |
|    |   |   |

Или соответственно в раскрытом виде столбца F:

{ =OR(A2>0;B2>0) \#"# ##0" } { =OR(A3>0;B3>0) \#"# ##0" }

4. NOT. Формат функции:

#### =NOT(условие)

Результат вычисления условий функции NOT меняет на противоположное. NOT равно 0, если условие выполняются, в противном случае равен 1.

Пример 4. Дана исходная таблица, вычислим F, противоположная условиям X>0 и Y>0. Для нашего примера строка "Формула:" будет содержать выражение:

= NOT(AND(A2>0;B2>0)).

Результат таблицы:

| Х  | Y | F |
|----|---|---|
| 2  | 5 | 0 |
| -5 | 6 | 1 |

Функции AND, OR, NOT можно комбинировать в условии записи функции IF, например:

=IF(AND(условие1;условие2);выражениеА;выражениеВ),

=IF(OR(условие1;условие2);выражениеА;выражениеВ),

=IF(NOT(условие);выражениеА;выражениеВ),

=IF(NOT(AND(условие1;условие2));выражениеА;выражениеВ),

=IF(NOT(OR(условие1;условие2));выражениеА;выражениеВ).

Таких примеров, написания формул много, к тому же сами выражения А и В могут иметь в себе вложенные логические функции.

Пример 5. Пусть дана та же таблица, вычислим F, если X>0 и Y>0, то F=X\*Y, иначе F=X/Y. Для нашего примера строка "Формула:" будет содержать выражение:

#### =IF(AND(A2>0;B2>0);A2\*B2;A2/B2).

Результат таблицы:

| Х  | Y | F      |
|----|---|--------|
| 2  | 5 | 10,00  |
| -5 | 6 | - 0,83 |

Или, соответственно в раскрытом виде столбца F:

{ =IF(AND(A2>0;B2>0);A2\*B2;A2/B2) \#"# ##0,00" } { =IF(AND(A3>0;B3>0);A3\*B3;A3/B3) \#"# ##0,00" }

Пример 5. Пусть дана та же таблица, вычислим F, если X>0 или Y>0, то F=X\*Y, иначе F=X/Y. Тогда строка "Формула:" будет содержать выражение:

=IF(OR(A2>0;B2>0);A2\*B2;A2/B2).

Результат таблицы:

| 5  |   |         |
|----|---|---------|
| Х  | Y | F       |
| 2  | 5 | 10,00   |
| -5 | 6 | - 30,00 |

Или, соответственно в раскрытом виде столбца F:

{ =IF(OR(A2>0;B2>0);A2\*B2;A2/B2) \#"# ##0,00" } { =IF(OR(A3>0;B3>0);A3\*B3;A3/B3) \#"# ##0,00" }

### Другие функции в Word

| Дана таблица: |      |     |      |
|---------------|------|-----|------|
| 2,1           | 2,5  | 2,7 | 3,6  |
| -1,4          | -1,6 | -2  | -2,5 |
| 12,557        | 0    |     |      |

1. ABS – определяет абсолютное значение числа.

Формат записи:

#### =ABS(число)

Пример: =ABS(A2) результат равен 1,4.

2. AVERAGE – функция, вычисляет среднее арифметическое значение чисел среди аргументов.

Формат записи:

#### = AVERAGE(число1, число2,...)

Пример: = AVERAGE(A1:D1) результат равен 2,73.

 INT – функция, она преобразует значение числа в ближайшее меньшее целое число. Формат записи:

#### = INT(число)

Примеры: =INT(A1) результат равен 2. =INT(B1) результат равен 2. =INT(D2) результат равен -2.

=INI(D2) результат равен -2.

4. МАХ – функция, определяет максимальное число среди аргументов. Формат записи:

= МАХ(число1, число2,...)

Пример: = MAX(A1:D1) результат равен 3,6.

5. MIN – функция, определяет минимальное число среди аргументов. Формат записи:

= MIN(число1, число2,...)

Пример: = MIN(A1:D1) результат равен 2,1.

6. PRODUCT – функция, вычисляет произведение заданных аргументов.

Формат записи:

```
= PRODUCT(число1, число2,...)
```

Пример: = PRODUCT(A1:D1) результат равен 51,03.

7. ROUND – функция, округляет число до указанного числа десятичных разрядов. Если второй аргумент равен нулю, то число округляется до целого обычными правилами округления. Если второй аргумент отрицателен, то округление производится влево от десятичной точки.

Формат записи:

= ROUND(число;количество цифр)

Примеры: = ROUND(A1;0) результат равен 2.

= ROUND(B1;0) результат равен 3.

= ROUND(A1;0) результат равен 2.

= ROUND(A3;1) результат равен 12,6.

= ROUND(A3;-1) результат равен 10.

8. SUM – функция, вычисляет сумму заданных аргументов. Формат записи:

= SUM(число1, число2,...)

Пример: = SUM(A1:D1;A3) результат равен 23,457.

9. COUNT – функция, вычисляет количество ячеек, в которых имеются данные. Формат записи:

### = COUNT(диапазон)

Примеры: =COUNT(A1:C3) результат равно 8. =COUNT(A1:A3) результат равно 3. =COUNT(B3:D3) результат равно 0.

10. SIGN – функция, определяет знак числа. Если проверяемое число меньше нуля, равно нулю или больше нуля, то функция SIGN возвращает результат равное –1, 0 или 1 соответственно. Формат записи:

### = SIGN (число)

Примеры: = SIGN(A1) результат равно 1. = SIGN(A2) результат равно -1. = SIGN(B3) результат равно 0.

11. МОD – функция, вычисляет остаток от деления двух чисел. Формат записи:

### = МОD(число1;число2)

Примеры: = MOD(10:2) результат равно 0. = MOD(11:2) результат равно 2. = MOD(A1:2) результат равно 1,1. = MOD(D1:2) результат равно 1,6. = MOD(D1:A1) результат равно 1,5.

### Защита документа паролем

Если Вы хотите, чтобы Ваш документ был не доступен для других пользователей, то целесообразно защитить документ паролем. Для этих целей имеются два способа:

 Если документ открыт, то выполните команду меню Сервис⇒Параметры. Во вкладке "Безопасность" напечатайте пароль в поле "Пароль для открытия файла" и щелкните кнопку ОК. В следующем окне подтвердите введенный Ваш пароль.

2) В окне "Сохранить" выполните команду меню Сервис⇒Параметры безопасности. Далее, аналогично первому способу. Желательно выбирайте название пароля, чтобы Вы сами не смогли забыть.

### Слияние документов в Microsoft Word

Word предоставляет возможность формирования нового документа из двух документов – источника данных и шаблона. Используйте эту возможность. когла необходимо тиражировать документы. отличающиеся несколькими словами. На практике такие документами могут быть контракты, письма, факсы, конверты, пригласительные билеты, которые при заполнении отличаются фамилиями, адресами, номерами удостоверения, текстом обращения и тому подобные. Шаблон составляется таким образом, чтобы вместо имен полей подставлялись соответствующие данные из источника. Источник - это файл, содержащий таблицу. В первой строке таблицы размещены имена полей, а в последующих строках записи. Процесс соединения источника данных и шаблона называют слиянием.

Для наглядности составим приглашение с готовым шаблоном (Рисунок 2.54). Такое же письмо нужно написать каждому приглашенному. Письма отличаются фамилиями, адресами и обращением. Поэтому целесообразно автоматизировать такой процесс.

Кененбаев Зангар г. Алматы, ул. Муканова 233, кв. 44

# Приглашение

Уважаемый Кененбаев Зангар Ырымович!

Приглашаем Вас на торжественный вечер, посвященный 70летию Казахского Национального Университете имени Аль-Фараби, который состоится в 1500 30 апреля 2004 года, во Дворце студентов.

Адрес: 480078, г. Алматы, пр-т аль-Фараби, 71 Оргкомитет КазНУ имени Аль-Фараби.

Рисунок 2.54. Текст готового письма.

Для простоты можно использовать такой алгоритм:

1. Подготовьте источник данных в виде таблицы (Таблица 2.2) и сохраните с именем *База.doc*.

| Фамилия     | Имя    | Отчество    | Пол | Адрес                                   |
|-------------|--------|-------------|-----|-----------------------------------------|
| Абсатов     | Гани   | Джамбулович | Муж | г. Алматы, ул. Толе-би 65, кв. 45       |
| Алиева      | Алия   | Курмановна  | Жен | г. Алматы, ул. Тимирязева 35, кв. 24    |
| Галкина     | Мария  | Семеновна   | Жен | г. Алматы, ул. Шевченко 25, кв. 44      |
| Ибраев      | Данияр | Сабитович   | Муж | г. Алматы, пр-т Абая 156, кв. 34        |
| Кененбаев   | Зангар | Ырымович    | Муж | г. Алматы, ул. Муканова 233, кв.44      |
| Муратов     | Аслан  | Даулетович  | Муж | г. Алматы, ул. Тимирязева 94, кв.21     |
| Мухамедиева | Жанна  | Маликовна   | Жен | г. Алматы, ул. Жарокова 89, кв.72       |
| Нурбеков    | Жандос | Маратович   | Муж | г. Алматы, мкр-н. Казахфильм 19, кв.39  |
| Нургазиев   | Нурбол | Нурматович  | Муж | г. Алматы, пр-т Аль-Фараби 71/10, кв.45 |
| Оспанов     | Мурат  | Кадырович   | Муж | г. Алматы, ул. Байзакова 34, кв.5       |
| Рахимова    | Айжан  | Сериковна   | Жен | г. Алматы, ул. Фурманова 134, кв.65     |

Таблица 2.2. Источник данных.

2. Составьте шаблон документа с основным текстом, который не будет изменяться во всех приглашениях (Рисунок 2.55).

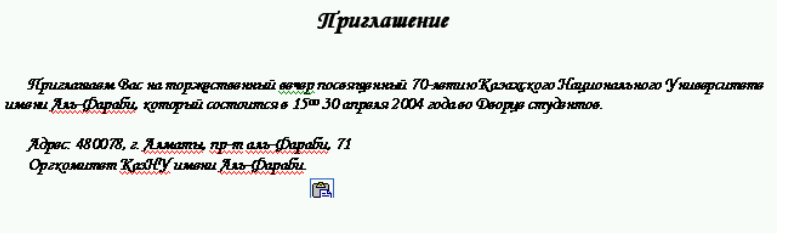

Рисунок 2.55. Шаблон приглашения.

- 3. Вставьте панель инструментов *Слияние* с помощью команды Вид⇒Панель инструментов⇒Слияние.
- Выполните команду меню Сервис⇒Письма и рассылки⇒ Мастер слияния.
- 5. Появится область задач Слияние, в котором выберите тип документа *Письма*. Ниже находятся ссылки на предыдущий и следующий этапы выполнения. Щелкните ссылку *Далее*.
- 6. Во втором этапе, необходимо выбрать радиокнопкой шаблон, который будет использован как основной. Здесь:
- Текущий документ означает, что за шаблон будет использован в открытом документе на данный момент;
- Шаблон означает, что будет использован готовые шаблоны Microsoft Office;
- Существующий документ означает, что за шаблон будет использован в другом документе, который следует открыть.

В нашем случае выберите первую и щелкните Далее.

- 7. На третьем этапе, необходимо определить источник данных, то есть выбор получателей. Здесь использование означают:
- Использование списка готовые списки;
- Контакты Outlook списки контактов через электронную почту;
- Создание списка создать новый список с помощью мастера.

В нашем случае, выберите первую и с помощью ссылки *Обзор*, найдите файл с источником данных *База.doc*. На экране появится окно (Рисунок 2.56) со списком получателей.

| Пол                         | учатели сли                                                                   | яния                                           |                                                         |                                          | ? 🛛                                                                                                    |
|-----------------------------|-------------------------------------------------------------------------------|------------------------------------------------|---------------------------------------------------------|------------------------------------------|----------------------------------------------------------------------------------------------------|
| Для<br>опре<br>Восп<br>Спис | сортировки спи<br>эделенных полу<br>юльзуйтесь фла<br>со <u>к</u> получателей | ска щелкни<br>чателей, на<br>ажками и кн<br>і: | ите соответствун<br>апример из одног<br>юпками для доба | ощий загол<br>о города, ц<br>авления или | овок столбца. Чтобы отобрать<br>целкните стрелку рядом с заголовком.<br>I удаления получателей слияния. |
|                             | 💌 Фамилия                                                                     | 💌 Имя                                          | 💌 Отчество                                              | 💌 Пол                                    | 💌 Адрес                                                                                                 |
|                             | Абсатов                                                                       | Гани                                           | Джамбулович                                             | Муж                                      | г. Алматы, ул. Толе-би 65, кв. 45                                                                       |
|                             | Алиева                                                                        | Алия                                           | Курмановна                                              | Жен                                      | г. Алматы, ул. Тимирязева 35, кв. 24                                                                    |
|                             | Галкина                                                                       | Мария                                          | Семеновна                                               | Жен                                      | г. Алматы, ул. Щевченко 25, кв. 44                                                                      |
|                             | Ибраев                                                                        | Данияр                                         | Сабитович                                               | Муж                                      | г. Алматы, пр-т Абая 156, кв. 34                                                                        |
|                             | Кененбаев                                                                     | Зангар                                         | Ырымович                                                | Муж                                      | г. Алматы, ул. Муканова 233, кв.44                                                                      |
|                             | Муратов                                                                       | Аслан                                          | Даулетович                                              | Муж                                      | г. Алматы, ул. Тимирязева 94, кв.21                                                                     |
|                             | Мухамедиева                                                                   | Жанна                                          | Маликовна                                               | Жен                                      | г. Алматы, ул. Жарокова 89, кв.72                                                                       |
|                             | Нурбеков                                                                      | Жандос                                         | Маратович                                               | Муж                                      | г. Алматы, мкр-н. Казахфильм 19, кв                                                                     |
|                             | Нургазиев                                                                     | Нурбол                                         | Нурматович                                              | Муж                                      | г. Алматы, пр-т Аль-Фараби 71/10, к                                                                     |
|                             | Оспанов                                                                       | Мурат                                          | Кадырович                                               | Муж                                      | г. Алматы, ул. Байзакова 34, кв.5                                                                       |
|                             | Рахимова                                                                      | Айжан                                          | Сериковна                                               | Жен                                      | г. Алматы, ул. Фурманова 134, кв.65                                                                     |
| <                           |                                                                               |                                                | 1                                                       | 11                                       | >                                                                                                    |
| Вы                          | делить все                                                                    | О <u>ч</u> истить                              | все Обнов                                               | вить                                     |                                                                                                    |
|                             | Найти                                                                         | Изменить                                       | Прове                                                   | рить                                     | ок                                                                                                    |

Рисунок 2.56. Окно Получатели слияния.

| Поиск в поле          | ? 🔀      |
|-----------------------|----------|
| <u>Н</u> айти:        |          |
| Нурбеков              |          |
| <u>В</u> поле:        |          |
| Фамилия               | <u>·</u> |
| На <u>й</u> ти первый | Закрыть  |

| Рисунок | 2.57. | Окно | Поиск | в |
|---------|-------|------|-------|---|
| поле    |       |      |       |   |

В этом окне можно выбирать получателей, включив или отключив флажок, включать всех в список получателей кнопкой *Выделить все*, обновлять список с помощью кнопки *Обновить*, осуществлять поиск по именам полей (Рисунок 2.57), удалять список с помощью кнопки *Очистить все*, редактировать список с помощью кнопки *Изменить* (Рисунок 2.58). Выполнив все необходимые действия, щелкните кнопку *Далее*.

| Фамилия:  | Абсатов                           |   | <u>Д</u> обавить |
|-----------|-----------------------------------|---|------------------|
| Имя:      | Гани                              |   | Удалить          |
| Отчество: | Джамбулович                       |   |                  |
| Пол:      | Муж                               |   | Восстановить     |
| Адрес:    | г. Алматы, ул. Толе-би 65, кв. 45 |   | <u>Н</u> айти    |
|           |                                   |   | Источник         |
|           |                                   |   |                  |
| Запись: 🚺 | ( <b>1</b> ) ) ) )                | - | Закрыт           |

Рисунок 2.58. Окно Форма данных.

8. На четвертом этапе, необходимо создать документ шаблона, то есть, текст основного документа и вставить имена полей в нужные

места документа. Для этого щелкните кнопку Вставить поля слияния, на панели инструментов Слияние, либо ссылки Другие элементы из области задач. На экране появится окно (Рисунок 2.59), из которого можно выбрать имя поля и щелкнуть кнопку "Вставить". Для нашего документа, вставьте сверху слева имена полей Фамилия, Имя, Адрес. Ниже, под словом Приглашение, необходимо вставить обращение "Уважаемый" для мужского поля или "Уважаемая" для

Добавить поле Word 🔻

женского пола. Для этого щелкните кнопку панели инструментов *Слияние* и выберите функцию **IF...THEN...ELSE**. На экране появится окно (Рисунок 2.60), здесь из списка выберите имя поля, которое будет сравниваться с введенным значением. Далее, выберите из списка оператор знака сравнения. В область "значение" напечатайте фразу, которая будет сравниваться. Ниже расположены две области, для вариантов выбора. В первую область напечатайте фразу для верного варианта в сравнении, а во вторую область – фразу, для неверного варианта в сравнении.

| Добавление поля слияния ? 🔀                            |                                                   |
|--------------------------------------------------------|---------------------------------------------------|
| Вставить:<br>С Поля адреса • Поля базы данных<br>Поля: |                                                   |
| Фамилия<br>Имя<br>Отчество<br>Пол<br>Адрес             |                                                   |
|                                                        | Рисунок 2.59. Окно<br>Добавление поля<br>слияния. |
| Подбор полей Вставить Отмена                           |                                                   |
| Вставка поля IF                                        | ? 🛛                                               |
| IF                                                     | значение:                                         |
| Пол 🔽 равно 💌                                          | Муж                                               |
| <u>В</u> ставить следующий текст:                      |                                                   |
| Уважаемый                                              | <ul> <li>×</li> </ul>                             |
| В противном случае вставить следующий текст:           |                                                   |
| Уважаемая                                              | ~                                                 |
|                                                        | ОК Отмена                                         |

Рисунок 2.60. Окно Вставка поля IF.

9. После этого вставьте имена полей *Фамилия*, *Имя*, *Отчество*, а затем восклицательный знак. На экране получите готовый документ

для процесса слияния (Рисунок 2.61). Щелкните ссылку Далее в области задач. Слияние.

«Фамилия» «Имя» «Адрес»

#### Приглашение

Ув ажаемый «Фамилия» «Имя» «Отчество»! Пригланаем вас на поржественный везер посвященный 70-метию Казахского Национального Университете имени Аль-Фараби, который состоится в 15°0 30 апреля 2004 года во Феорце студентов.

Адрос. 480078, г. Алматы, пр-т аль-Фараби, 71 Оргкомитот КазНУ имони Аль-Фараби

Рисунок 2.61. Готовый документ.

10. На пятом этапе, можно просмотреть процесс слияния и внести изменения. На шестом этапе процесс слияния можно организовать при печати.

### Панель инструментов "Слияние"

При составлении документов слиянием, удобно пользоваться панелью инструментов "Слияние" (Рисунок 2.62).

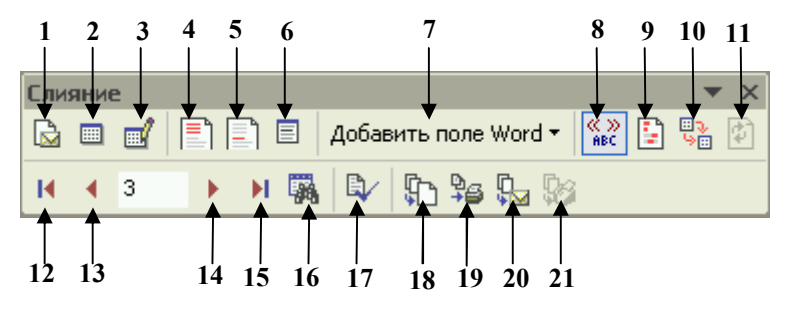

Рисунок 2.62. Панель инструментов Слияние.

1 – Настройка главного документа, для выбора типа документа.

2 – Открыть источник данных, открытие файла с таблицей данных.

3 – Получатели для открытия окна Получатели слияния.

4 – Вставить блоки адреса для вызова окна Вставка блока адреса и в ней задать элементы адреса.

5 – Вставить строку приветствия - для вставки строки приветствия из окна Строка приветствия.

6 – Вставить поля слияния для вставки имен полей из таблицы.

7 – Добавить поле Word для вставки функций.

8 – Поля/Данные для переключения имен полей на данные и обратно.

9 – Выделить поля слияния для выделения имен полей в документе черным фоном.

10 – Подбор полей для вызова окна Подбор полей.

11 – Размножить наклейки.

12 – Первая запись для быстрого перехода на первую запись.

13 – Предыдущая запись для перехода в предыдущую запись.

14 – Следующая запись для перехода в следующую запись.

15 – Последняя запись для быстрого перехода в последнюю запись.

16 – Поиск элемента для открытия окно Поиск в поле.

17 – Поиск ошибок для открытия окна Поиск ошибок и настройки поиска.

18 – Слияние в новый документ для организации процесса слияния в новый документ.

19 – Слияние при печати для организации слияния во время печати.

20 – Объединить для отправки для открытия окна Составные электронные письма. Настроить параметры сообщения и количества отправки записей.

21 – Слияние при отправке по факсу для организации процесса слияния во время отправки по факсу.

### Гиперссылка и закладка в Microsoft Word

Гиперссылка – это связь с другими файлами с помощью ссылок. Они удобны для автоматического перехода (из исходного документа) в то место (другой документ или текущий документ), куда сделана ссылка. Место в другом документе, на которую нужно ссылаться, должно иметь закладку. Поэтому, сначала нужно создать закладки во всех местах, по всем документам, которым затем нужно ссылаться, а потом создавать гиперссылки на них.

Создание закладки. Для создания закладки, в документе выполните действия:

- 1. Откройте документ и объект (заголовок, рисунок, таблица) в документе, где будет сделана закладка.
- 2. Выполните команду меню Вставка Закладка.
- 3. На экране появится окно "Закладка". В поле "Имя закладки", напечатайте название для закладки и щелкните кнопку Добавить. В этом же окне, можно удалить любую выделенную закладку с помощью кнопки Удалить, перейти на любую закладку с помощью кнопки Перейти.

4. Повторите в пунктах шаги 2 и 3, если нужно, создать закладки в других местах документов.

Создание гиперссылки. Для того, чтобы организовать ссылку на место, куда сделана закладка, нужно выполнить действия:

Выполните команду меню Вставка⇒Гиперссылка или

щелкните кнопку - Добавление гиперссылки;
2. На экране появится окно "Добавление гиперссылки" (Рисунок

На экране появится окно "Дооавление гиперссылки" (Рисунок
 Здесь определите объект, на который будете ссылаться, то есть папку, а в ней выделите файл.

| Добавление                 | <mark>гипе</mark> росылк       | н                                                                                                    | ? 🛛       |
|----------------------------|--------------------------------|----------------------------------------------------------------------------------------------------|-----------|
| Связать с:                 | Текст:                         | .\\My document\Примеры программирования.doc                                                                                        | Подсказка |
| <b>і</b> в<br>файлом, веб- | Папка:                         | 🛅 My document 💽 🖻 🧟 🖻                                                                                                    |           |
| страницей                  | текущая<br>папка               | Параметры компьютера.doc     Параметры компьютера.doc     ПЕРСОНАЛЬНЫХ СРЕД ВЗАИМОДЕЙСТВИЯ.doc     Пересылка Отдел Аспирантуры.rtf | Закладка  |
| местом в<br>документе      | просмотрен-<br>ные<br>страницы | 🕅 План издания.doc<br>🗐 Постановка задачи.doc<br>🔋 Почта.txt                                                                       |           |
| НОВЫМ<br>ДОКУМЕНТОМ        | последние<br>файлы             | 図)Примеры программирования.doc<br>図)Примеры фортрана.doc<br>図)Примеры java.doc<br>別 Примери java.doc<br>別 Расчет часов.xb          |           |
| Электронной                | Адрес:                         | \\\My document\Примеры программирования.doc                                                                                        |           |
| почтой                     |                                | OK                                                                                                    | Отмена    |

Рисунок 2.63 Окно Добавление гиперссылки.

3. Щелкните кнопку "Закладка". На экране появится окно (Рисунок 2.64), в котором выберите нужную закладку в документе и щелкните кнопку **ОК**.

> Рисунок 2.64. Диалоговое окно Выбор места в документе.

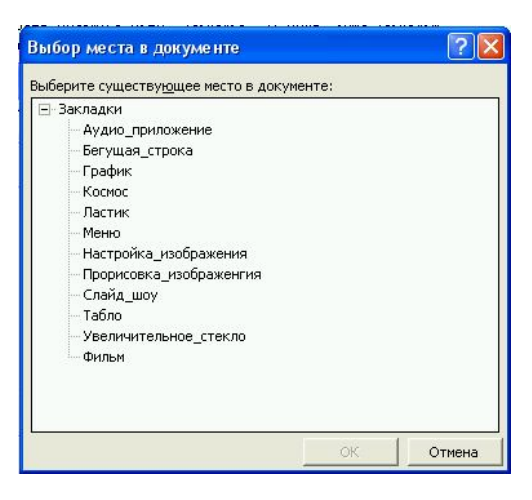

**Преобразование гиперссылки в обычный текст**. Для этого выполните следующие действия:

- поставьте текстовый курсор в гиперссылке;
- выполните комбинацию клавиш Crtl+Shift+F9.

### Web-страница в Word

World Wide Web (WWW, Web) — среда Internet, всемирной сети, с помошью которой пользователи обмениваются данными и программами. В Web используются документы особого формата HTML (Hypertext Markup Language — язык разметки гипертекста), а также, специальные типы ссылок URL (Uniform Resource Locator vнифицированный указатель ресурсов) лля распознавания определенных документов и их местонахождения. Web-страница представляет собой документ из динамических и статистических объектов (рисунки, тексты, анимация, мультимедия, графика). Webстраницы связываются между собой с помощью ссылок (или гиперссылок). Для сохранения документа Word в формате HTML, выполните лействия:

- выберите команду меню Файл ⇒Сохранить как;
- в поле *Тип файла* выберите Веб-страница (\*.htm, \*.html);
- в поле Имя файла напечатайте название будущего документа;
- щелкните кнопку Сохранить.

Вы можете использовать средства Word для редактирования Webстраниц в формате HTML. При открытии документа HTML, он автоматически преобразовывается в формат Word. А когда вы его сохраняете, он снова конвертируется в формат HTML. Чтобы открыть документ HTML для редактирования, выполните действия:

- выберите команду меню Файл > Открыть или щелкните кнопку *Открыть* на панели инструментов *Стандартные*;
- выберите нужный файл и щелкните кнопку **Открыть**, тогда документ будет открыт для редактирования;
- выполните все нужные форматирования;
- выполните команду меню Файл⇒ Сохранить или щелкните кнопку *Сохранить* на панели инструментов *Стандартные*, тогда документ будет автоматически будет сохранен в формате HTML.

Ссылка в Web-странице – это гипертекстовая ссылка, указывающая на документ Web, например, <u>http://www.javable.com</u> или

это адрес электронной почты для связи с каким-нибудь адресатом электронной почты, например, <u>saken71@inbox.ru</u>.

Word распознаёт ссылки в документе, которые отличаются другим цветом, подчеркиванием. Если удерживать нажатой клавишу **Ctrl** и подвести курсор мыши к ссылке, то указатель мыши принимает вид руки с поднятым указательным пальцем. При щелчке, на гиперссылке автоматически запускается Web-броузер и на экране появляется Webстраница, на которую ссылается эта гиперссылка. При щелчке, на адресе электронной почты, автоматически запускается программа электронной почты и на экране появляется пустой бланк сообщения, которое вы можете отправить по адресу, по которой щелкнули.

Автоматический запуск Web-броузера и программы электронной почты, зависит от параметров установки этих программ в системе. Для распознавания ссылок при вводе, необходимо настроить Word. Для этого выполните действия:

- выполните команду меню Сервис Параметры автозамены, для открытия окна *Автозамена*;
- во вкладке Автоформат при вводе, включите флажок Адреса Интернета и сетевые пути гиперссылками.
- щелкните кнопку ОК.
   Или для распознавания гиперссылок используйте другой способ:
- выполните команду меню Формат⇒Автоформат, для открытия окна *Автоформат*.
- включите радиокнопку *Сразу весь документ* и щелкните кнопку Параметры для открытия окна Автозамена;
- во вкладке Автоформат при вводе, включите флажок Адреса Интернета и сетевые пути гиперссылками.
- щелкните кнопку ОК.

### Отправка документа по факсу

Если к компьютеру подключен факс, то можно отправить документ прямо по факсу одному или нескольким абонентам, не выполняя распечатку и не отправляя обычным способом. Это экономит и время, и бумагу. Для того, чтобы отправить текущий документ по факсу, выполните действия:

- Выберите команду меню Файл ЭОтправить ЭФакс.
- Word запустит мастер факсов (Рисунок 2.65), который проведет вас через все этапы подготовки факса, включая выбор титульного листа и адресатов. На каждом этапе после ввода данных щелкайте кнопку. Далее. В завершение щелкните кнопку Готово.

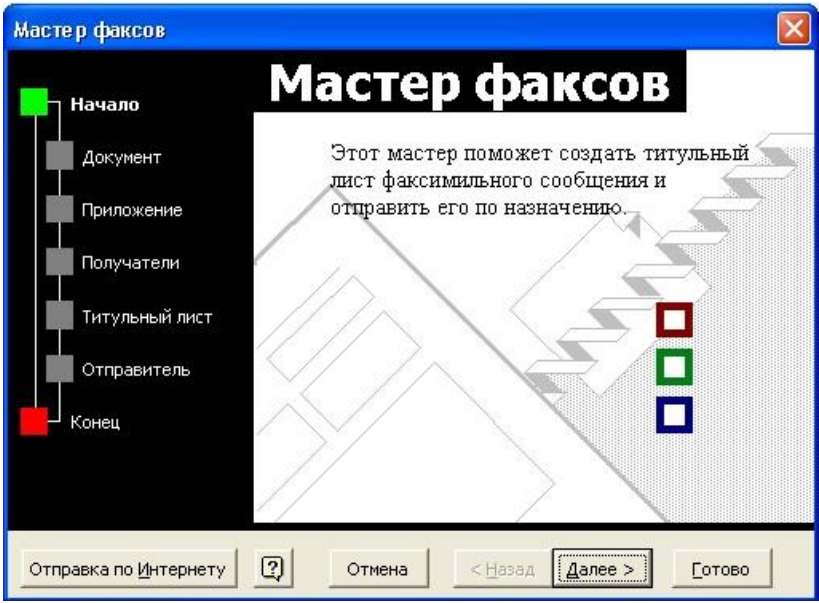

Рисунок 2.65. Окно Мастер факсов.

- На экране появится титульный лист, в котором можно делать любые редактирования.
- Для отправки факса щелкните кнопку Отправить факс сейчас.

### Отправка документа по электронной почте

Если в компьютере установлена программа для работы с электронной почтой Microsoft Outlook или другая, то можно отправить документ абоненту по электронной почте. Для того, чтобы отправить документ по почте выполните действия:

1. Выберите команду меню Файл ЭОтправить ЭСообщение.

2. На экране появится окно (Рисунок 2.66), в поле Кому напечатайте адрес абонента или вставьте через Адресную книгу.

| 🖃 Отправит <u>ь</u> копию 🛛 🔻 📴 🍢 ! 🕴 🐑 Падаметры 👻 |                                                                                                    |  |  |  |
|-----------------------------------------------------|----------------------------------------------------------------------------------------------------|--|--|--|
| О Сообщение было отправлено 02.04.2004 11:41.       |                                                                                                    |  |  |  |
| 📴 Кому                                              | mastervb@bk.ru                                                                                                    |  |  |  |
| 📴 Копия                                             |                                                                                                    |  |  |  |
| Тема:                                               | Текст                                                                                                    |  |  |  |
| Вложить                                             | 🗐 Пароль тестов.doc (19 Кбайт); 🗐 Алғы сөз.doc (62 Кбайт)                                                                                                    |  |  |  |
| Введение:                                           | Как ни странно, Александр Белл (1847-1922), получивший патент на первый лелефон, не испытывал любви к своему детищу и наотрез отказывался пользоваться им. Столь компрометирующее новинку обстоятельство, |  |  |  |

Рисунок 2.66. Окно сообщений.

3. Далее добавьте файлы, тексты для отправки сообщения.

4. Выберите параметры сообщения с помощью кнопки **Параметры**. В ней определите настройку сообщения - важность – *Низкая, Обычная, Высокая*, пометку – *Обычное, Личное, Частное, ДСП*, параметры безопасности, параметры голосования и отслеживания, параметры отправки.

5. Когда сообщение будет готово, щелкните кнопку Отправить копию.
### Лабораторные работы в Microsoft Word

# Лабораторная работа №1. Создание документа «Заявление».

### Цель работы:

- научиться запускать Word несколькими способами;
- ознакомиться с элементами окна Word: меню, панели инструментов, окно документа;
- научиться выбирать параметры страницы;
- научиться уметь выбирать отступы строк в абзаце;
- получить первые навыки форматирования шрифта;
- научиться вставлять дату и время в Word;
- научиться просматривать документ в разных режимах;
- научиться сохранить документ в нужном месте.

Задание. Создайте документ "Заявление" на имя декана.

### Ход выполнения работы

- 1. Запустите редактор Microsoft Word, если он еще не запущен;
- 2. Ознакомьтесь с элементами окна редактора Microsoft Word;

3. Выберите параметры страницы. Поля верхнее и нижнее – 2,5 см., левое – 3 см., справа – 2 см.

4. Перенесите нижнюю и верхнюю метки слева, в горизонтальной сантиметровой линейке 8 сантиметров.

5. Установите размер шрифта 12 пунктов. Напечатайте следующий текст: "Декану [напечатайте название университета (института) и факультета] факультета [ученая степень, фамилия и инициалы декана]". С новой строчки далее напечатайте текст: "от студента [номер курса] курса [номер группы] группы [свою фамилию, имя, отчество]". Перейдите на новую строку.

6. Перенесите метки на начало полей и пропустите две строки.

7. Установите размер шрифта 12 пунктов и начертание шрифта – полужирный. По центру напечатайте слово "Заявление" и пропустите две пустые строки.

8. По ширине, обычным шрифтом 12 пунктов, напечатайте произвольный текст заявления. При этом, отступ первой строки в абзаце 0,5 сантиметра.

9. С новой строки вставьте текущую дату и напечатайте свою фамилию для подписи.

10. Сохраните документ в своей папке и предъявите преподавателю.

11. Просмотрите документ в разных режимах, через меню Вид.

### Лабораторная работа №2. Создание документа «Резюме».

#### Цель работы:

- научиться создавать документ с помощью шаблона и мастеров Microsoft Word;
- вносить новые элементы в шаблон;
- заполнять шаблон нужным текстом;
- научиться выносить прямоугольник и выбирать для него размер.

Задание. Создайте Ваше личное резюме, с помощью мастера резюме, на казахском и русском языках. Добавьте новые пункты "Деловые качества", "Знание компьютера", "Специальное образование" и "Дополнительные сведения".

### Ход выполнения работы

- 1. Запустите редактор Microsoft Word, если он еще не запущен;
- 2. Выполните команду меню Файл⇒Создать. В области задач в поле "Создание с помощью шаблона" - ссылку Общие шаблоны.
- 3. В окне "Шаблоны" перейдите во вкладку "Другие документы", выделите значок "Мастер резюме" и щелкните кнопку **ОК**.
- 4. Далее, запустится Мастер резюме, в котором следует внимательно читать, выполнять действия и завершать кнопкой Далее. В первом окне выберите Тип резюме. Во втором окне выберите Стиль резюме. В третьем окне введите данные - фамилию, имя, отчество, домашний адрес, телефон, факс, электронный адрес. В следующих окнах выберите Ваши личные сведения, укажите пункты для резюме, внесите новые пункты "Деловые качества", "Знание компьютера", "Специальное образование" и "Дополнительные сведения". Завершите мастер резюме щелкнув кнопку Готово.
- 5. Далее, на экране появится макет резюме с вашими выбранными данными. Заполните резюме, сохраните и предъявите преподавателю.

### Лабораторная работа №3. Создание визитной карточки.

### Цель работы:

- научиться работать с объектами прямоугольник и надпись;
- научиться вставлять и форматировать картинки Clip Gallery;
- научиться перемещать объекты;
- научиться выделять группу объектов и группировать их;
- копировать и вставлять объекты.

Задание. Создайте вашу личную визитную карточку.

### Ход выполнения работы

1. Вынести панели инструментов *Рисование* на экран. Для этого примените один из следующих способов:

- a) Щелкните кнопку *Pucoвание* на панели инструментов *Стандартная*;
- b) Выполните команду меню Вид⇒Панель инструментов⇒Рисование.

2. Вынести прямоугольник на экран. Для этого выполните:

а) щелкните кнопку Прямоугольник, на панели инструментов *Рисование* и вынесите указатель мыши на пустое место окна документа;

b) нажмите левую кнопку мыши, не отпуская её, начертите прямоугольник, а затем отпустите.

3. Выбор размера и положения прямоугольника. Для этого выполните:

a) укажите курсор мыши внутрь прямоугольника и щелкните правую кнопку мыши;

b) выберите меню "Формат автофигуры", либо выполните команду меню Формат⇒ Автофигура;

с) в окне "Формат автофигуры" выберите вкладку "Размер";

d) установите высоту 5,5 сантиметров, а ширину 8,5 сантиметров;

е) перейдите во вкладку "Положение", установите положение по горизонтали и по вертикали 0 и 0 соответственно.

f) Щелкните кнопку **ОК**.

4. Заполнение визитки. Все необходимые тексты напечатайте с помощью объекта "Надпись". Для этого выполните:

a) щелкните кнопку *Надпись* и внесите её внутрь прямоугольника, выбрав для него размер;

b) установите размер шрифта 10 пунктов и напечатайте следующий текст "Казахский национальный университет имени Аль-Фараби";

с) аналогично напечатайте следующую надпись 11 пунктом: "Факультет [название факультета]", 12 пунктом полужирным шрифтом: введите свою фамилию, имя и отчество. Ниже, 9 пунктом напечатайте "[название вашей специальности]". Далее, в нижней части визитки, 8 пунктом напечатайте два адреса "[полный адрес вашего учебного заведения, телефоны]", а напротив этого адреса, напечатайте свой домашний адрес.

5. Снятие рамок и заливки с надписей. Для этого используйте один из следующих способов:

1 способ: a) выделите надпись и укажите курсором мыши на штрихованную границу объекта "Надпись";

б) щелкните правую кнопку мыши и выберите меню "Формат надписи";

в) во вкладке "Цвета и линии", установите цвет линии – "нет линии", цвет заливки – "нет заливки", а затем щелкните кнопку ОК.

2 способ: a) выделите надпись, щелкните кнопку **Цвет Заливки** на панели инструментов *Рисование* и выберите "*Hem заливки*";

б) щелкните кнопку *Цвет линий*, установите – "Нет *линии*". Выполните те же операции для других надписей.

- 6. Расположение надписей в области прямоугольника.
  - а) выделите надпись и укажите курсором мыши на границу;
  - b) перенесите в другое место и преобразуйте размер.
- 7. Вставка рисунка и выбор размера. Для этого выполните действия:
  - а) выполните команду меню Вставка >Рисунок >Картинки;
  - b) уменьшить/увеличить размер рисунка можете, если укажете острием мыши на пустые квадратики, до появления двойной стрелки, а затем нажмите кнопку мыши и выберите размер рисунка, а затем отпустите.
- 8. Заливка визитки цветом. Для этого выполните:
  - а) выделите внешнюю рамку визитки;
  - b) щелкните кнопку Цвет заливки и выберите пункт "Способы заливки".

- 9. Группирование объектов в визитке. Для этого выполните:
  - а) щелкните кнопку
     Выбор объектов на панели инструментов *Рисование*;
  - b) обрамите прямоугольной областью все объекты, которые нужно выделить;
  - с) щелкните кнопку *Действия Действия* и выберите меню *Группировать*.

10. Копирование и вставка визитки в другое место. Для этого:

- а) выделите визитку и скопируйте;
- b) вставьте визитку и перенесите в свободное место;
- с) заполните вторую визитку на другом языке.

11. Сохраните и предъявите визитки на трех языках: казахский, русский и английский.

### Лабораторная работа №4. Создание деловых схем.

### Цель работы:

- познакомиться с типами и разновидностями автофигур;
- научиться печатать тексты в автофигурах;
- научиться печатать тексты вертикально в автофигуре;
- научиться вращать и изменять размер автофигуры;
- научиться рисовать и форматировать линии;
- научиться придавать фигуре объем и тень;
- научиться перемещать и группировать различные объекты;
- получить навыки работы с объектом WordArt.

Задание. Создайте схему, предложенную преподавателем.

#### Общий порядок создания обычных схем:

- а) обозначение фигуры на экране;
- b) введите соответствующие надписи в автофигуру;
- c) вставьте других фигуры и выполните пункт b);
- d) черчение всех необходимых линий и указание стрелок.

### Ход выполнения работы

В зависимости от сложности схемы, исполняйте только необходимые для вас шаги.

- 1. Запустите редактор Microsoft Word и включите панель инструментов *Рисование*.
- 2. Выберите параметры страницы: поля и ориентацию, в зависимости от расположения схемы книжная либо альбомная.
- 3. Напечатайте название схемы по центру, размер шрифта 14 пунктов, начертание полужирный.
- 4. Вставка автофигур. Для этого выполните действия:
  - а) щелкните кнопку Автофигуры;
  - b) выберите тип и вид фигуры;

с) вынесите указатель мыши в виде крестика и обозначьте фигуру.

- 5. Перемещение фигуры в другое место.
  - а) укажите и на границу фигуры до появления четырех направленных стрелок;
  - b) нажмите кнопку мыши и, не отпуская, переместите фигуру в другое место, а затем отпустите.
- 6. Печатание текста в фигуре. Для этого выполните:

a) укажите курсором мыши внутрь фигуры и щелкните правую кнопку мыши;

- b) выберите меню "Добавить текст".
- 7. Печатание вертикального текста в фигуре. Для этого выполните:
  - а) выполните пункт 6 и выберите команду меню
     Формат⇒Направление текста;
  - b) в окне "Направление текста" выберите ориентацию текста.
- 8. Черчение линии и линии со стрелкой. Для этого выполните:
  - а) щелкните кнопку *Линия* или *Стрелка* на панели инструментов *Рисование*;
  - b) нажмите кнопку мыши в том месте, откуда будете чертить линию и, не отпуская, пронесите до места, где заканчивается линия или конец стрелки, а затем отпустите.
- 8. Выбор направления стрелок. Для этого выполните:
  - а) выделите линию, для которой нужно задать направление;
  - b) щелкните кнопку  $\overleftarrow{}$  *Вид стрелки* и выберите нужное направление стрелки.
- 9. Выбор толщины линии. Для этого выполните:
  - а) выделите линию, на которой нужно изменить толщину;
  - b) щелкните кнопки *Тип линии* и выберите нужную вам толщину линии.
- 10. Выбор штриховки для границ автофигур и линии. Для этого:

- выделите фигуру или линию, для которой нужно изменить вид штриховки;
- b) щелкните кнопку *Тип штриха* и выберите нужный вам стиль штриховки.
- 11. Вращение автофигур. Для этого выполните:
  - а) выделите фигуру, которую нужно вращать;
  - b) выполните команду из панели инструментов *Рисование* Действия⇒Повернуть/отразить⇒Свободное вращение;
  - с) подведите курсор мыши к зеленым кругам в фигуре, а затем вращайте фигуру;
  - d) для точного поворота фигуры на определенный угол, вызовите окно "Формат автофигуры" и во вкладке "Размер" установите градус поворота.
- 12. Порядок расположения автофигур. Для этого выполните:
  - а) выделите фигуру, для которой нужно изменить порядок;
  - b) щелкните кнопку Действия и выберите меню "Порядок";
  - с) выберите необходимую вам команду.
- 13. Тень и объемность автофигур. Для этого выполните:
  - a) выделите фигуру, для которой будете придавать объем или тень;
  - b) щелкните кнопки **Тень** для выбора стиля тени фигуры и

• Объем для придания фигуре объемность.

- 14. Замена фигур. Для замены одной фигуры на другую выполните:
  - а) выделите фигуру, которую нужно заменить;
  - b) щелкните кнопку *Действия* и выберите меню "Изменить автофигуру";
  - с) выберите тип и вид новой фигуры.
- 15. Сохраните и предъявите преподавателю.

### Лабораторная работа №5 Создание и форматирование таблиц.

### Цель работы:

- научиться создавать таблицы в документе;
- научиться объединять и разбивать ячейки, строки, столбцы и таблицы;
- научиться вставлять и удалять ячейки, строки, столбцы, таблицу;

- научиться выбирать точный размер ячеек, а также вручную изменять размеры ячеек, строк и столбцов;
- научиться выравнивать высоту и ширину ячеек;
- научиться форматировать таблицу и применять автоформат;
- научиться выполнять сортировку данных;

Задание. Создайте таблицу, предложенную преподавателем.

### Ход выполнения работы

- 1. Запустите редактор Microsoft Word.
- 2. Выберите параметры страницы поля и ориентацию в зависимости от таблицы.
- 3. Напечатайте название таблицы по формату: размер шрифта 14 пунктов, выравнивание по центру, начертание полужирное.
- 4. Вставка таблицы. Для этого следующий способ:
  - выполните команду меню Таблица⇒Вставить⇒Таблица;
  - в окне "Вставка таблицы" введите число строк и столбцов, автоподбор ширины столбцов *Авто*, стиль *Сетка таблицы*.
- 5. Объединение ячеек. Для того, чтобы объединить несколько ячеек в одну ячейку выполните:
  - выделите ячейки, которые нужно объединить;
  - выполните команду меню Таблица ЭОбъединить ячейки.
- 6. Разбиение ячеек. Для того, чтобы разбить несколько ячеек на другое количество ячеек необходимые выполнить:
  - выделите ячейки, строки или столбцы, которые нужно разбить.
  - выполните команду меню Таблица *Разбить* ячейки.
  - в окне "Разбиение ячеек", введите новое число строк и столбцов.

6. Выделение ячейки, строки, столбца, таблицы с помощью меню. Для этого выполните:

 поставьте курсор на ячейку строки или столбца, которую хотите выделить;

□ выполните команду меню Таблица⇒Выделить⇒Строка (Столбец, Таблица, Ячейка).

- 7. Вставка новой строки, столбца или ячейки. Для этого выполните:
  - ✓ выделите строку (столбец), рядом с которым будете добавлять новые строки (столбцы).
  - ✓ выполните команду меню Таблица⇒Вставить⇒Строки выше (Строки ниже, Столбцы слева, Столбцы справа, Ячейки).
- 8. Удаление ячеек, строк, столбцов, таблицы. Для этого:

- ✓ выделите удаляемые ячейки (строки, столбцы, таблицу).
- ✓ выполните команду меню Таблица⇒Удалить⇒Ячейки (Строки, Столбцы, Таблица).
- Выравнивание ширины и высоты ячеек. Для того чтобы нужные строки имели одинаковую высоту или нужные столбцы имели одинаковую ширину, выполните действия:
  - ▶ выделите нужные строки (столбцы).
  - команду меню Таблица⇒Автоподбор⇒Выровнять высоту строк (Выровнять ширину столбцов).
- 10. Сортировка данных. Для этого выполните действия:
  - ▶ выделите сортируемый диапазон ячеек или всю таблицу;
  - выполните команду меню Таблица ЭСортировка;
  - в окне "Сортировка" выберите, что с начала сортировать, и что затем по порядку, тип сортировки – текст, число или дата, порядок сортировки по алфавиту для текстов, по величине для чисел.
- 11. Автоформатирование таблицы. Для этого нужно:
  - выделите таблицу и выполните команду меню
     Таблица Автоформат таблицы;
  - В окне "Автоформат таблицы" выберите категорию и стиль форматирования таблицы;
  - Щелкните кнопку ОК.
- 12. Сохраните и предъявите преподавателю готовые отформатированные таблицы.

Примечание. При выполнении работы воспользуйтесь панелью инструментов Таблицы и границы.

### Лабораторная работа №6. Работа с текстом.

### Цель работы:

- научиться создавать текстовые документы любой сложности;
- научиться проверять правописание и добавлять слова в словарь;
- научиться выделять текстовые фрагменты любых размеров;
- научиться выполнять операций над выделенными фрагментами;
- накопить опыт форматирования документа.

Задание. Напечатайте текст и примените разное форматирование к абзацам текста. Вставьте различные объекты: рисунки, диаграммы, формулы. Создайте закладки и гиперссылки.

### Общее требование к документу:

- Параметры страницы: поля: верхнее и нижние 2,5 сантиметров, левое – 2, правое – 1,5, переплет – 1, положение переплета – слева, ориентация – книжная, страницы – обычный, расстояние от края до верхнего и нижнего колонтитулов – 1,5 сантиметра.
- 2) Формат названия текстов: размер шрифта 14 пунктов, выравнивание по центру, начертание шрифта полужирное.
- Формат абзацев: размер шрифта 12 пунктов, выравнивание по ширине, отступ первой строки в абзаце – 0,5 сантиметра, количество строк в абзаце – 6 или 7.

### Ход выполнения работы

### I этап. Ввод текста.

- 1. Напечатать текст размером в пять абзацев.
- 2. Выполните проверку правописания.
- 3. Сохранить документ с именем "Исходный текст", в своей папке и предъявите преподавателю.

### II этап. Форматирование документа.

- 1. Скопируйте текст из файла "Исходный текст" и вставьте в новый документ. Сохраните под именем "Форматированный текст".
- Выполните форматирование абзацев: Первый абзац.
  - а) Создайте буквицу. Для этого поставьте текстовый курсор в любое место в абзаце и выполните команду меню Формат⇒Буквица и выберите положение – в тексте.
  - b) Вставьте две сноски. Для этого, поставьте текстовый курсор в конце слова, к которому будет вставлена сноска, и выполните команду меню Вставка⇒Ссылка⇒Сноска.

Второй абзац.

а) Обрамите и выполните заливку. Для этого выделите абзац и выполните команду меню Формат⇒Границы и заливка. Выберите тип рамки, тип и цвет и линии рамки, цвет заливки. Третий абзац.

 а) Разбейте в две или в три колонки. Для этого выделите абзац и выполните команду Формат⇒Колонки. Выберите тип и число колонок, ширину и промежуток колонки, а также можно указать разделитель колонок.

Четвертый абзац.

- вставьте рисунок параллельно тексту слева, справа или в центре. Для этого, вставьте рисунок командой меню
   вставка Рисунок Картинки, выберите рисунок и щелкните меню "Вставить".
- b) Выделите рисунок и выберите команду Формат⇒Рисунок. В появившемся окне, во вкладке "Положение" выберите вид обтекания текста.

Пятый абзац. Интервалы строк и шрифта.

- а) Сделайте интервал между строками полуторным. Для этого выделите абзац и выполните команду меню Формат⇒Абзац. В окне "Абзац" установите междустрочный интервал – полуторный.
- b) Сделайте интервал между символами уплотненным. Для этого выделите абзац и выполните команду меню Формат⇒Шрифт.
   В окне "Шрифт" выберите вкладку "Интервал" и установите интервал – уплотненный.
- 3. Колонтитулы и номера страниц.
  - а) Вставьте колонтитул командой Вид⇒Колонтитулы. В верхнем колонтитуле напечатайте краткое название документа.
     В нижнем колонтитуле напечатайте свою фамилию и инициалы, вставьте текущую дату и рисунок.
  - b) Вставьте номер страницы командой меню Вставка⇒Номера страниц.
- 4. Операции с фрагментами текста.

a) С помощью мыши, меню **Правка**, специальных клавиш **Ctrl**, **Alt** и **Shift** выполните выделение фрагментов: одно слово, одну строку, несколько строк, абзаца, прямоугольной области, фрагмента любого размера, весь документ;

b) С помощью меню, панели инструментов *Стандартная* и клавиатурных комбинации клавиш, выполните действия над фрагментами текста: копирование, вырезание, перемещение, вставка и удаление.

 с) Осуществите поиск и замену фрагмента в документе командой Правка⇒Найти и Правка⇒Заменить.

5. Сохраните файл и предъявите преподавателю.

## III этап: Создание списка. Технический текст и работа с табуляцией.

- 1. Создайте новый документ с именем "Списки".
- Напечатайте название списка. Создайте с помощью маркированного и нумерованного списка смешанный список. Научитесь изменять символ маркированного списка и номер нумерованного списка.
- Напечатайте название технического текста. Поставьте метки табуляции и создайте технический текст в виде колонок. Для ввода символа используйте команду меню Вставка⇒Символ. Для печати верхнего (нижнего) индекса, используйте команду меню Формат⇒Шрифт и включите приподнятый (утопленный) флажок.
- 4. Сохраните файл и предъявите преподавателю.

## IV этап: Автокоррекция слов. Вставка файлов. Работа с объектами.

1. Создание слов для автозамены и их демонстрация. Для этого выполните команду меню Сервис⇒Параметры автозамены. Добавьте новые три слова и продемонстрируйте их на экране.

### 2. Создание и использование автотекста.

- а) Создание автотекста с готовых текстов. Выделите текст, которому хотите присвоить имя автотекста. Выполните команду меню Вставка⇒Автотекст⇒Создать, присвойте имя элемента.
- b) Создание автотекста с нуля. Для этого выполните команду меню Вставка⇒Автотекст⇒Автотекст. Затем добавьте новый элемент автотекста.
- с) Примените свои элементы автотекста в документе. Для этого выполните команду меню Вставка Автотекст Автотекст и выберите нужный элемент автотекста, а затем щелкните на ее имя.
- Вставка файла в документ. Вставьте любой свой существующий файл в текущий документ. Для этого поставьте текстовый курсор на то место, с которого будет начинаться вставленный файл. Выполните команду меню Вставка⇒Файл, найдите имя вставляемого файла, выделите ее и щелкните кнопку "Вставить".
- 4. Создание диаграммы к таблице. Создайте таблицу в новом документе, например, с 5 строками и с 6 столбцами. Введите название полей в первую строку, например, дисциплины, сентябрь, октябрь, ноябрь, декабрь, среднее. В столбец с именем дисциплины, введите название четырех учебных дисциплин, в

столбцы по месяцам - введите оценки, в столбце среднее вычислите среднее значение оценок. Для вычисления среднего значения, поставьте текстовый курсор в первую ячейку столбца с именем среднее и выполните команду меню Таблица формула. В окне "Формула", в поле Формула напечатайте формулу =SUM(LEFT)/4. В поле Формат числа выберите – 0,00 и шелкните кнопку ОК. Аналогично вычислите значения остальных ячеек. Для создания диаграммы к этой таблице выделите его и выполните команду меню Вставка⇒Объект. В окне "Вставка объекта" выберите тип объекта – Диаграмма Microsoft Graph и щелкните кнопку ОК. При этом, окно программы превратится в окно редактора диаграммы, сама диаграмма будет находиться в штрихованной области, а также таблица данных в Excel-таблице. С помощью панели инструментов, выберите вид и стиль диаграммы. Сохраните этот документ с именем "Диаграмма" и предъявите преподавателю. Закройте документ "Диаграмма".

- 5. Создание и работа с формулами. В новом документе напечатайте название "Формулы". Для набора формулы, выполните команду меню Вставка⇒Объект. В окне "Вставка объекта" выберите тип объекта Microsoft Equation 3.0 и щелкните кнопку ОК. С помощью панели инструментов Формула и меню напечатайте несколько математических формул предложенных преподавателем. По окончании, сохраните документ под именем "Мои формулы" и предъявите преподавателю.
- 6. Специальная вставка объектов и их связывание. Создайте связь между документом "Мои формулы" и файлом "Диаграмма". Для этого, откройте файл "Диаграмма" и скопируйте в буфер обмена любого объект (таблица, рисунок, текст). Для нашего примера скопируйте таблицу. Перейдите в файл "Мои формулы" и вставьте скопированную таблицу командой меню Правка⇒Специальная вставка. В окне "Специальная вставка", в поле "Как" выберите Документ Microsoft Word (объект), включите радиокнопку "Связать" и щелкните кнопку ОК.

### V этап: Создание и применение макроса.

1. Создайте макрос на примере анкеты опроса и выведите кнопку на панели инструментов.

- Выполните команду меню Сервис >Макрос >Начать запись
- В окне "Запись макроса", присвойте имя макросу "Вопрос" и назначьте макрос на "Панели".

- В окне "Настройка", во вкладке "Панели инструментов" щелкните на кнопку Создать. Далее, появится окно "Создание панели инструментов", введите имя новой панели, например "мои макросы" и щелкните кнопку ОК.
- Переключите в окне "Настройка" на вкладку "Команды". Выберите "Категории" – макросы, а "Команды" – укажите на нужный макрос, нажмите кнопку мыши и не отпуская, перенесите на новую панель "мои макросы", а затем отпустите.
- После нажатия кнопки "Закрыть", на экране появится панель макроса из двух кнопок: "Остановить макрос" и "Пауза".
- Напечатайте текст в первой строке "Вопрос №", в следующих строках соответственно тексты "1. Да" "2. Нет" "3. Иногда" перейдите на новую строку и остановите запись макроса, щелкнув кнопку "Остановить макрос". Вы создали макрос.
- Щелкая кнопку "Вопрос", на панели инструментов "Мои макросы" можно вставлять макрос сколько угодно раз.

2. Создайте макросы для форматирования абзацев разными стилями форматирования и примените их.

### VI этап: Создание документов слиянием.

Создайте документ, который будет организован слиянием, например, создайте пригласительные билеты.

### VII этап: Создание гиперссылок.

- 1. Создайте новый документ с именем "Содержание".
- 2. Напечатайте название текста "Мои документы".
- 3. Пропустите одну строку и нумерованным списком напечатайте следующие названия: Заявление, Резюме на казахском языке, Резюме на русском языке, Визитки, Схема, Таблица, Исходный текст, Форматированный текст, Смешанный список, Технический текст с табуляцией, Таблица и диаграмма, Формулы, Источник данных для слияния, Шаблон документа слияние.
- 4. Создайте закладку на текущий документ с именем Содержание. Сохраните документ с именем "Содержание".

Создание закладки. Для этого, выделите название заголовка и выполните команду меню Вставка Закладка. В окне "Закладка" введите в поле "Имя закладки" название вашей закладки и щелкните кнопку "Добавить".

5. Откройте все файлы документов, имеющие перечисленные названия заголовков и создайте для них закладки. Параллельно этому, в каждом месте закладки создайте обратную ссылку на файл "Содержание" к закладке *Содержание*.

Создание гиперссылки. Для создания гиперссылки выделите названия и выполните команду меню Вставка Пиперссылка. В окне "Добавление гиперссылки" найдите файл документа имеющую искомую закладку. Щелкните кнопку "Закладка", выберите закладку и щелкните кнопку ОК.

- 6. Откройте документ "Содержание", поочередно выделите перечисленные названия и создайте гиперссылки к документам.
- 7. Сохраните и предъявите преподавателю файл "Содержание".

### Лабораторная работа №7 Создание сложных реклам.

### Цель работы:

- накопить опыт работы с объектами Word;
- получить навыки работы по созданию реклам.

Задание. С использованием всех накопленных Вами опытов и возможностей Word создайте рекламу, предложенную преподавателем из популярных рекламных газет "Караван плюс", "Бизнес", "Рек-Тайм" и других. Сохраните файл и предъявите преподавателю.

### Клавиатурные сочетания в Microsoft Word XP

| N⁰ | Сочетания клавиш             | Действие команды                                                |  |  |  |
|----|------------------------------|-----------------------------------------------------------------|--|--|--|
|    | Pa                           | абота с окном                                                   |  |  |  |
| 1  | Ctrl+F4 или Ctrl+W           | Закрыть текущее окно                                            |  |  |  |
| 2  | Ctrl+N                       | Создать новое окно документа                                    |  |  |  |
| 3  | Ctrl+F6                      | Перейти в следующее окно                                        |  |  |  |
| 4  | Ctrl+Shift+F6                | Перейти в предыдущее окно                                       |  |  |  |
| 5  | Alt+Ctrl+S                   | Разделить на подокно/Снять разделение                           |  |  |  |
|    |                              | подокон                                                         |  |  |  |
| 6  | F6                           | Перейти в другое подокно                                        |  |  |  |
| 7  | Ctrl+F10 или Alt+F10         | Развернуть окно Word во весь экран                              |  |  |  |
| 8  | Ctrl+F5 или Alt+F5           | Свернуть окно Word в оконный режим                              |  |  |  |
| 9  | Ctrl+F7                      | Переместить окно                                                |  |  |  |
| 10 | Ctrl+F8                      | Изменить размер окна с помощью                                  |  |  |  |
|    |                              | клавиш: $\leftarrow$ (влево), $\uparrow$ (вверх), $\rightarrow$ |  |  |  |
|    |                              | (вправо), ↓ (вниз).                                             |  |  |  |
| 11 | Alt+F4                       | Выйти из программы Word                                         |  |  |  |
| 12 | Alt+F11                      | Вызвать окно редактора Visual Basic                             |  |  |  |
| 13 | Alt+(дефис)-                 | Вызов системного меню                                           |  |  |  |
|    | Рабон                        | па с документами                                                |  |  |  |
| 14 | Ctrl+N                       | Создать новый документ                                          |  |  |  |
| 15 | Ctrl+O или Ctrl+F12          | Открыть существующий документ                                   |  |  |  |
|    | или Alt+Ctrl+F2              |                                                                 |  |  |  |
| 16 | Ctrl+F4 или Ctrl+W           | Закрыть текущий документ                                        |  |  |  |
| 17 | Ctrl+S или Shift+F12         | Сохранить текущий документ                                      |  |  |  |
| 18 | F12                          | Сохранить как                                                   |  |  |  |
| 19 | Ctrl+F2 или Alt+Ctrl+I       | Предварительный просмотр документа                              |  |  |  |
| 20 | Ctrl+ Shift +F12 или         | Печать документа                                                |  |  |  |
|    | Ctrl+P                       |                                                                 |  |  |  |
|    | Операции выд                 | еления фрагмента текста                                         |  |  |  |
| 21 | Shift +← (влево)             | Начать выделение текста влево от                                |  |  |  |
|    |                              | текстового курсора                                              |  |  |  |
| 22 | Shift $\rightarrow$ (вправо) | Начать выделение текста вправо от                               |  |  |  |
|    |                              | текстового курсора                                              |  |  |  |
| 23 | Shift +↑ (вверх)             | Начать выделение текста вверх от                                |  |  |  |
|    |                              | текстового курсора                                              |  |  |  |
| 24 | Shift +↓ (вниз)              | Начать выделение текста вниз от                                 |  |  |  |
|    |                              | текстового курсора                                              |  |  |  |

Таблица 2.3. Клавиатурные сочетания клавиш.

| N⁰ | Сочетания клавиш                                              | Действие команды                     |  |  |  |
|----|---------------------------------------------------------------|--------------------------------------|--|--|--|
| 25 | Shift +Home                                                   | Выделить текст от текстового курсора |  |  |  |
|    |                                                               | до начала строки                     |  |  |  |
| 26 | Shift +End                                                    | Выделить текст от текстового курсора |  |  |  |
|    |                                                               | до конца строки                      |  |  |  |
| 27 | Shift +Page Up                                                | Выделить текст - вверх от текстового |  |  |  |
|    |                                                               | курсора                              |  |  |  |
| 28 | Shift +Page Down                                              | Выделить текст вниз от текстового    |  |  |  |
|    |                                                               | курсора                              |  |  |  |
| 29 | Ctrl+5 (цифра в                                               | Выделить все                         |  |  |  |
|    | цифровом блоке) или                                           |                                      |  |  |  |
|    | Ctrl+A                                                        |                                      |  |  |  |
| 30 | Ctrl+Shift+F8, а затем                                        | Выделить прямоугольную область       |  |  |  |
|    | мышью или                                                     |                                      |  |  |  |
|    | клавишами ( $\leftarrow, \downarrow, \rightarrow, \uparrow$ ) |                                      |  |  |  |
| 31 | F8, а затем мышью или                                         | Выделить фрагмент текста любой       |  |  |  |
|    | клавишами ( $\leftarrow, \downarrow, \rightarrow, \uparrow$ ) | величины (для завершения выделения   |  |  |  |
|    |                                                               | текста щелкните клавишу Esc)         |  |  |  |
| 32 | Shift+F8                                                      | Уменьшить размер выделенного текста  |  |  |  |
|    | Операции с                                                    | фрагментами текста                   |  |  |  |
| 33 | Ctrl+X                                                        | Вырезать                             |  |  |  |
| 34 | Ctrl+C                                                        | Копировать                           |  |  |  |
| 35 | Ctrl+V                                                        | Вставить                             |  |  |  |
|    | Операции ред                                                  | дактирования документа               |  |  |  |
| 36 | Ctrl+Z                                                        | Отменить последнюю операцию          |  |  |  |
| 37 | Ctrl+Y или F4                                                 | Повторить последнюю операцию         |  |  |  |
| 38 | Alt+←(BackSpace)                                              | Удалить последнюю операцию           |  |  |  |
| 39 | Ctrl+←(BackSpace)                                             | Удалить слово влево от текстового    |  |  |  |
|    |                                                               | курсора                              |  |  |  |
| 40 | Ctrl+Delete                                                   | Удалить слово стоящее правее от      |  |  |  |
|    |                                                               | текстового курсора                   |  |  |  |
| 41 | Delete                                                        | Удалить символ справо от текстового  |  |  |  |
|    |                                                               | курсора                              |  |  |  |
| 42 | Alt+(число на                                                 | Вставка соответствующего символа в   |  |  |  |
|    | цифровом блоке)                                               | кодировке                            |  |  |  |
| 43 | F7                                                            | Проверить правописание               |  |  |  |
| 44 | Alt+ F7                                                       | Вызов контекстного меню с вариантами |  |  |  |
|    |                                                               | для помеченного слова с волнистой    |  |  |  |
|    |                                                               | красной линией                       |  |  |  |

| N₂ | Сочетания клавиш | Действие команды                     |  |  |
|----|------------------|--------------------------------------|--|--|
| 45 | Shift + F7       | Вызов окна Тезаурус для поиска       |  |  |
|    |                  | синонимов для указанного слова       |  |  |
| 46 | Alt+F3           | Для выделенного фрагмента текста     |  |  |
|    |                  | присвоить имя элемента автотекста    |  |  |
| 47 | Ctrl+F3          | Удалить выделенный фрагмент в        |  |  |
|    |                  | копилку                              |  |  |
| 48 | Ctrl+ Shift +F3  | Вставить ранее удаленные фрагменты   |  |  |
|    |                  | ИЗ КОПИЛКИ                           |  |  |
| 49 | Alt+ Ctrl +Z     | Перейти в предыдущее место           |  |  |
|    |                  | редактирования                       |  |  |
| 50 | Ctrl+ Shift +E   | Показывать / не показывать           |  |  |
|    |                  | исправления                          |  |  |
|    | Операци          | и поиска и перехода                  |  |  |
| 51 | Ctrl+F или       | Найти фрагмент текста                |  |  |
|    | Alt+ Ctrl + Y    |                                      |  |  |
| 52 | Ctrl+H           | Заменить найденный фрагмент          |  |  |
| 53 | Ctrl+G или F5    | Перейти к выбранному объекту         |  |  |
|    |                  | (страница, раздел, строка, закладка, |  |  |
|    |                  | примечание, сноска, поле, таблица,   |  |  |
|    |                  | рисунок, объект, формула, заголовок) |  |  |
| 54 | Shift +F5        | Перейти к месту последнего           |  |  |
|    |                  | редактирования                       |  |  |
|    | Операции фо      | эрматирования шрифта                 |  |  |
| 55 | Ctrl+пробел      | Снять форматирование шрифта          |  |  |
|    | Ctrl+ Shift +Z   |                                      |  |  |
| 56 | Ctrl+D           | Вызвать окно Шрифт для               |  |  |
|    |                  | форматирования шрифта                |  |  |
| 57 | Ctrl+ Shift + F  | Перейти в кнопку Шрифт на панели     |  |  |
|    |                  | инструментов Форматирование          |  |  |
| 58 | Ctrl+ Shift +P   | Перейти в кнопку Размер на панели    |  |  |
|    |                  | инструментов Форматирование          |  |  |
| 59 | Ctrl+ Shift +S   | Перейти в кнопку Стиль на панели     |  |  |
|    |                  | инструментов Форматирование          |  |  |
| 60 | Ctrl+I           | Сделать начертание шрифта            |  |  |
|    |                  | курсивным                            |  |  |
| 61 | Ctrl+B           | Сделать начертание шрифта            |  |  |
|    |                  | полужирным                           |  |  |

| N₂                             | Сочетания клавиш | Действие команды                      |  |  |
|--------------------------------|------------------|---------------------------------------|--|--|
| 62                             | Ctrl+U           | Сделать начертание шрифта             |  |  |
|                                |                  | подчеркнутым                          |  |  |
| 63                             | Ctrl+ Shift +W   | Сделать подчеркивание только для слов |  |  |
| 64                             | Ctrl+ Shift +D   | Сделать двойное подчеркивание         |  |  |
| 65                             | Ctrl + =(равно)  | Перевод в режим нижнего индекса       |  |  |
| 66                             | Ctrl+ Shift + A  | Смена на прописные шрифты (при        |  |  |
|                                |                  | повторном нажатии возврат в прежний   |  |  |
|                                |                  | вид)                                  |  |  |
| 67                             | Shift + F3       | Смена на прописные / строчные         |  |  |
|                                |                  | шрифты                                |  |  |
| 68                             | Ctrl+ Shift +K   | Малые прописные / строчные шрифты     |  |  |
| 69                             | Ctrl+ Shift +H   | Отформатировать скрытый /             |  |  |
|                                |                  | нормальный текст                      |  |  |
| 70                             | Ctrl+ Shift +Q   | Сменить шрифт на Symbol               |  |  |
| 71                             | Ctrl+ Shift +J   | Отформатировать шрифт:                |  |  |
|                                |                  | распределенный                        |  |  |
| 72                             | Ctrl+ Shift +T   | Вставить смарт-теги                   |  |  |
| 73                             | Ctrl+ Shift +U   | Отформатировать шрифт:                |  |  |
|                                |                  | подчеркивание                         |  |  |
| 74                             | Ctrl+ Shift +I   | Отформатировать шрифт: курсив         |  |  |
| 75                             | Ctrl+ Shift +L   | Сделать маркированный список          |  |  |
| Операции форматирования абзаца |                  |                                       |  |  |
| 76                             | Ctrl+ Shift +N   | Привести форматирование к обычному    |  |  |
|                                |                  | стилю                                 |  |  |
| 77                             | Ctrl+L           | Сделать выравнивание абзаца по        |  |  |
|                                | ~                | левому краю                           |  |  |
| 78                             | Ctrl+E           | Сделать выравнивание абзаца по        |  |  |
|                                | ~                | центру                                |  |  |
| 79                             | Ctrl+R           | Сделать выравнивание абзаца по        |  |  |
|                                |                  | правому краю                          |  |  |
| 80                             | Ctrl+J           | Сделать выравнивание абзаца по        |  |  |
| 0.1                            |                  | ширине                                |  |  |
| 81                             | Ctrl+M           | Сдвиг вправо в следующую позицию      |  |  |
| 00                             |                  | таоуляции                             |  |  |
| 82                             | Ctri+ Shift +M   | Сдвиг влево в предыдущую позицию      |  |  |
| 02                             | Ow1+T            | таоуляции                             |  |  |
| 85                             |                  | у величить абзацный отступ слева      |  |  |
| 84                             | Ctrl+Shift+I     | у меньшить абзацный отступ слева      |  |  |

| N⁰  | Сочетания клавиш     | Действие команды                        |  |  |
|-----|----------------------|-----------------------------------------|--|--|
| 85  | Ctrl+0 (ноль)        | Установить / убрать интервал перед      |  |  |
|     |                      | абзацем                                 |  |  |
| 86  | Alt+ Ctrl +Q         | Сделать междустрочный интервал –        |  |  |
|     |                      | полуторным                              |  |  |
| 87  | Alt+ Ctrl +M         | Сделать междустрочный интервал –        |  |  |
|     |                      | двойным                                 |  |  |
| 88  | Alt+ Ctrl +L         | Создать нумерованный список             |  |  |
|     | Операции вс          | тавки специальных символов              |  |  |
| 89  | Ctrl+F9              | Вставить коды/значения полей для формул |  |  |
| 90  | Ctrl+ Shift +F5      | Вызвать окно Закладка и вставить        |  |  |
|     |                      | закладку                                |  |  |
| 91  | Ctrl + - (дефис)     | Вставить мягкий / невидимый перенос     |  |  |
| 92  | Ctrl + Shift + -     | Вставить неразрываемый дефис            |  |  |
|     | (дефис)              |                                         |  |  |
| 93  | Ctrl + Shift +       | Вставить неразрываемый пробел           |  |  |
|     | (пробел)             |                                         |  |  |
| 94  | Shift + Enter        | Вставить обрыв строки                   |  |  |
| 95  | Ctrl + Enter         | Вставить обрыв страницы                 |  |  |
| 96  | Ctrl + Shift + Enter | Вставить обрыв колонки                  |  |  |
|     | (                    | Операции вставок                        |  |  |
| 97  | Alt+ Shift+D         | Вставить текущую дату                   |  |  |
| 98  | Alt+ Shift+T         | Вставить текущее время                  |  |  |
| 99  | Alt+ Ctrl +W         | Вставка сноски внизу текста             |  |  |
| 100 | Alt+ Ctrl +F         | Вставка сноски внизу страницы           |  |  |
| 101 | Alt+ Ctrl +A         | Вставка примечаний                      |  |  |
| 102 | Alt+ Ctrl +E         | Вставка символа €                       |  |  |
| 103 | Alt+ Ctrl +R         | Вставка символа ®                       |  |  |
| 104 | Alt+ Ctrl +T         | Вставка символа тм                      |  |  |
| 105 | Alt+ Ctrl +C         | Вставка символа ©                       |  |  |
|     | Операции переход     | а в режимы просмотра документа          |  |  |
| 106 | Alt+ Ctrl +P         | Разметка страницы                       |  |  |
| 107 | Alt+ Ctrl +O         | Структура                               |  |  |
|     | Alt+ Ctrl +N         | Обычный                                 |  |  |
| 108 |                      | Общие команды                           |  |  |
| 109 | Alt или F10          | Перейти в меню строки                   |  |  |

| N₂  | Сочетания клавиш           | Действие команды                            |  |
|-----|----------------------------|---------------------------------------------|--|
| 110 | Shift +F10                 | Вызов контекстного меню                     |  |
| 111 | Ctrl+ Shift +G             | Просмотр статистики документа               |  |
| 112 | Alt+F8                     | Вызвать окно Макрос                         |  |
|     | Операции фо                | рматирования по стилю                       |  |
| 113 | Alt+ Ctrl +G               | Отформатировать в стиль Заголовок1 :        |  |
|     |                            | шрифт – Arial, размер – 16, начертание      |  |
|     |                            | – полужирное, выравнивание – по             |  |
|     |                            | левому краю, интервал перед абзацем         |  |
|     |                            | 12 пт, после абзаца – 3 пт                  |  |
| 114 | Alt+ Ctrl +H               | Отформатировать в стиль Заголовок2 :        |  |
|     |                            | шрифт – Arial, размер – 14, начертание      |  |
|     |                            | <ul> <li>полужирное и курсивное,</li> </ul> |  |
|     |                            | выравнивание – по левому краю,              |  |
|     |                            | интервал перед абзацем 12 пт, после         |  |
|     |                            | абзаца – 3 пт                               |  |
| 115 | Alt+ Ctrl +J               | Отформатировать в стиль Заголовок3 :        |  |
|     |                            | шрифт – Arial, размер – 13, начертание      |  |
|     |                            | – полужирное, выравнивание – по             |  |
|     |                            | левому краю, интервал перед абзацем         |  |
|     |                            | 12 пт, после абзаца – 3 пт                  |  |
|     | Операции                   | в режиме Структура                          |  |
| 116 | Alt+ Shift + $\leftarrow$  | Повысить уровень заголовка                  |  |
| 117 | Alt+ Shift + $\rightarrow$ | Понизить уровень заголовка                  |  |
| 118 | Alt+ Shift +↑              | Сдвинуть выбранный фрагмент вверх           |  |
| 119 | Alt+ Shift + $\downarrow$  | Сдвинуть выбранный фрагмент вниз            |  |
| 120 | Alt+ Shift + минус         | Свернуть текст под заголовком               |  |
| 121 | Alt+ Shift + плюс          | Развернуть текст под заголовком             |  |
| 122 | Alt+ Shift +цифра (не      | Показать только заголовки до уровня         |  |
|     | на цифровом блоке)         | указанной цифрой включительно               |  |
| 123 | Alt+ Shift + A             | Показать все уровни заголовка с             |  |
|     |                            | текстом                                     |  |
| 124 | Ctrl + Shift +N            | Понизить до обычного текста                 |  |
| 125 | Alt+ Shift +L              | Показать только первые строки под           |  |
|     |                            | заголовками                                 |  |
| 126 | Ctrl +\                    | Свернуть вложенные документы                |  |

## 3 Табличный процессор Microsoft Excel XP

Табличные процессоры - это совокупность прикладных программ, которые работают с электронными таблицами. Электронная таблица это двумерный или п-мерный массив таблиц, которые размещены на машинных носителях информации.

### Запуск и окно Excel XP

Запуск программы Excel можно осуществить способами:

- 1. Выполните команду меню Пуск⇒Все программы⇒Microsoft Excel;
- 2. Если имеется ярлык на рабочем столе, щелкните по ней два раза.
- 3. Мой компьютер⇒(C)⇒Program Files⇒ Microsoft Office⇒ Office ⇒ Office10 ⇒ (запустите файл Excel.exe).
- 4. Через любой другой документ созданный в Excel командой меню Пуск⇒Недавние документы⇒(документ со значком Excel);
- В пустом месте рабочего стола или в папке щелкните правую кнопку мыши и выберите команду Создать⇒Лист Microsoft Excel Окно в Excel (Рисунок 3.1) может быть изменен с помощью меню

"Вид". В целом, окно Excel состоит из рабочей зоны и диалоговых панелей. Рабочая зона – это часть рабочего листа, которая просматривается в окне. Диалоговая панель состоит из следующих частей:

- строка заголовка, на которой слева расположены кнопка системного меню, имя программы и имя текущей книги, а справа кнопки – Свернуть окно, Восстановить окно и Закрыть окно;
- строка меню, которая начинается с системного меню, затем меню Файл и заканчивается меню Справка;
- панели инструментов, в частности *Стандартная* и Форматирование;
- строка формул;
- рабочая зона, в левой части окна, если область задач отображается;
- область задач, в правой части окна;
- строка состояния.

| Вайл       Правка       Вид.       Вставка       Формал       Сревис       Данные       Окно       Справка       -       -       -       -       -       -       -       -       -       -       -       -       -       -       -       -       -       -       -       -       -       -       -       -       -       -       -       -       -       -       -       -       -       -       -       -       -       -       -       -       -       -       -       -       -       -       -       -       -       -       -       -       -       -       -       -       -       -       -       -       -       -       -       -       -       -       -       -       -       -       -       -       -       -       -       -       -       -       -       -       -       -       -       -       -       -       -       -       -       -       -       -       -       -       -       -       -       -       -       -       -       -       -       -       -       -       -                                                                                                    | Microso                                                                                                    | 🛛 Microsoft Excel - Книга1 📃 🗆 🔀 |                                          |                        |           |                                                                              |                                                                                                    |
|----------------------------------------------------------------------------------------------------|----------------------------------------------------------------------------------------------------|----------------------------------|------------------------------------------|------------------------|-----------|------------------------------------------------------------------------------|----------------------------------------------------------------------------------------------------|
| A1       €         A       B       C       D       E       F         1       1       1       × ×       Открытие книги       × ×         2       1       1       × √(lp,xls)       videorus.xls       videorus.xls         3       1       1       × √(lp,xls)       videorus.xls       videorus.xls       videorus.xls         4       1       1       1       ×       Saras_N.xls       Saras_N.xls       Saras_N.xls         6       1       1       1       1       ×       Cosganue       Image: Cosganue       Image: Cosganue       I | <ul> <li>Файл</li> <li>Файл</li> <l< td=""><td>Правка Вид</td><td>ц Вст<u>а</u>вка Ф<br/>О ↓ ♥ ↓<br/>□ № @</td><td>ормат Се<br/>В С •<br/>▼</td><td>арвис Дан</td><td>ные <u>О</u>кно <u>(</u><br/>Са + ( ∰ Σ<br/>ииями Закон<u>ч</u><br/>  ∰ % 000</td><td>іправка _ ×<br/>• 魚 魚 Ш № 100% • ⑦、<br/>ить проверку<br/>им и% 使信 田・ Ø・ ▲・</td></l<></ul> | Правка Вид                       | ц Вст <u>а</u> вка Ф<br>О ↓ ♥ ↓<br>□ № @ | ормат Се<br>В С •<br>▼ | арвис Дан | ные <u>О</u> кно <u>(</u><br>Са + ( ∰ Σ<br>ииями Закон <u>ч</u><br>  ∰ % 000 | іправка _ ×<br>• 魚 魚 Ш № 100% • ⑦、<br>ить проверку<br>им и% 使信 田・ Ø・ ▲・                                                                                                    |
| A       B       C       D       E       F       Coздание книги       × ×         1                                                                                                    | A1                                                                                                    | +                                | fx                                       |                        |           |                                                                              | _                                                                                                    |
| 1                                                                                                    | A                                                                                                    | B                                | C                                        | D                      | E         | - F -                                                                        | 🗼 🚸 🕨 Создание книги 🛛 🔻 🗙                                                                                                    |
|                                                                                                    | 2<br>3<br>4<br>5<br>6<br>7<br>8<br>9<br>10<br>11<br>12<br>13<br>14<br>15<br>16<br>17<br>18<br>19<br>20<br>20<br>21<br>21<br>21<br>22<br>21<br>22<br>22<br>22<br>22<br>22                                                                                                    | Bert 1 / Dan                     | 72 / Durr3 /                             |                        |           |                                                                              | Открытие книги<br>v_clip.xls<br>video.xls<br>3аказ_N.xls<br>2 Другие книги<br>Создание<br>Чистая книга<br>Создание из имеющейся книги<br>Выбор книги<br>Создание с помощью шаблона<br>© Общие шаблоны<br>Шаблоны на Мисгозоft.com<br>Содавие и с помощью шаблона<br>Создание с помощью шаблона<br>Создание с помощью с помощью с с помощью с с помощью с сомощью с с с с с с с с с с с с с с с с с с с |
|                                                                                                    |                                                                                                    | ЛИСТ1 / ЛИС                      | та у листа /                             | 14                     |           |                                                                              | AN INA                                                                                                    |

Рисунок 3.1. Рабочее окно программы Microsoft Excel.

Строка формул начинается с адреса активной ячейки (Рисунок 3.2.А)), затем кнопки отменить, ввести и изменить формулу (Рисунок 3.2.Б)). Далее сама строка формул для ввода данных.

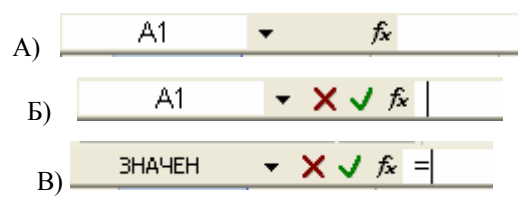

Рисунок 3.2. Строка формул.

Если в строке формул выражение начнете со знака = (равно), то появится кнопка с выбором для вставки готовых функций (Рисунок 3.2.В).

Рабочая зона представляет собой видимую на экране часть рабочего листа.

Рабочий лист представляет собой двумерную электронную таблицу, которая разбита на строки и столбцы. Строки нумеруются порядковыми числами от 1 до 65536. Столбцы нумеруются буквами латинского алфавита A,B,C,...,AA,AB,...,IV всего 256. Пересечение строк и столбцов образуют клетки, называемые ячейками.

Рабочая книга (файл в Excel) - это несколько рабочих листов, обычно новая книга состоит из 3 листов. На книге расположены горизонтальная и вертикальная линейки прокрутки, кнопки переходов к первому листу, на лист назад, на лист вперед, к последнему листу, ярлычки листов *Лист1*, *Лист2*, *Лист3*. Количество листов можно изменить с помощью команды меню Сервис⇒Параметры. А затем во вкладке Общие, в пункте *Листов в новой книге* установите нужное вам количество и щелкните кнопку ОК. Выйдите из Excel и запустите заново, тогда новая книга будет содержать выбранное вами количество листов.

Адрес ячейки состоит из буквы столбца и номера строки, например A1, D2 и т.д.

### Выход из Excel

Для завершения работы с Excel выполните любое из следующих действий:

- команда меню Файл ⇒Выход.
- щелкните кнопку Закрыть в правом верхнем углу окна Excel.
- сочетание клавиш Alt+F4.

Если вы вносили изменения в рабочей книге и не сохранили их, то при выходе из Excel появится окно с запросом, сохранять ли эти изменения в файле или нет. Выберите однозначный ответ: Да, Нет или Отмена.

### Выделение областей ячеек

Перед тем, как выполнить ту или иную операцию над данными, необходимо их выделить. В таблице 3.1 приведены операции для выделения ячеек.

| Что выделить? | Как выполнить              |  |  |
|---------------|----------------------------|--|--|
| Строку        | Щелкните по номеру строки. |  |  |
| Столбец       | Щелкните по букве столбца. |  |  |

Таблица 3.1. Операции выделения областей ячеек.

| Несколько строк  | Щелкните по номеру (букве) первой строки         |  |  |  |
|------------------|--------------------------------------------------|--|--|--|
| (столбцов)       | (столбца), не отпуская кнопку мыши пронесите     |  |  |  |
| расположенных    | вверх или вниз (в сторону) до нужного номера     |  |  |  |
| подряд           | (буквы), а затем отпустите кнопку мыши.          |  |  |  |
| Рабочий лист     | Щелкните по кнопке на верхнем левом углу         |  |  |  |
|                  | рабочего листа. А также можно использовать       |  |  |  |
|                  | сочетание клавиш Shift+Ctrl+BackSpace или Ctrl+A |  |  |  |
| Диапазон ячеек   | Щелкните кнопку мыши, не отпуская её,            |  |  |  |
|                  | перенесите в противоположный угол, затем         |  |  |  |
|                  | отпустите.                                       |  |  |  |
| Несмежные        | Выделите первую выделяемую область (строку,      |  |  |  |
| области (строки, | столбец), а все остальные области (строки,       |  |  |  |
| столбцы,         | столбцы) с нажатой клавишей Ctrl.                |  |  |  |
| диапазон ячеек)  |                                                  |  |  |  |

Продолжение таблицы 3.1.

### Высота и ширина ячеек

Для изменения высоты (ширины) ячейки можно выполнить следующие способы:

1. Вручную - с помощью мыши, если укажите курсор на границу между нумерациями строк (столбцов) до появления двойной стрелки. Затем нажмите кнопку мыши, не отпуская её, перенесите вверх или вниз (вправо или влево), а затем отпустите.

2. Автоподгонка с мышью. Наилучший выбор ширины столбца в Excel проще сделать с помощью автоподгонки, просто выполните:

• установите указатель мыши на правую границу в нумерации столбцов, так, чтобы указатель мыши превратился в двунаправленную стрелку;

• дважды щелкните левой кнопкой мыши.

С помощью **автоподгонки** аналогично выполняется подгонка высоты - дважды щелкните на нижнюю границу строки.

3. Команда меню. Подогнать ширину выделенных столбцов можно с помощью команды меню Формат⇒Столбец⇒Автоподбор ширины, либо, с помощью команды Формат⇒Ячейки, а во вкладке Выравнивание включите пункт Автоподбор ширины.

Подогнать высоту выделенных строк можно с помощью команды Формат Строка Автоподбор высоты.

4. Точный выбор высоты и ширины. Для установки точного размера ширины столбца, выполните команду меню

Формат⇒Столбец⇒Ширина (Формат⇒Строка⇒Высота). А затем выберите нужный размер.

### Сокрытие строк и столбцов

Скрытие строк и столбцов во время работы с большими таблицами, позволяет удобный просмотр нужных данных. Скрыть можно одну строку или несколько строк, один столбец или несколько столбцов. Эти операции можно сделать вручную или с помощью меню. Для скрытия столбцов (строк), вручную укажите курсором на правую границу (на нижнюю границу) и перенесите её влево (вверх) до совпадения границ. Для сокрытия столбцов (строк) с помощью меню вначале выделите их. Выполните команду меню Формат ЭСтолбец (Строка) Скрыть. Для восстановления, перетащить границу между непослеловательной нумерацией или выделите столбны с непоследовательной нумерацией выполните И команду меню Формат⇒Столбец (Строка) ⇒Отобразить.

### Фиксация ячеек

При работе с большими таблицами приходится фиксировать ячейки с данными, чтобы они не поднимались вверх при просмотре нижней части таблицы или не двигались влево при прокрутке вправо. Можно фиксировать столбец, строку или одновременно строку и столбец.

1. **Фиксирование строки.** Для этого щелкните мышью на любую ячейку под строкой, которую хотите зафиксировать или выделите нижнюю смежную строку. Затем выполните команду меню Окно-Закрепить области.

2. Фиксирование столбца. Для этого щелкните мышью на любую ячейку справо от столбца, которую хотите фиксировать или выделите правый смежный столбец. Затем выполните команду меню Окно-Закрепить области.

3. Фиксирование строки и столбца в виде креста. Для этого щелкните на ячейку, в котором фиксирование строки пройдет сверху, а фиксирование столбца слева. Затем выполните команду меню Окно-Закрепить области.

Отмена закрепления ячеек. Для этого выполните команду меню Окно->Снять закрепление областей.

### Создание подокон

Для просмотра одновременно различных фрагментов из громоздкой таблицы, окно можно разделить на четыре подокон. Для этого нужно активизировать ячейку, где границы подокон пройдут слева и сверху, после выполнить команду меню Окно-Разделить. Для отмены разделения выполнить команду меню Окно-Снять разделение.

### Удаление данных

Для удаления ненужных данных, сначала их выделите, а затем нажмите клавишу Delete. Эту же операцию можно произвести командой меню Правка—>Очистить. А затем из подменю выбрать способ удаления: Все, Форматы, Содержимое или Примечание.

### Режимы просмотра

В Excel рабочий лист можно просматривать в двух режимах обычный и разметка страницы. Обычный режим появляется после запуска и используется в основной работе. В режиме разметка удобно просматривать таблицы и границы разделения по страницам.

### Вставка и удаление ячеек, строк и столбцов

Для вставки новых ячеек, строк или столбцов используйте способы:

- 1. Выполните команду меню Вставка→(Ячейки, Строки, Столбцы).
- 2. Выделите ячейки, а затем нажмите клавиши Ctrl и +.
- Щелкните в любом месте правую кнопку мыши. Из контекстного меню выберите пункт Добавить ячейки.

После выполнения любой из этих команд на экране монитора появится окно *Добавление ячеек* (Рисунок 3.3). Включите соответствующую радиокнопку для добавления ячеек.

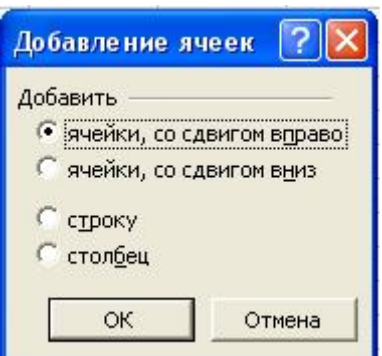

Рисунок 3.3. Диалоговое окно Добавление ячеек.

Для удаления ячеек, строк или столбцов необходимо предварительно их выделить и, затем выполнить любую из следующих действий:

- 1. команда меню Правка-Удалить;
- 2. комбинация клавиш Ctrl и -;
- 3. в области выделенных ячеек вызовите контекстное меню, и выберите пункт Удалить.

После выполнения любой из этих действий на экране появится окно *Удаление ячеек* (Рисунок 3.4). В этом окне включите соответствующую действию радиокнопку.

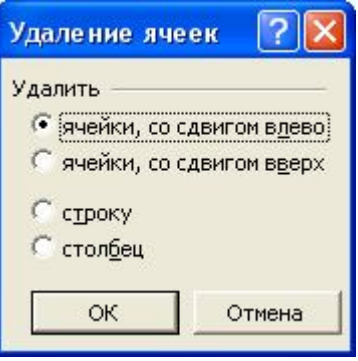

Рисунок 3.4. Диалоговое окно Удаление ячеек.

### Типы данных в Excel

В Excel различаются следующие пять типов данных:

• Числовые, числа помещаются в правой стороне ячейки;

• Текстовые, тексты помещаются в левой стороне ячейки;

• Текст из чисел, начинаются со знака = (равно), а затем число, заключенное в кавычках, например: ="132";

• Текстульные формулы, начинаются со знака = (равно), а затем текст, заключенного в кавычках, например: ="Итог";

• Формулы, начинаются со знака = (равно), а затем следует выражение, например: =D1\*E1.

### Создание математических выражений

Для создания математических выражений применяются знаки арифметической операции (Таблица 3.2) и функций. Любое вычисление в Excel начинается со знака = (равно).

| Операция      | Действие             | Пример |
|---------------|----------------------|--------|
| + (плюс)      | Сложение             | =A1+B1 |
| - (минус)     | Вычитание            | =A1-B1 |
| * (звездочка) | Умножение            | =A1*B1 |
| / (слэш)      | Деление              | =A1/B1 |
| ^ (каре)      | возведение в степень | =A1^3  |

Таблица 3.2. Знаки арифметической операции

Для простоты рассмотрим **пример 1**: Даны числа в столбцах A и B. Вычислим значения в столбце C, которые равны произведению соответствующих чисел из столбцов A и B. Для этого в ячейке C1

поставьте знак = (равно), щелкните по числу 10, поставьте знак \* (звездочка),

нажмите клавишу Enter. В

в

получим число 10, а в строке формул выражение =A1\*B1 (Рисунок 3.5). Для

вычисления ячеек С2:С5.

шелкните по

результате

числу 1,

ячейке С1

|   | C1 | - | <i>f</i> <b>∗</b> =A1*B1 |
|---|----|---|--------------------------|
|   | A  | В | С                        |
| 1 | 10 | 1 | 10                       |
| 2 | 8  | 5 |                          |
| 3 | 13 | 4 |                          |
| 4 | 5  | 7 |                          |
| 5 | 3  | 2 |                          |

Рисунок 3.5. Фрагмент вычисления.

просто выполните действия:

• перейдите в ячейку С1, так как по этой формуле вычисляются значения остальных ячеек;

 укажите на черный квадратик в правом нижнем углу ячейки до появления маленького жирного крестика называемого МАРКЕРОМ ЗАПОЛНЕНИЯ;

• нажмите кнопку мыши и, не отпуская её, пронесите вниз до тех пор, пока не будет покрыт весь диапазон, а затем отпустите.

### Относительный адрес

Относительный адрес указывает на ячейку, основываясь на ее положении относительно ячейки, в которой находится формула. При копировании относительные адреса изменяются, вследствие чего меняется содержимое ячейки, как это было на примере 1. Относительная ссылка состоит из буквы столбца и номера строки, например, A1, D3, F14 и т.д.

### Абсолютный адрес

Абсолютный адрес это такой адрес, значение, которого остается абсолютным, то есть при копировании значение содержимого ячейки не изменяется. Такой адрес содержит в себе два знака \$ (доллар). Для получения абсолютного адреса, войдите в режим редактирования ячейки нажатием клавиши F2, поставьте курсор после адреса, которую хотите сделать абсолютным и нажмите клавишу F4. Абсолютный адрес записывается в виде: \$A\$1, \$E\$4 и т.д.

### Смешанный адрес

Смешанный адрес - это адрес ячейки, который абсолютный наполовину, например, \$E1 абсолютен по столбцу, а A\$2 по строке. Смешанный адрес содержит в себе один знак \$ (доллар). Для того, чтобы сделать адрес смешанным нажмите клавишу F4 повторно.

Адреса на другие листы той же книги, например, чтобы использовать значение ячейки A2 Листа1 в ячейке B2 Листа2, выполните следующие действия:

- 1. выделите ячейку В2 на Листе2 и поставьте знак = (равно);
- 2. щелкните по ярлычку Лист1 и щелкните по ячейке А2;
- 3. в завершение нажмите клавишу Enter.

После этого, снова будет активизирован Лист2, а в ячейке В2 появится формула: =Лист1!А2.

**Объемные ссылки** - это ссылки на ячейки целого диапазона листов в книге. Предположим, что вы создали 12 листов в одной книге, по одному листу для каждого месяца, еще один лист для итогов за год в начале книги. Если все листы имеют одинаковую структуру, для суммирования месячных данных на итоговом листе можно использовать формулу с объемной ссылкой.

Например, в ячейке A1 листа Лист6 имеется формула: =СУММ(Лист1:Лист5!A1), которая складывает все значения находящиеся на всех листах в адресе A1 от Лист1 до Лист5.

Чтобы построить эту объемную ссылку выполните действия:

- 1. в ячейку А1 Листа6 введите: = СУММ();
- 2. поставьте курсор внутрь скобок и щелкните по ярлычку Лист1;
- 3. щелкните A1 листа 1, нажмите клавишу Shift, не отпуская её щелкните по ярлычку Лист5, а затем отпустите;
- 4. в завершение ввода формулы, нажмите клавишу Enter.

### Автосуммирование

**Пример 2.** Найдем сумму чисел в столбце А из примера 1. Для этого сделайте активной ячейку А6, в которую поместится результат суммы. Щелкните кнопку *Автосумма* на панели инструментов

|   | ЗНАЧЕН  | - × v                 | <i>f</i> ∗ =CYMN | I(A1:A5) |
|---|---------|-----------------------|------------------|----------|
|   | A       | В                     | С                | D        |
| 1 | 10      | 1                     | 10               |          |
| 2 | 8       | 5                     | 40               |          |
| 3 | 13      | 4                     | 52               |          |
| 4 | 5       | 7                     | 35               |          |
| 5 | 3       | 2                     | 6                |          |
| 6 | =СУММ(А | 1:A5)                 |                  |          |
| 7 | СУММ(чи | с <b>ло1</b> ; [число | )2];)            |          |

Стандартная. В ячейке Аб появится значение суммы (Рисунок 3.6). Аналогично найдите сумму для чисел в столбце В.

Рисунок 3.6. Фрагмент вычисления суммы.

**Пример 3.** Сложим теперь каждое число из столбца В на значение в адресе А6, а результат поместим в столбец D. Для этого поставьте знак = (равно) в ячейку D1, щелкните B1, поставьте знак + (плюс), щелкните ячейку A6 и нажмите клавишу **F4**, а затем клавишу **Enter**. Вычислите остальные ячейки маркером заполнения. Тогда в ячейке D5

|   | D5 | •  | <i>f</i> ∗ =B5+\$A | \\$6 |
|---|----|----|--------------------|------|
|   | A  | В  | С                  | D    |
| 1 | 10 | 1  | 10                 | 40   |
| 2 | 8  | 5  | 40                 | 44   |
| 3 | 13 | 4  | 52                 | 43   |
| 4 | 5  | 7  | 35                 | 46   |
| 5 | 3  | 2  | 6                  | 41   |
| 6 | 39 | 19 |                    |      |

получим 41, а в строке формул будет стоять выражение =D5+\$A\$6 (Рисунок 3.7).

Рисунок 3.7. Фрагмент вычисления с абсолютным адресом.

### Имя ячейки

Любой ячейке или целому диапазону ячеек можно присвоить смысловое имя, которая будет являться ссылкой на ячейку или диапазон ячеек. Имена можно использовать вместо адреса. Ячейки, имеющие имя, автоматически становятся абсолютными в смысле адреса. Для присвоения имени ячейкам, необходимо их выделить и выполнить команду меню Вставка⇒Имя⇒Присвоить. После этого, на экране монитора появится окно *Присвоение имени*, где на поле Имя введёте название и щелкните кнопку Добавить, а затем кнопку ОК. Для использования имени в выражениях, напечатайте это имя или выполните команду меню Вставка⇒Имя⇒Вставить, а в окне *Вставка имени* выберите нужное имя и щелкните кнопку ОК.

**Пример 4.** Пусть ячейка B6 имеет имя "СуммаҮ". Вычислим столбец E, полученный делением чисел из столбца D, на значение в ячейке B6 с использованием имени. Для этого поставьте знак = (равно) в ячейку E1, щелкните ячейку D1, поставьте знак деления, вставьте имя "СуммаY" и нажмите клавишу Enter (Рисунок 3.8).

|   | E1 | •  | <i>f</i> ∡ =D1/Cy | СуммаҮ |          |  |
|---|----|----|-------------------|--------|----------|--|
|   | A  | В  | С                 | D      | E        |  |
| 1 | 10 | 1  | 10                | 40     | 2,105263 |  |
| 2 | 8  | 5  | 40                | 44     |          |  |
| 3 | 13 | 4  | 52                | 43     |          |  |
| 4 | 5  | 7  | 35                | 46     |          |  |
| 5 | 3  | 2  | 6                 | 41     |          |  |
| 6 | 39 | 19 |                   |        |          |  |

Рисунок 3.8. Фрагмент вычисления с использованием имени.

### Заполнение данных прогрессией

Если нужно заполнить числа, идущие по определенному закону арифметической или геометрической прогрессии, даты. Введите первое число в первую ячейку, выделите диапазон ячеек и выполните команду меню Правка Заполнить Прогрессия. В появившемся окне Прогрессия (Рисунок 3.9), выберите расположение по строкам или столбцам, тип, шаг и предельное значение прогрессии.

Флажок "Автоматическое определение шага" включается тогда, когда заданы значения первых двух ячеек или первой и последней.

| Расположение          | Тип                      | ГЕдиницы       |  |
|-----------------------|--------------------------|----------------|--|
| С по строкам          | Сарифметическая          | С день         |  |
| по стодбцам           | С <u>с</u> еометрическая | С рабочий день |  |
| <u>Автоматическое</u> | Сдат <u>ы</u>            | С месяц        |  |
| определение шага      | Са <u>в</u> тозаполнение | С год          |  |
| <u>Ш</u> аг: 0,1      | Предельное зн            | начение: 2     |  |

Рисунок 3.9. Окно Прогрессия.

**Пример 5.** Заполните столбец А числами от 1 до 2 с шагом 0,1. Для этого в ячейку А1 введите число 1, выделите диапазон ячеек А1:А11 и выполните команду Правка⇒Заполнить⇒Прогрессия. В окне *Прогрессия*, в поле "Шаг", введите число 0,1, в поле "Предельное значение" - 2, щелкните кнопку **ОК**. На месте выделенного диапазона появятся числа. Дни недели заполнятся, если напечатаем название

|    | А   | В           | С         |
|----|-----|-------------|-----------|
| 1  | 1   | Понедельник | Алиев К.  |
| 2  | 1,1 | Вторник     | Цой С.    |
| 3  | 1,2 | Среда       | Иванов П. |
| 4  | 1,3 | Четверг     | Алиев К.  |
| 5  | 1,4 | Пятница     | Цой С.    |
| 6  | 1,5 | Суббота     | Иванов П. |
| 7  | 1,6 | Воскресенье | Алиев К.  |
| 8  | 1,7 | Понедельник | Цой С.    |
| 9  | 1,8 | Вторник     | Иванов П. |
| 10 | 1,9 | Среда       | Алиев К.  |
| 11 | 2   | Четверг     | Цой С.    |

первой и протяните вниз МАРКЕРОМ ЗАПОЛНЕНИЯ.

Можно создать текстовую прогрессию, которая будет повторяться, например, введите подряд несколько фамилии, затем выделите их и протяните вниз маркером заполнения. В результате группа фамилий будут чередоваться (Рисунок 3.10).

Рисунок 3.10. Пример прогрессии.

### Форматирование ячеек

Для форматирования содержимого ячеек, сначала их нужно выделить, а затем можно использовать кнопки на панели инструментов форматирования. Для изменения шрифта, размера, и

| начертания |   |    |   | ис | поль | зуйт | е кнопки |
|------------|---|----|---|----|------|------|----------|
| Arial Cyr  | • | 10 | • | ж  | K    | Ч    |          |

Для выравнивания текста в ячейках используйте кнопки выравнивании По левому краю, По центру, По правому краю, Объединить и поместить в центре: ======= Для форматирования чисел в денежном, процентном формате, с разделителями, увеличения и уменьшения разрядности используйте кнопки:

Для уменьшения и увеличения отступа используйте кнопки: Для обрамления границы ячейки, заливки фона в ячейку и изменить

- 👌 - A -

цвет шрифта, используйте кнопки:

Более полное форматирование ячеек, выполняется с помощью команды меню Формат ЭЯчейки. На экране появится расширенное окно Формат ячеек (Рисунок 3.11), в котором можно выполнять различные виды форматирования ячеек. Во вкладках:

- Число для выбора формата чисел (общий представляют числа любого типа; числовой – представляют числа с указанием количества цифр в дробной части, а также, показа групп разряда; денежный – представляют числа с указанием количества цифр в дробной части и денежного знака рядом с числом; финансовый – представляют числа с указанием количества цифр в дробной части и денежного знака на краю ячейки; дата – представляют дату в различных типах и языках, время – представляют дату в различных типах и языках; процентный – представляют числа в процентах с цифр в дробной части; дробный указанием количества виде дробей; экспоненциальный представляют числа В в экспоненциальном виде; текстовый представляют числа представляют числа в текстовом виле: дополнительный используется для работы с базами данных и списков), установки дополнительных параметров для выбранного числового формата (количество десятичных разрядов, цвет отрицательных чисел, обозначение денежного знака, тип даты).
- Выравнивание используется для выравнивания данных по горизонтали и вертикали, установки параметров отображения данных (перенос слов, автоподбор ширины, объединение ячеек),

выбор направления текста (по контексту, слева направо, справа налево), ориентация данных (вертикально, наклонно);

- Шрифт используется для выбора типа шрифта, стиля начертания и размера шрифта, цвета, типа подчеркивания и других эффектов видоизменения шрифта (зачеркнутый, верхний и нижний индекс);
- Граница используется для обрамления ячеек рамкой все стороны одновременно или отдельные стороны, выбор типа и цвета линии рамки;
- Вид используется для заливки ячеек цветом и узором;
- Защита для установления защищаемой ячейки и скрытия формул.

| Формат ячеек                                                                                                    | ? 🛛                                                                                        |
|----------------------------------------------------------------------------------------------------|--------------------------------------------------------------------------------------------|
| Число Выравнивание Шрифт Граница Ви,<br>Выравнивание<br>по горизонтали:<br>по значению<br>по вертикали:<br>по нижнему краю<br>Г Распределять по ширине<br>Отображение<br>Г перенодить по словам<br>автоподбор ширины<br>Г объединение ячеек<br>Направление текста | а Защита<br>Ориентация<br>Тек<br>к<br>ст<br>чеминия<br>••••••••••••••••••••••••••••••••••• |
| направление текста:                                                                                                    |                                                                                            |
| по контексту                                                                                                    | к Отмена                                                                                   |

Рисунок 3.11. Окно Формат ячеек.

### Сортировка данных

Для сортировки числовых и текстовых данных в таблице сначала выделите их, а затем используйте кнопки Сортировка по возрастанию

или Сортировка по убыванию на панели инструментов Стандартная, либо. выполните команду меню Данные⇒Сортировка.

В окне Сортировка диапазона (Рисунок 3.12), определите очередность сортировки в пункте "Сортировать по" выберите столбец, которую нужно сортировать в первую очередь, в пункте "Затем по" выберите второй столбец, в пункте "В последнюю очередь, по" выберите последний столбец для сортировки. В каждом пункте необходимо включить радиокнопку по возрастанию либо по убыванию. В пункте "Идентифицировать поля по" если включите радиокнопку "подписям", то первая строка будет являться заголовком.

| Сортировка диапазона                                   | ? 🛛                    |  |  |  |  |  |  |
|--------------------------------------------------------|------------------------|--|--|--|--|--|--|
| Сортировать по                                         |                        |  |  |  |  |  |  |
| Товар                                                  | по возрастанию         |  |  |  |  |  |  |
|                                                        | С по убывани <u>ю</u>  |  |  |  |  |  |  |
| Затем по                                               |                        |  |  |  |  |  |  |
| Модель 💌                                               | по возрастанию         |  |  |  |  |  |  |
|                                                        | С по у <u>б</u> ыванию |  |  |  |  |  |  |
| В последнюю очередь, по                                |                        |  |  |  |  |  |  |
| Цена 🔻                                                 | по возрастанию         |  |  |  |  |  |  |
|                                                        | C по уб <u>ы</u> ванию |  |  |  |  |  |  |
| Идентифицировать поля по                               |                        |  |  |  |  |  |  |
| <ul> <li>подписям (первая строка диапазона)</li> </ul> |                        |  |  |  |  |  |  |
| С обозначениям столбцов листа                          |                        |  |  |  |  |  |  |
| Параметры С                                            | ж Отмена               |  |  |  |  |  |  |

Рисунок 3.12. Окно Сортировка диапазона

### Примечание к ячейкам

Иногда приходится одну ячейку вычислять, например, по другой формуле или хранить в ней нужную информацию, тогда целесообразно дать этой ячейке примечание. Для этого, выделите эту ячейку и выполните команду меню Вставка⇒Примечание, при этом появится
выноска. Внутри выноски напечатайте текст для примечания. Для выхода из примечания щелкните мышью в любом месте. Ячейка, имеющая примечание, вверху справа помечается маленьким красным треугольником в этой ячейке.

### Объединение ячеек

Для объединения более двух ячеек в одну ячейку, выполните следующие действия:

- выделите диапазон ячеек, которые хотите объединить;
- выполните команду меню Формат⇒Ячейки;
- выберите вкладку "Выравнивание" и включите флажок "Объединение ячеек".

### Построение диаграмм и графиков

В Excel дана возможность создания различных типов диаграмм и графиков. Тип и вид диаграмм зависят как от самих данных, так и от способа их представления. Для построения диаграммы или графика выполните следующие действия:

- 1. выделите нужные вам диапазоны исходных данных;
- 2. вызовите мастер диаграмм. Для этого:
  - щелкните кнопку Мастер диаграмм
     шелкните кнопку Мастер диаграмм
     шелкните кнопку Мастер диаграмм
  - выполнить команду меню Вставка Диаграмма;
- последовательно, шаг за шагом, выбирайте параметры диаграммы, для перехода из одного окна в другую, используйте кнопки Назад и Далее, завершите построение диаграммы щелкнув кнопку Готово.

|   | A                              | В          | C            |
|---|--------------------------------|------------|--------------|
| 1 | Наименование мониторов         | Количество | Объем продаж |
| 2 | 15" 0.28 dpi LG 575E           | 20         | 11           |
| 3 | 15" 0.28 dpi LG 500E           | 21         | 12           |
| 4 | 17" 0.27 dpi LG 773N           | 20         | 14           |
| 5 | 17" 0.27 dpi LG 773N           | 14         | 12           |
| 6 | 17" 0.24 dpi LG T711B          | 15         | 13           |
| 7 | 17" 0.25 dpi LG T710BH Flatron | 14         | 11           |
| 8 | 17" 0.25 dpi CTX EX700F Flat   | 15         | 10           |

Рисунок 3.13. Исходные данные.

на

панели

Для примера, построим диаграмму для исходных данных таблицы (Рисунок 3.13). Выделим диапазон ячеек А1:С8 и вызовем мастер диаграмм. На экране монитора появится первое окно мастера диаграмм (Рисунок 3.14). В этом окне имеются вкладки *Стандартные* и *Нестандартные*. Нестандартных типов – 20, используются для отображения данных с эффектами, например смешивание типов, цветов, версиями. Стандартных типов – 14, используются для

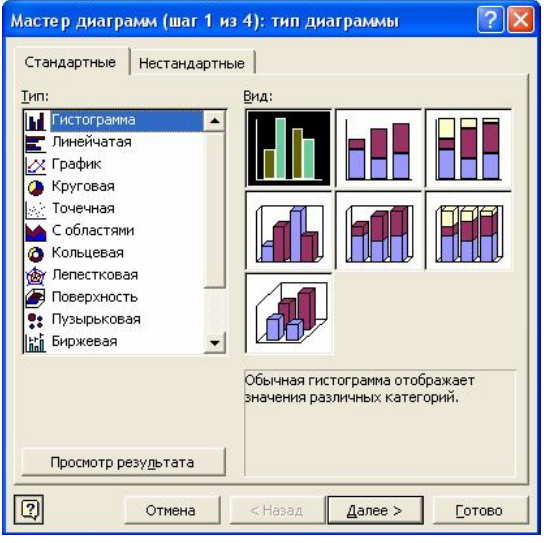

обычных диаграмм. Выберите, например вкладку Стандартная, а в ней выберите тип и вид диаграммы, щелкните кнопку Далее.

Рисунок 3.14. Окно Мастера диаграмм (шаг 1 из 4): тип диаграммы.

Во втором окне мастера диаграмм (Рисунок 3.15) имеются две вкладки:

• Диапазон данных. Здесь, в поле "Диапазон" указывается диапазон исходных данных, если он не был выделен предварительно, а также, расположение данных в строках или в столбцах;

• *Ряд*. Для указанных рядов устанавливаются имя ряда, значение ряда и подписи оси X.

Рисунок 3.15. Окно Мастер диаграмм (шаг 2 из 4): источник данных

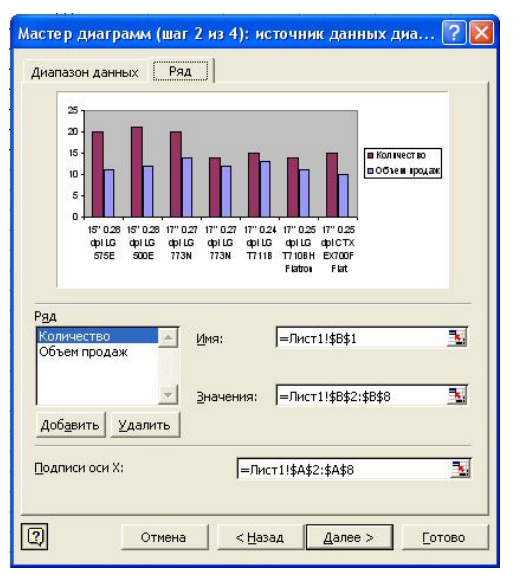

В третьем окне мастера диаграмм имеются шесть вкладок (рисунок 3.16):

- Заголовки позволяют ввести название диаграммы и осей;
- Оси позволяют включить/выключить основные оси;
- Линии сетки, для осей X и Y можно включить/выключить флажки основных и промежуточных линии;
- Легенда, если включите флажок легенды, то выберите размещение легенды и щелкните нужную вам радиокнопку;
- Подписи данных позволяют включить/выключить подписи значении данных (значение, доля, категория, категория и доля, размеры пузырьков);
- Таблица данных позволяет вывести таблицу исходных данных, если включите флажок Таблица данных.

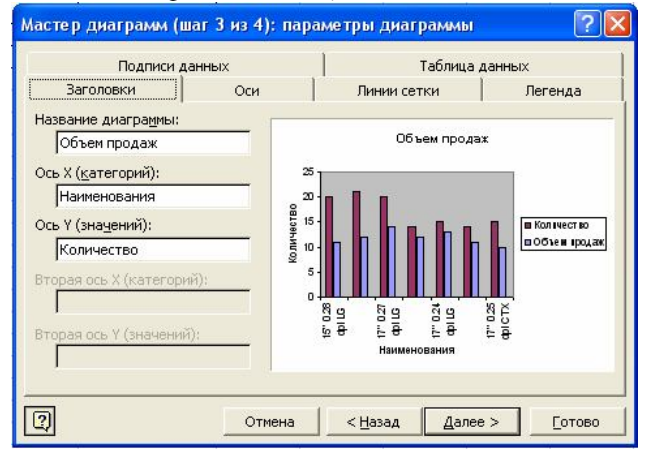

Рисунок 3.16. Окно Мастер диаграмм (шаг 3 из 4): параметры диаграммы.

В четвертом окне мастера диаграмм (Рисунок 3.17) выберите место, где будет размещена диаграмма. Включенная отдельная диаграмма будет размещена на новом листе, включив имеющуюся диаграмму также можно поместить на любую из имеющихся листов. При завершении построения диаграммы, щелкните кнопку **Готово**.

| Мастер диаграмм (шаг 4 из       |                     |                        |
|---------------------------------|---------------------|------------------------|
| Поместить диаграмму на листе: — |                     | Рисунок 3 17           |
| • отдельном:                    | Объем продаж        | Окно Мастер            |
| С имеющемся:                    | Лист1               | 3 из 4):<br>размещение |
| Отмена                          | Дазад Далее >Готово | диаграммы.             |

146

# Построение графика функции

Для примера построим график функции параболы  $y=x^2$  на отрезке [0,1] с шагом 0,2. Запустите Excel и напечатайте исходные данные как на рисунке 3.18.

|   | А | В  | С    | D    | Е    | F    | G | Н    |      | J    | K    | L |  |
|---|---|----|------|------|------|------|---|------|------|------|------|---|--|
| 1 | х | -1 | -0,8 | -0,6 | -0,4 | -0,2 | 0 | 0,2  | 0,4  | 0,6  | 0,8  | 1 |  |
| 2 | у | 1  | 0,64 | 0,36 | 0,16 | 0,04 | 0 | 0,04 | 0,16 | 0,36 | 0,64 | 1 |  |
|   |   |    |      | -    |      |      |   |      |      |      |      |   |  |

Рисунок 3.18. Исходные данные.

Активизируйте любую ячейку из диапазона ячеек A2:L2, затем вызовете *Мастера диаграмм*. В первом окне мастера диаграмм выберите тип, например "*Точечная*", и вид графики — "точечная диаграмма со значениями, соединенными сглаживающими линиями без

| Диапазон данных Ря | <u>а</u> ]]<br>У          |                      |    |
|--------------------|---------------------------|----------------------|----|
|                    | 12<br>1<br>0,8<br>0,6     |                      | -y |
| -15 -1 -0          | 0.4<br>02<br>5 0          | 0,5 1 1,5            |    |
| Рад                | Имя:                      | =Лист1!\$A\$2        | ×  |
|                    | —<br>Зна <u>ч</u> ения X: | =Лист1!\$B\$1:\$L\$1 |    |
| *                  | Знач <u>е</u> ния Y:      | =Лист1!\$B\$2:\$L\$2 |    |
| Добавить Удалить   |                           |                      |    |
|                    |                           |                      |    |
|                    |                           |                      |    |
|                    |                           |                      |    |

маркеров". затем а щелкните кнопку Далее. Во втором окне мастера диаграмм (Рисунок 3.19), во вкладке "Диапазон данных" указывается лиапазон И расположение данных, а во вкладке "Ряд" указываются диапазоны значений рядов, ссылка на имя ряда. Для продолжения шелкните кнопку Далее.

Рисунок 3.19. Диалоговое окно. *Мастер диаграмм* (шаг 2 из 4): источник данных диаграммы.

В третьем окне мастера диаграмм (Рисунок 3.20) во вкладках: "Заголовки" – напечатайте название графики и осей; во вкладке "Оси" – включите флажок "Ось Х"; во вкладке "Линии сетки" – включите флажки основных линии, проходящие по точкам осей ординат и абсцисс; во вкладке "Легенда" – выключите флажок "Добавить легенду", название линии при этом не выводится; во вкладке "Подписи данных" – для включения/выключения вывода значения - вдоль линии. После установок всех параметров щелкните кнопку Далее.

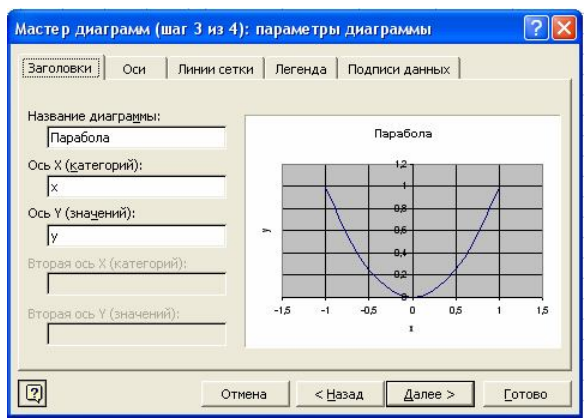

Рисунок 3.20. Окно Мастер диаграмм (шаг 3 из 4): параметры диаграммы.

В четвертом окне мастера диаграмм укажите место, куда будет помещен график, например, включите радиокнопку "отдельном", напечатайте "График параболы". Для завершения мастера щелкните кнопку **Готово**. На новом рабочем листе будет выведен график, а затем можно выполнить форматирование линии и области размещения графики.

### Форматирование линии графики

Для форматирования линии графики, укажите острием курсора мыши на линию, щелкните правую кнопку мыши и с контекстного меню выберите пункт Формат рядов данных, либо дважды щелкните левую кнопку мыши на линию графики. После этого на экране появится окно Формат ряда данных (Рисунок 3.21) на котором имеется семь вкладок для форматирования линии, например, установить тип, цвет и толщину линии, установить маркер на линии, выбрав для него тип, цвет линии и цвет фона (Маркер – это метка значения на линии графики). А также, можно показать планки и величину погрешностей, включить или выключить подписи рядов, изменить порядок рядов и установить другие параметры.

| Подписи данных                         | Порядок рядов      | Параметры     |
|----------------------------------------|--------------------|---------------|
| Вид Ось                                | Х-погрешности      | Y-погрешности |
| иния                                   | Маркер             |               |
| обычная                                | С о <u>б</u> ычный |               |
| о <u>т</u> сутствует                   | С отсутствует      |               |
| другая                                 | 📀 другой           |               |
| тип динии:                             | тип маркера:       |               |
| цвет:                                  | 🔹 цв <u>е</u> т:   |               |
| толщина:                               |                    | іет цвета 💌   |
| <sup>7</sup> С <u>г</u> лаженная линия | pasmen:            | DT            |
| бразец                                 |                    |               |
|                                        | І тень             |               |
|                                        |                    |               |
|                                        |                    |               |

Рисунок 3.21. Окно Формат ряда данных.

## Форматирование области размещения графики

| ивки |
|------|
|      |
|      |

Для форматирования области размещения графики укажите острием мыши на область графики И дважды щелкните кнопку мыши либо с контекстного меню выберите пункт Формат области построения. На экране появится окно 3.22) (Рисунок на котором для внешней рамки можно изменить тип, цвет и толщину, а внутренней для области цвет заливки.

Рисунок 3.22. Окно Формат области построения.

Для нашего примера, график параболы будет выглядеть как на рисунке 3.23.

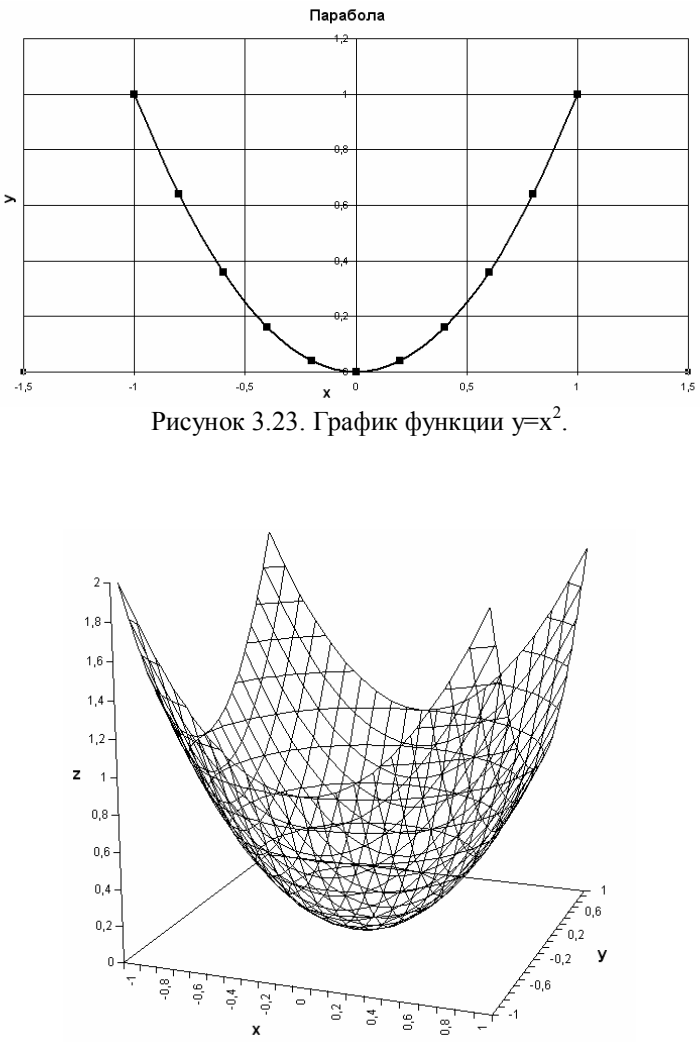

Рисунок 3.24. График функции  $z=x^2+y^2$  в области [-1,1] с шагом 0,1.

# Функции в Excel

Функций – это готовые поименованные подпрограммы, которые выполняют различные вспомогательные операции. Общий вид функции:

#### =Имя\_функций(значение1; значени2;...;значение30),

где

*значение1; значени2;...;значение30* – являются входными аргументами, которые могут задаваться в виде чисел, текстовых строк, именами на ячейки, ссылками на ячейки в виде адресов.

В Excel имеются несколько сотен различных функций. Все они подразделяются условно на категории – финансовые, даты и времени, математические, статистические, ссылки и массивы, работа с базой данных, текстовые, логические, проверка свойств и значений. Любую функцию можно составить вручную, при этом нужно соблюдать формат входных аргументов. Лучше всего функцию вызвать и с графического окна заполнить поля входных аргументов.

| Мастер фун                                                                                                    | ікций - шаг 1 из 2                                                                                                    | ? 🛛           |
|----------------------------------------------------------------------------------------------------|----------------------------------------------------------------------------------------------------|---------------|
| Поиск функци                                                                                                    | и:                                                                                                    |               |
| Введите кр<br>выполнить                                                                                                  | аткое описание действия, которое нужно<br>, и нажмите кнопку "Найти"                                                                                                    | Найти         |
| <u>К</u> атегория:                                                                                                    | 10 недавно использовавшихся                                                                                                    | -             |
| Выберите фун<br>ЗНАЧЕН<br>СУММ<br>ПРОИЗВЕД<br>ЦЕЛОЕ<br>ОКРУГЛ<br>СРЗНАЧ<br><b>ЕСЛИ(лог_</b><br>Проверяет,<br>если оно вы | 10 недавно использовавшихся<br>Полный алфавитный перечень<br>Финансовые<br>Дата и время<br>Математические<br>Статистические<br>Ссылки и массивы<br>Работа с базой данных<br>Текстовые<br>Логические<br>Проверка свойств и значений<br>выполняется ли условие, и возвращает о,<br>полняется, и другое значение, если нет. | дно значение, |
| Справка по эт                                                                                                    | ой функции ОК                                                                                                    | Отмена        |
|                                                                                                    |                                                                                                    |               |

Рисунок 3.25. Окно Мастер функций – шаг 1 из 2.

Вызов функций. Мастер функций можно вызвать следующими способами, если вы:

- щелкните кнопку *f* Bcmaвка функции на панели инструментов Стандартная;
- выполните команду меню Вставка ⇒ Функция;
- щелкните кнопку Вставка функции в строке формул;
- напечатаете знак = (равно) щелкнув кнопку выпадающего меню Функций в Строке формул, а затем щелкните имя функций, если искомой функций нет в списке, то выберите пункт Другие функций.

Окна функции. На первом окне мастера функций (Рисунок 3.25) выберите нужную категорию. Если затрудняетесь с выбором категорий, то кратко напечатайте вычислительный характер в области "Поиск функций". Ехсеl после этого попытается подобрать адекватные функции. Определив категорию в области "Выберите функцию", выделите имя функций и щелкните кнопку *OK*. например, ABS

Во втором окне мастера функций (Рисунок 3.26), в соответствующие поля нужно ввести аргументы. Аргументами могут быть математические и логические выражения, задаваемые в виде конкретных чисел, имен, ссылок.

| Аргументы функции          |                                       | 2 🛛                                    |
|----------------------------|---------------------------------------|----------------------------------------|
| ABS                        | Число -25                             | = -25                                  |
| Возвращает модуль (абсолют | ную величину) числа.                  | = 25                                   |
|                            | Число действительное число,<br>найти. | абсолютную величину которого требуется |
| Справка по этой функции    | Значение:25                           | ОК Отмена                              |

Рисунок 3.26. Диалоговое окно функции ABS с числом -25.

# Математические функции

Математические функций делятся на простейшие и специфические, округления и для операций с матрицами. Эти функций приведены в таблицах 3.3-3.6.

| Функция в             | Математическая | Описание функций                                                |
|-----------------------|----------------|-----------------------------------------------------------------|
| Excel                 | форма          |                                                                 |
| ABS(число)            | <i>a</i>       | Абсолютная величина числа.                                      |
| SIN(число)            | sin a          | Синус угла, число задано в радианах.                            |
| СОS(число)            | cosa           | Косинус угла, число задано в радианах.                          |
| ТАN(число)            | tga            | Тангенс угла, число задано в радианах.                          |
| ASIN(число)           | arcsin a       | Арксинус числа [-1, 1].                                         |
| ACOS(число)           | arccosa        | Арккосинус числа [-1, 1].                                       |
| ATAN(число)           | arctga         | Арктангенс числа в радианах [-<br>$\pi/2, \pi/2$ ]              |
| ATAN2(x,y)            | arctga         | Арктангенс для точки (x,y) в радианах (- <i>π</i> , <i>π</i> ]. |
| SINH(число)           | sha            | Гиперболический синус числа.                                    |
| COSH(число)           | cha            | Гиперболический косинус числа.                                  |
| TANH(число)           | tha            | Гиперболический тангенс числа.                                  |
| ACOSH(число)          | arccha         | Гиперболический арккосинус числа.                               |
| ASINH(число)          | arcsha         | Гиперболический арксинус числа.                                 |
| ATANH(число)          | arctha         | Гиперболический арктангенс числа.                               |
| LN(число)             | $\ln a$        | Натуральный логарифм числа.                                     |
| LOG10(число)          | lga            | Десятичный логарифм числа.                                      |
| LOG(число; основание) | log,a          | Логарифм числа а с основанием b.                                |

Таблица 3.3. Простейшие математические функций.

| ЕХР(число)                    | e <sup>a</sup> | Возведение числа е в степень числа а.                 |
|-------------------------------|----------------|-------------------------------------------------------|
| СТЕПЕНЬ(числ<br>о; основание) | $a^n$          | Возведение числа а в степень n.                       |
| ПИ()                          | π              | Определение числа $\pi$ ,<br>$\pi$ =3,14159265358979. |
| КОРЕНЬ(число)                 | $\sqrt{a}$     | Вычисление квадратного корня числа а.                 |
| СУММ(число1;<br>число2;)      | $\sum a_i$     | Суммирование чисел.                                   |
| ПРОИЗВ(число1<br>;число2;)    | $\prod a_i$    | Произведение чисел.                                   |
| СУММКВ(числ<br>o1;число2;)    | $\sum a_i^2$   | Суммирование квадратов чисел.                         |

Продолжение таблицы 3.3.

Таблица 3.4. Простейшие математические функций.

| Функция в Excel                                             | Описание                                                                                                    |
|-------------------------------------------------------------|----------------------------------------------------------------------------------------------------|
| ОСТАТ(число;делитель)                                       | Вычисляет остаток от деления числа на<br>делитель, напр. OCTAT(15;2)=1.                                                                                                    |
| СЛЧИС()                                                     | Определяет случайное число на [0,1). Для<br>определения случайного числа, на [a,b)<br>используйте формулу СЛЧИС()*(b-a)+а. Для<br>фиксирования случайного числа, напечатайте<br>=СЛЧИС() и нажмите клавишу F9.                                                                                                    |
| ЗНАК(число)                                                 | Определяет знак числа, в математике функция sign.                                                                                                    |
| ГРАДУСЫ(угол)                                               | Угол, заданный в радианах переводит в<br>градусы.                                                                                                    |
| РАДИАНЫ(угол)                                               | Угол, заданный в градусах переводит в<br>радианы.                                                                                                    |
| СУММЕСЛИ(диапазон;<br>критерий; диапа-<br>зон_суммирования) | Суммирование с условием.<br>А) если <i>диапазон суммирования</i> задан, то<br>вычисляется сумма этого диапазона по<br>заданному условию в <i>критерий</i> для первого<br><i>диапазона</i> ;<br>б) если <i>диапазон суммирорвания</i> не задан, то<br>вычисляется сумма первого <i>диапазона</i> по<br>заданному условию в <i>критерии</i> . |

| Функция в Excel                      | Математическая<br>форма                   | Описание                                                                  |
|--------------------------------------|-------------------------------------------|---------------------------------------------------------------------------|
| ФАКТР(число)                         | n!=1·2…n                                  | Факториал целого числа.                                                   |
| РИМСКОЕ(число;фо<br>рма)             | I, II, III, IV, V, VI,<br>VI, VII, IX, X, | Преобразует арабские<br>числа в римский формат,<br>где форма=0,1,2,3,4,5. |
| ЧИСЛОКОМБ(число;<br>выбранное число) | $C_n^m = \frac{n!}{m!(n-m)!}$             | Число сочетаний из n по<br>m.                                             |
| СУММКВРАЗН(масс<br>ивА;массивВ)      | $\sum (a-b)^2$                            | Сумма квадратов разности чисел.                                           |
| СУММПРОИЗВ(масс<br>ивА;массивВ)      | $\sum ab$                                 | Сумма произведений чисел.                                                 |
| СУММРАЗНКВ(масс<br>ивА;массивВ)      | $\sum \left(a^2 - b^2\right)$             | Сумма разности квадратов чисел.                                           |
| СУММСУММКВ(ма ссивА;массивВ)         | $\sum \left(a^2 + b^2\right)$             | Сумма сумм квадратов чисел.                                               |

Таблица 3.5. Специфические математические функции.

| Габлица | 3.6. | Функций | округления. |
|---------|------|---------|-------------|
|---------|------|---------|-------------|

| Функция в Excel | Описание                                   |
|-----------------|--------------------------------------------|
| ЧЕТН(число)     | Округляет число вверх, до ближайшего       |
|                 | четного числа.                             |
|                 | Пример:                                    |
|                 | ЧЕТН(3,27) равно 4;                        |
|                 | ЧЕТН(2,2) равно 4.                         |
| НЕЧЕТ(число)    | Округляет число вверх, до ближайшего       |
|                 | нечетного числа.                           |
|                 | Пример:                                    |
|                 | НЕЧЕТ(3,27) равно 5;                       |
|                 | НЕЧЕТ(2,2) равно 3.                        |
| ЦЕЛОЕ(число)    | Округляет число вниз, до ближайшего целого |
|                 | числа.                                     |
|                 | Пример:                                    |
|                 | ЦЕЛОЕ(1,8) равно 1;                        |
|                 | ЦЕЛОЕ(2,2) равно 2.                        |

Продолжение таблицы 3.6.

| продолжение наоннцы в |                                             |
|-----------------------|---------------------------------------------|
| ОКРВВЕРХ(число;       | Округляет заданное число вверх до           |
| значимость)           | ближайшего целого, которое кратно           |
|                       | указанному значению в значимости.           |
|                       | Пример:                                     |
|                       | ОКРВВЕРХ(2,25;2) равно 4;                   |
|                       | ОКРВВЕРХ(3,5;2) равно 4;                    |
|                       | ОКРВВЕРХ(4,2;2) равно 6.                    |
| ОКРВНИЗ(число;        | Округляет заданное число вниз до ближайшего |
| значимость)           | целого, которое кратно указанному значению  |
|                       | значимости.                                 |
|                       | Пример:                                     |
|                       | ОКРВНИЗ(2,25;2) равно 2;                    |
|                       | ОКРВНИЗ(3,5;2) равно 2;                     |
|                       | ОКРВНИЗ(4,2;2) равно 4.                     |
| ОКРУГЛ(число;         | Округляет число до указанного числа         |
| количество цифр)      | десятичных разрядов.                        |
|                       | Пример:                                     |
|                       | ОКРУГЛ(1,237;2) равно 1,24;                 |
|                       | ОКРУГЛ(1,37;1) равно 1,4.                   |
| ОКРУГЛВНИЗ(число;     | Округляет число до указанного числа         |
| количество цифр)      | десятичных разрядов вниз.                   |
|                       | Пример:                                     |
|                       | ОКРУГЛВНИЗ(1,237;1) равно 1,2;              |
|                       | ОКРУГЛВНИЗ(1,237;2) равно 1,23.             |
| ОКРУГЛВВЕРХ(          | Округляет число до указанного числа         |
| число;                | десятичных разрядов вверх.                  |
| количество цифр)      | Пример:                                     |
|                       | ОКРУГЛВВЕРХ(1,237;1) равно 1,3;             |
|                       | ОКРУГЛВВЕРХ(1,237;2) равно 1,24.            |
| ОТБР(число;           | Отбрасывает дробную часть до указанного     |
| количество цифр)      | числа десятичных разрядов.                  |
|                       | Пример,                                     |
|                       | ОТБР(1,237;2) равно 1,23;                   |
|                       | ОТБР(1,237;1) равно 1,2.                    |

# Функции для операции с матрицами

Матрица в Excel – это прямоугольный массив ячеек, которые размещены на рабочем листе. Обозначим массив ячеек через  $A(n \times m)$ , где n - число строк, m - число столбцов. Если n = m, то массив является

квадратным. В таблице 3.7 приведены функции для операций с матрицами.

| Функция в Excel             | Математическая  | Описание                                                                                                    |
|-----------------------------|-----------------|----------------------------------------------------------------------------------------------------|
|                             | форма           |                                                                                                    |
| МОБР(массив)                | A <sup>-1</sup> | Находит для квадратной                                                                                        |
|                             |                 | матрицы A обратную матрицу A <sup>-1</sup> .                                                                  |
| МОПРЕД(массив)              | DetA            | Находит определитель для квадратной матрицы А.                                                                |
| МУМНОЖ(массив1;<br>массив2) | AB,             | Находит матрицу C(n×k)<br>равную произведению матриц<br>A(n×m) и B(m×k). Здесь A,B –<br>прямоугольные матрица |

Таблица 3.7. Функции для операций с матрицами.

Для определения обратной матрицы размером в n строк и в n столбцов выполните следующие действия:

- выделите в другом месте область ячеек в n строк и n столбцов, для размещения результата обратной матрицы;
- вызовите функцию МОБР;
- укажите исходный диапазон матрицы А и щелкните кнопку ОК;
- нажмите клавишу F2, а затем нажмите клавиши Ctrl+Shift+Enter, тогда в выделенной области появятся значения обратной матрицы.

Аналогичные действия выполняются при умножении матриц, за исключением того, что число столбцов в первой матрице должны быть равны числу строк во второй матрице, а область ячеек необходимо выделить размером в n строк и k столбцов.

### Лабораторные работы №1

1. Даны массивы чисел  $x_1, x_2, ..., x_{10}$  и  $y_1, y_2, ..., y_{10}$  соответственно в столбцах A и B. Вычислите  $f_i$ , i=1,...,10 в столбце C по следующим выражениям:

a) 
$$f = \frac{x^2 + y^2}{1 - \frac{x^2 - y^2}{2}}$$
; 6)  $f = \frac{x + y}{x \cdot y + 1}$ ; b)  $f = \frac{\sin x - y}{|y| + \cos y} + x$ ;

r) 
$$f = \frac{1 - \sqrt{1 + |\sin|x|| + y}}{2}$$
;  $\pi$ )  $f = 2^{(y^x)} + (3^x)^y$ ;  
e)  $f = \frac{x^{y+1} + e^{y-1}}{1 + |y - tgx|}$ ;  $\pi$ )  $f = 3^{\frac{x+y}{2}} - \sqrt[3]{\frac{x+1}{|y|+1}}$ ;  $3$ )  $f = y - \frac{x^3y}{5!}$ ;  
H)  $f = \ln\left(y^{-\sqrt{x}}\right)\left(x - \frac{y}{2}\right)$ ;  $\kappa$ )  $f = \frac{2\cos(x - \pi/6)}{\sin^2 y}$ ;  
 $\pi$ )  $f = \frac{1 + sh^2(x+y)}{\left|x - \frac{2y}{1 + x^2y^2}\right|}$ ;  $f = (2 + y^2)\frac{x + \frac{y}{2}}{y^2 + \frac{1}{1 + y^2}}$ .

2. Даны массивы чисел  $x_1, x_2, ..., x_{10}$  и  $y_1, y_2, ..., y_{10}$  соответственно в столбцах A и B. Вычислить значения в столбце D по формуле:

a) 
$$x_i/(S_x + 1) + y_i/S_y$$
,  $rge S_x = \sum_{i=1}^{10} x_i$ ,  $S_y = \sum_{i=1}^{10} y_i$ ;  
6)  $(x_i y_i)/(S_{xy} + 1)$ ,  $rge S_{xy} = \sum_{i=1}^{10} xy$ ;  
B)  $(x_i^2 + y_i^2)/S$ ,  $rge S = \sum_{i=1}^{10} (x_i^2 + y_i^2)$ ;  
r)  $(x_i^2 - y_i^2)/S$ ,  $rge S = \sum_{i=1}^{10} (x_i^2 - y_i^2)$ ;  
g)  $(x_i - y_i)^2/S$ ,  $rge S = \sum_{i=1}^{10} (x_i - y_i)^2$ ;  
e)  $x_i/(\Pi_x + 1) + y_i/\Pi_y$ ,  $rge \Pi_x = \prod_{i=1}^{10} x_i$ ,  $\Pi_y = \prod_{i=1}^{10} y_i$ .

3. Задан столбец 10 чисел. Вычислить минимальное число, максимальное число, среднее арифметическое, сумму квадратов отклонений, медиану.

4. Даны матрицы A размером 5×4 и B размером 4×3. Получить матрицу C =A\*B.

5. Даны матрицы A и B размерами 5×4. Вычислить матрицы C=A+B, D=A-B.

6. Дана квадратная матрица А размером 4. Вычислить матрицу А<sup>5</sup>.

7. Дана квадратная матрица А размером 4. Получить обратную матрицу А<sup>-1</sup>.

8. Дана квадратная матрица A размера n. Вычислить определитель detA.

9. Дана матрица А размера 5×4, элементы которого цифры от 0 до 9. Найти количество элементов, которые большее чем число 5.

10. Даны матрицы А,В размеров 4×4. Вычислить:

- а) определитель матрицы А;
- b) матрицу AB+A<sup>2</sup>-2A-3B.

11. Массив X заполнить в столбце A арифметической прогрессией с начальным значением  $x_0$ =-1 с шагом h=0,1 и предельным значением  $x_{20}$ =1. Массив Y в столбце B заполните случайными числами на интервале (0,1) и зафиксируйте. Вычислить массив f в столбце C выражениями заданных в номере 1a), б),...,е). Построить графики.

12. В столбцах А и В заполните соответственно массивы X и Y случайными числами на интервале (0,1), зафиксируйте их. Используя функцию СУММЕСЛИ вычислить:

a) 
$$\sum_{x_i \ge 0,5} x_i$$
; 6)  $\sum_{y_i \ge 0,5} y_i$ ; b)  $\sum_{x_i \ge 0,5} y_i$ 

13. Даны фиксированные случайные 10 чисел в столбце А. Вычислите значения в столбце В, которые равны произведению чисел из столбца А на число10. Вычислите значения в столбцах С, D, E, соответственно используя функции ЧЕТН, НЕЧЕТ, ЦЕЛОЕ. Далее в столбцах F, G, H, I вычислите функций ОКРУГЛ, ОКРУГЛВНИЗ, ОКРУГЛВВЕРХ, ОТБР с количеством цифр равное 2. Сравните полученные результаты.

Логические функции

К логическим функциям в Excel относятся: ЕСЛИ, И, ИЛИ, НЕ, ИСТИНА, ЛОЖЬ. Логические функции используются для разветвления действий, то есть для выбора путей решения в зависимости от одного или нескольких логических выражений. Результат логического выражения принимает только одно значение ИСТИНА (выполняется условие) или ЛОЖЬ (не выполняется условие). Логические выражения могут создаваться в комбинации из математических выражений, знаков сравнения (Таблица 3.8) и логических функций И, ИЛИ, НЕ.

| Запись в   | Математическая | Описание              | Пример               |
|------------|----------------|-----------------------|----------------------|
| Excel      | запись         |                       |                      |
| >          | >              | больше чем            | A1>D1                |
| <          | <              | меньше чем            | B1 <d1< td=""></d1<> |
| =          | =              | равно                 | A1=B1                |
| >=         | ≥              | больше либо равно чем | A1>=B1               |
| <=         | $\leq$         | меньше либо равно чем | A1<=C1               |
| $\diamond$ | ≠              | не равно              | A1⇔B1                |

| і аблица 5.6. Эпаки сравнения. | Габлица | 3.8. | Знаки | сравнения. |
|--------------------------------|---------|------|-------|------------|
|--------------------------------|---------|------|-------|------------|

#### 1. Логическая функция ЕСЛИ, форма записи:

ЕСЛИ(логическое\_выражение; значение\_если\_истина;значение\_если\_ложь)

Выполнение функций ЕСЛИ:

- определяется значение логического выражения;
- если логическое выражение выполняется, то вычисляется выражение *значение\_если\_истина*, иначе вычисляется выражение *значение\_если\_ложь*.

Логическая функция ЕСЛИ может быть вложенным, то есть в вычисляемых выражениях могут находиться другие функций ЕСЛИ.

При необходимости использования нескольких условии в логическом выражении, применяются логические функций И, ИЛИ, НЕ.

### 2. Логическая функция И, форма записи:

И(логическое1;логическое2;....;логическое30)

Результат функции И:

- ИСТИНА, когда все логические условия выполняются;
- ЛОЖЬ, когда хотя бы одно логическое условие не выполняется.

### 3. Логическая функция ИЛИ, форма записи:

ИЛИ(логическое1;логическое2;....;логическое30)

Результат функций ИЛИ:

- ИСТИНА, когда хотя бы одно логическое условие выполняется;
- ЛОЖЬ, когда все логические условия не выполняются.

#### 4. Логическая функция НЕ, форма записи:

НЕ(логическое\_значение).

Результат функций НЕ:

- ИСТИНА, когда результат логического значения равно ЛОЖЬ;
- ЛОЖЬ, когда результат логического значения равно ИСТИНА.

**Пример 6.** Даны массивы чисел X и Y, расположенных в столбцах А и В (Рисунок 3.27). Вычислите столбец C следующим образом: если числа из X больше 0, то C равен сумме соответствующих чисел X и Y,

|   | А  | В  |
|---|----|----|
| 1 | Х  | Y  |
| 2 | -4 | -3 |
| 3 | -2 | 4  |
| 4 | 5  | -3 |
| 5 | 7  | 6  |

иначе C равен произведению чисел X и Y.

Решение. Для этого, поставим знак "=" в ячейку С2 и вызовем функцию ЕСЛИ. Заполним диалоговое окно, как это сделано на рисунке 3.28 и щелкнем кнопку ОК. Остальные ячейки вычислим МАРКЕРОМ ЗАПОЛНЕНИЯ.

| Аргументы функции                         |                                                  | ? 🛽                                                                                                    |
|-------------------------------------------|--------------------------------------------------|----------------------------------------------------------------------------------------------------|
| ЕСЛИ                                      |                                                  |                                                                                                    |
| Лог_выражение                             | A2>0                                             | 🗾 = ложь                                                                                                    |
| Значение_если_истина                      | A2+B2                                            | <b>1</b> = -7                                                                                                    |
| Значение_если_ложь                        | A2*B2                                            | <b>1</b> 2 = 12                                                                                                    |
|                                           |                                                  | = 12                                                                                                    |
| значение, если нет.<br>Значение_если_ложь | значение, которое возв<br>значение ЛОЖЬ. Если не | , али али сли 'лог_выражение' имеет<br>ращается, если 'лог_выражение' имеет<br>е указано, возвращается значение ЛОЖЬ. |
| <u>Справка по этой функции</u> Значени    | 18:12                                            | ОК Отмена                                                                                                    |

Рисунок 3.27. Исходные данные.

Рисунок 3.28. Диалоговое окно функции ЕСЛИ.

**Пример 7.** Даны условия примера 6. Вычислите значения столбца D функцией И с условиями X>0 и  $Y\geq0$ , столбец Е функцией ИЛИ с условиями X>0 или  $Y\geq0$ , столбец F с условием флага X>0.

**Решение**. Для этого, поставим знак "=" в ячейку D2 и вызовем функцию И. Заполним диалоговое окно, как это сделано на рисунке 3.29 и щелкнем кнопку **ОК**. Затем вычислим значения для других ячеек. Аналогично проведем вычисление значений столбца Е и F, вызвав соответственно функций ИЛИ и HE.

| Аргументы функции                                     |                                                                                         |                                                                                                | ? 🛛                                          |
|-------------------------------------------------------|-----------------------------------------------------------------------------------------|------------------------------------------------------------------------------------------------|----------------------------------------------|
| ГИ                                                    |                                                                                         |                                                                                                |                                              |
| Логическое_значение1                                  | A2>0                                                                                    | 🗾 = лож                                                                                        | ь                                            |
| Логическое_значение2                                  | B2>=0                                                                                   | 🗾 = лож                                                                                        | ь                                            |
| Логическое_значение3                                  |                                                                                         | 💽 = nore                                                                                       |                                              |
|                                                       |                                                                                         | = лож                                                                                          |                                              |
| Проверяет, все ли аргументы имеют значе<br>аргументы. | ение ИСТИНА, и возвра                                                                   | ащает значение ИСТИНА, есл                                                                     | И ИСТИННЫ ВСВ                                |
| Логическое_значение2:                                 | логическое_значение<br>проверяемых условий<br>ИСТИНА, либо ЛОЖЬ<br>массивами или ссылка | 1;логическое_значение2;<br>1, которые могут принимать :<br>- они могут быть логическим<br>ами. | от 1 до 30<br>значение либо<br>и значениями, |
| <u>Справка по этой функции</u> Значени                | ие:ЛОЖЬ                                                                                 | ОК                                                                                             | Отмена                                       |

Рис. 3.29. Диалоговое окно функции И.

Получим результат в виде рисунка 3.30.

|   | A  | В  | С  | D      | E      | F    |
|---|----|----|----|--------|--------|------|
| 1 | Х  | Y  | Z  | И      | ИЛИ    | HE   |
| 2 | -4 | -3 | 12 | ЛОЖЬ   | ЛОЖЬ   | ложь |
| 3 | -2 | 4  | -8 | ЛОЖЬ   | ИСТИНА | ЛОЖЬ |
| 4 | 5  | -3 | 2  | ЛОЖЬ   | ИСТИНА | ЛОЖЬ |
| 5 | 7  | 6  | 13 | ИСТИНА | ИСТИНА | ЛОЖЬ |

Рисунок 3.30. Результаты вычислении с использованием функций ЕСЛИ, И, ИЛИ.

**Пример 8.** Пусть даны исходные данные (Рисунок 3.27). Вычислите функцию:

 $f = \begin{cases} x + y, & ecnu \quad x < 0 \\ x - y, & ecnu \quad y < 0 \\ x^* y, & b \quad \partial p. \quad cn. \end{cases}$ 

Решение. В ячейку G2 поставим знак "=" и вызовем функцию ЕСЛИ. На диалоговое окно ЕСЛИ на первое поле, введем A2<0, во второе поле наберем выражение A2+B2. На третьем поле поставим текстовый курсор и вызовем функцию ЕСЛИ из строки формул. На новом окне ЕСЛИ на первом поле введем условие B2<0, во второе - A2-B2, в третье - A2\*B2, затем щелкнем кнопку OK. В ячейке G2 появится результат вычисления, остальные ячейки заполним МАРКЕРОМ ЗАПОЛНЕНИЯ.

### Лабораторные работы №2

1. Массив X заполните в столбце A арифметической прогрессией с начальным значением  $x_0$ =-1, с шагом h=0,1 и предельным значением  $x_{20}$ =1. Массив Y заполните в столбце B арифметической прогрессией с начальным значением  $x_0$ =4, с шагом h=-0,1 и предельным значением  $x_{20}$ =2. Вычислите массив F в столбце C по следующим функциям:

a) 
$$f = \begin{cases} x^{3} + y, & ec\pi u \quad x \le 0, \\ x + \sqrt{y}, & e \quad npom. \quad c\pi.; \end{cases}$$
  
6) 
$$f = \begin{cases} \cos x + y, & npu \quad x \le 0, \\ \sin x + y, & e \quad npom. \quad c\pi.; \end{cases}$$
  
B) 
$$f = \begin{cases} y + 1, & npu \quad x \le -0.5, \\ x^{2} - x + \sqrt{y}, & npu \quad -0.5 < x < 0.5, \\ x^{2} - \sin \pi x^{2} + y - 1 & e \quad npom. \quad c\pi. \end{cases}$$

2. Даны а=1(0,1)2, и b=2-а, действительное число х. Вычислите функцию.

$$f(x) = \begin{cases} ax + bx, & npu \quad x < 0\\ \frac{a+b}{2}, & npu \quad x = 0\\ a^2x + bx - ab, & npu \quad x > 0 \end{cases}$$

3. Дана следующая таблица.

| ФИО      | Проценты по предметам |   |   |   |   | Средний | Оценка |
|----------|-----------------------|---|---|---|---|---------|--------|
| студента | 1                     | 2 | 3 | 4 | 5 | балл    |        |

Заполните таблицу данными: фамилиями студентов, процентные показатели по 5 предметам от 0 до 100. Вычислите средний процент. В графе "Оценка" составьте логическую функцию, которая печатает неудовлетворительно, удовлетворительно, хорошо и отлично, если соответственно средний балл находится в диапазоне до 49, от 50 до 74, от 75 до 89 и от 90 до 100.

4. Производится продажа партии товара в розницу до 10 единиц по 70 тенге, от 11 до 25 единиц - по 68 тенге, от 26 до 40 - по 65 тенге, свыше 40 единиц по 62 тенге. Составьте логическую функцию для вычисления суммы для оплаты.

5. Составьте логическую функцию для взимания налога с владельцев автомашин объемом двигателя до 1,3 - 600 тенге; от 1,3 до 1,6 - 800 тенге, от 1,6 до 2,0 - 1200 тенге; от 2,0 до 3,0 - 1500 тенге; свыше 3,0 - 2500 тенге.

6. Дана таблица:

| Х    | Y | Ζ | Q | R | Критерии |   |
|------|---|---|---|---|----------|---|
| -1   | 5 |   |   |   | a        | b |
| 2    | 2 |   |   |   | -2       | 4 |
| -0,5 | 5 |   |   |   |          |   |
| 4    | 7 |   |   |   |          |   |
| 3    | 4 |   |   |   |          |   |
| -3   | 6 |   |   |   |          |   |

Вычислите столбцы Z,Q,R, где критерии a=-2, b=4.

$$z = \begin{cases} y^{x}, & npu \quad x > 0\\ xy, & x \le 0 \end{cases}, \\ Q = z + x, \\ R = \begin{cases} aQ, & npu \quad Q > 0\\ bQ, & npu \quad Q \le 0 \end{cases}$$

7. Производится розничная и оптовая продажа сахара в килограммах с действием системы скидок. Цена за 1кг. 70 тенге. Составьте логическую функцию для выдачи суммы клиенту на оплату, если даны скидки:

- от 1000 кг. 68 тг.;
- от 5000 кг. 66 тг.;
- свыше 10000 кг. 64 тг.

8. Дана таблица:

|   | Α    | В     | С    | D    | E    | F    | G    |
|---|------|-------|------|------|------|------|------|
| 1 | Фам. | H.C.  | 3.K  |      | У.С. | Р.К. | B.C. |
| 2 |      | TΓ.   | П.К. | Ж.К. | ΤΓ.  | TΓ.  | ΤΓ.  |
| 3 | Φ1   | 12000 | 1200 |      |      |      |      |
| 4 | Ф2   | 11890 |      |      |      |      |      |
| 5 | Ф3   | 13480 | 800  | 1200 |      |      |      |

| 6 | Ф4 | 14000 |      | 1200 |  |  |
|---|----|-------|------|------|--|--|
| 7 | Φ5 | 12700 | 1000 |      |  |  |
| 8 | Ф6 | 12500 | 1000 | 2000 |  |  |

Где обозначено:

Фам. - Фамилия; Ф1-Ф6 - фамилия сотрудников; Н.С. - начисленная сумма; З.К. - задолженность по кредитам; П.К. –потребительский кредит, Ж.К.-жилищный кредит, У.С. - удержана сумма; Р.К. - разница кредитов между У.С. и П.К.+Ж.К.; В.С. -всего сумма.

Найти сотрудников, у которых имеется либо задолженность по потребительскому кредиту, либо по кредиту на жилищное строительство, либо по обоим видам кредита сразу, и удержать с них, в счет погашения кредита 10% от начисленной суммы. У сотрудников, не имеющих задолженность по кредиту, проставить в графе "У.С. " -"без кредита". Построить графику для Фамилии, начисленной суммы и всей суммы (Всего).

9. Дана таблица - упражнение 8. Найти сотрудников, у которых имеются одновременно задолженность по обоим видам кредита, и удержать от начисленной им суммы 20%, в счет погашения кредитов. С остальных сотрудников, имеющих задолженность по какому-либо одному кредита, удержать 10% от начисленной суммы. У сотрудников, не имеющих задолженность по кредиту, проставить в графе "Удержано" - "б/к". Построить графику для Фамилии, начисленной суммы и всей суммы (Всего).

## Простейшие статистические функции

В Excel содержится более 70 статистических функций, здесь рассмотрим простейшие. Даны исходные данные (Рисунок 3.31). Обозначим в математической записи x<sub>1</sub> - число1, x<sub>2</sub> - число2 и т.д.

1. **МАКС**(число1;число2;...) - определяет максимальное число среди заданных чисел, то есть max(x<sub>1</sub>,x<sub>2</sub>,...).

Пример: МАКС(А2;В11) равно 10,3.

2. **МИН**(число1;число2;...) - определяет минимальное число среди заданных чисел, то есть min(x<sub>1</sub>,x<sub>2</sub>,...).

Пример: МИН(А2;В11) равно 2,1.

3. СРЗНАЧ(число1;число2;...) - определяет среднее арифметическое

значение чисел по формуле  $x_{cp} = \frac{1}{n} \sum_{i=1}^{n} x_i$ . Пример: СРЗНАЧ(А2:А11) равно 3,9.

4. СЧЁТ(знач.1; знач.2;...) - определяет количество чисел в заданном диапазоне ячеек.

Пример: СЧЕТ(А1:В4) равно 6.

|    | A   | D    | 5. СЧЕТЗ(знач.1;знач.2;) - определяет количество                  |
|----|-----|------|-------------------------------------------------------------------|
|    | A   | 0    | значений в заданном диапазоне ячеек.                              |
| 1  | Х   | Y    | Ппимер: СЧЁТЗ(А1:В4) равно 8.                                     |
| 2  | 2,1 | 5,8  | 6. РАНГ (число; ссылка; порядок) - определяет                     |
| 3  | 2,5 | 6,3  | порядковый номер заданного числа в                                |
| 4  | 2,9 | 6,8  | последовательности чисел.                                         |
| 5  | 3,3 | 7,3  | <ul> <li>число - заданное число, адрес или имя ячейки;</li> </ul> |
| 6  | 3,7 | 7,8  | • ссылка - диапазон последовательности чисел;                     |
| 7  | 4,1 | 8,3  | ♦ порядок – число, если 0 или опущен -                            |
| 8  | 4,5 | 8,8  | убывающая последовательность, в других                            |
| 9  | 4,9 | 9,3  | случаях - возрастающая последовательность                         |
| 10 | 5,3 | 9,8  | ЧИСЕЛ. $\square$ тинист DAUE $(4.5: A.2: A.11)$ поруго 4          |
| 11 | 57  | 10.3 | Пример: РАНІ (4,5,А2:АТТ) равно 4                                 |
|    | 0,0 | 10,0 | РАНІ (4,5;А2:А11;1) равно 6.                                      |

Рисунок 3.31. Исходные данные.

- 7. КВАДРОТКЛ (число1;число2;...) определяет сумму квадратов отклонений, вычисленная по формуле (x - x<sub>cp</sub>), где x<sub>cp</sub> - среднее арифметическое значение чисел. Пример: КВАДРОТКЛ(А2:А11) равно 13,2.
- МЕДИАНА (число1;число2;...) определяет число m, при котором х принимает значение как больше m, так и меньше m с вероятностью 1/2. Пример: МЕДИАНА(А2:А11) равно 3.9.
- 9. ПЕРЕСТ (число; выбранное число) определяет количество перестановок для заданного числа объектов, которые выбираются из общего числа объектов. Вычисляется по формуле:  $P = \frac{n!}{(n-k)!}$ .

Пример: Определим количество лотерейных билетов, номера которых состоят из 6 цифр, каждая из которых может быть от 0 до 9 включительно. В этом случае ПЕРЕСТ(10,6) равно 151200.

10. СРГАРМ(число1;число2;...) - определяет среднее гармоническое (величина, обратная к средней арифметической обратных величин.) множества данных. Вычисляется по формуле:

$$\frac{1}{H} = \frac{1}{n} \sum \frac{1}{x_i} \, .$$

Пример: СРГАРМ(А2:А11) равно 3,535264368.

11. СРГЕОМ (число1;число2;...) - определяет среднее геометрическое интервала значение массива или положительных чисел. Вычисляется по формуле:  $G = \sqrt[n]{x_1 x_2 \cdots x_n}$ .

Пример: СРГЕОМ(А2:А11) равно 3,72015996.

12. СЧИТАТЬПУСТОТЫ (диапазон) - определяет количество пустых ячеек в указанном диапазоне.

Пример. СЧИТАТЬПУСТОТЫ(А1:В11) равно 0.

13. СЧЕТЕСЛИ (диапазон; условие) - определяет количество ячеек, содержимое которых удовлетворяют заданному условию Пример.

=СЧЁТЕСЛИ(A2:A11;">5") равно 2,

=СЧЁТЕСЛИ(B2:B11;"<7") равно 3.

14. МАКСА(значение1;значени2;...) – определяет наибольшее значение. При этом, значениями могут быть числа, тесты, логические условия. Тексты и логическое значение FALSE равно 0, логическое значение TRUE равно 1.

Пример. Дана таблица (Рисунок 3,32).

Т

=МАКСА(А1:А7) равно 1, .

=МАКСА(А1:А4) равно 0,78;

|   | A           |
|---|-------------|
| 1 | Коэффициент |
| 2 | 0,54        |
| 3 | 0,23        |
| 4 | 0,78        |
| 5 | ИСТИНА      |
| 6 | ЛОЖЬ        |
| 7 | 0,95        |
|   |             |

=MAKCA(A5:A6) равно 1.

15. МИНА (значение1: значени2:...) определяет наименьшее значение. При этом, значениями могут быть числа, тесты, логические условия. Тексты и логическое значение FALSE равно 0. логическое значение TRUE равно 1.

Пример.

=МИНА(А1:А7) равно 0.

Рисунок 3.32.

## Статистические функции для целей прогнозирования

1. Функция ТЕНДЕНЦИЯ. Формат записи:

**ТЕНДЕНЦИЯ** (Известные\_значения\_у;Известные\_значения\_х; Новые\_значения\_х;Конст)

Определяет новый прогноз для у по факторам, где Известные\_значения\_у и Известные\_значения\_х – это заранее заданные значения для некоторого периода n. Новые\_значения\_х – это новое значение, для которого делается прогноз на период n+1; Конст – это логическое значение (ИСТИНА или ЛОЖЬ). Если Конст опущено или равно числу, не равное нулю, то значение будет "ИСТИНА" и рассматривается уравнение у=a+bx; если Конст равен 0, то значение будет "ЛОЖЬ" и рассматривается уравнение у=bx.

2. Функция ЛИНЕЙН. Формат записи:

ЛИНЕЙН (Известные\_значения\_у;Известные\_значения\_х;Конст; Статистика)

Определяет параметры одно- или многофакторного уравнения регрессии, включая их статистическую оценку, где Известные\_значения\_у и Известные\_значения\_х – это заранее заданные значения для некоторого периода n; Конст – это логическое значение: "ИСТИНА", то рассматривается у=a+bx, "ЛОЖЬ", то у=bx; Статистика – это логическое значение: при "ИСТИНА" выводится таблица с данными для статистической оценки параметров уравнений регрессии.

Задача. Рассмотрим ряды X и Y (Рисунок 3.31). Пусть X - затраты предприятия, а Y - выпуск продукции за период n. Предположим, что выпуск продукции зависят от затраты линейно, то есть Y=a+bX. Для периода n+1 хотим затратить новые X (например, 7,1 тыс. тенге), внесем ее в адрес ячейки C2. Найдем выпуск продукции Y для периода n+1, а также коэффициенты a и b.

**Решение**. Сделайте активной ячейку D2 и вызовите функцию ТЕНДЕНЦИЯ. Заполните поля функций как на рисунке 3.33 и щелкните кнопку **ОК**.

Статистические функции для целей прогнозирования

| 14                              |                                                                                                    | <b>-</b> (5 0 < 0 < 0 < 0 < 0 < 0 < 0 < 0 < 0 < 0                                                                                 |
|---------------------------------|----------------------------------------------------------------------------------------------------|----------------------------------------------------------------------------------------------------|
| Известные_значе                 | ния_у  82:811                                                                                      | = {5,8;6,3;6,8;7,3;7,8                                                                                                    |
| Известные_значе                 | ения_х А2:А11                                                                                      | <b>1</b> = {2,1:2,5:2,9:3,3:3,7                                                                                                   |
| Новые_значе                     | ения_х С2                                                                                          | $\boxed{1}$ = {7,1}                                                                                                    |
|                                 | Конст 1                                                                                            | 🔩 = ИСТИНА                                                                                                    |
| звращает значения в соответств  | ии с линейной аппроксимацие                                                                        | = {12,05}<br>й по методу наименьших квадратов.                                                                                    |
| озвращает значения в соответств | ии с линейной аппроксимацие<br>Конст логическое значение:                                          | = {12,05}<br>й по методу наименьших квадратов.<br>константа b вычисляется обычным об                                              |
| вращает значения в соответств   | ии с линейной аппроксимацие<br>Конст логическое значение<br>при значении ЮСТИНА<br>значении ЮСХЬ   | = {12,05}<br>й по методу наименьших квадратов.<br>константа b вычисляется обычным образ<br>или отсутствии значения и равна 0 при  |
| озвращает значения в соответств | ии с линейной аппроксимацие<br>Конст логическое значение:<br>при значении ИСТИНА<br>значении ЛОЖЬ. | = {12,05}<br>й по методу наименьших квадратов.<br>константа b вычисляется обычным образо<br>или отсутствии значения и равна 0 при |

Рисунок 3.33. Диалоговое окно функции ТЕНДЕНЦИЯ.

В ячейке D2 получите ожидаемый выпуск продукции 12,05 тысяч единиц на период n+1 (Рисунок 3.34) при затратах 7,1 тысячи тенге.

а и b

Для нахождения коэффициентов выполните:

 выделите в пустом месте блок ячеек размером в 2 столбца и 5 строк;

| С       | D         |
|---------|-----------|
| Х-новое | Ү-прогноз |
| 7,1     | 12,05     |

Рисунок 3.34. Результаты.

- вызовите функцию ЛИНЕЙН и заполните поля, аналогично тому, как сделали для функций ТЕНДЕНЦИЯ, в поле Статистика введите 1;
- щелкните кнопку ОК, затем нажмите клавишу F2;
- завершите все это нажатием клавиш Ctrl+Shift+Enter.

На месте выделенного блока появятся числа (Рисунок 3.35), которые соответствуют по строкам:

| 1,25        | 3,175    |
|-------------|----------|
| 2,17112E-15 | 8,83E-15 |
| 1           | 7,89E-15 |
| 3,31478E+29 | 8        |
| 20,625      | 4,98E-28 |

Рисунок 3.35.

- коэффициент b и константа а.
- стандартные ошибки b и а.

• коэффициент детерминации r^2 и ошибка уравнения.

• F - статистика и количество степеней свободы.

регрессивная и остаточная сумма квадратов.

Стандартные ошибки чисел а, b и для уравнения маленькие. Коэффициент детерминации (это коэффициент корреляции в квадрате, должен быть близок единице) равно 1. F-статистику (это наблюдаемая взаимосвязь между зависимой и независимой переменной случайно или нет) нужно сравнить с F-критическим для 8 степеней свободы (в справочнике по математической статистике). Так как оценка параметров удовлетворительно, то уравнение регрессии Y=3,175+1,25X можно использовать для прогноза.

3. Функция ПРЕДСКАЗ. Формат записи:

ПРЕДСКАЗ(Х; Известные\_значения\_у;Известные\_значения\_х)

Определяет предсказание для заданного значения X по известным значениям массивов x и y. Эту функцию можно использовать для предсказания будущих продаж, потребностей в оборудовании или тенденций потребления.

Уравнение регрессии в функции ПРЕДСКАЗ равняется Y=a+bX, где

$$a = \overline{Y} - b\overline{X}$$
,  $b = \frac{n\sum XY - (\sum X)(\sum Y)}{n\sum X^2 - (\sum X)^2}$ .

*Пример1*. Для той же задачи, рассмотренной выше, функция: =ПРЕДСКАЗ(C2;B2:B11;A2:A11) равняется 12,05.

Пример2. Пусть даны массивы x={2,5,7,9} и y={5,9,10,15}, расположенные соответственно в A1:A4 и B1:B4. Найдем предсказание для нового значения X=12. Тогда функция =ПРЕДСКАЗ(12;B1:B4;A1:A4) равняется 18,10280374.

### Лабораторные работы №3

1. Пусть даны выручка продажи оборудования с начала года, за 6 месяцев соответственно 10,5; 11,2; 11,5; 12,1; 12,6; 13,3. Спрогнозируйте выручку на 12-тый месяц.

2. Определите шанс выигрыша вашего лотерейного билета из 3 чисел, каждая из которых может быть от 0 до 99 включительно.

3. Пусть имеется ведомость заработной платы для 20 человек фирмы. Определите максимальную, минимальную, среднюю, среднюю геометрическую и среднегармоническую заработную плату.

# Базы данных в Microsoft Excel

База данных – это взаимосвязанные массивы таблиц с данными, которые размещены на машинных носителях информации. В Excel рабочий лист исполняет роль – таблицы, столбец – поля, строка – записи.

Создание базы данных включает в себя следующие этапы работ:

- 1. Определение имен полей таблицы;
- 2. Заполнение таблиц данными с помощью форм или прямым вводом в таблицу;
- Установление связей между таблицами с помощью ссылок и формул.

Непосредственная работа с базой данных включает в себя:

- 1. Упорядочение данных;
- 2. Получение необходимых данных с помощью фильтрования;
- 3. Просмотр данных в экранном виде.

# Создание базы данных

Создадим небольшую базу данных для продажи автомобилей частных лиц. Имена полей, и сами записи данных напечатаем как на рисунке 3.36.

|    | A                   | В              | С                  | D       | E              | F                     |
|----|---------------------|----------------|--------------------|---------|----------------|-----------------------|
| 1  | Марка<br>автомобиля | Год<br>выпуска | Объем<br>двигателя | Цвет    | Цена<br>в у.е. | Контактный<br>телефон |
| 2  | BA3-2101            | 1988           | 1,3                | коррида | 700            | 991064                |
| 3  | BA3-2106            | 1993           | 1,7                | бежевый | 1650           | 990354                |
| 4  | BA3-21063           | 1989           | 1,6                | бежевый | 950            | 602419                |
| 5  | BA3-21063           | 1993           | 1,6                | белый   | 1600           | 626152                |
| 6  | BA3-21074           | 2000           | 1,5                | бриз    | 3800           | 686959                |
| 7  | BA3-21083           | 1992           | 1,5                | валюта  | 1200           | 474943                |
| 8  | BA3-2109            | 1991           | 1,5                | вишня   | 1700           | 640482                |
| 9  | BA3-2109            | 1990           | 1,5                | красный | 1350           | 218844                |
| 10 | BA3-21093           | 1999           | 1,5                | мираж   | 3600           | 555401                |
| 11 | BA3-21093           | 1994           | 1,5                | валюта  | 1400           | 281407                |

Рисунок 3.36. Таблица данных.

## Сортировка данных

Для выполнения самой простой операции сортировки выполните действия:

• установите курсор в область таблицы данных;

• выберите команду меню Данные Сортировка, на экране появится окно "Сортировка диапазона".

• выберите имена полей для очередности сортировки в пунктах "Сортировать по", "Затем по" и "В последнюю очередь, по". А также, сортировку по возрастанию или убыванию в алфавитном или числовом порядке. Например, установите как на рисунке 3.37.

• Щелкните кнопку ОК.

| Сортировка диапазона                                                                                      | ? 🛛                        |
|----------------------------------------------------------------------------------------------------|----------------------------|
| Сортировать по<br>Марка автомобиля 💌                                                                      | по возрастанию по убыванию |
| Баспеднюю очередь, по                                                                                     | по возрастанию По убыванию |
| Цена в у.е.                                                                                               | по возрастанию по убыванию |
| <ul> <li>подентифицировать поля по</li> <li>подписям (первая стр</li> <li>обозначениям столбцо</li> </ul> | ока диапазона)<br>ов листа |
| Параметры О                                                                                               | С Отмена                   |

Рисунок 3.37. Диалоговое окно *Сортировка диапазона*.

## Автофильтр

Автофильтр в Excel используется для просмотра данных на месте. Для этого выполните действия:

 ✓ сделайте активной любую ячейку с именем поля.

✓ выполните команду меню Данные⇒Фильтр⇒Автофильтр.

После этого, в каждой ячейке первого поля, справа от имени появятся кнопки автофильтра. Если щелкнуть на любую из них, выпадет список для фильтрации. Например, щелкните кнопку в имени "Марка автомобиля" (Рисунок 3.38). При

|      | A                    | В                    |     |  |
|------|----------------------|----------------------|-----|--|
|      | Марка                | Год                  | 0   |  |
| 1    | автомобила           | выпуск-              | дви |  |
| 2 (8 | Bce)                 | 1988                 |     |  |
| 30   | Тервые 10)           | 1993                 |     |  |
| 4 B. | АЗ-2101              | 1989                 |     |  |
| ξB,  | A3-2106              | 1993<br>2000<br>1992 |     |  |
| E B. | A3-21063             |                      |     |  |
| 7 B. | A3-21074<br>A3-21083 |                      |     |  |
| 8 в. | A3-2109              | 1990                 |     |  |
| g B. | A3-21093             | 1991                 |     |  |
| 10   | BA3-21093            | 1994                 |     |  |

### Рисунок 3.38.

этом пункты: (Все) – для показа всего списка, (Первые 10...) – для

показа первых десяти наименований по списку, (Условие...) – для показа списка по заданному условию, а также, можно показать только одно выбранное наименование из списка, щелкнув на его имя. Если выберите пункт "(Условие...)", то на экране появится окно "Пользовательский автофильтр" (Рисунок 3.39). В этом окне нужно выбрать из списка логическую операцию (равно, не равно, больше, больше или равно, меньше, меньше или равно), включить одну из радиокнопок для функций И либо ИЛИ, а также выбрать из списка данные, по которым будут производиться сравнительный анализ.

| • |
|---|
|   |
|   |
| • |
|   |

Рисунок 3.39. Диалоговое окно Пользовательский автофильтр.

Чтобы убрать кнопки автофильтра повторите команду меню Данные⇒Фильтр⇒Автофильтр.

# Расширенный фильтр

Расширенный фильтр используется, когда нужно фильтровать таблицу одновременно нескольким условиям с разными полями. Для использования расширенного фильтра к исходной таблице базы данных, выполните следующие действия:

✓ Скопируйте имена полей и вставьте их в свободную часть рабочего листа два раза. Назовите первую часть "Условия для фильтрации", а вторую часть "Результаты фильтрации".

✓ В блоке условий под поле "Год выпуска" напечатайте ">=1991", а под поле "Цена" - "<1800".

✓ Щелкните курсором мыши на исходную таблицу базы данных, чтобы Excel мог определить диапазон таблицы.

✓ Выполните команду меню Данные⇒Фильтр⇒ Расширенный фильтр. На экране появится окно "Расширенный фильтр" (Рисунок 3.40).

Рисунок 3.40. Диалоговое окно Расширенный фильтр.

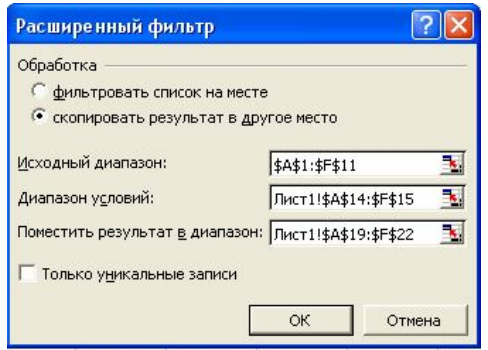

✓ В пункте "Обработка" выберите радиокнопку:

• "фильтровать список на месте", то результаты будут помещены на месте самой таблицы;

• "скопировать результат в другое место", тогда нужно указать ниже, куда будут помещены результаты фильтрации.

В нашем случае включите вторую радиокнопку, так как для результатов подготовили область "Результаты фильтрации".

Установите диапазоны полей:

• "Исходный диапазон" – это диапазон таблицы, в нашем случае Excel сам определит этот диапазон.

| 13 | Условия для         | ии             |                    |      |                |                       |
|----|---------------------|----------------|--------------------|------|----------------|-----------------------|
| 14 | Марка<br>автомобиля | Год<br>выпуска | Объем<br>двигателя | Цвет | Цена<br>в у.е. | Контактный<br>телефон |
| 15 |                     | >=1991         |                    |      | <1800          |                       |

Рисунок 3.41. Условия для фильтрации

• "Диапазон условий" – это диапазон с именами полей и условий, по которым производится обработка данных. Для его выбора вставьте курсор на это поле и выделите диапазон ячеек из блока "Условия для фильтрации", включая имена полей и строк с условиями (Рисунок 3.41).

• "Поместить результат в диапазон" – это диапазон ячеек, куда будут помещены результаты обработки данных. Для его установки выделите имена полей из блока "Результаты фильтраций" и несколько строк ниже. Чтобы записи в блоке результатов не повторялись, установите флажок "Только уникальные записи".

✓ Щелкните кнопку OК.

После этого в области "Результаты фильтрации" появятся результаты фильтрования (Рисунок 3.42).

| 17 | Результаты          | и              |                    |         |                |                       |
|----|---------------------|----------------|--------------------|---------|----------------|-----------------------|
| 18 | Марка<br>автомобиля | Год<br>выпуска | Объем<br>двигателя | Цвет    | Цена<br>в у.е. | Контактный<br>телефон |
| 19 | BA3-2106            | 1993           | 1,7                | бежевый | 1650           | 990354                |
| 20 | BA3-21063           | 1993           | 1,6                | белый   | 1600           | 626152                |
| 21 | BA3-21083           | 1992           | 1,5                | валюта  | 1200           | 474943                |
| 22 | BA3-2109            | 1991           | 1,5                | вишня   | 1700           | 640482                |
| 23 | BA3-21093           | 1994           | 1,5                | валюта  | 1400           | 281407                |
|    |                     |                |                    |         |                |                       |

Рисунок 3.42. Таблица Результаты фильтрации.

# Экранные формы

Создание и просмотр базы данных упрощается, если представить данные в удобной экранной форме. Для этого выполните действия:

- □ поставьте курсор в исходную таблицу базы данных.
- □ выполните команду меню Данные⇒Форма..

На экране появится окно с именем текущего листа (Рисунок 3.43). В левой части окна расположены имена полей таблицы и соответствующие записи данных. В правой части окна содержатся кнопки, с помощью которых можно выполнять различные операции:

- Добавить для ввода новой записи в базу данных;
- Удалить для удаления текущей записи из базы данных;
- Вернуть для восстановления удаленной записи;
- Назад подняться на предыдущую запись;
- Далее перейти на следующую запись;
- Критерии для задания условия поиска в базе данных;
- Закрыть закрыть окно экранной формы.

|                     | In the outpeak | 1 11 | 6 49 10           |
|---------------------|----------------|------|-------------------|
| Марка автомобиля:   | [BA3-21083]    |      | 0 45 10           |
| Год выпуска:        | 1992           |      | До <u>б</u> авить |
| Объем двигателя:    | 1,5            | ]    | <u>У</u> далить   |
| Цвет:               | валюта         |      | Вернуть           |
| Цена в у.е.:        | 1200           |      | Назад             |
| Контактный телефон: | 474943         |      | /Janee            |
|                     |                |      | Критерии          |
|                     |                |      | Закрыть           |

Рисунок 3.43. Диалоговое окно экранной формы.

# Промежуточные итоги

Промежуточные итоги удобны при введении учета в различные таблицы, ведомости. Для создания промежуточных итогов, выполните действия:

• Отсортируйте таблицу по столбцу, например "Марка автомобиля", для которой хотите определить промежуточные итоги;

• Выделите таблицу или активизируйте любую ячейку в таблице, чтобы Excel мог сам определить диапазон;

Выполните команду меню Данные⇒Итоги.
 В окне "Промежуточные итоги" (Рисунок 3.44) на полях:

• "При каждом изменении в:" выберите из списка имя поля, для которой хотите получить промежуточные итоги, например "Марка автомобиля".

• "Операцию" выберите из списка названий операций (Сумма, Количество, Минимум, Среднее, Максимум, Произведение, и другие), которые будут произведены для данных, как например, "Сумма".

• "Добавить итоги по" - здесь включите флажки имен полей, для которых будет применена выбранная операция, например, "Цена в \$".

• Флажок "Заменить текущие итоги" если включен, то обновляются итоги.

• Если включен флажок "Конец страницы между группами", то происходит постраничное разделение итогов.

• Если включен флажок "Итоги по данным", то вначале показываются записи, а затем итог; если не включен, то вначале показываются итоги, а затем записи. Щелкните кнопку **ОК**, и Ехсеl создаст строки промежуточных результатов и структуру таблицы (Рисунок 3.45).

| Промежуточные итоги                                                                                          | ? 🔀   |
|----------------------------------------------------------------------------------------------------|-------|
| При каждом изменении в:                                                                                      |       |
| Марка автомобиля 🗾                                                                                           |       |
| Операция:                                                                                                    |       |
| Сумма                                                                                                    |       |
| <u>Доб</u> авить итоги по:                                                                                   |       |
| Объем двигателя                                                                                              |       |
| 🔽 Цена в у.е. 💌                                                                                              |       |
| <ul> <li>Заменить текущие итоги</li> <li>Конец страницы между группами</li> <li>Итоги под данными</li> </ul> |       |
| Убрать все ОК О                                                                                              | тмена |

Рисунок 3.44. Окно Промежуточные итоги.

| 1 2 3 |    | A                   | В              | С                  | D       | E              | F                     |
|-------|----|---------------------|----------------|--------------------|---------|----------------|-----------------------|
|       | 1  | Марка<br>автомобиля | Год<br>выпуска | Объем<br>двигателя | Цвет    | Цена<br>в у.е. | Контактный<br>телефон |
| ГΓ·   | 2  | BA3-2101            | 1988           | 1,3                | коррида | 700            | 991064                |
| Ē     | 3  | ВАЗ-2101 И          | тог            |                    |         | 700            |                       |
| ΙΓ·   | 4  | BA3-2106            | 1993           | 1,7                | бежевый | 1650           | 990354                |
| Ē     | 5  | ВАЗ-2106 И          | тог            |                    |         | 1650           |                       |
| ΙΓ·   | 6  | BA3-21063           | 1989           | 1,6                | бежевый | 950            | 602419                |
| 11.   | 7  | BA3-21063           | 1993           | 1,6                | белый   | 1600           | 626152                |
| Ē     | 8  | ВАЗ-21063 Итог      |                |                    |         | 2550           |                       |
| ΙΓ·   | 9  | BA3-21074           | 2000           | 1,5                | бриз    | 3800           | 686959                |
|       | 10 | BA3-21074           | Тог            |                    |         | 3800           |                       |
| ΙΓ·   | 11 | BA3-21083           | 1992           | 1,5                | валюта  | 1200           | 474943                |
|       | 12 | BA3-21083           | Тог            |                    |         | 1200           |                       |
| ΙΓ·   | 13 | BA3-2109            | 1990           | 1,5                | красный | 1350           | 218844                |
| 11.   | 14 | BA3-2109            | 1991           | 1,5                | вишня   | 1700           | 640482                |
|       | 15 | ВАЗ-2109 Итог       |                |                    |         | 3050           |                       |
| ΙΓ·   | 16 | BA3-21093           | 1994           | 1,5                | валюта  | 1400           | 281407                |
| 11.   | 17 | BA3-21093           | 1999           | 1,5                | мираж   | 3600           | 555401                |
| -     | 18 | BA3-21093           | Тог            |                    |         | 5000           |                       |
| -     | 19 | Общий ито           | Г              |                    |         | 17950          |                       |

Рисунок 3.45. Результаты промежуточных итогов.

Для снятия итогов из таблицы в окне "Промежуточные итоги", щелкните кнопку "Убрать все".

### Функции ссылок и массивов

1. **Функция ПРОСМОТР** имеет две формы: вектор и массив. Вектор - это диапазон ячеек в одной строке или столбце.

1.1) Векторная форма, общий вид:

## ПРОСМОТР(Искомое\_значение;Просматриваемый\_вектор; Вектор\_результатов)

*Назначение векторной функции ПРОСМОТР* – определяет значение из вектора результата, которое соответствует искомому значению из просматриваемого вектора.

Для примера рассмотрим таблицу из прошлой темы базы данных. Целью поставим нахождение года выпуска автомобиля по марке автомобиля. Эту же таблицу скопируйте на другой лист, либо выделите таблицу и другой рабочий лист, а затем выполните команду меню Правка Заполнить По листам. Скопируйте содержимое ячеек A1:B1 в H1:I1. В ячейку H2 напечатайте, например "BA3-21083". Поставьте знак равно на ячейку I2 и вызовите функцию ПРОСМОТР.

При вызове этой функции от вас потребуется на первом окне мастера функции выбрать форму функции (Рисунок 3.46). В нашем случае, в поле аргументы выберите первую и щелкните кнопку **ОК**.

| Мастер функций - шаг 1а из 2                                         |                     | ? 🔀               |
|----------------------------------------------------------------------|---------------------|-------------------|
| ПРОСМОТР<br>Данная функция имеет разные списки<br><u>А</u> ргументы: | и аргументов. Выбер | рите один из них. |
| искомое значение;просматриваемый<br>Искомое_значение;массив          | і́ вектор;вектор ре | зультатов 🛃       |
| <u>Справка по этой функции</u>                                       | ОК                  | Отмена            |

Рисунок 3.46. Первое окно мастера функций ПРОСМОТР.

В диалоговом окне функции ПРОСМОТР заполним данные, как на рисунке 3.47 по полям:

*Искомое\_значение* – это значение, которое нужно найти на первом векторе. Оно может быть числом, текстом, логическим значением, именем или ссылкой. В нашем примере нужно найти "ВАЗ-21083", щелкните ячейку H2.

**Просматриваемый\_вектор** – это упорядоченный по возрастанию массив ячеек одной строки (столбца). Значениями могут быть тексты, числа или логические значения. В нашем примере выделите диапазон ячеек A2:A11 и щелкните клавишу F4, для того чтобы сделать адрес абсолютным.

*Вектор\_результатов* – это массив ячеек одной строки (столбца), размер которого совпадает с просматриваемым вектором. В нашем примере выделите диапазон ячеек B2:B11 и щелкните клавишу F4.

| Аргументы функции                                          |                                                     | ? 🛛                                                          |
|------------------------------------------------------------|-----------------------------------------------------|--------------------------------------------------------------|
| ПРОСМОТР                                                   |                                                     |                                                              |
| Искомое_значение                                           | H2                                                  | <b>=</b> "BA3-21083"                                         |
| Просматриваемый_вектор                                     | \$A\$2:\$A\$11                                      | <b>1</b> = {"BA3-2101":"BA3-2                                |
| Вектор_результатов                                         | \$B\$2:\$B\$11                                      | <b>1988:1993:1989:1</b>                                      |
|                                                            |                                                     | = 1992                                                       |
| Ищет значения в одной строке, одном сто.<br>совместимости. | пбце или массиве. Включе                            | н для обеспечения обратной                                   |
| Вектор_результатов                                         | диапазон, содержащий то<br>же размера, что и просма | олько одну строку или один столбец того<br>триваемый вектор. |
| <u>Справка по этой функции</u> Значени                     | 1e: 1992                                            | ОК Отмена                                                    |

Рисунок 3.47. Диалоговое окно функции ПРОСМОТР.

Параллельно с вводом данных в окне "Просмотр", будет появляться формула в ячейке I2 (Рисунок 3.48). По окончании набора полей щелкните кнопку **ОК**.

| Н                   |                                       | J | K | L |  |  |
|---------------------|---------------------------------------|---|---|---|--|--|
| Марка<br>автомобиля | Год<br>выпуска                        |   |   |   |  |  |
| BA3-21083           | = = = = = = = = = = = = = = = = = = = |   |   |   |  |  |
|                     |                                       |   |   |   |  |  |

Рисунок 3.48. Фрагмент выполнения функции ПРОСМОТР

Варианты результата поиска векторной функции ПРОСМОТР:

✓ Искомое значение совпадает точно значению в просматриваемом векторе, то результатом берется соответствующее
значение из вектора результата. В нашем примере найдено точное значение, и результат соответственно равно "1992".

✓ Искомое значение не совпадает никаким значением из просматриваемого вектора, то искомым значением берется наибольшее значение в просматриваемом векторе, которое меньше, чем искомое значение.

✓ Искомое значение меньше, чем наименьшее значение в просматриваемом векторе, то возвращается ошибка #Н/Д. Примеры:

a) =ПРОСМОТР(H2;A2:A11;C2:C11) равняется 1,5;

- b) =ПРОСМОТР(H2;A2:\$A\$11;\$D\$2:\$D\$11) равняется "валюта".
- c) =ПРОСМОТР(H2;\$A\$2:\$A\$11;\$E\$2:\$E\$11) равняется 1200.
- d) =ПРОСМОТР(H2;\$A\$2:\$A\$11;\$F\$2:\$F\$11) равняется 474943.

1.2) Форма массива, общий вид:

## ПРОСМОТР(Искомое\_значение;Массив)

Назначение функции ПРОСМОТР в форме массив – определяет значение из последней строки (последнего столбца) массива, которое соответствует искомому значению из первой строки, если число столбцов больше чем число строк (из первого столбца, если число строк больше чем число столбцов) массива.

*Искомое\_значение* – это значение, которое нужно найти в массиве. Оно может быть числом, текстом, логическим значением, именем или ссылкой, ссылающимися на значение.

*Массив* – это прямоугольный диапазон ячеек, содержащих текст, числа или логические значения.

Варианты результата поиска формы массив, функции ПРОСМОТР:

✓ Искомое значение находится точно в зависимости от размера в первой строке (столбце), то результатом берется соответствующее значение из последней строки (столбца).

✓ Искомое значение не находится точным, то искомым значением берется наибольшее значение в аргументе массива, которое меньше, чем искомое значение.

✓ Искомое значение меньше, чем наименьшее значение в первой строке или первом столбце (в зависимости от размера массива), то возвращается ошибка #H/Д.

Просматриваемая строка или столбец в массиве должны быть упорядочены по возрастанию: ..., -2, -1, 0, 1, 2, ..., А-Z, ЛОЖЬ,

ИСТИНА; иначе может быть неправильный результат. Тексты в нижнем и верхнем регистре считаются равноправными.

Для примера рассмотрим таблицу, с базы данных присвоим диапазону ячеек A1:G11 имя "Данные". Вызовем функцию ПРОСМОТР, в первом окне (Рисунок 3.46) выберем вторую форму. Заполним поля диалогового окна, как на рисунке 3.49, получим результат "474943".

| Аргументы функции                                         |                                                   | ? 🛛                                                                   |
|-----------------------------------------------------------|---------------------------------------------------|-----------------------------------------------------------------------|
|                                                           |                                                   |                                                                       |
| Искомое_значение                                          | "BA3-21083"                                       | <b>E</b> "BA3-21083"                                                  |
| Массив                                                    | Данные                                            | 🋐 = {"Марка автомобил                                                 |
|                                                           |                                                   | = 474943                                                              |
| Ищет значения в одной строке, одном сто<br>совместимости. | лбце или массиве. Включе                          | ен для обеспечения обратной                                           |
| Массив                                                    | диапазон ячеек, содержа<br>значения, которые нужн | ащий текст, числа или логические<br>ю сравнивать с искомым значением. |
| <u>Справка по этой функции</u> Значен                     | ие:474943                                         | ОК Отмена                                                             |

Рисунок 3.49. Диалоговое окно функции ПРОСМОТР в форме массив.

2. Функция ВПР (вертикальный просмотр). Общий вид:

#### ВПР(Искомое\_значение;Таблица;Номер\_столбца; Интервальный просмотр)

*Назначение функции ВПР* – определяет значение содержимого ячейки, стоящее на пересечении указанные номером столбца и строки, в первом столбце, которого найдено или взято искомое значение.

*Искомое\_значение* – это значение, ссылка или текст, которое должно быть найдено в первом столбце таблицы.

*Таблица* – это (ссылка или имя таблицы) прямоугольный массив ячеек с данными, в котором производится просмотр.

*Номер\_столбца* – это номер столбца в таблице, из которого выдается значение, стоящее на пересечении строки, на котором найдено искомое значение. Если номер столбца равен 1,2,...,п то возвращается соответственно значение из первого, второго, и так далее из п столбца таблицы. Если номер столбца меньше 1 или больше, чем

количество столбцов, то возвращается соответственно значение ошибки #ЗНАЧ! или значение ошибки #ССЫЛ!.

**Интервальный\_просмотр** – это логическое значение, равное 1 (ИСТИНА) или 0 (ЛОЖЬ) и, соответственно задает функции ВПР искать точное или приближенное искомое значение. Приближенное значение искомому, будет наибольшее значение меньшее, чем искомое значение. Если при аргументе равное ЛОЖЬ точное соответствие не найдено, то выдается ошибка #H/Д.

Требование к первому столбцу:

✓ Если интервальный просмотр равен ИСТИНА, то первый столбец таблицы должен быть упорядочен по возрастанию, иначе функция ВПР выдаст неправильный результат.

✓ Если интервальный просмотр равен ЛОЖЬ, то первый столбец таблицы не обязательно упорядочена.

✓ Значениями в первом столбце таблицы могут быть тексты (регистр не учитывается), числа или логические значения.

Другие варианты результата:

✓ Если искомое значение не найдено и интервальный просмотр равен ИСТИНА, то используется наибольшее значение, меньшее чем искомое значение.

✓ Если искомое значение меньше наименьшего значения в первом столбце таблицы, то функция ВПР выдаст результат #H/Д.

✓ Если искомое значение не найдено и интервальный просмотр равен ЛОЖЬ, то функция ВПР выдаст результат #Н/Д. *Пример а.* Дана таблица (Рисунок 3.50).

|   | Α        | В            | С          | D      | E      | F       |
|---|----------|--------------|------------|--------|--------|---------|
|   | Номер    | Наименование | Количество | Цена в | Φunuo  | Толофон |
| 1 | артикула | товара       | штук       | тенге  | Фирма  | телефон |
| 2 | 1254     | ручка        | 200        | 65     | Колос  | 242363  |
| 3 | 1378     | альбом       | 300        | 50     | Колос  | 243563  |
| 4 | 1455     | карандаш     | 350        | 8      | Ракета | 345362  |
| 5 | 1456     | тетрадь      | 400        | 10     | Ракета | 345362  |

Рисунок 3.50. Данные таблицы

Присвоим диапазону A1:F5 имя "Товары". Составим бланк заказа, в котором по номеру артикула могли бы найти информацию о товаре. Напечатаем текстовые данные, как на рисунке 3.51. Введем в ячейку I2 артикул "1254". Щелкнем по ячейке I3 и вызовем функцию ВПР.

| Н            |        |
|--------------|--------|
| Бланк заказа | Данные |
| Артикул      |        |
| Наименование |        |
| Цена         |        |
| Количество   |        |
| Bcero        |        |

Рисунок 3.51.

В диалоговом окне функции ВПР, на поле "Искомое значение", щелкнем ячейку I2; на поле "Таблица" вставим имя "Товары"; на поле "Номер индекса столбца" введем число 2, так как из второго столбца нужно вывести значение. В поле "Интервальный\_просмотр" введем 1, так как будем искать точное соответствие искомому значению. После введенной информации (Рисунок 3.52), щелкнем кнопку **ОК**.

| Аргументы функции                                                                                           |                                                                                                    | ? 🛛                                                                                                    |
|----------------------------------------------------------------------------------------------------|----------------------------------------------------------------------------------------------------|----------------------------------------------------------------------------------------------------|
| впр                                                                                                    |                                                                                                    |                                                                                                    |
| Искомое_значение                                                                                            | 12                                                                                                    | <b>1254</b>                                                                                                    |
| Таблица                                                                                                    | Товары                                                                                                    | 🔣 = {"Номер артикула";                                                                                                    |
| Номер_столбца                                                                                               | 2                                                                                                    | <b>1</b> = 2                                                                                                    |
| Интервальный_просмотр                                                                                       | 1                                                                                                    |                                                                                                    |
| Ищет значение в крайнем левом столбце т<br>столбце той же строки. По умолчанию таб<br>Интервальный_просмотр | аблицы и возвращает значе<br>лица должна быть отсортир<br>логическое значение, опре<br>приближенно (ИСТИНА или<br>производиться поиск в пер<br>возрастанию). | ение ячейки, находящейся в указанном<br>зована по возрастанию.<br>«деляющее, точно (ЛОЖЬ) или<br>отсутствие значения) должен<br>вом столбце (отсортированном по |
| <u>Справка по этой функции</u> Значені                                                                      | ие:ручка                                                                                                    | ОК Отмена                                                                                                    |

Рисунок 3.52. Диалоговое окно функции ВПР

Аналогично этому, найдем по номеру артикула цену в ячейке I4. В ячейку I5 введем количество, например 85. Вычислим в ячейке I6 всего сумму заказа. Получим таблицу результатов как на рисунке 3.53 с развернутыми формулами.

| Н            |                     |
|--------------|---------------------|
| Бланк заказа | Данные              |
| Артикул      | 1254                |
| Наименование | =ВПР(12;Товары;2;1) |
| Цена         | =ВПР(12;Товары;4;1) |
| Количество   | 85                  |
| Bcero        | =14*15              |

Рисунок 3.53. Фрагмент таблицы бланка заказа.

*Пример b*. Дана таблица 3.54. Присвоим диапазону A1:C12 имя "Данные", тогда:

|    |      |         |        | a          |
|----|------|---------|--------|------------|
|    | Α    | В       | С      |            |
|    | Пена | Размер, | Коли-  | <b>b</b> ) |
| 1  | цена | MIM.    | чество |            |
| 2  | 0,41 | 45x2,5  | 0,52   | c)         |
| 3  | 0,46 | 57x3,0  | 0,8    | L A        |
| 4  | 0,83 | 76x3,5  | 1,2    | u j        |
| 5  | 1,2  | 89x3,5  | 1,5    | e          |
| 6  | 1,64 | 108x3,5 | 0,6    |            |
| 7  | 2,3  | 114x4,0 | 0,75   | f)         |
| 8  | 2,8  | 133x4,0 | 0,45   |            |
| 9  | 5    | 159x5,0 | 0,87   | g          |
| 10 | 5,4  | 168x5,0 | 1,32   |            |
| 11 | 10,2 | 219x5,0 | 1,45   | h          |
| 12 | 18,2 | 273x6,0 | 1,23   |            |
|    |      |         |        |            |

- а) ВПР(1,1;Данные;1;ИСТИНА) равняется 0,83.
  - ВПР(1,1;Данные;2;ИСТИНА) равняется 76х3,5.
  - ) ВПР(1,1;Данные;3;ИСТИНА) равняется 1,2.
- ВПР(5;Данные;3;ЛОЖЬ) равняется 0,87.
- е) ВПР(0,4;Данные;1;ИСТИНА) равняется #H/Д.
- ВПР(2,7;Данные;0;ИСТИНА)
   равняется #ЗНАЧ.
- g) ВПР(2,7;Данные;4;ИСТИНА) равняется #ССЫЛ!.
- ) ВПР(12;Данные;2;ЛОЖЬ) равняется #H/Д.

Рисунок 3.54. Данные.

3. Функция ГПР (горизонтальный просмотр). Общий вид:

### ГПР(Искомое\_значение; Таблица; Номер\_строки; Интервальный\_просмотр)

*Назначение функции ГПР* – определяет значение содержимого ячейки, стоящее на пересечении, указанным номером строки и столбца, в первой строке которого найдено или взято искомое значение.

*Искомое\_значение* – это значение, ссылка или текст, которое должно быть найдено в первой строке таблицы.

*Таблица* – это (ссылка или имя таблицы) прямоугольный массив ячеек с данными, в котором производится просмотр.

*Номер\_строки* – это номер строки в таблице, из которого выдается значение, стоящее на пересечении столбца, на котором найдено искомое значение. Если номер строки равен 1,2,...,п то возвращается соответственно значение из первого, второго, и так далее из п строки таблицы. Если номер строки меньше 1 или больше, чем количество

строк в таблице, то возвращается значение, соответственно #ЗНАЧ! или #ССЫЛ!.

**Интервальный\_просмотр** то же самое, что для функции ВПР, только просматривается первая строка таблицы. Поэтому все, что было сказано выше для функции ВПР, относительно интервального просмотра, перенесем для функции ГПР, заменяя слово "столбец" на "строка".

Пример с. Если рассмотреть пример а, то по имени фирмы можно вывести результатом её название. Для этого вызовем функцию ГПР. Введем данные (Рисунок 3.55) и щелкнем кнопку **ОК**. Получим результат равное "Колос". В строке формул будет стоять выражение: =ГПР("Фирма";Товары;2;0).

| Аргументы функции                                                          |                                                                                                    | ? 🛛                                                                         |
|----------------------------------------------------------------------------|----------------------------------------------------------------------------------------------------|-----------------------------------------------------------------------------|
|                                                                            |                                                                                                    |                                                                             |
| Искомое_значение                                                           | "Фирма"                                                                                                    | _ = "Фирма"                                                                 |
| Таблица                                                                    | Товары 📑                                                                                                    | = {"Номер артикула";                                                        |
| Номер_строки                                                               | 2 3                                                                                                    | = 2                                                                         |
| Интервальный просмотр                                                      | 0 📑                                                                                                    | 🛛 = ложь                                                                    |
| Ищет значение в верхней строке таблицы<br>того же столбца.<br>Номер_строки | и возвращает значение ячейки, находяц<br>номер строки в таблице, из которой дол<br>сопоставляемое значение. Первая строк<br>номер 1. | цейся в указанной строке<br>кно быть возвращено<br>а значений таблицы имеет |
| <u>Справка по этой функции</u> Значени                                     | ие:Колос                                                                                                    | ОК Отмена                                                                   |

Рисунок 3.55. Диалоговое окно функции ГПР с данными.

Пример d. Пусть мы имеем данные таблицы 3.54. Тогда справедливы:

- а) =ГПР("Цена";Дано;4;0) равняется 0,83.
- b) =ГПР("Размер, мм.";Дано;4;0) равняется 76х3,5.
- c) =ГПР("Размер, мм.";Дано;7;0) равняется 114х4,0

### 4. Функция ВЫБОР. Общий вид:

### ВЫБОР(Номер\_индекса;Значение1;Значение2;...)

*Назначение функций* – определяет значение, стоящее по заданному номеру индекса.

Номер\_индекса – это номер, по которому определяется значение, стоящее под этим номером. Номер индекса задается числом, ссылкой,

именем или определяется другой функцией. Номер индекса должно быть не меньше 1 и не больше 29.

ЗначениеN – это N-ое (1≤N≤29) значение, расположенное на N-м месте и является результатом определенное заданным N-м номером. Примеры:

артичеры.
 артичеры.
 артичеры.
 артичеры.
 артичеры.
 артичеры.
 артичеры.
 артичеры.
 артичеры.
 артичеры.
 артичеры.
 артичеры.
 артичеры.
 артичеры.
 артичеры.
 артичеры.
 артичеры.
 артичеры.
 артичеры.
 артичеры.
 артичеры.
 артичеры.
 артичеры.
 артичеры.
 артичеры.
 артичеры.
 артичеры.
 артичеры.
 артичеры.
 артичеры.
 артичеры.
 артичеры.
 артичеры.
 артичеры.
 артичеры.
 артичеры.
 артичеры.
 артичеры.
 артичеры.
 артичеры.
 артичеры.
 артичеры.
 артичеры.
 артичеры.
 артичеры.
 артичеры.
 артичеры.
 артичеры.
 артичеры.
 артичеры.
 артичеры.
 артичеры.
 артичеры.
 артичеры.
 артичеры.
 артичеры.
 артичеры.
 артичеры.
 артичеры.
 артичеры.
 артичеры.
 артичеры.
 артичеры.
 артичеры.
 артичеры.
 артичеры.
 артичеры.
 артичеры.
 артичеры.
 артичеры.
 артичеры.
 артичеры.
 артичеры.
 артичеры.
 артичеры.
 артичеры.
 артичеры.
 артичеры.
 артичеры.
 артичеры.
 артичеры.
 артичеры.
 артичеры.
 артичеры.
 артичеры.
 артичеры.
 артичеры.
 артичеры.
 артичеры

5. **Функция ИНДЕКС**. Функция ИНДЕКС имеет две формы - массив и ссылка.

5.1) Форма массив функции ИНДЕКС имеет вид:

#### ИНДЕКС(Массив;Номер\_строки;Номер\_столбца)

*Назначение функции* – определяет значение содержимого ячейки в заданном массиве, стоящее на пересечении указанными номерами строки и столбца.

*Массив* – это (ссылка или имя таблицы) прямоугольный массив ячеек с данными.

*Номер\_строки, Номер\_столбца* – это номера строки и столбца ячейки в таблице, содержимое которого будет результатом.

|    | А                   | В          | С    | D     |
|----|---------------------|------------|------|-------|
| 1  | Наименование закупа | Количество | Цена | Bcero |
| 2  | Строительные        |            |      |       |
| 3  | Лампочки(100Вт)     | 20         | 50   | 1000  |
| 4  | Розетка             | 10         | 120  | 1200  |
| 5  | Кабель(м)           | 50         | 30   | 1500  |
| 6  | Выключатель         | 12         | 100  | 1200  |
| 7  | Овощи               |            |      |       |
| 8  | Кортофель           | 30         | 30   | 900   |
| 9  | Лук                 | 25         | 25   | 625   |
| 10 | Морковь             | 20         | 30   | 600   |
| 11 | Молочные            |            |      |       |
| 12 | Кефир               | 5          | 70   | 350   |
| 13 | Молоко              | 10         | 65   | 650   |
| 14 | Сметана             | 5          | 120  | 600   |

Рисунок 3.56. Данные закупок товара.

Пример. Задана таблица (Рисунок 3.56) с разными закупками, разделенными на три области: A3:D6, A8:D10, A12:D14. Каждая

область является таблицей, определяющаяся своим количеством строк и столбцов. Определим из первой области содержимое 2 строки и 2 столбца. Вызовем функцию ИНДЕКС. На экране появится первое окно мастера функций (Рисунок 3.57) в котором нужно выбрать форму *массив* и щелкнуть кнопку **ОК**.

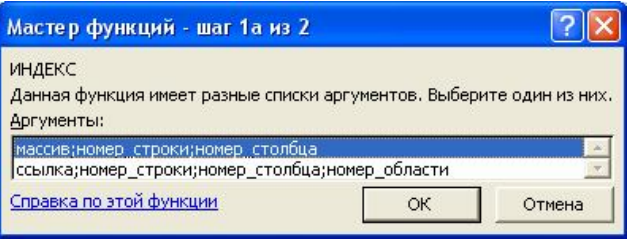

Рисунок 3.57. Первое окно функций ИНДЕКС.

Во втором окне мастера функции заполним данными (Рисунок 3.58). Щелкнем кнопку **ОК**. Получите результат равный 10.

| Аргументы функции                       |                                      | ? 🛛                         |
|-----------------------------------------|--------------------------------------|-----------------------------|
| индекс                                  |                                      | 1                           |
| Массив                                  | A3:D6                                | 🔣 = {"Лампочки(100Bт)'      |
| Номер_строки                            | 2                                    | <b>1</b> = 2                |
| Номер_столбца                           | 2                                    | <b>1</b> = 2                |
| 1                                       |                                      | = 10                        |
| Возвращает значение или ссылку ячейки н | на пересечении конкретных строки и с | толбца, в данном диапазоне. |
|                                         |                                      |                             |
| Номер столбиа                           | столбен в массиве, из которого нужно | возвращать значение: если   |
|                                         | опущен - требуется указание номера   | строки.                     |
|                                         |                                      |                             |
|                                         |                                      |                             |
| <u>Справка по этой функции</u> Значені  | ие:10                                | ОК Отмена                   |

Рисунок 3.58. Окно массив функций ИНДЕКС

Примеры:

- 1) =ИНДЕКС(A3:D6;2;2) равняется 10;
- 2) =ИНДЕКС(А3:D6;3;4) равняется 1500;
- 3) =ИНДЕКС(A8:D10;1;2) равняется 30;
- 4) =ИНДЕКС(A8:D10;2;2) равняется 25;
- 5) =ИНДЕКС(А12:D14;2;2) равняется 10;
- 6) =ИНДЕКС(A12:D14;3;4) равняется 600.

5.2) Форма ссылка функций ИНДЕКС имеет вид:

### ИНДЕКС(Ссылка;Номер\_строки;Номер\_столбца;Номер\_области)

*Назначение функций* – определяет значение содержимого ячейки в заданном массиве, стоящее на пересечении указанными номерами строки и столбца. Массив определяется в ссылке по указанному номеру области.

Ссылка – это один или несколько областей таблиц, заданные по форме (область 1; область 2...). Каждая область задается ссылкой.

*Номер\_строки, Номер\_столбца* – это номера строки и столбца ячейки в заданной области, содержимое которого будет результатом.

*Номер\_области* – это номер таблицы, из которой выдается результат.

**Пример**. Даны три области (Рисунок 3.56): A3:D6, A8:D10, A12:D14. Определим содержимое ячейки по 2 строке и 3 столбцу из 1ой области. Вызовем функцию ИНДЕКС, выбрав вторую форму. Заполним данными (Рисунок 3.59) и щелкнем кнопку **ОК**. Получим результат равный 120.

| Аргументы функции                                        |                                                                                                    | ? 🛛                                                                               |
|----------------------------------------------------------|----------------------------------------------------------------------------------------------------|-----------------------------------------------------------------------------------|
| индекс                                                   |                                                                                                    | 1                                                                                 |
| Ссылка                                                   | (A3:D6;A8:D10;A12:D14)                                                                                         | <u>к</u> = #ЗНАЧ!                                                                 |
| Номер_строки                                             | 2                                                                                                    | <b>1</b> = 2                                                                      |
| Номер_столбца                                            | 3                                                                                                    | <b>1</b> = 3                                                                      |
| Номер_области                                            | 1                                                                                                    | <b>1</b> = 1                                                                      |
| Возвращает значение или ссылку ячейки н<br>Номер_столбца | а пересечении конкретных строки и<br>столбец в массиве, из которого нужн<br>опущен - требуется указание номера | = 120<br>столбца, в данном диапазоне.<br>ю возвращать значение; если<br>а строки. |
| <u>Справка по этой функции</u> Значени                   | 18: 120                                                                                                    | ОК Отмена                                                                         |

Рисунок 3.59. Окно ссылка функций ИНДЕКС.

Примеры:

- 1) =ИНДЕКС((А3:D6;А8:D10;А12:D14);2;3;2) равняется 25;
- 2) =ИНДЕКС((А3:D6;А8:D10;А12:D14);3;3;3) равняется 120;
- 3) =ИНДЕКС((А3:D6;А8:D10;А12:D14);2;4;3) равняется 650;
- 4) =ИНДЕКС((А3:D6;A8:D10;A12:D14);4;4;1) равняется 1200.

#### 6. Функция ОБЛАСТИ имеет вид:

## ОБЛАСТИ(Ссылка)

*Назначение функций* – определяет количество областей в заданной ссылке.

Ссылка – это один или несколько областей таблиц, заданные по форме (область1; область2...).

**Пример**. Дана таблица (Рисунок 3.56) с областями А3:D6, А8:D10, A12:D14. Применим функцию ОБЛАСТИ с разными ссылками.

- 1) =OБЛАСТИ((А3:D6;A8:D10;A12:D14)) равняется 3;
- 2) =OБЛАСТИ((A3:D6;A8:D10)) равняется 2;
- 3) =ОБЛАСТИ((А3:D6;А12:D14)) равняется 2;
- 4) =ОБЛАСТИ((D10;A12:D14)) равняется 2;
- 5) =ОБЛАСТИ(А2:D14) равняется 1.

#### 7. Функция ПОИСКПОЗ имеет вид:

### ОБЛАСТИ(Искомое\_значение;Просматриваемый\_массив; Тип\_сопоставления)

*Назначение функций* – ищет искомое\_значение в просматриваемом\_массиве, находит её и определяет номер позиции в этом массиве.

*Искомое\_значение* – это значение, которое нужно найти в просматриваемом векторе. Оно может быть числом, текстом, логическим значением, именем или ссылкой.

**Просматриваемый\_массив** – это массив, в котором ведётся поиск искомого значения. Этот массив должен быть упорядочен, если тип сопоставления опущен, равен 1, равен -1. И может быть неупорядочен, если тип сопоставления равен 0.

*Тип\_сопоставления* – это число 1, 0 или -1, определяющие критерии поиска искомого значения. Рассмотрим каждую из них:

• при 1 ведется поиск приближенного соответствия, которое берется как наибольшее значение, но меньше или равно чем искомое. Кроме этого массив должен быть упорядочен по возрастанию.

• при 0 ведется поиск точного соответствия, то есть берется первое значение, которое равно искомому. Массив не обязательно упорядочен.

• при -1 ведется поиск приближенного соответствия, которое берется как наименьшее значение, но больше или равно чем искомое. Кроме этого, массив должен быть упорядочен по убыванию.

**Пример**. Рассмотрим таблицу (Рисунок 3.54). Применим функцию ПОИСКПОЗ с разными параметрами.

- 1) =ПОИСКПОЗ(1,2;А2:А12;0) равняется 4;
- =ПОИСКПОЗ(1,8;А2:А12;1) равняется 5;
- =ПОИСКПОЗ(В11;В2:В12;1) равняется 10;

#### 8. Функция СТОЛБЕЦ имеет вид:

#### СТОЛБЕЦ(Ссылка)

*Назначение функций* – определяет номер столбца, на который указывает ссылка (имя ячейки, адрес ячейки).

Пример. Рассмотрим таблицу (Рисунок 3.56).

- 1) =СТОЛБЕЦ(В4) равняется 2;
- 2) присвоим ячейки В9 имя "Лук", тогда =СТОЛБЕЦ(Лук) равно 2.

#### 9. Функция СТРОКА имеет вид:

#### СТРОКА(Ссылка)

*Назначение функций* – определяет номер строки, на который указывает ссылка (имя ячейки, адрес ячейки).

Пример. Рассмотрим таблицу (Рисунок 3.56).

- 1) =CTPOKA(C4) равняется 4;
- 2) ячейка В9 имеет имя "Лук", тогда =СТРОКА(Лук) равно 9.

#### 10. Функция ЧИСЛСТОЛБ имеет вид:

#### ЧИСЛСТОЛБ(Массив)

*Назначение функций* – определяет число столбцов в указанном массива (имя массива, диапазон массива).

Пример. Рассмотрим таблицу (Рисунок 3.56).

- 1) =ЧИСЛСТОЛБ(А3:D6) равняется 4;
- ячейкам В8:D10 присвоим имя "Овощи", тогда =ЧИСЛСТОЛБ(Овощи) равно 4.

#### 11. Функция ЧСТРОК имеет вид:

#### ЧСТРОК(Массив)

*Назначение функций* – определяет число строк в указанном массиве (имя массива, диапазон массива).

Пример. Рассмотрим таблицу (Рисунок 3.56).

- 1) = ЧСТРОК(A3:D6) равняется 4;
- ячейкам В8:D10 имеет имя "Овощи", тогда = ЧСТРОК(Овощи) равно 3.

# Лабораторные работы №4

1. Имеется квартиры на продажу. Составить базу данных с именами полей: Количество комнат, Строение, Этаж, Общая площадь, Балкон, Район, Цена, Адрес, Телефон. Допустим, у Вас имеется некоторая сумма, найдите квартиру по цене не превышающую вашу сумму, с телефоном, этажом не ниже второго и не выше четвертого, район по месту работы.

2. Составить базу данных учеников школы и именами полей: Фамилия, Имя, Класс, Район, Телефон. Вывести список учеников, которые приезжают с других районов и не имеют телефон.

3. Проводится отборочная спартакиада по баскетболу. Имеются 60 претендентов на 12 мест. Каждый спортсмен определяется уровнем в баллах от 0 до 20. Составить базу данных с именами полей: Имя, Фамилия, Балл, Рост, Вес. Вывести список претендентов с баллами не ниже 15, ростом не ниже 175 и весом не выше 70.

| Плинтуса "Стиропор" цены с учетом НДС 20% |              |         |              |             |  |  |
|-------------------------------------------|--------------|---------|--------------|-------------|--|--|
| № арт.                                    | Размер       | Размеры | Кол-во в     | Цена за шт. |  |  |
|                                           | сечения, мм. | CM.     | коробке, шт. |             |  |  |
| 10001                                     | 25x25        | 100     | 200          | 2,95        |  |  |
| 10002                                     | 25x25        | 100     | 250          | 2.95        |  |  |
| 10003                                     | 25x25        | 100     | 400          | 2,95        |  |  |
| 15001                                     | 35x35        | 100     | 120          | 4,90        |  |  |
| 15002                                     | 35x35        | 100     | 160          | 4,90        |  |  |
| 15003                                     | 35x35        | 100     | 200          | 4,90        |  |  |
| 15004                                     | 35x35        | 100     | 120          | 6,40        |  |  |
| 15005                                     | 35x35        | 100     | 80           | 6,40        |  |  |
| 16001                                     | 55x55        | 100     | 80           | 7,90        |  |  |
| 16003                                     | 55x55        | 100     | 80           | 7,90        |  |  |
| 16004                                     | 55x55        | 100     | 80           | 7,90        |  |  |
| 16005                                     | 55x55        | 100     | 80           | 7,90        |  |  |
| 17001                                     | 50x75        | 100     | 70           | 12,50       |  |  |
| 17002                                     | 50x75        | 100     | 70           | 12,50       |  |  |
| 17003                                     | 42x75        | 100     | 70           | 12,50       |  |  |
| Скидки при сумме закупки                  |              |         |              |             |  |  |
| Свыше                                     | 200000       | Скидка  | 5%           |             |  |  |
| Свыше                                     | 500000       | Скидка  | 7%           |             |  |  |

4. Дана следующая таблица с данными на первом листе:

Во втором листе рабочей книги введите следующие данные:

| Заказчик | N⁰        | Количество |              | Цена | за | Сумма |
|----------|-----------|------------|--------------|------|----|-------|
|          | артикула. | коробок    | штук в кор., | ШТ.  |    |       |

Табличный процессор Microsoft Excel XP

| Жанна | 15005 | 300                     |
|-------|-------|-------------------------|
| Жанна | 7001  | 200                     |
|       |       | Итого за сумму          |
|       |       | Скидка %                |
|       |       | Всего отпущено на сумму |
|       |       | В том числе НДС         |

Найти по номеру артикула с помощью функции ПРОСМОТР, либо ВПР количества в коробке, цену за одну штуку. Вычислите каждую сумму заказа по видам товара. Вычислите итоговую сумму. Определите процент скидки. Вычислите всю сумму отпущенного товара и сумму НДС.

| <ol> <li>Дана следующая таблиі</li> </ol> |
|-------------------------------------------|
|-------------------------------------------|

|   | / /  |     |      |       |                 |     |
|---|------|-----|------|-------|-----------------|-----|
|   | А    | В   | С    | D     | Е               | F   |
| 1 | 0,25 | 0,3 | 0,35 | 0,413 | 0,45            | 0,5 |
| 2 | 0,3  | 11  | 12   | 13    | 14              | 15  |
| 3 | 0,35 | 16  | 17   | 18    | 19              | 20  |
| 4 | 0,45 | 105 | 110  | 115   | 120             | 125 |
| 5 | 0,5  | Пн. | Bt.  | Cp.   | Ч <sub>Т.</sub> | Пт. |

Определите результаты следующих функций:

- a) ПРОСМОТР(0,3;A1:A5;D1:D5);
- b) ПРОСМОТР(0,31;A1:A5;C1:C5);
- c) ПРОСМОТР(0,4;A1:F1;A3:F3);
- d) ПРОСМОТР(0,5;A1:A5;E1:E5);
- e) ПРОСМОТР(0,6;A1:A5;D1:D5);
- f) ПРОСМОТР(0,2;A1:A5;D1:D5);
- g) ВПР(0,45;А1:F5;6;ЛОЖЬ);
- h) ВПР(0,4;А1:F5;4;ИСТИНА);
- i) ВПР(0,2;A1:F5;3;ИСТИНА);
- j) BПР(0,5;A1:F5;7;ИСТИНА);
- k) ВПР(0,45;А1:F5;0;ИСТИНА);
- 1) BПР(0,33;A1:F5;6;ЛОЖЬ);
- m) BПР(0,55;A1:F5;4;ИСТИНА);
- n) ГПР(0,35;А1:F5;5;ЛОЖЬ);
- o) ГПР(0,41;A1:F5;4;ИСТИНА);
- р) ГПР(0,49;А1:F5;6;ИСТИНА);
- q) ГПР(0,3;А1:F5;0;ИСТИНА);
- r) ГПР(0,2;А1:F5;2;ИСТИНА);
- s) ГПР(0,3;А1:F5;4;ЛОЖЬ);
- t) ГПР(0,4;А1:F5;3;ЛОЖЬ).

# Текстовые функции в Excel

|   | A                                                      | В                                                 | С                    |
|---|--------------------------------------------------------|---------------------------------------------------|----------------------|
| 1 | Наименование товаров, виды услуг, названия работ       | Количество единиц товаров,<br>норма услуг и работ | Единица<br>измерения |
| 2 | Линолеум "Soumer" Тенер-О2; 4м толщина 2,9мм (Франция) | 850                                               | м <sup>2</sup>       |
| 3 | Дверь M33 900х2000 ("Престиж" Россия)                  | 19550                                             | штука                |
| 4 | AlinEX клей плиточный Сэт 300, 25 кг.                  | 540                                               | упаковка             |

Рисунок. 3.60. Таблица данных

Для всех примеров используются данные таблицы (Рисунок 3.60). 1. Функция БАТТЕКСТ. Форма записи:

#### БАТТЕКСТ(число)

Назначение функции. Преобразует число из десятичного представления в словесную форму на тайском языке.

**Число** – это число, которое надо преобразовать в текстовую форму. **Пример**.

=БАТТЕКСТ(В2) равняется "восемьсот пятьдесят".

2. Функция ДЛСТР. Форма записи:

## ДЛСТР(текст)

Назначение функции. Определяет длину заданного текста.

**Текст** – это исходный текст, для которого находят его протяжённость.

#### Пример.

=ДЛСТР(А1) равняется 48;

=ДЛСТР(В1) равняется 46.

3. Функция ЗАМЕНИТЬ. Форма записи:

### ЗАМЕНИТЬ(Старый текст;Нач\_поз; Число\_ знаков;Новый\_текст)

Назначение функции. Заменяет новым фрагментом в тексте старый фрагмент, начиная с указанной позиции и с заданной длиной.

Старый\_текст – это фрагмент в тексте, которая будет заменена.

Нач\_поз – это номер позиции, с которого начинается заменяемый фрагмент.

Число\_знаков – это длина заменяемого фрагмента.

Новый\_текст – это будущий фрагмент, который заменит старый. Пример. =ЗАМЕНИТЬ(А2;19;8;"Шатанель") равняется "Линолеум "Soumer" Шатанель; 4м толщина 2,9мм (Франция)";

=ЗАМЕНИТЬ(А4;8;30;"шпатлевка клеевая Финиш 5 кг.") равняется "AlinEX шпатлевка клеевая Финиш 5 кг.".

4. Функция ЗНАЧЕН. Форма записи:

## ЗНАЧЕН(Текст)

Назначение функции. Преобразует текст из чисел в число.

Текст – это число, заключенное в кавычках.

#### Пример.

Если в ячейку A8 введем текст, заданный в кавычках ="178", то =3HAUEH(A8) равняется 178.

5. Функция КОДСИМВ. Форма записи:

## КОДСИМВ(Текст)

Назначение функции. Определяет код первого символа в тексте. Текст – это исходный текст.

Пример.

=КОДСИМВ(А2) равняется 203;

=КОДСИМВ(А2) равняется 196.

=КОДСИМВ(АЗ) равняется 196.

6. Функция ЛЕВСИМВ. Форма записи:

### ЛЕВСИМВ(Текст;Количество\_знаков)

Назначение функции. Из заданного текста возвращает указанное количество знаков.

Текст – это исходный текст.

**Количество\_знаков** – это число знаков, которые надо возвратить **Пример.** 

=ЛЕВСИМВ(А2;8) равняется "Линолеум";

=ЛЕВСИМВ(A4;6) равняется "AlinEX";

7. Функция НАЙТИ. Форма записи:

## НАЙТИ(Искомый\_текст;Просматриваемый\_текст; Нач\_позиция)

Назначение функции. Определяет позицию в заданном тексте, с которого начинается искомый текст. Поиск осуществляется с указанной начальной позиции.

Искомый\_текст – это искомый фрагмент в тексте, который надо найти.

Просматриваемый\_текст – это исходный текст.

Нач\_позиция – это номер позиции, с которого начинается поиск.

#### Пример.

- =НАЙТИ("товаров";А1;1) равняется 14;
- =НАЙТИ("единиц";В1;1) равняется 12.
- 8. Функция ПЕЧСИМВ. Форма записи:

## ПЕЧСИМВ(Текст)

Назначение функции. Удаляет из текста все непечатаемые символы.

Текст – это исходный текст.

9. Функция ПОВТОР. Форма записи:

## ПОВТОР(Текст;Число\_повторений)

Назначение функции. Повторяет заданный текст с указанным числом повторений.

#### Пример.

=ПОВТОР(С3;4) равняется "штукаштукаштукаштука".

10. Функция ПОДСТАВИТЬ. Форма записи:

## ПОДСТАВИТЬ(Текст;Стар\_текст;Нов\_текст;

#### Номер\_вхождения)

Назначение функции. Заменяется в заданном тексте старый фрагмент на новый фрагмент для указанного номера вхождения.

Текст – это исходный текст для обработки.

Стар\_текст – это старый фрагмент для замены.

Нов\_текст – это новый фрагмент, замещающий старый.

**Номер\_вхождения** – это n-тый номер старого фрагмента, которая будет заменена (n – число старых фрагментов).

#### Пример.

=ПОДСТАВИТЬ(А4;"плиточный";"кафельный";1) равняется "AlinEX клей кафельный Сэт 300, 25 кг. ";

=ПОДСТАВИТЬ("Весь день шел дождь и шел снег";"шел";"падал";2) равняется "Весь день шел дождь и падал снег".

11. Функция ПОИСК. Форма записи:

### ПОИСК(Искомый\_текст;Текст\_для\_поиска;Нач\_позиция)

Назначение функции. Определяет позицию, начиная с которой расположен искомый текст в заданном тексте. При этом, поиск начинается с указанной начальной позиции.

Искомый\_текст – это искомый фрагмент в тексте, который надо найти.

#### Текст\_для\_поиска – это исходный текст.

Нач\_позиция – это стартовый номер позиции, с которого начинается поиск.

#### Пример.

=ПОИСК("виды услуг";А1;1) равняется 23;

=ПОИСК("толщина";А2;20) равняется 32.

12. Функция ПРАВСИМВ. Форма записи:

### ПРАВСИМВ(Текст;Число\_знаков)

Назначение функции. Возвращает фрагмент текста из конца. Текст – это исходный текст.

**Число\_знаков** – это количество знаков, которые возвращаются с конца текста.

#### Пример.

=ПРАВСИМВ(А4;25) равняется "плиточный Сэт 300, 25 кг.23";

=ПРАВСИМВ(В1;19) равняется "норма услуг и работ".

13. Функция ПРОПИСН. Форма записи:

## ПРОПИСН(Текст)

Назначение функции. В заданном тексте преобразует все буквы в прописные.

Текст – это исходный текст.

### Пример.

=ПРОПИСН(С3) равняется "ШТУКА";

=ПРОПИСН(А1) равняется "НАИМЕНОВАНИЕ ТОВАРОВ, ВИДЫ УСЛУГ, НАЗВАНИЯ РАБОТ".

14. Функция ПРОПНАЧ. Форма записи:

## ПРОПНАЧ(Текст)

Назначение функции. Делает в заданном тексте все первые буквы прописными.

Текст – это исходный текст.

Пример.

=ПРОПНАЧ(С3) равняется "Штука";

=ПРОПНАЧ(А1) равняется "Наименование Товаров, Виды Услуг, Названия Работ".

15. Функция ПСТР. Форма записи:

## ПСТР(Текст;Начальная\_позиция;Количество\_знаков)

Назначение функции. Возвращает из исходного текста фрагмент текста, начиная с указанной позиции. Длина фрагмента равна указанному количеству знаков.

Текст – это исходный текст.

Начальная\_позиция – это номер позиции, в тексте начиная с которого стоит возвращаемый фрагмент.

Количество\_знаков – это число символов в возвращаемом фрагменте.

#### Пример.

=ПСТР(А1;23;10) равняется "виды услуг";

=ПСТР(А3;21;16) равняется ""Престиж" Россия".

16. Функция РУБЛЬ. Форма записи:

#### РУБЛЬ(Число;Число\_знаков)

**Назначение функции.** Возвращает число в текстовом виде с денежным форматом.

Число – это исходное число.

**Число\_знаков** – это количество знаков после запятой. По умолчанию он равен 2.

#### Пример.

=РУБЛЬ(В2;2) равняется "Т850,00";

=РУБЛЬ(В2) равняется "Т850,00";

=РУБЛЬ(В4;1) равняется "Т540,0";

17. Функция СЖПРОБЕЛЫ. Форма записи:

### СЖПРОБЕЛЫ(Текст)

Назначение функции. Удаляет из текста все лишние пробелы, оставляя одну.

Текст – это исходный для обработки текст.

### Пример.

=СЖПРОБЕЛЫ("Названия мониторов, параметры") равняется "Названия мониторов, параметры";

18. Функция СИМВОЛ. Форма записи:

## СИМВОЛ(Число)

**Назначение функции.** Определяет символ для заданного числа. **Число** – это код символа от 1 до 255.

### Пример.

=СИМВОЛ(205) равняется "Н";

=СИМВОЛ(224) равняется "а".

19. Функция СОВПАД. Форма записи:

## СОВПАД(Текст1;Текст2)

Назначение функции. Определяет равенство текстов, если они совпадают, то возвращается результат равный ИСТИНА, если не совпадает, то результат равен ЛОЖЬ.

**Текст1, Текст2** – это проверяемые тексты на совпадение. При этом прописные и строчные буквы считаются разными.

#### Пример.

=СОВПАД("иванов"; "Иванов") равняется ЛОЖЬ;

=СОВПАД("Иванов"; "Иванов") равняется ИСТИНА.

20. Функция СТРОЧН. Форма записи:

## СТРОЧН(Текст)

Назначение функции. В заданном тексте преобразует все буквы в строчные.

Текст – это исходный текст.

### Пример.

=СТРОЧН(А3) равняется "дверь м33 900х2000 ("престиж" россия)" =СТРОЧН("ШТУКА") равняется "штука".

21. Функция СЦЕПИТЬ. Форма записи:

## СЦЕПИТЬ(Текст1, Текст2,..., Текст30)

Назначение функции. Объединяет все заданные тексты в один. Текст1,... – это тексты, которые будут объединены.

#### Пример.

=СЦЕПИТЬ(А4;" ";"стоит";" ";В4;" ";"тенге") равняется " AlinEX клей плиточный Сэт 300, 25 кг. стоит 540 тенге"

=СЦЕПИТЬ("Всего";" ";"получено";" ";"2500 тенге") равняется "Всего получено 2500 тенге".

22. Функция Т. Форма записи:

## Т(Текст)

Назначение функции. Возвращает аргумент, если он ссылается на текст, иначе ничего не возвращает.

Текст – это исходный аргумент.

## Пример.

=Т(В4) равняется пусто;

=Т(С4) равняется "упаковка".

23. Функция ТЕКСТ. Форма записи:

## ТЕКСТ(Значение;Формат)

**Назначение функции.** По заданному формату форматирует значение числа в текстовый.

Значение – это число, которое будет форматироваться.

Формат – это заданный формат для числа

## Пример.

=ТЕКСТ(125,54;"Т 0,00") равняется "Т 125,54";

=ТЕКСТ(В3;"Т 0,00") равняется "Т 19550,00";

=ТЕКСТ(0,1;"% 0,00") равняется "% 10,00";

=ТЕКСТ(150;"\$ 0,00") равняется "\$ 150".

24. Функция ФИКСИРОВАННЫЙ. Форма записи:

## ФИКСИРОВАННЫЙ(Число;Число\_знаков;Без\_разделителей)

Назначение функции. Форматирует число в текстовый формат с числом знаков после запятой.

Число – это число, которое будет форматироваться.

Число\_знаков – это число знаков после запятой.

**Без\_разделителей** – это логическое значение ИСТИНА (1), то число представляется без разделения, либо ЛОЖЬ (0), то число представляется с разделением.

### Пример.

=ФИКСИРОВАННЫЙ(1500600;2;1) равняется "1500600,00"; =ФИКСИРОВАННЫЙ(5600;2;0) равняется "1 500 600,00"; =ФИКСИРОВАННЫЙ(В3;2;0) равняется "19 550,00";

## Финансовые функции амортизации имущества в Excel

Ехсеl предоставляет возможность расчета величины амортизации какого-нибудь оборудования, имущества, например, компьютера, станка, автомобиля. Для этого необходимо знать его покупную стоимость, продолжительность эксплуатации и остаточную стоимость. Для примера рассмотрим действительные данные (Рисунок 3.61), полученные реально из жизни.

|   | A                         | В                                 | С                     | D                                  | E                                  |
|---|---------------------------|-----------------------------------|-----------------------|------------------------------------|------------------------------------|
| 1 | Наименование<br>имущества | Начальная<br>стоимость<br>(тенге) | В<br>экс<br>ци<br>год | ремя<br>плуата<br>и (год)<br>месяц | Остаточная<br>стоимость<br>(тенге) |
| 3 | Компьютер                 | 120000                            | 8                     | 96                                 | 10000                              |
| 4 | Монитор                   | 65000                             | 8                     | 96                                 | 8500                               |

Рисунок 3.61. Данные по оборудованиям.

1. Функция **АПЛ** определяет амортизацию имущества за один период (дней, месяцев, лет). Формат функций:

АПЛ(Нач стоимость; Ост стоимость; Время эксплуатации)

Нач стоимость – это начальная стоимость при покупке.

*Ост\_стоимость* – это остаточная стоимость в конце периода амортизации.

Время\_ эксплуатации - это количество периодов

| F            | G      |  |  |  |
|--------------|--------|--|--|--|
| Аморті       | изация |  |  |  |
| имущества по |        |  |  |  |
| пери         | одам   |  |  |  |
| месяц        | год    |  |  |  |
|              |        |  |  |  |
|              |        |  |  |  |

Пример. Продолжим исходную таблицу (Рисунок 3.61) таблицей (Рисунок 3.62). Вычислим амортизацию компьютера за каждый месяц. Поставим табличный курсор в ячейку F3 и вызовем функцию АПЛ. Заполним поля функции (Рисунок 3.63). Тогда в строке формул будем иметь: =АПЛ(B3;E3;D3).

Рисунок 3.62

| Аргументы функции           | 2 🛛           |
|-----------------------------|---------------|
| _АПЛ                        |               |
| Нач_стоимость               | <b>120000</b> |
| Ост_стоимость ЕЗ            | <b>1</b> 0000 |
| <b>Время_эксплуатаци</b> D3 | <b>1</b> = 96 |
|                             | = 1145,833333 |

Рисунок 3.63. Фрагмент окна функции АПЛ с данными.

| F         | G          |  |  |
|-----------|------------|--|--|
| Аморт     | гизация    |  |  |
| имуще     | ества по   |  |  |
| пери      | юдам       |  |  |
| месяц     | год        |  |  |
| T1 145,83 | T13 750,00 |  |  |
| T588,54   | 17 062,50  |  |  |

Аналогично в ячейке G3 вычислим амортизацию компьютера по каждому году: =АПЛ(B3;E3;C3). Те же формулы используются для вычисления амортизации монитора, просто нужно протянуть вниз маркер заполнения и получить результаты (Рисунок 3.64).

Рисунок 3.64.

2. Функция **АСЧ** определяет сумму амортизации за данный период, рассчитанную методом суммы годовых чисел.

Формат функций:

АСЧ(Нач стоимость; Ост стоимость; Время эксплуатации; Период)

Аргументы те же, что и выше. *Период* – это номер периода эксплуатации.

| Пример. | Ниже | исходной | таблицы | (Рисунок | 3.61) | создадим | новую |
|---------|------|----------|---------|----------|-------|----------|-------|
|         |      |          |         |          |       |          |       |

|    | D            | E                      | F                    | G                     |
|----|--------------|------------------------|----------------------|-----------------------|
| 6  | Годы з<br>им | ксплуатации<br>ущества | Сумма ам<br>по текущ | ортизации<br>ему году |
| 7  |              | , ,                    | Компьютер            | Монитор               |
| 8  | 1997         | 1                      |                      |                       |
| 9  | 1998         | 2                      |                      |                       |
| 10 | 1999         | 3                      |                      |                       |
| 11 | 2000         | 4                      |                      |                       |
| 12 | 2001         | 5                      |                      |                       |
| 13 | 2002         | 6                      |                      |                       |
| 14 | 2003         | 7                      |                      |                       |
| 15 | 2004         | 8                      |                      |                       |

таблицу на диапазоне ячеек D6:G15. Распишем годы эксплуатации компьютера и монитора (Рисунок 3.65).

В ячейке F8 вызовем функцию АСЧ. Заполним окно этой функций (Рисунок 3.66).

Рисунок 3.65.

| Аргументы функции  |        | ? 🗙            |
|--------------------|--------|----------------|
| ACH                |        |                |
| Нач_стоимость      | \$B\$3 | <b>1</b> 20000 |
| Ост_стоимость      | \$E\$3 | = 10000        |
| Время_эксплуатации | \$C\$3 | <b>1</b> = 8   |
| Период             | E8     | <b>N</b> = 1   |
|                    |        | = 24444,44444  |

Рисунок 3.66. Фрагмент функции АСЧ с данными.

Тогда в ячейке F8 будет стоять формула для расчета амортизации компьютера за первый год: =AC4(\$B\$3;\$E\$3;\$C\$3;E8).

Остальные ячейки F9:F15 заполним маркером заполнения вниз, в этом случае, получим суммы амортизации компьютера по годам. Аналогично в ячейке G8 содержится формула расчета амортизации

|    | D            | E                       | F                    | G                     |
|----|--------------|-------------------------|----------------------|-----------------------|
| 6  | Годы з<br>им | эксплуатации<br>vшества | Сумма ам<br>по текущ | ортизации<br>ему году |
| 7  |              | , -1                    | Компьютер            | Монитор               |
| 8  | 1997         | 1                       | T24 444,44           | T12 555,56            |
| 9  | 1998         | 2                       | T21 388,89           | T10 986,11            |
| 10 | 1999         | 3                       | T18 333,33           | T9 416,67             |
| 11 | 2000         | 4                       | T15 277 ,78          | 22, 847 TT            |
| 12 | 2001         | 5                       | T12 222,22           | T6 277 ,78            |
| 13 | 2002         | 6                       | T9 166,67            | T4 708,33             |
| 14 | 2003         | 7                       | T6 111,11            | T3 138,89             |
| 15 | 2004         | 8                       | T3 055,56            | T1 569,44             |

монитора за первый год: =ACЧ(\$B\$4;\$E\$4;\$C\$4;E8). Остальные ячейки G9:G15 заполним вниз и они будут содержать, соответственно, суммы амортизации монитора по годам (Рисунок 3.67).

Рисунок 3.67. Результаты функции АСЧ.

 Функция ДДОБ определяет величину амортизации имущества для указанного периода методом двукратного учета амортизации или заданным коэффициентом. Формат функции:

**ДДОБ**(*Нач\_стоимость*;*Ост\_стоимость*;*Время\_эксплуатации*;*Перио д*;*Коэффициент*)

|    | D      | E           | Н            | I         |
|----|--------|-------------|--------------|-----------|
|    |        |             | Сумма аморт  | изации по |
|    | Годы з | ксплуатации | текущему год | у методом |
| 6  | ИМ     | ущества     | двукратног   | го учета  |
| 7  |        |             | Компьютер    | Монитор   |
| 8  | 1997   | 1           |              |           |
| 9  | 1998   | 2           |              |           |
| 10 | 1999   | 3           |              |           |
| 11 | 2000   | 4           |              |           |
| 12 | 2001   | 5           |              |           |
| 13 | 2002   | 6           |              |           |
| 14 | 2003   | 7           |              |           |
| 15 | 2004   | 8           |              |           |

Аргументы те же, что и выше. Коэффициент – это норма снижения амортизации. По умолчанию он равен 2.

Пример. Продолжим таблицу (Рисунок 3.68) в столбцах Н и І. В ячейке Н8 вызовем функцию ДДОБ.

Рисунок 3.68.

| Аргументы функции  |        | ? 🛛            |
|--------------------|--------|----------------|
| ДДОБ               |        |                |
| Нач_стоимость      | \$8\$3 | <b>1</b> 20000 |
| Ост_стоимость      | \$E\$3 | <b>1</b> 0000  |
| Время_эксплуатации | \$C\$3 | <b>1</b> = 8   |
| Период             | E8     | <b>1</b> = 1   |
| Коэффициент        |        |                |
|                    |        | = 30000        |

Рисунок 3.69. Фрагмент функции ДДОБ с данными.

Заполним поля функции ДДОБ (Рисунок 3.69). Тогда в ячейке Н8 будет находиться формула: =ДДОБ(\$В\$3;\$Е\$3;\$С\$3;Е8). Остальные ячейки Н8:Н15 вычислим той же формулой. Аналогично вычислим ячейку І8, вызвав функцию ДДОБ, тогда будем иметь формулу:

|    | D      | E           | Н            |            |
|----|--------|-------------|--------------|------------|
|    |        |             | Сумма аморт  | изации по  |
|    | Годы э | ксплуатации | текущему год | у методом  |
| 6  | им     | ущества     | двукратног   | о учета    |
| 7  |        |             | Компьютер    | Монитор    |
| 8  | 1997   | 1           | T30 000,00   | T12 187,50 |
| 9  | 1998   | 2           | T22 500,00   | T9 902,34  |
| 10 | 1999   | 3           | T16 875,00   | T8 045,65  |
| 11 | 2000   | 4           | T12 656,25   | T6 537,09  |
| 12 | 2001   | 5           | T9 492,19    | T5 311,39  |
| 13 | 2002   | 6           | T7 119,14    | T4 315,50  |
| 14 | 2003   | 7           | T5 339,36    | T3 506,35  |
| 15 | 2004   | 8           | T4 004,52    | T2 848,91  |

=ДДОБ(\$B\$4;\$E\$4;\$C\$4;E8; 1,5). Здесь вместо двукратного учета используется коэффициент 1,5. Тогда получим результаты амортизации для указанных периодов, по годам (Рисунок 3.70).

Рисунок 3.70. Результаты методом двукратного учета.

4. Функция **ПУО** определяет величину амортизации имущества на определенном промежутке методом двойного уменьшения остатка или иным коэффициентом. Формат функции:

**ПУО**(*Нач\_стоимость;Ост\_стоимость;Время\_эксплуатации;Нач\_ne риод;Кон период;Коэффициент;Без переключения*)

Аргументы те же, за исключением:

*Нач\_период* – это начальный период, с которого начинается отсчет амортизации;

*Кон\_период* – это конечный период, которым заканчивается расчет амортизации;

Коэффициент – это процентная ставка снижающего остатка. По умолчанию он равен 2.

Без\_переключения – это логическое значение ИСТИНА либо ЛОЖЬ. Если оно ИСТИНА (1), то Excel не переключается на метод начисления линейной амортизации, даже если амортизация больше величины, вычисленной методом снижающегося остатка.

Если оно ЛОЖЬ (0), то Excel переключается на метод начисления линейной амортизации, если амортизация больше величины, рассчитанной методом снижающегося остатка.

Пример.

1) =ПУО(\$B\$2;\$D\$2;\$C\$2;0;8;;0) равняется Т110000,00. Здесь от начала использования имущества до конца периода, то есть за 8 лет;

- 2) =ПУО(\$B\$2;\$D\$2;\$C\$2;1;6;;0) равняется Т68750,00. Здесь амортизация с 1 года, то есть, с начала второго года до 6 лет включительно;
- 3)=ПУО(\$B\$2;\$D\$2;\$C\$2;7;8;;0) равняется Т13750,00. Здесь амортизация за последний год;
- 4)=ПУО(\$В\$2;\$D\$2;\$C\$2;0;8;1,7;1) равняется Т102250,52. Здесь коэффициент снижения амортизации взят 1,7 и не переключается на метод начисления линейной амортизации.
- Функция ФУО определяет величину амортизации имущества для заданного периода методом фиксированного уменьшения остатка. Формат функции:

ФУО(Нач\_стоимость; Ост\_стоимость; Время\_эксплуатации; Период; Месяцы)

Аргументы те же, за исключением: *Месяц* – это количество месяцев в первом году. По умолчанию он равен 12.

|   | D      | F           |              | K          |
|---|--------|-------------|--------------|------------|
|   |        | _           | Сумма амор   | тизации по |
|   | Годы з | ксплуатации | текущему го, | ду методом |
| 6 | им     | ущества     | фиксирован   | ного учета |
| 7 |        |             | Компьютер    | Монитор    |

Пример. Продолжим вправо таблицу (Рисунок 3.70) данными (Рисунок 3.71). В ячейке J8 вызовем функции. ФУО и заполним (Рисунок 3.72).

Рисунок 3.71.

| Аргументы функции  |        | ? 🛛            |
|--------------------|--------|----------------|
| ФУО                |        |                |
| Нач_стоимость      | \$B\$3 | <b>1</b> 20000 |
| Ост_стоимость      | \$E\$3 | <b>10000</b>   |
| Время_эксплуатации | \$C\$3 | <u> </u>       |
| Период             | E8     | <b>1</b>       |
| Месяцы             | 4      | <b>1</b> = 4   |
|                    |        | = 10680        |

Рисунок 3.72. Фрагмент функции ФУО с введенными данными.

Тогда в ячейке Ј8 будет стоять формула:

=ФУО(\$В\$3;\$Е\$3;\$С\$3;Е8;4).

В этой формуле и на окне функций ФУО взяты в аргументы *Месяцы*, значение 4, указывает 4 последних месяца в году.

Остальные ячейки J9:J15 заполним вниз маркером заполнения. Аналогично в ячейке К8 вызовем функцию ФУО и заполним соответственно для монитора. Тогда в ячейке К8 будет находиться формула: =ФУО(\$B\$4;\$E\$4;\$C\$4;E8;4).

Тогда, в итоге будем иметь результаты амортизации (Рисунок 3.73).

|    | D      | E           | F                    | G                     | Н                           |                        | J                          | K                        |
|----|--------|-------------|----------------------|-----------------------|-----------------------------|------------------------|----------------------------|--------------------------|
|    | Годы э | ксплуатации | Сумма ам<br>по текущ | ортизации<br>ему году | Сумма аморт<br>текущему год | изации по<br>у методом | Сумма амор<br>текущему го, | тизации по<br>ду методом |
| 6  | им     | ущества     |                      |                       | двукратног                  | о учета                | фиксирован                 | ного учета               |
| 7  |        |             | Компьютер            | Монитор               | Компьютер                   | Монитор                | Компьютер                  | Монитор                  |
| 8  | 1997   | 1           | T24 444,44           | T12 555,56            | T30 000,00                  | T12 187,50             | T10 680,00                 | T4 875,00                |
| 9  | 1998   | 2           | T21 388,89           | T10 986,11            | T22 500,00                  | T9 902,34              | T29 188,44                 | T13 528,13               |
| 10 | 1999   | 3           | T18 333,33           | T9 416,67             | T16 875,00                  | T8 045,65              | T21 395,13                 | T10 484,30               |
| 11 | 2000   | 4           | T15 277,78           | 22, 847 T7            | T12 656,25                  | T6 537,09              | T15 682,63                 | T8 125,33                |
| 12 | 2001   | 5           | T12 222,22           | T6 277 ,78            | T9 492,19                   | T5 311,39              | T11 495,37                 | T6 297,13                |
| 13 | 2002   | 6           | T9 166,67            | T4 708,33             | T7 119,14                   | T4 315,50              | T8 426,10                  | T4 880,28                |
| 14 | 2003   | 7           | T6 111,11            | T3 138,89             | T5 339,36                   | T3 506,35              | T6 176,33                  | T3 782,21                |
| 15 | 2004   | 8           | T3 055,56            | T1 569,44             | T4 004,52                   | T2 848,91              | T4 527,25                  | T2 931,22                |

Рисунок 3.73. Результаты амортизации компьютера и монитора.

# Лабораторная работа №5

Организация 10 лет назад, в начале июня приобрела оборудование на сумму 750000 тенге, в настоящее время оценивается в 220000 тенге. Определите следующие величины амортизации:

- 1. за один период.
- 2. за каждый год эксплуатации.
- 3. за 6-той месяц первого года.
- 4. за 12-тый месяц первого года.
- 5. за каждый месяц методом двукратного учета.
- 6. за 4-тый год методом (двукратного учета), коэффициент 1.8.
- 7. с третьего года по 10 год.
- 8. от начала эксплуатации до пяти лет.
- 9. на последний год.
- 10. за каждый месяц, методом фиксированного учета.

## Решение задачи линейной оптимизаций в Excel

На практике часто встречаются задачи, в которых необходимо найти оптимальное или наилучшее решение. В Excel запрограммирован метод поиска оптимального решения.

Задача. Цех изготовляет двери и оконные рамы. Расходы на изготовление, прибыль от продажи и ресурсы даны в таблице 3.9. Кроме этого, заключен контракт на 60 оконных рам, изготовление которых обязательно. Требуется найти оптимальную программу, чтобы прибыль была максимальной.

|                                     | Дверь | Оконная | Pecypc |
|-------------------------------------|-------|---------|--------|
|                                     |       | рама    |        |
| Расход древесины на изготовление    | 0,8   | 0,6     | 120    |
| 1 единицы изделия (м <sup>3</sup> ) |       |         |        |
| Расход часов на изготовление 1      | 10    | 5       | 1400   |
| единицы изделия (часов)             |       |         |        |
| Цена 1 единицы изделия (тенге)      | 8000  | 4500    |        |

**Решение**. Обозначим x<sub>1</sub> - количество дверей, x<sub>2</sub> – количество оконных рам, тогда условие задачи перепишем в виде системы уравнений:

 $\begin{cases} 0,8x_1 + 0,6x_2 \le 120, \\ 10x_1 + 5x_2 \le 1400, \\ 8000x_1 + 4500x_2 \to F_{\max}. \end{cases}$ 

 $x_1 \ge 0, x_2 \ge 0, x_2 \le 60.$ 

По сути, первое уравнение – это уравнение расхода древесины, второе – уравнение расхода часов, третье – целевая функция прибыли. Заполним таблицу в Excel (Рисунок 3.74).

|   | A                        | В              | С      | D    | E       | F                  |
|---|--------------------------|----------------|--------|------|---------|--------------------|
| 1 | Неизвестные<br>уравнений | Уравнения      | Ресурс | Цена | Прибыль | Целевая<br>функция |
| 2 | 0                        | =0,8*A2+0,6*A3 | 120    | 8000 | =A2*D2  |                    |
| 3 | 0                        | =10*A2+5*A3    | 1400   | 4500 | =A3*D3  |                    |
| 4 |                          |                |        |      |         | =E2+E3             |

Рисунок 3.74. Пример заполнения данных и формул.

Поставим табличный курсор в ячейку F4 и выполним команду меню Сервис⇒Поиск решения. Если в меню нет этого пункта,

выберите Сервис⇒Надстройки, и на окне Надстройки включите флажок "Поиск решения", затем повторите команду Сервис⇒Поиск решения. На экране появится окно Поиск решения, на котором поля:

1. Установить целевую ячейку, то есть ячейку, в котором находится целевая функция;

2. Равной, то есть куда целевая функция стремится - к максимальному, минимальному или к какому-то конкретному значению. Включите нужную радиокнопку;

3. На поле "Изменения ячейки", нужно указать диапазон искомых неизвестных значений;

4. В поле "Ограничения:" нужно ввести ограничения на решения, при этом используйте кнопки:

• Добавить – для ввода новых ограничений в окне "Добавление ограничения" (Рисунок 3.75). На этом окне кнопки Добавить – для ввода следующего нового ограничения, ОК – для возвращения в окно "Поиска решения";

| Добавление             | ограничения   |                   | ? 🔀     |
|------------------------|---------------|-------------------|---------|
| Ссылка на <u>я</u> чей | іку:          | <u>О</u> граничен | ние:    |
| \$A\$2                 | <u>&gt;</u> = | • 0               | <u></u> |
| ОК                     | Отмена        | <u>Доб</u> авить  |         |

Рисунок 3.75. Диалоговое окно Добавление ограничения.

• Изменить – для редактирования выделенного ограничения в окне "Изменение ограничения" (Рисунок 3.76);

| Изменение ог           | раничения  |                   | ? 🔀     |
|------------------------|------------|-------------------|---------|
| Ссылка на <u>я</u> чей | cy:        | <u>О</u> граничен | ие:     |
| \$A\$3                 | <u></u> >= | ▼ 60              | 3       |
| ОК                     | Отмена     | <u>Доб</u> авить  | ⊆правка |

Рисунок 3.76. Диалоговое окно Изменение ограничения.

- Удалить удалить выделенное ограничение.
- 5. Другие кнопки:

• Параметры – установить параметры поиска решения (Рисунок 3.77);

| Максимальное время:           | <u>100</u> cer   | сунд                | ОК                 |
|-------------------------------|------------------|---------------------|--------------------|
| Предел <u>ь</u> ное число итс | ераций: 100      |                     | Отмена             |
| О <u>т</u> носительная погре  | шность: 0,000001 |                     | Загрузить модель   |
| <u>До</u> пустимое отклонен   | ие: 5            | %                   | Сохранить модель   |
| С <u>х</u> одимость:          | 0,0001           |                     | <u>С</u> правка    |
| Линейная модель               | Г Авт            | го <u>м</u> атическ | ое масштабирование |
| Неотрицательные               | значения 🔲 Пон   | казывать р          | езультаты итераций |
| Оценки                        | Разности         | Метод               | , поиска           |
| линейная                      | • прямые         | Œн                  | ьютона             |
|                               |                  |                     |                    |

Рисунок 3.77. Диалоговое окно Параметры поиска решения.

• Восстановить – очистить текущее окно поиска решения и начать заново заполнять новыми параметрами;

| Тоиск решения                                                                                      |                                                         | ? 🛛                          |
|----------------------------------------------------------------------------------------------------|---------------------------------------------------------|------------------------------|
| Установить целевую ячейку:<br>Равной: • максимальному значению • эначен<br>• мищимальному значению | ию: 0                                                   | <u>В</u> ыполнить<br>Закрыть |
| Измен <u>я</u> я ячейки:<br>\$A\$2:\$A\$3 <u>O</u> граничения:                                     | Предполо <u>ж</u> ить                                   | Параметры                    |
| \$A\$2 >= 0<br>\$A\$3 >= 0<br>\$A\$3 >= 60<br>\$B\$2 <= \$C\$2<br>\$B\$3 <= \$C\$3                 | <u>Доб</u> авить<br><u>И</u> зменить<br><u>У</u> далить | Восстановить                 |
| \$B\$3 <= \$C\$3                                                                                   | <u>У</u> далить                                         |                              |

Рисунок 3.78. Диалоговое окно Поиск решения.

6. После того, как все поля заполнены, щелкните кнопку Выполнить для поиска решения.

Для нашей задачи заполните как на рисунке 3.78. После этого на экране появятся искомые значения и значение целевой функций (Рисунок 3.79).

|   | A                        | В          | С      | D    | E       | F                  |
|---|--------------------------|------------|--------|------|---------|--------------------|
| 1 | Неизвестные<br>уравнений | Уравнения  | Pecypc | Цена | Прибыль | Целевая<br>функция |
| 2 | 105,0000008              | 120,000001 | 120    | 8000 | 840000  |                    |
| 3 | 60                       | 1350,00001 | 1400   | 4500 | 270000  |                    |
| 4 |                          |            |        |      |         | 1110000            |

Рисунок 3.79. Результаты решения.

Кроме этого, на экране будет находиться окно "Результаты поиска решения" (Рисунок 3.80). На этом окне: если включить радиокнопку "Сохранить найденное решение", то найденное решение остаётся; если включить радиокнопку "Восстановить исходные значения", то отменяется найденное решение. Здесь же можно выбрать тип отчета, каждую на отдельном листе по результатам, по устойчивости и по пределам.

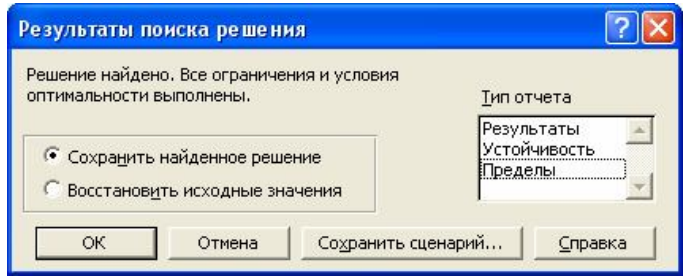

Рисунок 3.80. Диалоговое окно Результаты поиска решения.

В окне (Рисунок 3.78) удалим ограничение \$A\$3>=60 и запустим на выполнение. Получим новое решение (Рисунок 3.81).

|   | A                        | В          | С      | D    | E       | F                  |
|---|--------------------------|------------|--------|------|---------|--------------------|
| 1 | Неизвестные<br>уравнений | Уравнения  | Ресурс | Цена | Прибыль | Целевая<br>функция |
| 2 | 119,9999977              | 120,000001 | 120    | 8000 | 960000  |                    |
| 3 | 40,00000458              | 1400       | 1400   | 4500 | 180000  |                    |
| 4 |                          |            |        |      |         | 1140000            |

Рисунок 3.81. Новые результаты без ограничения \$A\$3>=60

# Лабораторные работы №6

Вычислите следующие экстремальные задачи:

1. 
$$\begin{cases} 2x_{1} + x_{2} \le 14, \\ x_{1} + x_{2} \le 10, \\ 4x_{1} + 2x_{2} \to \max \\ x_{1} \le 5, \quad x_{2} \le 8, \quad x_{1} \ge 0, \quad x_{2} \ge 0. \end{cases}$$
2. 
$$\begin{cases} x_{1} + 3x_{2} - x_{3} + 2x_{5} = 7, \\ -2x_{1} + 4x_{3} + x_{4} = 2, \\ -4x_{2} + 3x_{3} + 8x_{5} + x_{6} = 10, \\ x_{i} \ge 0, \quad i = 1, \dots, 6, \\ x_{2} - 3x_{3} + 2x_{5} \to \min. \end{cases}$$
3. 
$$\begin{cases} 3x_{1} - x_{3} - x_{4} \le 6, \\ x_{2} - x_{3} + x_{4} \le 2, \\ -x_{1} + x_{2} + x_{3} \le 5, \\ x_{i} \ge 0, \quad i = 1, \dots, 4, \\ 2x_{1} + x_{2} + 2x_{3} + 3x_{4} \to \max. \end{cases}$$
4. 
$$\begin{cases} 2x_{1} + 2x_{2} - 3x_{3} + x_{4} \le 6, \\ x_{2} - x_{3} + x_{4} \le 2, \\ x_{1} - x_{2} + 2x_{3} \le 5, \\ x_{i} \ge 0, \quad i = 1, \dots, 4, \\ 2x_{1} + 3x_{2} + 2x_{3} + x_{4} \to \max. \end{cases}$$
5. 
$$\begin{cases} 2x_{1} + x_{2} - x_{3} + x_{4} = 2, \\ 2x_{1} - x_{2} + 5x_{3} + x_{5} = 6, \\ 8x_{1} + 2x_{2} + 2x_{3} + 2x_{6} = 12, \\ x_{i} \ge 0, \quad i = 1, \dots, 6, \\ x_{1} + 2x_{2} + x_{3} \to \max. \end{cases}$$

6. 
$$\begin{cases} -2x_{1} - x_{2} + 5x_{3} + 3x_{4} \leq 6, \\ x_{1} - 2x_{3} - x_{4} \leq 2, \\ 2x_{2} - x_{3} \leq 5, \\ x_{i} \geq 0, \quad i = 1, \dots, 4, \\ 3x_{1} + x_{2} + 2x_{3} + 2x_{4} \rightarrow \max. \end{cases}$$
7. 
$$\begin{cases} x_{1} - x_{2} + x_{4} \leq 2, \\ x_{1} + 3x_{2} - x_{3} - x_{4} + x_{5} \leq 2, \\ -x_{1} + 3x_{3} - 2x_{4} \leq 2, \\ x_{i} \geq 0, \quad i = 1, \dots, 5, \\ 2x_{1} + x_{2} + x_{3} + x_{4} + x_{5} \rightarrow \max. \end{cases}$$
8. 
$$\begin{cases} x_{1} + 2x_{2} + 3x_{3} + 2x_{4} - x_{5} = 6, \\ 2x_{2} + 4x_{3} - 4x_{4} + 2x_{5} = 6, \\ x_{2} + 4x_{3} - 4x_{4} + 2x_{5} = 6, \\ x_{2} + 4x_{3} - 4x_{4} + 2x_{5} = 6, \\ x_{2} + 4x_{3} - 4x_{4} + 2x_{5} = 6, \\ x_{1} + 2x_{2} + x_{3} + 3x_{4} - x_{5} \rightarrow \min. \end{cases}$$
9. 
$$\begin{cases} 2x_{1} + x_{2} - x_{3} + x_{4} = 5, \\ x_{1} + 3x_{2} + x_{3} - x_{4} + 2x_{5} = 8, \\ -x_{1} + 4x_{2} + x_{4} = 1, \\ x_{i} \geq 0, \quad i = 1, \dots, 5, \\ -2x_{1} - 3x_{2} + 5x_{3} - 6x_{4} + 4x_{5} \rightarrow \min. \end{cases}$$
10. 
$$\begin{cases} x_{1} - x_{2} \geq 1, \\ -x_{1} - 3x_{2} \geq 3, \\ x_{i} \geq 0, \quad i = 1, 2, 3, \\ x_{i} \geq 0, \quad i = 1, 2, 3, \\ x_{i} + 2x_{2} - x_{3} \rightarrow \min. \end{cases}$$

11. 
$$\begin{cases} x_{1} + 2x_{2} + x_{3} = 4, \\ x_{1} + x_{2} \le 2, \\ x_{1} + x_{2} \ge 1, \\ x_{i} \ge 0, \quad i = 1, 2, 3, \\ -2x_{1} - x_{2} + x_{3} \to \max. \end{cases}$$
12. 
$$\begin{cases} x_{1} + 2x_{2} + 3x_{3} = 15, \\ 2x_{1} + x_{2} + 5x_{3} = 20, \\ x_{1} + 2x_{2} + x_{3} + x_{4} = 10, \\ x_{i} \ge 0, \quad i = 1, \dots, 4, \\ x_{1} + 2x_{2} + 3x_{3} - x_{4} \to \max. \end{cases}$$
13. 
$$\begin{cases} x_{1} - x_{2} + 2x_{3} - x_{4} = 2, \\ 2x_{1} + x_{2} - 3x_{3} + x_{4} = 6, \\ x_{1} + x_{2} + x_{3} + x_{4} = 7, \\ x_{i} \ge 0, \quad i = 1, \dots, 4, \\ 2x_{1} + x_{2} - x_{3} - x_{4} \to \min. \end{cases}$$
14. 
$$\begin{cases} 2x_{1} + 2x_{2} + x_{3} + x_{4} + 2x_{5} + x_{6} = 1, \\ 4x_{1} + 3x_{2} - 3x_{3} + 2x_{4} - x_{5} + 2x_{6} = 1, \\ x_{1} + 3x_{2} + 2x_{3} - 2x_{5} - x_{6} \to \max, \\ x_{i} \ge 0, \quad i = 1, \dots, 6. \end{cases}$$

15. Завод изготовляет четыре вида изделия. Расход ресурсов на их изготовление и прибыль от их реализации представлены таблицей:

|                              | 1    | 2    | 3    | 4    | Объем    |
|------------------------------|------|------|------|------|----------|
|                              | ИЗД. | ИЗД. | ИЗД. | ИЗД. | ресурсов |
| Расход энергии               | 2    | 3    | 1    | 2    | 30       |
| Затраты материала на единицу | 4    | 2    | 1    | 2    | 40       |
| изделия                      |      |      |      |      |          |
| Расход труда                 | 1    | 2    | 3    | 1    | 25       |
| Прибыль от реализации        | 2    | 1    | 3    | 5    |          |
| единицы изделия (в тенге)    |      |      |      |      |          |

Необходимо найти такую оптимальную производственную программу, чтобы прибыль от реализации продукции была максимальной.

16. Имеется два вида изделия, которые должны в процессе производства пройти обработку на четырех станках x, y, z, q. Время обработки каждого изделия на станках приведены таблицей ниже.

|           | х   | у | Ζ | q |
|-----------|-----|---|---|---|
| 1 изделие | 2   | 4 | 3 | 1 |
| 2 изделие | 1/4 | 2 | 1 | 4 |

Каждый станок x, y, z, q можно использовать соответственно в течение 45, 100, 300, 50 часов. Цена реализации изделии x - 6 тенге, y - 4

тенге. Необходимо найти такую оптимальную производственную программу, чтобы прибыль от реализации продукции была максимальной. Кроме того, изделия х требуется в количестве не менее 22 штук.

17. При составлении суточного рациона кормления скота, можно использовать свежее сено не более 45 килограмм и силос не более 7,8 килограмм. Число кормовых единиц - 35. Рацион должен обладать питательностью и содержать следующие вещества не менее: белок – 1,1 килограмм, кальции - 120 грамм, фосфор - 83 грамм.

В следующей таблице приведены данные о содержании указанных компонентов в 1 килограмме каждого продукта питания и себестоимость (тенге/кг.) этих продуктов.

|       | Количество<br>кормовых | белок<br>г./кг. | Кальции<br>г./кг. | фосфор<br>г./кг. | себестоимость<br>тг./кг. |
|-------|------------------------|-----------------|-------------------|------------------|--------------------------|
|       | единиц                 |                 |                   |                  |                          |
| Сено  | 0,5                    | 40              | 1,25              | 2                | 1,5                      |
| Силос | 0,5                    | 10              | 2,5               | 1                | 1                        |

Найти оптимальный рацион питания, чтобы себестоимость продукции была минимальна.

## Работа с рабочими листами и книгами

## Операции с рабочими листами

- 1. Изменение количества рабочих листов, для этого:
  - выполните команду меню Сервис⇒Параметры;
  - щелкните вкладку Общие;
  - измените число в пункте "Листов в новой книге";
  - закройте Excel и запустите заново.
- 2. Перемещение по рабочим листам. Способы:
  - 1 способ: Щелкните по ярлыку нужного рабочего листа.
  - 2 способ: Щелкните на кнопки со стрелками для перемещения к последнему/первому листу или предыдущему/следующему листу.

• 3 способ: Щелкните левую кнопку мыши по любому из четырех кнопок со стрелками и в появившемся списке листов, перейдите на нужный лист и щелкните левую кнопку мыши.

 Изменение видимой части имен ярлычков. Укажите острием мыши между именем последнего ярлычка и горизонтальной полосой прокрутки. Как только указатель мыши превратится в две вертикальные полосы можно передвинуть вправо или влево.

#### 4. Выделение рабочих листов.

- Несколько листов идущих подряд щелкните на ярлычок первого листа, нажмите клавишу Shift, удерживая её, щелкните по ярлычку последнего листа, а затем отпустите.
- Несколько листов в разных местах щелкните на ярлычок первого листа, а каждый следующий лист с нажатой клавишей Ctrl.
- Все листы щелкните правую кнопку мыши на любом из ярлычков и в появившемся меню выберите пункт "Выделить все листы".
- 5. Вставить новый рабочий лист. Способы вставки:
  - 1 способ: выполните команду меню Вставка ЭЛист.
  - 2 способ: щелкните правую кнопку мыши на ярлычок любого листа и выберите пункт "Добавить".
- 6. Переименование рабочего листа. Способы переименования:
  - 1 способ: выполните команду меню Формат⇒Лист⇒ Переименовать.
  - 2 способ: щелкните правую кнопку мыши на ярлычок рабочего листа и выберите пункт "Переименовать".
  - 3 способ: укажите острием мыши на ярлычок рабочего листа и дважды щелкните левую кнопку мыши.

- 7. Удаление текущего рабочего листа. Способы удаления:
  - 1 способ: выполните команду меню Правка Удалить лист.
  - 2 способ: щелкните правую кнопку мыши на ярлычок рабочего листа и выберите пункт "Удалить".
- 8. Перемещение и копирование рабочих листов. Способы:

• 1 способ: выделите листы и выполните команду меню Правка Переместить/скопировать лист.

• 2 способ: Щелкните правую кнопку мыши на ярлычок любого листа и выберите пункт "Переместить/скопировать".

Затем в окне "Переместить или скопировать" укажите, в какую книгу и перед каким листом. Если включите флажок "Создавать копию", то они будут скопированы, иначе перемещены.

9. Связывание рабочих листов. Рабочие листы можно связать:

- формулами, которые могут ссылаться на другие листы.
- массивами данных, которые вставлены командой Правка⇒ Специальная вставка⇒Вставить связь.
- консолидацией.

## Связывание рабочих книг

Для связывания рабочих книг достаточно выделить в первой книге диапазон ячеек с данными, а затем скопировать в буфер обмена командой Правка Копировать. Откройте вторую книгу, в которую хотите вставить данные и выполните команду Правка Специальная вставка. На появившемся окне "Специальная вставка", выберите необходимые параметры. Если щелкните кнопку ОК, то данные будут вставлены обычно, то есть связи с исходными данными не будут установлены. Если же щелкните кнопку Вставить связь, то данные будут связаны с исходными данными.

## Консолидация

Консолидация – это связь рабочих листов, книг путем получения различных итоговых значении, которые могут быть обычными или связанными. При изменении исходных данных в обычной консолидации, итоговые значения не обновляются, а при связанной консолидации итоговые значения обновляются. Для получения консолидации поставьте курсор в итоговую таблицу и выполните команду Данные Консолидация.
**Пример создания консолидации**. Создадим консолидацию для объема продаж и выручки за пять месяцев. Для начала подготовим рабочие листы. Поэтапно выполните следующие действия:

1. Создайте рабочую книгу с шестью рабочими листами.

2. Переименуйте рабочие листы. Первые пять листов назовите соответственно – "Январь", "Февраль", "Март", "Апрель", "Май", а шестую – "Консолидация".

3. Выделите все рабочие листы. Для этого щелкните на ярлык первого листа, нажмите клавишу Shift, удерживая её, щелкните на ярлык последнего листа.

А B Ċ D Продано Выручка Наименование Цена 1 (тг.) -(ед.) (TF.) товара 2 Бумага 165 120 3 Блокнот 200 4 Дырокол 5 Калькулятор 350 6 Портфель 2100 220 7 Лотки 8 Bcero

4. Заполните в соответствующие ячейки данными (Рисунок 3.82).

Рисунок 3.82. Исходные данные для всех листов.

5. Снимите выделение рабочих листов.

6. Заполните объем продаж в пяти месяцах (Рисунок 3.83).

7. Выделите листы с месяцами. В ячейке D2 наберите формулу "=B2\*C2" и заполните вниз.

8. Сделайте активной ячейку D8 и щелкните кнопку *Автосумма* на панели инструментов *Стандартная*. В итоге получите подготовленные таблицы по месяцам (Рисунок 3.83).

9. Щелкните на лист "Консолидация" и выделите диапазон С1:D8.

10. Выполните команду меню Данные Жонсолидация.

11. На экране монитора появится окно "Консолидация" (Рисунок 3.84) содержащая следующие элементы:

• поле Функция, служит для выбора из списка функций вид операций, который нужно произвести над данными. Имеются функции: Сумма, Количество, Среднее, Максимум, Минимум, Произведение, Количество чисел, Смещенное отклонение, Несмещенное отклонение, Смещенная дисперсия, Несмещенная дисперсия;

|   |   | А            | В     | С                          | D       |         |          |                  |
|---|---|--------------|-------|----------------------------|---------|---------|----------|------------------|
|   |   | Наименование | Цена  | а Продано                  | Выручка |         |          |                  |
|   | 1 | товара       | (тг.) | (ед.)                      | (1      | т.)     |          |                  |
|   | 2 | Бумага       | 165   | 5 21                       |         | 3465    | 0        | D                |
|   | 3 | Блокнот      | 120   | ) 14                       |         | 1680    |          | Dunuuva          |
|   | 4 | Дырокол      | 200   | 17                         |         | 3400    | продано  | оыручка<br>(та ) |
|   | 5 | Калькулятор  | 350   | 12                         |         | 4200    | (ед.)    | (11.)            |
|   | 6 | Портфель     | 2100  | ) 6                        | 1       | 2600    | 14       | 2310             |
|   | 7 | Лотки        | 220   | ) 20                       |         | 4400    | 23<br>17 | 2760             |
|   | 8 | Bcero        |       |                            | 14      | 9745    | 15       | 3000             |
|   |   |              |       | rkanokyonnia<br>Dovoda oso | ۲<br>۲  | 2400    | 14       | 4900             |
|   |   |              | 5     | і іортфель                 |         | 2100    | 5        | 10500            |
|   |   | A            |       | Лотки                      |         | 220     | 14       | 3080             |
|   |   | Наименование | 8     | Всего                      |         | ····· · |          | 26550            |
|   | 1 | товара       | (тг.) | (ед.)                      | (1      | т.)     |          |                  |
|   | 2 | Бумага       | 165   | 5 14                       |         | 2310    |          |                  |
|   | 3 | Блокнот      | 120   | ) 16                       |         | 1920    |          |                  |
|   | 4 | Дырокол      | 200   | 17                         |         | 3400    |          |                  |
|   | 5 | Калькулятор  | 350   | 12                         |         | 4200    |          |                  |
|   | 6 | Портфель     | 2100  | ) 4                        |         | 8400    |          |                  |
|   | 7 | Лотки        | 220   | ) 10                       |         | 2200    |          |                  |
|   | 8 | Bcero        |       |                            | 12      | 2430    |          |                  |
|   |   |              |       | A                          |         | ы       | С        | D                |
|   |   |              | ł     | Наименова                  | ние     | Цена    | Продано  | Выручка          |
| ſ |   | A            | В     | С                          |         | D       | (ед.)    | (тг.)            |
| ĺ |   | Наименование | Цен   | а Продано                  | Вы      | ручка   | 13       | 2145             |
| I | 1 | товара       | (тг.) | (ед.)                      | l é     | тг.)    | 15       | 1800             |
| İ | 2 | Бумага       | 16    | 5 10                       |         | 1650    | 16       | 3200             |
| İ | 3 | Блокнот      | 12    | 0 15                       |         | 1800    | 17       | 5950             |
| İ | 4 | Дырокол      | 20    | 0 14                       |         | 2800    | 6        | 12600            |
| İ | 5 | Калькүлятор  | 35    | 0 16                       |         | 5600    | 12       | 2640             |
| ľ | 6 | Портфель     | 210   | 0 5                        |         | 10500   |          | 28335            |
| ľ | 7 | Лотки        | 22    | 0 14                       |         | 3080    |          |                  |
| ľ | 8 | Bcero        |       |                            |         | 25430   |          |                  |
| ŀ | _ |              | -     |                            | _       | _       |          |                  |

Рисунок 3.83. Объем продаж за январь, февраль, март, апрель, май.

• поле Ссылка, используется для выбора диапазона ячеек, которые будут участвовать в консолидации. Выбираемые диапазоны ячеек должны иметь одинаковую структуру;

• поле Список диапазонов, показывает диапазоны ячеек, которые добавлены;

• кнопка **Обзор,** служит для поиска исходной таблицы с другого листа текущей книги или файла;

• кнопка Добавить, используется для включения выбранного диапазона из поля Ссылка;

• кнопка Удалить, используется для удаления выделенного диапазона из поля Список диапазонов;

12. Для наших таблиц заполните окно консолидации как на рисунке 3.84. Щелкните кнопку ОК для обработки данных.

| Консолидация                                                                        |   | ? 🛛             |
|-------------------------------------------------------------------------------------|---|-----------------|
| Функция:                                                                            |   |                 |
| Сумма                                                                               | - |                 |
| Сс <u>ы</u> лка:                                                                    |   |                 |
| Май!\$C\$1:\$D\$8                                                                   | 3 | Об <u>з</u> ор  |
| <u>С</u> писок диапазонов:                                                          |   |                 |
| Апрель!\$C\$1:\$D\$8                                                                | - | Добавить        |
| Май!\$С\$1:\$D\$8                                                                   |   |                 |
| Март!\$C\$1:\$D\$8<br>Февраль!\$C\$1:\$D\$8                                         | - | <u>У</u> далить |
| Использовать в качестве имен<br>подписи верхней строки<br>(значения левого столбца) |   |                 |
| Создавать связи с исходными данными                                                 |   | Закрыть         |

Рисунок 3.84. Диалоговое окно Консолидация.

На месте таблицы появятся консолидирующие данные (Рисунок 3.85).

| Работа с | рабочими | листами | u | книгами |
|----------|----------|---------|---|---------|
|----------|----------|---------|---|---------|

| 1 2     |                            | А                                                    | В                         | С                    | D                                          |
|---------|----------------------------|------------------------------------------------------|---------------------------|----------------------|--------------------------------------------|
|         |                            | Наименование                                         | Цена                      | Продано              | Выручка                                    |
|         | 1                          | товара                                               | (TF.)                     | (ед.)                | (πr.)                                      |
| Γ·Ι     | 2                          |                                                      |                           | 13                   | 2145                                       |
|         | 3                          |                                                      |                           | 10                   | 1650                                       |
|         | 4                          |                                                      |                           | 14                   | 2310                                       |
|         | 5                          |                                                      |                           | 14                   | 2310                                       |
|         | 6                          |                                                      |                           | 21                   | 3465                                       |
| Ē       | 7                          | Бумага                                               | 165                       | 72                   | 11880                                      |
| +       | 13                         | Блокнот                                              | 120                       | 83                   | 9960                                       |
| +       | 19                         | Дырокол                                              | 200                       | 79                   | 15800                                      |
| +       | 25                         | Калькулятор                                          | 350                       | 71                   | 24850                                      |
| +       | 31                         | Портфель                                             | 2100                      | 26                   | 54600                                      |
| +       | 37                         | Лотки                                                | 220                       | 70                   | 15400                                      |
| +       | 43                         | Всего                                                |                           |                      | 132490                                     |
| + + + + | 19<br>25<br>31<br>37<br>43 | Дырокол<br>Калькулятор<br>Портфель<br>Лотки<br>Всего | 200<br>350<br>2100<br>220 | 79<br>71<br>26<br>70 | 15800<br>24850<br>54600<br>15400<br>132490 |

Рисунок 3.85. Консолидирующая таблица.

Кнопки со знаком плюс служат для раскрытия консолидирующих данных, кнопка минус для их сокрытия. Кнопка с цифрой 1 – для скрытия всех данных, а 2 – для раскрытия.

## Сводные таблицы в Excel

Сводная таблица – это таблица, которая содержит обобщенные данные и полученная из исходной таблицы с заданными условиями. **Пример создания сводной таблицы.** Дана исходная таблица с данными о закупке товаров (Рисунок 3.86).

|    | A                     | В                       | С             | D              | E     | F          |
|----|-----------------------|-------------------------|---------------|----------------|-------|------------|
| 1  | Фамилия и<br>инициалы | Наименование<br>товаров | Цена<br>(тг.) | Колич<br>ество | Сумма | Дата       |
| 2  | Омаров Т.Р.           | Бумага                  | 165           | 50             | 8250  | 05.09.2003 |
| 3  | Акимова С.Л.          | Блокнот                 | 120           | 40             | 4800  | 06.09.2003 |
| 4  | Беков Е.И.            | Дырокол                 | 200           | 100            | 20000 | 06.09.2003 |
| 5  | Акимова С.Л.          | Калькулятор             | 350           | 45             | 15750 | 10.09.2003 |
| 6  | Акимова С.Л.          | Портфель                | 2100          | 20             | 42000 | 11.09.2003 |
| 7  | Беков Е.И.            | Лотки                   | 220           | 50             | 11000 | 12.09.2003 |
| 8  | Омаров Т.Р.           | Бумага                  | 165           | 20             | 3300  | 12.09.2003 |
| 9  | Беков Е.И.            | Калькулятор             | 350           | 30             | 10500 | 13.09.2003 |
| 10 | Акимова С.Л.          | Портфель                | 2100          | 25             | 52500 | 13.09.2003 |
| 11 | Акимова С.Л.          | Лотки                   | 220           | 30             | 6600  | 14.09.2003 |
| 12 | Омаров Т.Р.           | Дырокол                 | 200           | 25             | 5000  | 14.09.2003 |

Рисунок 3.86. Исходная таблица данных.

Поставим табличный курсор в область таблицы и выполним команду Данные Сводная таблица. На экране монитора появится первое окно мастера сводных таблиц (Рисунок 3.87). Здесь указывается исходный источник данных, к которым нужно создать сводную таблицу. А также вид отчета, то есть, как они будут представлены: *сводная таблица* или *сводная диаграмма (со сводной таблицей)*. Источник данных можно взять:

- из текущей или другой книги;
- из внешнего источника, например, данные в формате dBase, Microsoft Access и других;
- из нескольких диапазонов консолидации данных;
- из другой сводной таблицы.

Для нашего случая, оставим все по умолчанию и щелкнем кнопку Далее.

220

| Мастер сводных табли. | ц и диаграмм - шаг 1 из 3 🛛 🛛 💽 🔀              |
|-----------------------|------------------------------------------------|
|                       | Создать таблицу на основе данных, находящихся: |
|                       | Вид создаваемого отчета:                       |
| 0                     | Отмена < Назад Дадее > Сотово                  |

Рисунок 3.87. Окно Мастер сводных таблиц и диаграмм – шаг 1 из 3.

Во втором окне мастера сводных таблиц (Рисунок 3.88), указывается диапазон исходных данных. С помощью кнопки **Обзор** можно найти источник данных. Так как мы заранее поставили табличный курсор в область исходных данных, то Excel сам определил диапазон. Для продолжения щелкните кнопку **Далее**.

| Мастер сводных таблиц и диаграмм - шаг 2 из 3 🛛 🔹 💽 |                                   |                 |                  |                |  |  |  |
|-----------------------------------------------------|-----------------------------------|-----------------|------------------|----------------|--|--|--|
| Укажите ди<br>Диапазон:                             | апазон, содержа<br>\$A\$1:\$F\$12 | щий исходные д  | анные.           | 06 <u>3</u> 0p |  |  |  |
| 2                                                   | Отмена                            | < <u>Н</u> азад | Да <u>л</u> ее > | отово          |  |  |  |

Рисунок 3.88. Окно Мастер сводных таблиц и диаграмм – шаг 2 из 3.

В третьем окне мастера сводных таблиц (Рисунок 3.89) определяется макет сводной таблицы, устанавливаются параметры

обработки, выбор места, куда будет размещена сводная таблица в новом листе или на текущем листе.

| Мастер сводных таблиц и диаграмм - шаг 3 из 3 🛛 🔹 💽                                                    |                        |  |  |  |  |  |
|----------------------------------------------------------------------------------------------------|------------------------|--|--|--|--|--|
| Поместить таблицу в:<br>• новый лист<br>• существующий лист<br>Для создания таблицы нажмите кнопку "Го | ]<br>отово".           |  |  |  |  |  |
| Параметры Отмена < Назад                                                                               | Далее > <u>Г</u> отово |  |  |  |  |  |

Рисунок 3.89. Окно Мастер сводных таблиц и диаграмм – шаг 3 из 3.

Вид будущей сводной таблицы определяется макетом, поэтому щелкнем кнопку **Макет**. На экране монитора появится окно макета (Рисунок 3.90), является важным элементом при создании сводной таблицы.

| Мастер сводных таблиц          | , и диаг | рамм - макет                                      | ? 🔀                                    |
|--------------------------------|----------|---------------------------------------------------|----------------------------------------|
| 500 B Band<br>18682 C C 1030 C |          | Перетащите кнопки полей в н<br>области диаграммы. | чужные                                 |
| Страница                       |          | Стодбец                                           | Фамилия<br>Наименов                    |
| c                              | трока    | <u>Да</u> нные                                    | Цена (тг.<br>Количест<br>Сумма<br>Дата |
|                                |          | <u>С</u> правка ОК                                | Отмена                                 |

Рисунок 3.90. Окно Мастера сводных таблиц и диаграмм – макет.

В верхней части окна показывается образец работы с макетом. В правой части окна расположены элементы кнопок с названиями имен полей исходной таблицы. По центру окна располагается как бы сам макет сводной таблицы. Макет разбит на области: Страница, Столбец, Строка, Данные. На основе этого макета можно создавать различные варианты сводных таблиц. Для создания будущей сводной таблины необходимо перенести кнопки имен полей на соответствующие области макета. Например, перенесем кнопки на область Строка имена полей "Фамилия" и "Наименование", на область Столбец – "Дата", в область Данные – "Сумма". Кроме того, если дважды щелкните по элементу "Сумма по полю Сумма", то на экране появится окно (Рисунок 3.91).

| Вычисление поля сводной таблицы             | ? 🛛              |
|---------------------------------------------|------------------|
| Исходное поле: Сумма                        | ОК               |
| Имя: Сумма по полю Сумма                    | Отмена           |
| Операция:                                   | <u>У</u> далить  |
| Суника<br>Количество<br>Среднее             | <u>Ф</u> ормат   |
| Минимум<br>Произведение<br>Количество чисел | Дополнительно >> |

Рисунок 3.91. Окно Вычисление поля сводной таблицы.

На этом окне кнопки:

• Дополнительно – расширяет текущее окно, на котором можно установить параметры других вычислении;

- Удалить удаление выделенной операции;
- Формат установка формата числа.

Если же дважды щелкнуть по именам элементов "Фамилия", "Наименование" или "Дата" появится окно (Рисунок 3.92). Здесь можно установить параметры вычисления текущего элемента.

| ия: Фамилия и ини        | циалы                          |          | ок                      |
|--------------------------|--------------------------------|----------|-------------------------|
| оги                      |                                |          | Отмена                  |
| автоматические<br>другие | Сумма<br>Количество<br>Среднее | -        | <u>У</u> далить         |
| нет                      | Максимум<br>Минимум            |          | Дополнител <u>ь</u> но. |
|                          | Произведение                   | <b>_</b> | Макет                   |

Рисунок 3.92. Окно Вычисление поля сводной таблицы.

После того, как макет сводной таблицы готов, щелкните кнопку ОК для возвращения на третье окно мастера сводных таблиц. Если щелкните кнопку **Параметры**, то на экране появится окно "Параметры сводной таблицы" (Рисунок 3.93).

| Параметры сводной таблицы                                              | ? 🛛                                   |
|------------------------------------------------------------------------|---------------------------------------|
| Им <u>я</u> : СводнаяТаблица1                                          |                                       |
| Формат —                                                               |                                       |
| общая сумма по стол <u>б</u> цам                                       | макет страницы: вниз, затем поперек 💌 |
| 🔽 общая сумма по стро <u>к</u> ам<br>🔽 <u>а</u> втоформат              | уисло полей в столбце: 0 🚔            |
| Г включать скрытые значения<br>Г об <u>ъ</u> единять ячейки заголовков | Г для ощибок отображать:              |
| 🔽 сохранять форматирование                                             | ✓ для пустых ячеек отображать:        |
| повторять подписи на каждой<br>странице печати                         |                                       |
| Ланные                                                                 |                                       |
| Источник:                                                              | Внешние данные:                       |
| сохранить данные вместе с таблицей                                     | 🔽 сохранить пароль                    |
| развертывание разрешено                                                | 🗖 фоновый запрос                      |
| обновить при открытии                                                  | 🔽 оптимизировать память               |
| 🔽 обновлять каждые 🛛 🚊 мин.                                            |                                       |
|                                                                        | ОК Отмена                             |

Рисунок 3.93. Окно Параметры сводной таблицы.

На этом окне можно установить общие параметры сводной таблицы. Для завершения создания сводной таблицы на третьем окне включите радиокнопку "новый лист" и щелкните кнопку Готово. На экране, на новом листе появится сводная таблица (Рисунок 3.94), панель сводной таблицы и окно - список полей сводной таблицы.

|          | A        |              |            | В             |     | С        |     | D          |
|----------|----------|--------------|------------|---------------|-----|----------|-----|------------|
| 1        |          |              |            |               |     |          |     |            |
| 2        |          |              |            |               |     |          |     |            |
| 3        | Сумма п  | о полю Сумм  | a          |               |     | Дата     | Ŧ   |            |
| 4        | Фамилия  | і и инициалы | 🔻 Наименов | зание товаров | 3 🔻 | 05.09.20 | )03 | 06.09.2003 |
| 5        | Акимова  | С.Л.         | Блокнот    |               |     |          |     | 4800       |
| 6        |          |              | Калькуля   | тор           |     |          |     |            |
| 7        |          |              | Лотки      |               |     |          |     |            |
| 8        |          |              | Портфель   |               |     |          |     |            |
| 9        | Акимова  | С.Л. Итог    |            |               |     |          |     | 4800       |
| 10       | Беков Е. | И.           | Дырокол    |               |     |          |     | 20000      |
| 11       |          |              | Калькуля   | тор           |     |          |     |            |
| 12       |          |              | Лотки      |               |     |          |     |            |
| 13       | Беков Е. | И. Итог      |            |               |     |          |     | 20000      |
| 14       | Омаров   | T.P.         | Бумага     |               |     | 82       | 250 |            |
| 15       |          |              | Дырокол    |               |     |          |     |            |
| 16       | Омаров   | Г.Р. Итог    |            |               |     | 82       | 250 |            |
| 17       | Общий и  | тог          |            |               |     | 82       | 250 | 24800      |
|          | E        | F            | G          | Н             |     |          |     | J          |
|          |          |              |            |               |     |          |     |            |
|          |          |              |            |               |     |          |     |            |
|          |          |              |            |               |     |          |     |            |
| 10       | .09.2003 | 11.09.2003   | 12.09.2003 | 13.09.2003    | 14. | 09.2003  | 00  | бщий итог  |
|          |          |              |            |               |     |          |     | 4800       |
|          | 15750    |              |            |               |     |          |     | 15750      |
|          | .0.00    |              |            |               |     | 0033     |     | 0033       |
| <u> </u> |          | 42000        |            | 52500         |     | 0000     |     | 94500      |
| <u> </u> | 15750    | 42000        |            | 52500         |     | 6600     |     | 121650     |
|          |          |              |            |               |     |          |     | 20000      |
|          |          |              |            | 10500         |     |          |     | 10500      |
|          |          |              | 11000      |               |     |          |     | 11000      |
|          |          |              | 11000      | 10500         |     |          |     | 41500      |
|          |          |              | 3300       |               |     |          |     | 11550      |
|          |          |              |            |               |     | 5000     |     | 5000       |
|          |          |              | 3300       |               |     | 5000     |     | 16550      |
|          | 15750    | 42000        | 14300      | 63000         |     | 11600    |     | 179700     |

Рисунок 3.94. Результаты сводной таблицы.

## Группировка данных сводной таблицы

Чтобы сгруппировать данные, например, по кварталам и месяцам, поставим табличный курсор на любую ячейку с датой. Щелкнем

| Группирование                                         |                         | ?× |
|-------------------------------------------------------|-------------------------|----|
| Авто<br><u>н</u> ачиная с:<br><u>по</u> :<br>с шагом: | 05.09.2003              |    |
| —<br>Часы<br>Дни<br>Месяцы<br>Кварталы<br>Годы        |                         |    |
| количе                                                | ство дней: 1<br>ОК Отме | Ha |

правую кнопку мыши и выберем меню Группа и структура⇒ Группировать. Ha экране появится окно "Группировка" (Рисунок 3.95). Здесь выберите параметры группировки и щелкните кнопку ОК.

Для отмены группировки выберите команду Группа и структура⇒Разгруппировать.

Рисунок 3.95. Окно Группирование.

## Панель инструментов "Сводные таблицы"

Панель "Сводные таблицы" (Рисунок 3.96) вызывается командой меню Вид⇒Панели инструментов ⇒Сводные таблицы.

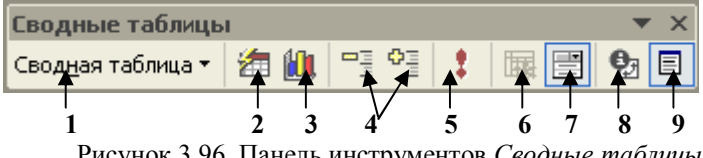

Рисунок 3.96. Панель инструментов Сводные таблицы.

1 – выпадающее меню для работы со сводной таблицей; 2 – Формат отчета, открывает окно "Автоформат" с различными стилями форматирования отчета; 3 – Мастер диаграммы, для создания диаграмм; 4 – скрыть и отобразить детали; 5 – обновление данных; 6 – учитывать скрытые элементы в итогах; 7 – всегда отображать элементы; 8 – Параметры поля, вызов окна "Вычисление поля сводной таблицы"; 9 – Скрыть/Отобразить список полей.

#### Поля страниц

Поля страниц на макете сводных таблиц, обеспечивают удобный поэлементный просмотр сводных данных. Создадим новую сводную таблицу к исходной таблице (Рисунок 3.97). Перед переходом на третий шаг мастера сводных таблиц, Ехсеl выдаст сообщение (Рисунок 3.82) для создания на основе имеющейся или независимую от нее новой сводной таблицы. Щелкните кнопку Да.

| Microsof | t Excel                                                                                                    |
|----------|----------------------------------------------------------------------------------------------------|
| ¢        | Новый отчет будет занимать меньше памяти, если создать его на основе существующего отчета "[Сводная<br>таблица.xls]Лист4!СводнаяТаблица!", имеющего тот же источник данных. Создать отчет на основе того<br>же источника данных, что и существующий отчет?<br>• Для созданения памяти и уменьшения размера файла книги нажиите кнопку "Да".<br>• Для создания независимого отчета нажиите кнопку "Нет".<br> |
|          | Рисунок 3.97. Окно сообщения.                                                                                                    |

Theynok 5.57. Okno cooonienna.

Далее, Excel выдаст окно (Рисунок 3.98), где нужно указать сводную таблицу, содержащую исходные данные.

| Мастер с  | водных таблиі           | ц и диагра      | мм - шаг 2 из  | 3 ? 🔀          |
|-----------|-------------------------|-----------------|----------------|----------------|
| Укажите с | <u>в</u> одную таблицу, | содержащую      | исходные данни | əle:           |
| [Сводная  | таблица.xls]Лист4       | СводнаяТаб!     | лица1          | <u> </u>       |
|           |                         |                 |                |                |
|           |                         |                 |                |                |
|           |                         |                 |                | <u>×</u>       |
| 2         | Отмена                  | < <u>Н</u> азад | Дадее >        | <u>Г</u> отово |

Рисунок 3.98. Окно Мастер сводных таблиц и диаграмм.

Дальше появится третье окно мастера сводных таблиц. Щелкните кнопку Макет. Перенесем на области Страница элементы "Фамилия", Строка – "Наименование" и "Количество", Столбец – "Дата", Данные – "Сумма". Завершим формирование макета, щелкнув кнопку ОК. На третьем окне щелкнем кнопку Готово. На экране появится новая сводная таблица. На верхнем левом углу будет

|   | A                  | В         |
|---|--------------------|-----------|
| 1 | Фамилия и инициалы | (Bce) 🗸 🔽 |

Рисунок 3.99.

расположен элемент поля сводной таблицы (Рисунок 3.99). Щелкнув любую фамилию, получим сводную таблицу, относящуюся к данной фамилии (Рисунок 3.100).

|    | A         | В            |    | С          | D          | E          | F          | G          | Н          |
|----|-----------|--------------|----|------------|------------|------------|------------|------------|------------|
| 1  | Фамилия   | Акимова С.Л. | -  |            |            |            |            |            |            |
| 2  |           |              |    |            |            |            |            |            |            |
| 3  | Сумма по  |              |    | Дата 🔻     |            |            |            |            |            |
| 4  | Наимен 🔻  | Количество   | Ŧ  | 06.09.2003 | 10.09.2003 | 11.09.2003 | 13.09.2003 | 14.09.2003 | Общий итог |
| 5  | Блокнот   |              | 40 | 4800       |            |            |            |            | 4800       |
| 6  | Блокнот И | тог          |    | 4800       |            |            |            |            | 4800       |
| 7  | Калькулят |              | 45 |            | 15750      |            |            |            | 15750      |
| 8  | Калькулят | ор Итог      |    |            | 15750      |            |            |            | 15750      |
| 9  | Лотки     |              | 30 |            |            |            |            | 6600       | 6600       |
| 10 | Лотки Ито | Г            |    |            |            |            |            | 6600       | 6600       |
| 11 | Портфель  |              | 20 |            |            | 42000      |            |            | 42000      |
| 12 |           |              | 25 |            |            |            | 52500      |            | 52500      |
| 13 | Портфель  | Итог         |    |            |            | 42000      | 52500      |            | 94500      |
| 14 | Общий ит  | ог           |    | 4800       | 15750      | 42000      | 52500      | 6600       | 121650     |

Рисунок 3.100. Сводная таблица для Акимовой С.Л.

Если на панели "Сводные таблицы" щелкнуть кнопку Сводная таблица, а ней выбрать меню "Отобразить страницы", то откроется окно "Отображение страниц" (Рисунок 3.101). Здесь укажите элемент имен полей, для которого по каждой записи выводятся по листам сводные таблицы. Например, для элемента "Фамилия и инициалы" получим сводные таблицы отдельно по фамилиям в разных рабочих листах.

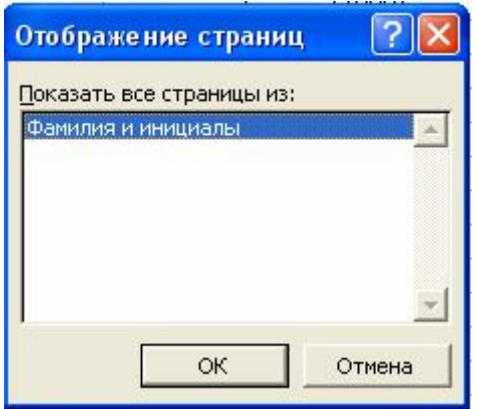

Рис.3.101. Диалоговое окно Отображение страниц.

# Клавиатурные сочетания Microsoft Excel XP

| N₂ | Сочетания клавиш          | Действие команды                     |  |  |  |  |
|----|---------------------------|--------------------------------------|--|--|--|--|
|    | Общие команды             |                                      |  |  |  |  |
| 1  | F1                        | Получение справки Microsoft Excel.   |  |  |  |  |
| 2  | F2                        | Войти в режим редактирования ячейки. |  |  |  |  |
| 3  | F3                        | Вызов окна Вставка имени.            |  |  |  |  |
| 4  | F4                        | Первое нажатие делает адрес ячейки   |  |  |  |  |
|    |                           | абсолютным, второе – абсолютным      |  |  |  |  |
|    |                           | только по строке, третье –           |  |  |  |  |
|    |                           | абсолютным только по столбцу,        |  |  |  |  |
|    |                           | четвертое – относительным.           |  |  |  |  |
| 5  | F5                        | Вызов окна Переход.                  |  |  |  |  |
| 6  | F6                        | Перейти на следующую область         |  |  |  |  |
|    |                           | разделения окна или на область задач |  |  |  |  |
| 7  | F7                        | Вызов окна Орфография.               |  |  |  |  |
| 8  | F10 или Alt               | Перейти в строку меню                |  |  |  |  |
| 9  | Shift+F10                 | Вызов контекстного меню              |  |  |  |  |
|    | Pa                        | бота с окном книги                   |  |  |  |  |
| 10 | Ctrl+F4                   | Закрыть книгу.                       |  |  |  |  |
| 11 | Ctrl+F5                   | Восстановить размер окна книги.      |  |  |  |  |
| 12 | Shift+F6                  | Перейти в предыдущую область         |  |  |  |  |
|    |                           | разделения окна                      |  |  |  |  |
| 13 | Ctrl+F6                   | Перейти к следующей книге            |  |  |  |  |
| 14 | Ctrl+ Shift+F6            | Перейти к предыдущей книге           |  |  |  |  |
| 15 | Ctrl+F9                   | Свернуть книгу в значок              |  |  |  |  |
| 16 | Ctrl+F10                  | Развернуть/восстановить книгу        |  |  |  |  |
|    | Работа с пан              | елями инструментов и меню            |  |  |  |  |
| 17 | Ctrl+ F7                  | Убрать/Показать панель инструментов  |  |  |  |  |
|    |                           | Стандартная                          |  |  |  |  |
| 18 | Tab или Shift+ Tab        | Переход между кнопками и меню.       |  |  |  |  |
| 19 | Ctrl+Tab или Ctrl+        | Переход между панелями инструментов  |  |  |  |  |
|    | Shift+ Tab                | и строкой меню.                      |  |  |  |  |
|    | Рабо                      | та в диалоговых окнах                |  |  |  |  |
| 20 | Ctrl+Tab или              | Перейти вправо на следующую          |  |  |  |  |
|    | Ctrl+Page Down            | вкладку.                             |  |  |  |  |
| 21 | Ctrl+ Shift+ Таb или      | Перейти влево на предыдущую          |  |  |  |  |
|    | Ctrl+PageUp               | вкладку.                             |  |  |  |  |
|    | Работа с рабочими листами |                                      |  |  |  |  |

Таблица 3.10. Клавиатурные сочетания клавиш.

| 22 | Shift+ F11 или                                       | Встарить новый рабоний пист            |
|----|------------------------------------------------------|----------------------------------------|
| 22 | $\Delta 1t + Shift + F1$                             | Бетавить повый рабочий лист            |
| 23 | Ctrl+PageDown                                        | Перейти вправо на следующий лист.      |
| 24 | Ctrl+PageUp                                          | Перейти влево на прелылущий лист       |
| 25 | Shift+Ctrl+PageDown                                  | Вылеление рабочих пистов начиная с     |
|    |                                                      | текушего листа и послелующих.          |
| 26 | Shift+Ctrl+ PageUp                                   | Вылеление рабочих листов, начиная с    |
| -  |                                                      | текущего листа и предыдущих.           |
| 27 | Аlt+M+Л+И                                            | Переименовать рабочий лист.            |
| 28 | Alt+∏+M                                              | Переместить/Скопировать листы.         |
| 29 | Alt+П+Л                                              | Удалить лист                           |
| 30 | Ctrl+→                                               | Перейти к последнему столбцу (IV).     |
| 31 | Ctrl+←                                               | Перейти к первому столбцу (А).         |
| 32 | Ctrl+↓                                               | Перейти к последней строке (65536).    |
| 33 | Ctrl+↑                                               | Перейти к первой строке (1).           |
| 34 | Home                                                 | Перейти на начало текущей строки       |
| 35 | Ctrl+Home                                            | Перейти на начало рабочего листа (А1). |
| 36 | Ctrl+End                                             | Перейти в ячейку, стоящую на           |
|    |                                                      | пересечении границ последних           |
|    |                                                      | используемых данных.                   |
| 37 | Page Down                                            | Листать рабочий лист вниз окнами.      |
| 38 | Page Up                                              | Листать рабочий лист вверх окнами.     |
| 39 | Alt+ Page Down                                       | Листать рабочий лист окнами направо.   |
| 40 | Alt+ Page Up                                         | Листать рабочий лист окнами влево.     |
| 41 | Shift+F5                                             | Вызов окна Найти и заменить.           |
| 42 | End                                                  | Включить/Отключить режим конца         |
|    |                                                      | КНЦ.                                   |
| 43 | End+( $\leftarrow,\uparrow,\downarrow,\rightarrow$ ) | Переход к границам рабочего листа в    |
|    |                                                      | режиме КНЦ.                            |
| 44 | Scroll Loock                                         | Включить/Отключить режим Scroll        |
|    |                                                      | Lock                                   |
| 45 | Home/End                                             | Перейти на верхний левый /нижний       |
|    |                                                      | правый углы видимой области рабочего   |
|    |                                                      | листа в режиме Scroll Loock.           |
|    |                                                      | Выделение ячеек                        |
| 46 | Ctrl+пробел                                          | Выделить столбец текущей ячейки        |
| 47 | Shift+пробел                                         | Выделить строку текущей ячейки         |
| 48 | Ctrl+A                                               | Выделить рабочий лист                  |
| 49 | Ctrl+ Shift+O                                        | Выделить ячейки с примечаниями.        |
| 50 | F8                                                   | Включение/выключение режима ВДЛ        |

| - 1                        |                                                      | выделения ячеек.                                                                                        |
|----------------------------|------------------------------------------------------|----------------------------------------------------------------------------------------------------|
| 51                         | $F8+(\leftarrow,\uparrow,\downarrow,\rightarrow)$    | Выделение области в режиме ВДЛ                                                                          |
| 52                         | Shift+Home                                           | Выделить до начала строки                                                                               |
| 53                         | Ctrl+ Shift+Home                                     | Выделить до начала рабочего листа                                                                       |
| 54                         | Ctrl+ Shift+End                                      | Выделить область от текущей ячейки                                                                      |
|                            |                                                      | до ячейки пересечения границ                                                                            |
|                            |                                                      | последних используемых данных.                                                                          |
| 55                         | Shift+Page Down                                      | Расширить выделение на экране вниз                                                                      |
| 56                         | Shift+Page Up                                        | Расширить выделение на экране вверх                                                                     |
|                            |                                                      | Ввод данных                                                                                             |
| 57                         | Enter                                                | Завершить ввод и перейти вниз.                                                                          |
| 58                         | Alt+Enter                                            | Ввод с новой строки в той же ячейке.                                                                    |
| 59                         | Ctrl+Enter                                           | Заполнить выделенные ячейки текущим                                                                     |
|                            |                                                      | значением.                                                                                              |
| 60                         | Shift+Enter                                          | Завершить ввод и перейти к следующей                                                                    |
|                            |                                                      | ячейке, расположенной сверху.                                                                           |
| 61                         | Tab                                                  | Завершить ввод и перейти к следующей                                                                    |
|                            |                                                      | ячейке справа.                                                                                          |
| 62                         | Shift+ Tab                                           | Завершить ввод и перейти к следующей                                                                    |
| -                          |                                                      | ячейке слева.                                                                                           |
| 63                         | Esc                                                  | Отменить ввод.                                                                                          |
| 64                         | Ctrl+ Shift+F3                                       | Создать имя из подписей заголовка.                                                                      |
| 65                         | Ctrl+D                                               | Заполнить выделенные ячейки текущим                                                                     |
|                            |                                                      | значением вниз.                                                                                         |
| 66                         | Ctrl+R                                               | Заполнить выделенные ячейки текущим                                                                     |
|                            |                                                      | значением вправо.                                                                                       |
| 67                         | Ctrl+F3                                              | Присвоить имя ячейке.                                                                                   |
| 68                         | Ctrl+K                                               | Создать гиперссылку.                                                                                    |
| 69                         | Ctrl+;                                               | Вставить текущую дату.                                                                                  |
| 70                         | Ctrl+ Shift+:                                        | Вставить текущее время.                                                                                 |
| 71                         | Alt+↓                                                | Открыть список в ячейке.                                                                                |
| 72                         | Ctrl+Z                                               | Отмена действий.                                                                                        |
| 73                         | Alt+= $(pabho)$                                      | Вызов функции СУММ.                                                                                     |
| 74                         | Ctrl+ Shift+"( $\kappa a \kappa b \gamma \kappa a$ ) | Скопировать содержимое верхней                                                                          |
|                            |                                                      | ячейки.                                                                                                 |
|                            | Ctrl+' (anocmpod)                                    | Скопировать формулу верхней ячейки.                                                                     |
| 75                         | F9                                                   |                                                                                                    |
| 75<br>76                   | 1/                                                   | Вычислить все листы открытых книг                                                                       |
| 75<br>76<br>77             | Shift+F9                                             | Вычислить все листы открытых книг. Вычислить текуший лист.                                              |
| 75<br>76<br>77<br>78       | Shift+F9<br>Shift+F2                                 | Вычислить все листы открытых книг.<br>Вычислить текущий лист.<br>Релактировать примечание               |
| 75<br>76<br>77<br>78<br>79 | Shift+F9<br>Shift+F2<br>Ctrl+C                       | Вычислить все листы открытых книг.<br>Вычислить текущий лист.<br>Редактировать примечание<br>Копировать |

| 00       | Ctrl+V         | Drymonomy                               |
|----------|----------------|-----------------------------------------|
| 8U<br>01 |                | рырезать<br>Ратория                     |
| 81       |                | БСТАВИТЬ<br>У                           |
| 82       | Delete         | у далить содержимое выделенных          |
|          |                | ячеек.                                  |
| 83       | Ctrl+- (дефис) | Удалить выделенные ячейки               |
| 84       | Ctrl+ Shift++  | Вставить ячейки.                        |
|          | $\Phi_0$       | рматирование ячеек                      |
| 85       | Ctrl+Э         | Вызов окна Стиль.                       |
| 86       | Ctrl+1         | Вызов окна Формат ячеек.                |
| 87       | Ctrl+B         | Применить/Отменить полужирное           |
|          |                | начертание шрифта.                      |
| 88       | Ctrl+I         | Применить/Отменить курсивное            |
|          |                | начертание шрифта.                      |
| 89       | Ctrl+U         | Применить/Отменить подчеркивание        |
|          |                | шрифта.                                 |
| 90       | Ctrl+9         | Скрыть выделенные строки                |
| 91       | Ctrl+ Shift+(  | Отобразить скрытые строки               |
| 92       | Ctrl+0         | Скрыть выделенные столбцы               |
| 93       | Ctrl+ Shift+)  | Отобразить скрытые столбцы              |
| 94       | Ctrl+ Shift+&  | Обрамить выделенную область             |
| 95       | Ctrl+ Shift+   | Снять обрамление выделенной области     |
| 96       | Ctrl+ Shift+~  | Числовой формат: общий.                 |
| 97       | Ctrl+ Shift+\$ | Числовой формат: денежный с двумя       |
|          |                | десятичными знаками.                    |
| 98       | Ctrl+ Shift+%  | Числовой формат: процентный.            |
| 99       | Ctrl+ Shift+^  | Числовой формат: экспоненциальный с     |
|          |                | двумя десятичными знаками.              |
| 100      | Ctrl+ Shift+#  | Числовой формат: дата.                  |
| 101      | Ctrl+ Shift+@  | Числовой формат: время.                 |
| 102      | Ctrl+ Shift+!  | Числовой формат: число с двумя          |
|          |                | десятичными знаками и разделением       |
|          |                | групп разрядов.                         |
| 103      | Alt+X          | Вставить/убрать верхнюю границу         |
| 104      | Alt+Ж          | Вставить/убрать нижнюю границу          |
| 105      | Alt+Л          | Вставить/убрать левую границу           |
| 106      | Alt+∏          | Вставить/убрать правую границу          |
| 107      | Alt+F8         | Вызов окна Макросы                      |
| 108      | Alt+F11        | Вызов редактора Microsoft Visual Basic  |
| 100      | Ctrl+F11       | BETABUTE THET MAKEDOCA Microsoft Excel  |
| 107      | Cultifi        | Derabute juiet marpuea wherosoft Excel. |

# 4 Редактор презентации Microsoft PowerPoint XP

Программа PowerPoint предназначена для создания презентации. С её помощью можно легко выполнить различные отчеты и доклады на конференциях, собраниях и на семинарах. Файл PowerPoint состоит из слайдов. Слайды можно распечатать на прозрачных пленках, бумаге, 35-миллиметровых слайдах или просто демонстрировать на экране монитора или посредством проектора - на доску. А также позволяет разрабатывать конспекты и материалы для раздачи слушателям.

## Запуск и окно PowerPoint

Для запуска программы существуют способы:

- 1. Выполните команду меню Пуск⇒Все программы⇒Microsoft PowerPoint;
- 2. Выполните команду меню Пуск⇒Недавние документы⇒(найти и запустить файл со значком PowerPoint);
- Откройте последовательно Мой компьютер⇒Диск(С)⇒ Programs Files⇒Microsoft Office⇒ Office⇒Office10⇒ (найдите и запустите файл со значком PowerPoint);
- Щелкните правую кнопку мыши в любом пустом месте рабочего стола и выберите команду Создать⇒Лист Microsoft PowerPoint;
- 5. Если имеется ярлык программы на рабочем столе, то запустите её.

Окно Power Point (Рисунок 4.1) состоит из следующих элементов:

• строка заголовка, на ней расположены слева кнопка системного меню, имя программы и имя презентации, справа кнопки свернуть, восстановления и закрытия окна;

- меню строка (Файл, Правка, Вид,...);
- панели инструментов Стандартная и Форматирования;

• область задач "Разметка слайда", на ней располагаются имеющиеся слайды в виде структуры или слайдов;

• область задач, на ней расположены типичные задачи: создание презентации, разметка слайда, настройка анимации, и другие;

• сам слайд, расположенный по центру и является первым слайдом в документе.

• кроме этого, может быть вертикальная и горизонтальная полосы прокрутки документа лишь в том случае, если слайд целиком не помещается в окне;

• строка состояния, на котором выдается текущее состояние программы.

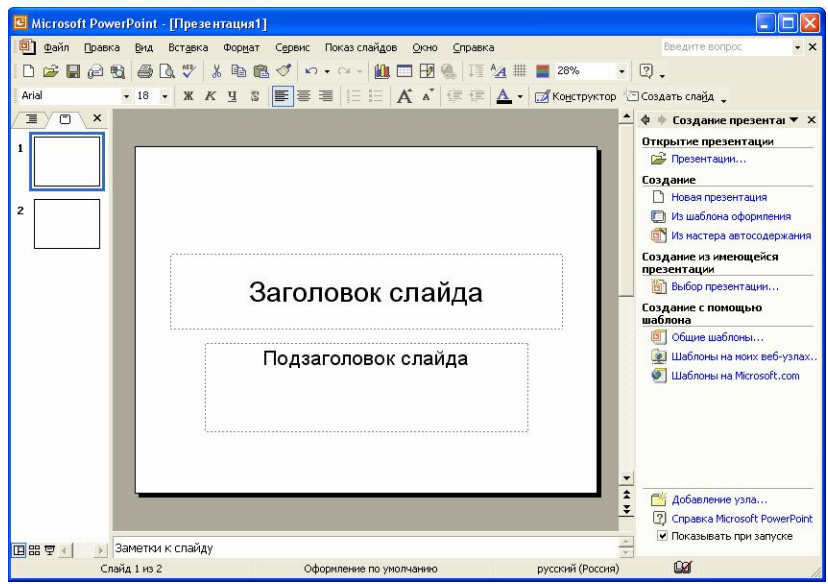

Рисунок 4.1. Окно программы Microsoft PowerPoint.

# Создание, открытие, закрытие и сохранение презентации

После старта программы, в правой части окна располагается область задач вкладка Создание презентации. Она предоставляет возможность:

1. Создания презентации с помощью следующих ссылок:

• Новая презентация, то есть создать презентацию с нуля.

• Из шаблона оформления, с подбором цветовых схем и эффектов анимации, то есть с готовых дизайнов презентаций.

• Из мастера автосодержания, то есть с помощью мастера.

• Выбор презентации, то есть создать на основе готовой презентации.

• Общие шаблоны, предоставляет возможность использования готовых шаблонов с разной тематикой и выбором оформления.

• Шаблоны в моих веб-узлах, предоставляет возможность создания презентации с шаблонов, расположенных на Web-страницах Интернета.

• Шаблоны на Microsoft.com, то есть создание презентации на основе шаблонов расположенных на сайте Microsoft.

2. Открытие презентации с помощью пункта:

• Презентации, то есть открыть существующую презентацию с Мои документы, либо с любого другого места (дискета, другая папка, компакт-диск, и другие).

Кроме вышеназванных способов, презентацию можно создать, если использовать:

- 1. команду меню Файл ЭСоздать;
- 2. щелкнуть кнопку Создать на панели инструментов Стандартная;
- 3. нажать клавиши Ctrl+N.

А открыть презентацию, если использовать:

1. команду меню Файл ЭОткрыть;

2. щелкнуть кнопку *Открыть* на панели инструментов *Стандартная*;

3. нажать клавиши Ctrl+O.

Закрыть текущую презентацию можно, если выполните:

1. команду меню Файл ЭЗакрыть;

2. щелкнуть кнопку Закрыть окно в виде крестика расположенной справа от меню строки;

3. нажать клавиши Ctrl+W.

Для сохранения презентации используйте меню Файл, в котором

меню: Сохранить (Ctrl+S, 🔲) – сохранить новую презентацию или сохранить внесённые изменения; Сохранить как – сохранить презентацию под другим именем или в другом месте; Сохранить как веб-страницу – сохранить презентацию в формате HTML.

# Выход из Power Point

Перед тем как завершить и выйти из Power Point, нужно сохранить презентацию, в котором были сделаны изменения. Для выхода используйте способы:

- 1. команду меню Файл Выход;
- 2. щелкнуть кнопку Закрыть в виде крестика на фоне красного цвета, расположенный справа в *строке заголовка;*
- 3. нажать клавиши Alt+F4.

## Описание меню Power Point

1. **Файл** содержит стандартные команды для работы с файлами (Создать, Сохранить, и т.п.), а также специфические для Power Point (Упаковать). Команды "Отправить" – отправка презентации электронным способом, "Сохранить как веб-страницу" – преобразует презентацию в формат для Web-страниц Internet.

2. **Правка** содержит общие команды редактирования, поиска и замены, дублирования и удаления слайдов, создания связей с другими файлами. Команда "Вставить как гиперссылку" – вставка и форматирование содержимого буфера обмена в виде гиперссылки, ссылающее на место, откуда было скопировано это содержимое.

3. Вид содержит команды режима просмотра слайдов, показ образцов, управления отображения панелей инструментов, линеек, и направляющих, изменения масштаба, отображение и закрытия колонтитулов.

4. Вставка содержит команды для вставки в презентацию нового слайда, дублирование слайда, слайды из других файлов или из структуры, номер слайда, примечания, дата и время, рисунков, объектов, кино и звук, диаграмм.

5. **Формат** содержит команды для форматирования шрифта, автофигур, выравнивания, интервала и регистра текста, цвета и линии. Команды для разметки, цветовой схемы, фона, применения оформления слайда.

6. Сервис содержит команды, схожие с программами Microsoft Office. Команда "Сравнение и слияние презентации" – вставляет ранее созданную презентацию в текущую. Команда "Средства Интернет" – открывает сайт Microsoft и даёт возможность использования дополнительных средств. Команда "Совместная работа" – даёт вам возможность стать участником конференции и собрании с группой других пользователей, установив обмен данными по сети. Команда "Макрос" – для создания и воспроизведения макроса.

7. Показ слайдов - содержит команды просмотра и настройки показа презентации в полноэкранном режиме, настройка анимации, смена слайдов. Команда "Управляющие кнопки" – вставляет в слайд объемные кнопки, в которой назначено действие.

8. Окно содержит типичные команды для работы с окнами.

9. ? справочное меню программы Microsoft Power Point.

#### Создание презентации с помощью мастера автосодержания

Мастер автосодержания – это мощный инструмент для создания презентации в Power Point. Он предоставляет пользователю самостоятельную разработку презентации с помощью навигации по окнам мастера. Для создания презентации с помощью мастера, щелкните на ссылку Из мастера автосодержания в области задач Создание презентации. На экране автоматически появится первое окно мастера, в котором описывается схема последовательного создания. Щелкнув кнопку Далее, вы попадаете во второе окно мастера (Рисунок 4.2).

| Мастер автосодержания - [Учебный курс]                                                |                                                                                                    |                                                                                                    |  |  |
|---------------------------------------------------------------------------------------|----------------------------------------------------------------------------------------------------|----------------------------------------------------------------------------------------------------|--|--|
| Начало<br>Вид презентации<br>Стиль презентации<br>Параметры презентации<br>Завершение | Выберите подходящий<br><u>В</u> се<br><u>О</u> бщие<br><u>С</u> лужебные<br><u>Проекты</u><br><u>Деловые</u><br><u>Советы от Карнеги</u> | вид презентации<br>Общий доклад<br>Предлагаем стратегию<br>Сообщаем дурные новости<br>Учебный курс<br>Мозговой штурм<br>Диплом |  |  |
| <u></u>                                                                               | Отмена                                                                                                    | Добавить Удалить<br>< Назад Далее > Готово                                                                                     |  |  |

Рисунок 4.2. Второе окно мастера автосодержания.

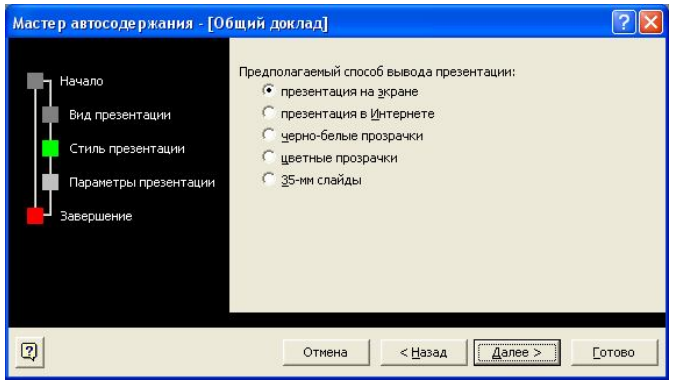

Рисунок 4.3. Третье окно мастера автосодержания.

На втором окне выберите тему презентации, щелкнув на соответствующую кнопку, например, *Общие*. Затем выберите в правой части подходящее название презентации, например, *Учебный курс*. Щелкните кнопку Далее, мастер перенесет вас на третье окно (Рисунок 4.3).

В третьем окне мастера нужно выбрать стиль презентации, иначе говоря, как вы желаете их представить. Включите одну из радиокнопок, например, *презентация на экране* и щелкните кнопку Далее.

| Мастер автосодержания - [Уч                                                           | Мастер автосодержания - [Уче бный курс] 🛛 😨 🔀                                                                                                    |  |  |  |  |  |
|---------------------------------------------------------------------------------------|----------------------------------------------------------------------------------------------------|--|--|--|--|--|
| Начало<br>Вид презентации<br>Стиль презентации<br>Параметры презентации<br>Завершение | Заголовок презентации:<br> Информатика<br>Объекты, помещаемые на каждый слайд:<br>Нижний <u>ко</u> лонтитул:  кафедра Компьютерных и вычислительных<br> ✓ Дата <u>п</u> оследнего изменения<br> ✓ Номер <u>с</u> лайда |  |  |  |  |  |
| হ                                                                                     | Отмена < <u>Н</u> азад Далее > <u>Готово</u>                                                                                                    |  |  |  |  |  |

Рисунок 4.4. Третье окно мастера автосодержания.

На четвертом окне мастера автосодержания (Рисунок 4.4) напечатайте название заголовка презентации и название нижнего колонтитула. Щелкните кнопку Далее, мастер перенесет на пятое, завершающее окно. Для возвращения назад, щелкните кнопку Назад. Завершите мастер щелчком на кнопку Готово. Далее, мастер перенесет продолжение создания презентации на окно программы PowerPoint (Рисунок 4.5). Рабочая область окна документа будет разбита на области: вкладки Структура и Слайды, сам слайд, область задач Разметка слайда и поле Заметки к слайду.

Вкладка *Структура* удобна для детального представления содержимого слайдов и с помощью выбранных ориентировочных пунктов позволяет создавать собственную презентацию.

Вкладка *Слайды* отображает все слайды в миниатюре, и обеспечивают быстрый переход к нужному слайду.

В области задач *Разметка слайда*, расположены готовые макеты для автоматической замены текущего макета в слайде.

В поле Заметки к слайду можно напечатать комментарии к текущему слайду.

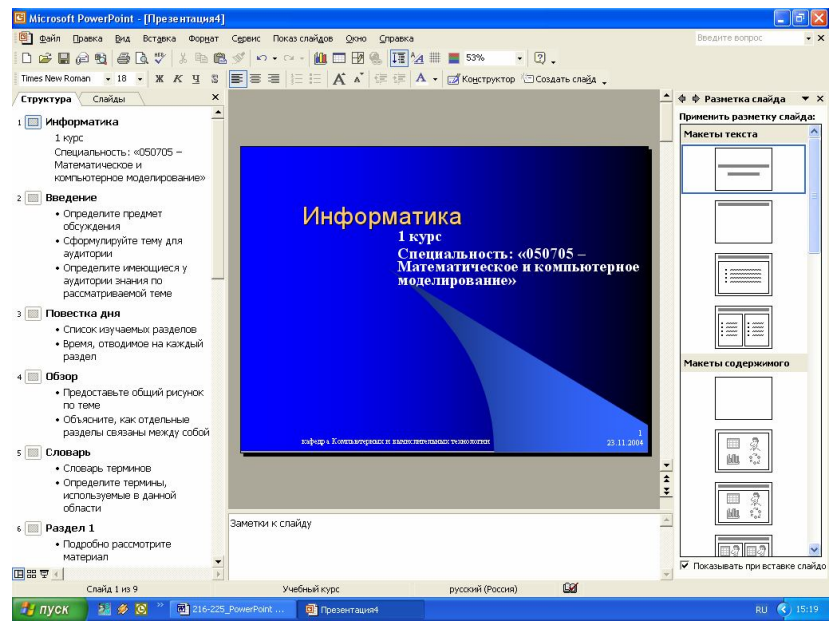

Рисунок 4.5. Окно Power Point после старта ссылки Из мастера автосодержания.

В окне (Рисунок 4.5) можно производить различные операции над слайдами: редактировать слайд, вставлять рисунки, тексты, таблицы и другие объекты, вставлять и удалять слайды, выбирать стиль макета, быстро переходить для просмотра на другие слайды. После того, как все слайды будут заполнены соответствующими данными, только тогда можно приступить к эффектам анимации и установок параметров показа слайдов.

#### Создание презентации с помощью шаблонов

Создать презентацию можно с помощью готовых шаблонов. Для этого щелкните на ссылку Из шаблона оформления в области задач Создание презентации. Power Point автоматически перенесет в рабочую область (Рисунок 4.6) содержащую: вкладки Структура и Слайды, содержащие информацию по текущему слайду, сам слайд расположен по центру, область задач Дизайн слайда и поле Заметки к слайду.

Основная идея создания с помощью шаблонов, опирается на область задач Дизайн слайда, в котором пользователь должен выбрать и применить готовые оформления, цветовые схемы, эффекты анимации.

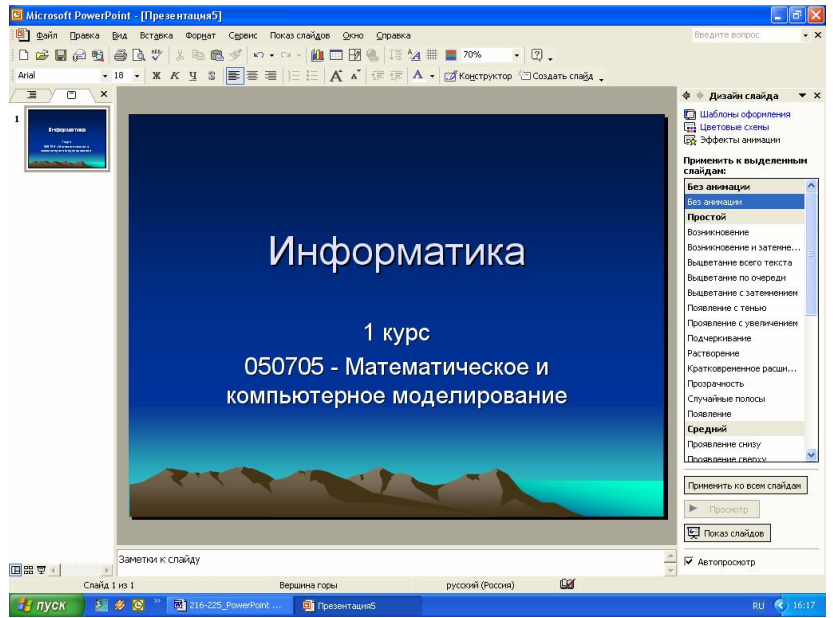

Рисунок 4.6. Power Point после старта ссылки Из шаблонов оформления.

Алгоритм создания презентации с помощью шаблонов состоит в следующих действиях:

- 1. Выбрать шаблон оформления.
- 2. Внести нужные объекты: текст, рисунок, таблица, диаграмма.
- 3. Применить или не применять цветовую схему.
- 4. Произвести выбор анимации для выделенных объектов.
- Если все нужные слайды презентации имеются, то приступите к параметрам показа слайдов, иначе вставьте новый слайд и повторите пункты 1-5.

#### Создание презентации с нуля

После старта программы Power Point, она предлагает создать презентацию с нуля. Новую презентацию, независимо от других готовых средств можно создать, если вы:

• щелкните кнопку *Новая презентация* в области задач Создание презентации

или

выполните команду меню Файл ⇒Создать

или

• использовали клавиши Ctrl+N.

В любом случае, вы окажитесь на окне с пустым слайдом и областью задач Разметка слайда (Рисунок 4.7). Из этой области, нужно последовательно к каждому слайду выбрать тип макета. Каждый слайд заполнить нужными объектами. После того, как все слайды будут сформированы, можно будет приступить к оформлению слайдов, произвести над объектами эффекты анимации и установить параметры демонстрации.

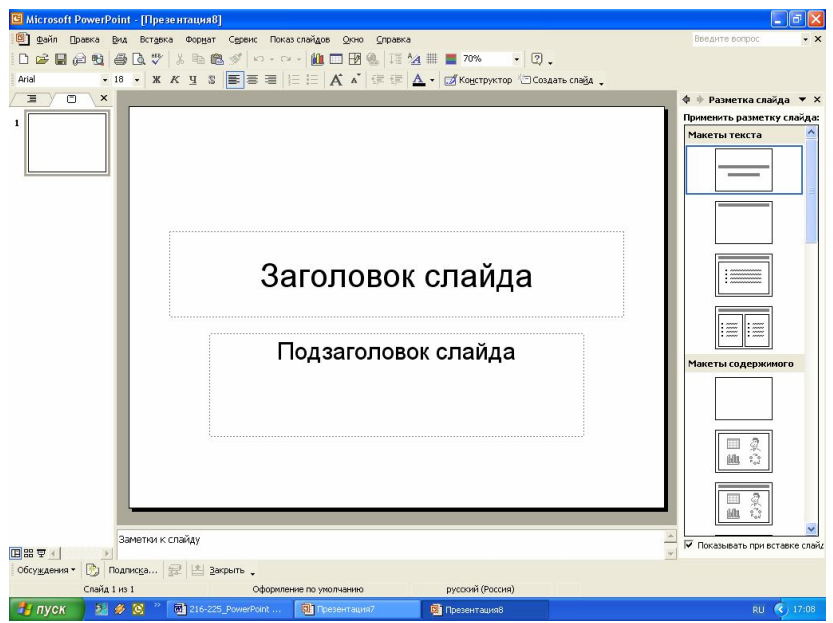

Рисунок 4.7. Окно Power Point после ссылки Новая презентация

## Операции над слайдами

В процессе создания презентации необходимо производить различные операции над слайдами. К этим операциям относятся: создание нового слайда, удаление одного слайда или нескольких слайдов, копирование и вырезание слайдов, перемещение слайдов, выделение слайдов, вставка слайдов из буфера обмена, дублирование одного слайда или нескольких слайдов.

1. Создание слайда. Для создания нового слайда выполните действия:

- во вкладке Слайды щелкните кнопку мыши перед, между или после слайда, куда хотите разместить новый слайд;
- выполните команду меню Вставка Создать слайд или

🔄 Создать сла<u>й</u>д

Создать слайд, на панели

• в том же месте щелкните правую кнопку мыши и выберите Создать слайд

или

• нажмите клавиши Ctrl+M.

инструментов Стандартная

• щелкните кнопку

2. Выделение слайдов. Слайды можно выделять по: одному, группу слайдов подряд, группу слайдов в разных местах, все слайды презентации. Для того чтобы выделить:

- один слайд, щелкните мышью по этому слайду;
- группу слайдов подряд, выделите первый слайд, нажмите клавишу Shift, удерживая её, щелкните последний слайд в группе;

• группу слайдов в разных местах, выделите первый слайд, а каждый следующий слайд с нажатой клавишей Ctrl;

• все слайды, выполните команду меню Правка⇒Выделить все (Ctrl+A).

3. Удаление слайдов. Для удаления ненужных слайдов из презентации, сначала их выделите, а затем:

 выполните команду меню Правка⇒Удалить слайд или

выполните команду меню Правка ЭОчистить или

• щелкните правую кнопку мыши над любым выделенным слайдом и выберите меню Удалить слайд

- или
- нажмете клавишу Delete.

4. Копирование и вырезание слайдов. Для копирования (вырезания) слайдов в буфер обмена, сначала их выделите, а затем:

 выполните команду меню Правка⇒Копировать (Вырезать) или

Копировать ( Вырезать) на панели • шелкните кнопки инструментов Стандартная или

• щелкните правую кнопку мыши над любым выделенным слайдом и выберите меню Копировать (Вырезать) или

- нажмите клавиши Ctrl+C (Ctrl+X)
- или только для копирования

нажмите правую кнопку мыши на слайде, не отпуская её, переместите вверх или вниз, выбрав новое место, а затем отпустите кнопку мыши, а в меню выберите Копировать.

5. Вставка слайдов. Для вставки вырезанных или скопированных слайдов с других мест, сначала щелкните мышью в то место, куда хотите разместить слайды, а затем:

 выполните команду меню Правка Вставить или

Стандартная

• щелкните кнопку 💼 Вставить на панели инструментов

или

 щелкните правую кнопку мыши и выберите пункт Вставить или

нажмите клавишу Ctrl+V

6. Перемещение слайдов. Для перемещения слайда с одного места в другое место внутри одной презентации, выполните:

• нажмите левую кнопку мыши на слайде, не отпуская её, переместите вверх или вниз, выбрав новое место, а затем отпустите кнопку мыши

или

• нажмите правую кнопку мыши на слайде, не отпуская её, переместите вверх или вниз, выбрав новое место, а затем отпустите кнопку мыши, а в меню выберите *Переместить*.

7. Дублирование слайдов. Дублирование – это создание копии выделенных слайдов. Они располагаются сразу же под последним оригиналом. Для создания дублирования сначала выделите слайды, а затем:

выполните команду меню Правка⇒Дублировать

или

 выполните команду меню Вставка⇒Дублировать слайд или

• щелкните кнопку Дублировать на панели инструментов Стандартная, если такая кнопка имеется или

• нажмите клавишу Ctrl+D.

# Настройка панелей инструментов

Настройка панелей инструментов используется для добавления часто используемых кнопок, выноса макросов в виде кнопки, а также для удаления ненужных кнопок. Общую настройку можно выполнить с помощью команды меню Вид Панели инструментов Настройка. На экране монитора появится окно Настройка. В этих же

целях можно вызвать это окно, если щелкните кнопку параметры панелей инструментов и выберите команду Добавить или удалить кнопки Настройка. В этом окне расположены три вкладки: Панели инструментов, Команды, Параметры. Вкладка Панели инструментов используется для добавления или удаления панелей, вкладка Команды используется для добавления или удаления команды (кнопки) из выбранной категории, вкладка Параметры используется для отображения кнопок крупными значками или обычными, отображать ли подсказки для кнопок и каким шрифтом, включать ли в подсказки сочетания клавиш, настраивание меню и панели инструментов.

## Форматирование слайдов

К операциям форматирования относятся:

### 1. Форматирование шрифта

Форматирование шрифта подразумевает выбор стиля и начертания шрифта, изменение размера шрифта, установки цвета шрифта, установки дополнительных эффектов (подчеркивание, тень, рельеф, надстрочный, подстрочный, смещение). Многие операции выполняются прямо с панели инструментов *Форматирования*. Комплексное форматирование можно выполнить с команды меню Формат=>Шрифт.

### 2. Форматирование списка

Форматирование списка подразумевает: выбор вида нумерации списка (нумерованный или маркированный), выбор стиля нумерации (стандартный набор маркеров, арабские числа, римские числа, латинские буквы большие или малые, рисованный маркер, другие символы), установки размеров нумерации в процентах по отношению к тексту, выбора цвет нумерации. Для создания обычного списка, щелкните кнопки Маркер или Список на панели инструментов Форматирования. Полное форматирование списка можно выполнить из команды меню Формат⇒Список.

#### 3. Выравнивание текста

Для выполнения выравнивания текста, используйте кнопки По левому краю (Ctrl+L), По центру (Ctrl+E), По правому краю (Ctrl+R). В этих же целях, используйте команду меню Формат Выравнивание.

#### 3. Установка интервала

Для установки междустрочного интервала, интервала перед абзацем или после абзаца, выполните команду меню Формат ЭИнтервалы.

# 4. Установка регистра шрифта

Для установки регистра шрифта выполните команду меню Формат ЭРегистр. На окне Регистр (Рисунок 4.8) включите соответствующую кнопку и щелкните кнопку ОК.

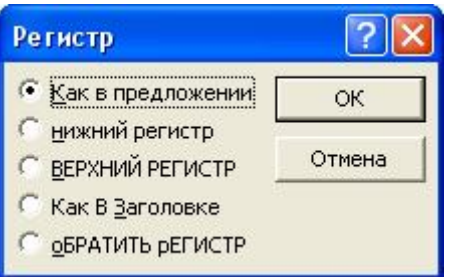

Рисунок 4.8. Окно Регистр.

#### 5. Замена шрифта

Для замены шрифта в выделенном тексте выполните команду меню Формат Замена шрифтов. На окне Замена шрифта (Рисунок 4.9), на втором поле выберите из списка новый шрифт и щелкните кнопку Заменить.

| Замена шрифта   | ? 🛛      |
|-----------------|----------|
| Заменить шрифт: | Заменить |
| Arial           |          |
| Ha:             | Закрыть  |
| Times New Roman | -        |

Рисунок 4.9. Окно Замена шрифта..

## 6. Установка фона.

Для установки фона к слайдам, выполните команду меню Формат ФОН. В окне ФОН (Рисунок 4.10) из списка цветов для фона выберите цвет. Кнопка **Применить**, если хотите это сделать, только к текущему слайду. Кнопка ко всем, если хотите это сделать, для всех слайдов в презентации.

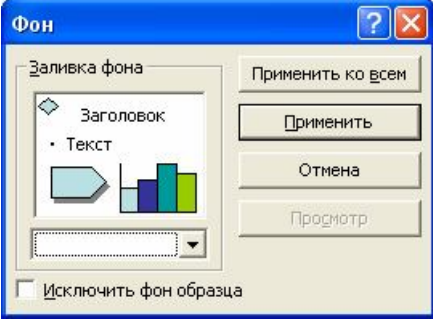

Рисунок 4.10. Окно Фон.

## 7. Оформление слайдов

После того, как все слайды будут заполнены необходимыми данными, то приступают к его оформлению. Чтобы начать оформление

слайдов, щелкните кнопку *Оформление слайдов* на панели инструментов *Форматирования,* либо выполните команду меню Формат ЭОформление слайдов, либо выберите область задач **Дизайн слайда**. В любом случае оформление продолжают с помощью области задач **Дизайн слайда.** Здесь в первую очередь, выбирают шаблон оформления (Рисунок 4.11.А), затем можно применить цветовые схемы из готовых наборов (Рисунок 4.11.Б), и лишь затем можно над объектами произвести настройку эффектов анимации (Рисунок 4.11.В), то есть, как они будут демонстрироваться во время показа презентации. Эффекты анимации можно в любое время сделать к текущему слайду, если выполните команду меню Показ слайдов Эффекты анимации.

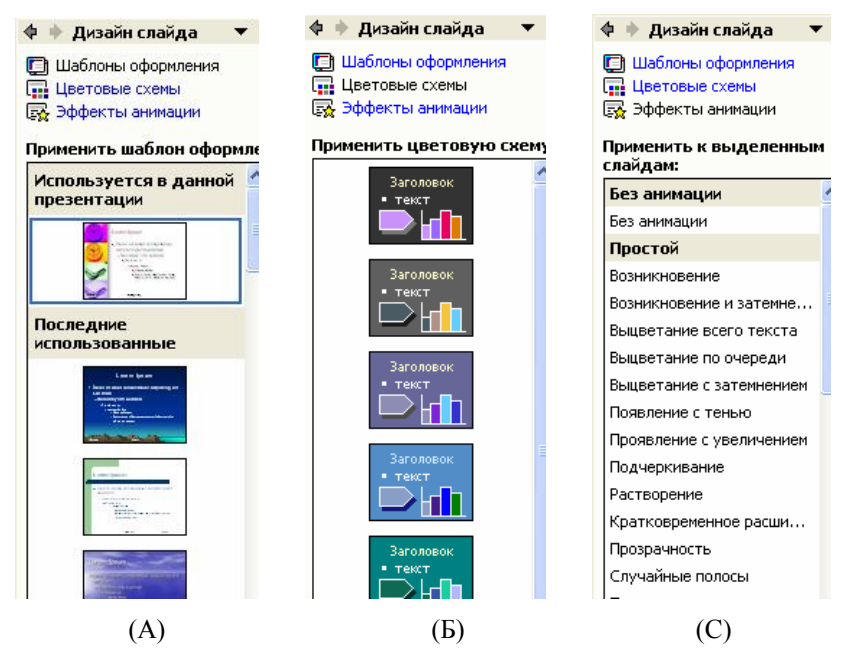

Рисунок 4.11. Фрагменты области задач Дизайн слайдов.

#### 8. Установка разметки слайдов

Разметка слайда – это как бы макет в структуре слайда. В любой готовой презентации в слайдах можно заменить их разметки. Для того, чтобы применить новую разметку к текущему слайду, щелкните

кнопку Разметка *Разметка слайда* на панели инструментов Форматирования, либо выполните команду меню Формат **Разметка слайда**, либо выберите область задач **Разметка слайда**. А затем из видов разметок выберите разметку и щелкните по ней.

#### 9. Форматирование прототипа

Прототипом являются текстовые объекты, рисунки, организационные диаграммы, таблицы, схемы, автофигуры. Они являются объектами, над которыми можно произвести следующие установки:

- выбрать цвет линии, толщину и тип линии;
- выбрать цвет заливки фона области и прозрачность;
- выбрать направление стрелок;
- выбрать размеры: высоту и ширину, а также поворот;
- выбрать положение объекта на слайде;
- для рисунка выбрать обрезку и параметры изображения;
- для надписи выбрать размещение текста и внутренние поля:
- для Web-страниц ввести комментарии для изображения.

# Настройка анимации

Настройка анимации позволяет к выделенному объекту на слайде произвести более детальную настройку их действий во время демонстрации презентации. Для настройки анимации в текущем слайде щелкните кнопку *Настройка анимации* на панели инструментов *Форматирования*, либо выполните команду меню Показ слайдов Настройка анимации, либо выберите область задач Настройка анимации. Далее работу продолжайте с помощью области задач Настройка анимации (Рисунок 4.12).

Для настройки анимации к объекту, щелкните на этот объект и примените элементы области задач Настройка анимации:

• Кнопка Добавить эффект, используется для добавления эффекта анимации. Щелкнув на эту кнопку, раскрывается список категории эффектов, каждая из них раскрывает список видов эффектов.

• Кнопка Удалить, используется для удаления всех эффектов сделанных к текущему объекту.

• В области Изменение: название\_эффекта может быть специфичным полем для данного эффекта. Типичные поля эффектов:

• *Начало*, в ней указывается инициализация анимации: По щелчку, то есть начинать выполнение по щелчку мыши; С предыдущим, то есть начинать выполнение одновременно с предыдущим; После предыдущего, то есть начинать выполнение, после того, как закончится выполнение предыдущего объекта. о *Направление* - из списка выбирается параметр направления движения объекта, иначе говоря, откуда объект начнет движение, например, внутрь, наружу, по горизонтали, по вертикали, слева, справа, сверху, снизу, и так далее.

| 💠 🔶 Настройка анимации 🛛 🔻 🗙           |                |  |  |  |  |
|----------------------------------------|----------------|--|--|--|--|
| 🔯 Добавить эффект 👻 🍾 Удалить          |                |  |  |  |  |
| Изменение: Вылет                       |                |  |  |  |  |
| Начало: 省 По щелчку 💌                  |                |  |  |  |  |
| Направление:                           | Скорость:      |  |  |  |  |
| Сверху 🔻                               | Очень быстро 🔻 |  |  |  |  |
| 1 🕂 🧳 Заголовок 1: Информатика 💌       |                |  |  |  |  |
| 2 🖑 🔆 Текст 2: 1 курс Специальность: « |                |  |  |  |  |

Рисунок 4.12. Фрагмент верхней части области задач Настройка анимации.

о *Скорость,* выбирается из списка скорость, с которым будет двигаться анимация. Скорости анимации: Очень медленно, Медленно, Средне, Быстро, Очень быстро.

о *Степень*, указывается количество оборотов, либо поворот на определенный градус, который должен совершить объект, а также выбрать направление движения по часовой стрелке, либо против часовой стрелки.

• Ниже расположены названия элементов в слайде, для которых установили настройки анимации. Порядок их демонстрации можно изменить с помощью кнопок *Порядок* поднять вверх и опустить вниз (Рисунок 4.13)

• Кнопка **Просмотр**, используется для просмотра эффектов в текущем слайде.

• Кнопка Показ слайдов, используется для просмотра эффектов всех слайдов в презентации.

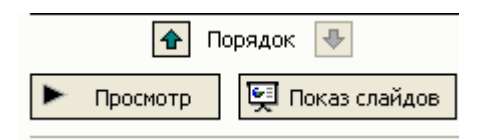

Рисунок 4.13. Фрагмент нижней части области задач Настройка анимации.

### Смена слайдов

В процессе демонстрации слайдов необходимо, чтобы слайды сменивались с эффектами. Для этого откройте презентацию, в которой

| 🔶 🔶 Смена                          | а слайдов 🛛 🔻           |  |  |  |
|------------------------------------|-------------------------|--|--|--|
| Применить к выделенным<br>слайдам: |                         |  |  |  |
| Прорезание                         |                         |  |  |  |
| Прорезание                         | через черное            |  |  |  |
| Растворение                        |                         |  |  |  |
| Плавное угасание                   |                         |  |  |  |
| Выцветание                         | Выцветание через черное |  |  |  |
| Новости                            |                         |  |  |  |
| Сдвиг вниз                         |                         |  |  |  |
| Сдвиг влево                        |                         |  |  |  |
| Сдвиг вправо                       |                         |  |  |  |
| Сдвиг вверх                        |                         |  |  |  |
| Случайные горизонтальные полосы    |                         |  |  |  |
| Случайные вертикальные полосы      |                         |  |  |  |
| В форме кру                        | /га                     |  |  |  |
| В форме по                         | «fia                    |  |  |  |
| Изменить п                         | ереход                  |  |  |  |
| Скорость:                          | Средне                  |  |  |  |
| Звук:                              | Аплодисменты            |  |  |  |
|                                    | 🗌 непрерывно            |  |  |  |
| Смена слайда                       |                         |  |  |  |
| 🔽 по щел                           | чку                     |  |  |  |
| автоматически после                |                         |  |  |  |
| Применить ко всем слайдам          |                         |  |  |  |
| Просмотр Показ слайдов             |                         |  |  |  |
| 🗹 Автопросмотр                     |                         |  |  |  |

Рисунок 4.14. Область задач Смена слайдов.

Установите на экране первый слайд и E, щелкните кнопку Смена слайдов инструментов на панели Форматирования, либо выполните Показ команду меню слайдов⇒Смена слайдов. либо выберите область Смена залач слайдов. На экране появится область задач Смена слайдов (Рисунок 4.14), на котором расположены элементы настройки для эффектов смены текущего слайда или для любого количества выделенных слайдов. К эффектам смены слайдов относятся: эффект смена самого слайла: скорость смены слайдов медленно, средне или быстро; сопровождение смены слайдов звуком; установка смены по щелчку мыши, либо автоматически после некоторого времени; кнопка Применить ко всем слайдам делает эти установки для всех слайдов в презентации; кнопка Просмотр демонстрирует смену текущего слайда и её эффектов; кнопка Показ слайдов демонстрирует смену всех слайдов в презентации со всеми сделанными эффектами в слайдах.

желаете изменить смену слайдов.

#### Настройка презентации и времени показа

Для того чтобы записать время показа слайдов, а затем использовать при непрерывном показе, выполните команду Показ слайдов⇒Настройка времени. После этого, на экране отобразится первый слайд и окно Репетиция (Рисунок 4.15). С её помощью можно настроить время показа.

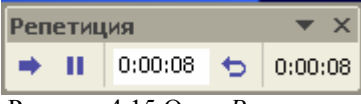

Рисунок 4.15 Окно Репетиция

Кнопка Далее – начать выполнение следующего эффекта;

Кнопка Пауза – приостановить выполнение эффекта;

Индикатор **Время слайда** – показывает время выполнения текущего слайда;

Кнопка **Повторить** – повторить запись времени текущего слайда заново;

Индикатор **Время показа** – показывает общее время выполнения предыдущих слайдов.

После процесса записи времени показа слайдов, на экране появится сообщение (Рисунок 4.16), в котором предлагается сохранить новые параметры времени показа презентации.

| Microsof | t PowerPoint                            |                  |                                  |
|----------|-----------------------------------------|------------------|----------------------------------|
| į        | Общая продолжительность показа слайдов: | 0:00:07. Сохрани | гь новые времена показа слайдов? |
|          | Да                                      | Нет              |                                  |

Рисунок 4.16 Окно сообщения.

После положительного ответа на это сообщение, слайды можно просмотреть в режиме сортировщика слайдов.

Для настройки презентации выполните команду меню Показ слайдов Настройка презентации. На экране появится окно Настройка презентации (Рисунок 4.17). Здесь установите следующие параметры: управление показа слайдов докладчиком, пользователем либо автоматически; показ всех слайдов либо с такого-то по такое-то, указав номера слайдов; параметры показа, то есть показывать непрерывно до нажатия клавиши Esc, сопровождать ли речью,
показывать без анимации, цвет рисунка; показывать вручную или по времени записи слайдов; использование производительности компьютера.

| Настройка презентации                                                                                                    | ? 🛛                                                                                                    |
|----------------------------------------------------------------------------------------------------|----------------------------------------------------------------------------------------------------|
| Показ слайдов<br>управляемый докладчиком (полный экран)<br>управляемый подъзователем (окно)<br>с полосой прокрутки<br>автоматический (полный экран) | Слайды<br>С все<br>С с то то<br>С произвольный показ:                                                                                           |
| Параметры показа<br>непрерывный цикл до нажатия клавиши "Esc"<br>без речевого сопровождения<br>без анимации<br>Цвет рисунка:                        | Смена слайдов<br>С вручную<br>По времени<br>Несколько мониторов<br>Выводить слайды на:<br>Основной монитор<br>Показать представление докладчика |
| Производительность<br>Писпользовать аппаратное ускорение обработки<br>Разрешение показа слайдов: [Использовать текуш                                | изображения Советы<br>(ее разрешение) •                                                                                                    |

Рисунок 4.17. Диалоговое окно Настройка презентации.

### Показ слайдов

После того, как вся презентация будет готова, можно его демонстрировать на весь экран. При этом можно показать все слайды, скрыть некоторые слайды, составить произвольный показ. В общем случае показать презентацию можно с помощью:

• команды меню Вид ЭПоказ слайдов

или

- команды меню Показ слайдов⇒Начать показ или
- клавиши F5.

Скрытие слайдов. Можно не показывать некоторые слайды во время демонстрации, для этого выделите их и выполните команду меню Показ слайдов Скрыть.

Произвольный показ. Из презентации с большим количеством слайдов можно создавать несколько вариантов отдельных презентаций. Иначе говоря, презентацию основе создать на имеюшейся и предназначать разным категориям людей. Для создания таких презентаций, откройте какую-нибудь презентацию, состоящую

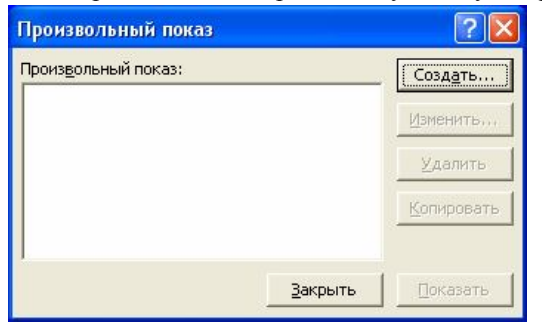

более чем ИЗ 10-ти слайдов. например, "Информатика". Затем выполните команду меню Показ слайдов⇒Произволь ный показ. На экране появится окно (Рисунок 4.18С пустым полем.

Рисунок 4.18. Окно Произвольный показ.

Щелкните кнопку Создать. На экране появится окно (Рисунок 4.19), в котором введите имя новой презентации. Затем из левой области, с помощью кнопки Добавить, создайте последовательность слайдов в правой области. В свою очередь из выбранных слайдов в

| <u>1мя произвольного показа:</u> Для                                                                                                    | семинара                                                                                                    |           |
|----------------------------------------------------------------------------------------------------|----------------------------------------------------------------------------------------------------|-----------|
| лайды презентации:                                                                                                    | Слайды произвольног                                                                                                    | о показа: |
| 1. ИНФОРМАТИКА<br>2. Введение<br>3. Повестка дня<br>4. Обзор<br>5. Словарь<br>6. Раздел 1<br>7. Раздел 2<br>8. Выводы<br>9. Источники дополн | ТЪ >>)<br>ТЪ >>)<br>ТБ +>)<br>ТБ +>)<br>ТБ + | \$<br>\$  |

правой области можно удалить с помощью кнопки Удалить. Шелкните ΟК, кнопку когда слайды произвольного показа будут сформированы.

Рисунок 4.19. Окно Задание произвольного показа.

Так можно создать несколько вариантов презентации (Рисунок 4.20). В окне Произвольный показ кнопки:

- Создать создать новую презентацию;
- Изменить редактирование выделенной презентации;
- Удалить удалить выделенную презентацию;
- Копировать создает копию выделенной презентации;

• Показать – показать выделенную презентацию в виде демонстрации;

• Закрыть – закрыть окно.

| Произвольный показ                               | ? 🛛              | Рисунок 4.20. Окн  |
|--------------------------------------------------|------------------|--------------------|
| Произвольный показ:                              | Создать          | Произвольный показ |
| Для семинара<br>Для конференции<br>Для аудитории | <u>И</u> зменить | презентациями.     |
| Для рекламы                                      | <u>У</u> далить  |                    |
| для семинарат<br>Копия Для семинара1             | Копировать       |                    |
| ]<br>                                            | рытьОказать      |                    |

## Использование Word-таблицы и Excel-таблицы в Power Point

Таблицу, созданную в Microsoft Word, можно использовать в презентации. Для этого скопируйте эту таблицу в буфер обмена. Затем перейдите в Power Point, выберите место размещения таблицы и выполните команду меню Правка Специальная вставка. На окне "Специальная вставка", щелкните на "Объект Документ Microsoft Word" и включите радиокнопку Связать. В данном случае, при любом редактировании исходной таблицы, в Word-де вносятся все обновления в таблицу презентации. Если же включите радиокнопку Вставить, то обрываются все связи с исходной таблицей.

Аналогично, специальной вставкой, можете связать таблицу созданную в Excel, выберите "Объект Лист Microsoft Excel" и включите радиокнопку Связать. В данном случае, все любые вычисления будут внесены в таблицу Power Point. При выборе Вставить такие изменения не будут внесены.

### Понятия и термины информатики

AMD – фирма, выпускающая процессоры, как например Athlon.

**BIOS** (Basic Input Output System – базовая система ввода-вывода) – комплект программ, находящиеся в микросхеме ПЗУ на материнской плате. Они обеспечивают автоматическое тестирование устройств, работоспособность компьютера и загрузки операционной системы сразу же после её включения.

**CMOS** – энергонезависимая память компьютера, микросхема расположенная на материнской плате и питается отдельной батарейкой. Используется для хранения информации о конфигурации и составе оборудования компьютера, а также о режимах его работы

**CD ROM** – устройство для воспроизведения информации с лазерных компакт-дисков.

**CD-Writer** - устройство для чтения информации с компакт-дисков и записи на них.

Intel – фирма, выпускающая процессоры. Основатель фирмы Роберт Нойс.

**DIMM SDRAM** (Dual In-line Memory Module) – 168-контактный модуль памяти с двойным рядом (64-разрядный). Можно устанавливать по одному.

**DIMM DDR SDRAM** – 184-контактный модуль памяти с двойным рядом.

**DDR SDRAM** (Double Data Rate) – синхронная память с удвоенной скоростью записи и считывания данных.

**DRAM** (Dynamic Random Access Memory) – динамическая память. Информация хранится на микроконденсаторах. Микроконденсатор хранит заряд, которые через относительно малые промежутки времени подзаряжаются, (процесс называется регенерацией), либо контроллером по команде процессора, либо самим контроллером, либо встроенными в чип памяти внутренними схемами регенерации.

**DVD-Writer** – устройство для чтения и записи информации на диски DVD. DVD-Writer обеспечивает большую ёмкость записи, высокую производительность и совместимость с компакт-дисками, что упрощает хранение больших объёмов мультимедиа-информации.

**DVD-диски** – носитель информации, не отличающийся внешне от компакт-диска. Емкость диска DVD составляет 3 Гб, соответствует 5 компакт-дискам, 3 диска JAZ, 30 дисков ZIP, 2700 дискет. На них можно хранить около 9000 изображений с высоким разрешением Mpixel и 100 минут видео в формате MPEG2. Скорость чтения и записи в 11 раз быстрее обычных компакт-дисков.

FDD-3.5 – устройство для чтения и записи информации на гибкий диск.

**Microsoft** – корпорация, выпускающая программы для компьютеров. Основатели фирмы Билл Гейтс и Пол Аллен.

Pentium – название процессоров фирмы Intel.

SCSI – спецификация механических, электрических и функциональных стандартов для подсоединения периферийных устройств, например, жестких и оптических дисков, принтеров и других устройств к компьютеру.

**SDRAM** (Synchronous Dynamic Random Access Memory) – синхронная память. Слово "синхронная" в ее названии означает, что она работает синхронно с системной шиной процессора.

SIMM (Single In-line Memory Module) – модуль памяти, содержащая восемь микросхем оперативной памяти. SIMM подсоединяется к SIMM-гнездам на панели оперативной памяти компьютера, на Pentium устанавливаются попарно. Вначале выпускались 8-битные модули с 32 контактами, затем 32-битные модули с 72 контактами.

Sound Blaster (Аудиоадаптер, звуковое плато) – специальная электронная плата, которая позволяет записывать звук, воспроизводить его и создавать программные средства с помощью микрофона, наушников, динамиков, встроенного синтезатора и другого оборудования.

**SRAM** (Static Random Access Memory) – статическая память. Информация хранится в триггерах, которые состоят из нескольких транзисторов. Триггер хранит состояние, включен либо выключен.

**RAM** (Random Access Memory) – оперативная память компьютера. Информация хранится в ячейках динамической (DRAM), либо статистической памяти (SRAM).

**RIMM** (Rambus In-line Memory Module, Rambus – название компании разработчика) – модуль памяти с высокой частотой тактового сигнала. Эти модули предъявляют жесткие требования к разводке проводников, экранированию и охлаждению.

**ROM** (Read Only Memory – память только для чтения) – постоянно энергозависимая память, микросхема расположенная на материнской плате. В ней хранится комплект программ BIOS.

**TV/FM-TUNER** – карта сочетает возможности полноценного телевизора и радиоприемника частоты FM, например 3DeMON.

USB (Universal Serial Bus – универсальная последовательная магистраль) – это новый стандарт интерфейса компьютера с внешними

устройствами. Позволяет подключать и выключать устройства, когда компьютер включен.

Flash Memory – это энергонезависимая память, допускающая многократную перезапись своего содержимого.

**ZIP**-диски – накопители информации на дискетах, отличающиеся высокой скоростью, надежностью и большим объемом емкости 100 – 120 Мб.

#### A

Адаптер – устройство связи компьютера с периферийными устройствами.

Адрес – номер конкретного байта оперативной памяти компьютера.

Антивирусные программы – это утилитные программы, предотвращающие заражение компьютерным вирусом и ликвидирующие последствия заражения.

**Арифметико-логическое устройство (АЛУ)** – это часть процессора, которая производит выполнение операций, предусмотренных данным компьютером.

Архитектура фон Неймана – это архитектура компьютера, имеющее одно арифметико-логическое устройство, через которое проходит поток данных, и одно устройство управления, через которое проходит поток команд.

Архитектура компьютера – логическая организация, структура и ресурсы компьютера, которые может использовать программист. Архитектура определяет принципы действия, информационные связи и взаимное соединение основных логических узлов компьютера.

#### Б

База данных – это способ хранения, изменения и обработки больших объемов взаимосвязанных данных.

Байт – единица измерения информации в компьютере. Байт состоит из восьми бит, и используется для представления одного символа (буквы, цифры, знака).

Бит – двоичный разряд, наименьшая частичка информации, хранящаяся в компьютере. Величина бита, равна 1 либо 0 и является простым выбором из двух возможностей, таких, как включено и выключено, истинным или ложным, черным или белым и т.д.

Блок питания – устройство внутри системного блока, которое преобразует электропитание сети в постоянный ток низкого напряжения и подает на платы.

Блок-схема – это графическое представление алгоритма в виде последовательности фигур, соединённых стрелками.

Браузер – программа, например, Internet Explorer, для просмотра Web-страниц.

**Буфер обмена** – промежуточная область памяти для временного хранения информации, которые были вырезаны или скопированы.

#### B

Версия – номер, присваиваемый каждой новой редакции программы.

Видеокарта – электронная схема, обеспечивающая поддержку показа видео.

**Вирус** – это программа, которая может внедряться в другие программы и намеренно выполнять вредные различные действия на компьютере, например, портить файлы, программы, жесткий диск и прочее. Вирусы могут распространяться при передаче информации по сетям и с помощью дискет.

Внешняя память – это запоминающие устройства, предназначенные для длительного хранения данных. В состав внешней памяти входят накопители на гибких и жестких магнитных дисках, оптические и магнитооптические накопители, накопители на магнитной ленте. Данные, размещенные на внешних носителях, не зависят от того, включен или выключен компьютер.

#### Г

**Гигабайт** (Гбайт, Gb) – единица измерения информации в компьютере. 1Гбайт=1024 Мбайт=2<sup>30</sup>байт.

**Графический планшет** – устройство для ввода чертежей в компьютер.

Графические редакторы – это совокупность прикладных программ, позволяющих создавать и редактировать изображения (рисунки, фотографий, и т.п.).

#### Д

Дискета – гибкий магнитный диск, с пластмассовым корпусом, используется для хранения и переноса информации. Диаметр диска равно 3,5 дюйма, максимальная емкость диска 1,44 Мегабайт.

Документ – файл, созданный с помощью прикладных программ.

Драйвер – системная программа, позволяющее процессору управлять работой периферийного устройства или нестандартное использование программы в компьютере, например, драйвера национального языка, принтера.

#### Ж

Жесткий диск (HDD – Hard Disk Drive) – основное устройство для хранения информации в компьютере, иногда называют винчестером, ёмкость диска измеряют в гигабайтах. Параметры жестких дисков характеризуются емкостью, скоростью вращения диска, временем доступа, скоростью передачи данных, количеством дисков.

ЖК мониторы – это тип мониторов, основанных на жидких кристаллах, способных изменять свою структуру и светооптические свойства под действием малого электрического напряжения. Многие виды ЖК мониторов используют тонкую пленку, из жилких кристаллов, помещённых между двумя стеклянными пластинами. через сетку невидимых Заряды передаются вертикальных И горизонтальных нитей – пассивную матрицу. На месте пересечения нитей создаётся точка изображения. ЖК мониторы с активными матрицами, вместо нитей используют прозрачный экран ИЗ транзисторов, которые обеспечивают яркое изображение.

#### 3

Звуковая карта – плата в компьютере, обеспечивающая озвучивание в программах, например, музыка, игры.

#### И

**ИБП (UPS)** – источник бесперебойного питания фирмы АРС. ИБП – устройство, обеспечивающее питание и защиту компьютера, других периферийных устройств от сбоев электропитания, фильтрации помех и мгновенное подключение резервных батарей.

**Инсталляция** – процесс установки программы в компьютер из дисков. Установление программы можно выполнить вручную, если запустить файлы с именами install, setup.

**Интернет** – мировая компьютерная сеть для обмена информацией между пользователями. Поиск и просмотр документов из всех сфер общественной жизни, науки, политики, быта, многочисленная реклама, поиск людей в сети и прочее.

**Интерфейс** – средство сопряжения двух устройств, обменивающихся информацией.

Инструментальные программы – это программы, используемые в ходе разработки, корректировки или развития других программ. В их

состав входят редакторы, отладчики, вспомогательные системные программы, графические пакеты и другие.

Интегрированные пакеты программ – это набор нескольких программных продуктов, объединенных в один пакет. Они включают в себя, в частности, текстовые редакторы, электронные таблицы, системы управления базами данных, браузеры, электронные почты, например, Microsoft Office, Microsoft Works.

**Интерпретатор** – это разновидность транслятора, которая переводит и выполняет программу с языка высокого уровня на машинный код, строка за строкой.

Информация – это результат взаимодействия данных и методов.

Исполнитель алгоритма – это человек или автомат (процессор компьютера), умеющий выполнять определённый набор действий. Исполнителя характеризуют среда, элементарные действия, система команд, отказы.

#### К

**Килобайт** (Кбайт, Кb) – единица измерения информации в компьютере. 1Кбайт=1024байт=2<sup>10</sup>байт.

Класс защиты – это стандарт мониторов, с точки зрения техники безопасности. Стандарт ТСО-92 закрепил нормы электромагнитного излучения, стандарт ТСО-95 закрепил нормы эргономичности и экологичности, стандарт ТСО-99 закрепил параметры качества изображения.

Клиент сети – это программа, обеспечивающая использование общих ресурсов в сети.

Кэш-память – сверхоперативная память в компьютере, и она предназначена для промежуточного хранения данных перед обработкой их процессором.

Команда – это описание элементарной операции, которую должен выполнить компьютер. Он содержит: код выполняемой информации, указания по определению операндов (адресов) и указания по размещению получаемого результата.

Компилятор – это разновидность транслятора. Он читает программу, переводит и создаёт законченный вариант программы на машинном языке, который затем и выполняется.

Компьютер – это программируемое электронное устройство, способное обрабатывать данные и производить вычисления. Основу компьютеров образует аппаратура (HardWare), построенная, в основном, с использованием электронных и электромеханических элементов и устройств. Принцип действия компьютеров состоит в выполнении программ (SoftWare) — заранее заданных, чётко определённых последовательностей арифметических, логических и других операций.

Компьютерная сеть \_ это совокупность компьютеров, соединенных с помощью каналов связи и средств коммутации в единую систему для обмена сообщениями и доступа пользователей к программным, техническим, информационным и организационным ресурсам сети. По степени географического распространения сети делятся на локальные, городские, корпоративные, глобальные и другие. Локальная сеть – связывает ряд компьютеров в зоне, ограниченной пределами одной комнаты, здания, предприятия. Глобальная сеть – соединяет компьютеры, удалённые географически на большие расстояния друг от друга. Городская сеть – обслуживает информационные потребности большого города.

Контроллер – это устройство, которое связывает периферийное оборудование или каналы связи с центральным процессором, освобождая процессор от непосредственного управления функционированием данного оборудования.

Л

**Логический тип** – это тип данных, представляемый значениями ИСТИНА либо ЛОЖЬ (1 или 0).

Логическое высказывание – это любое предложение, в отношении которой можно однозначно сказать, истинно оно или ложно.

Лэптоп (наколенник, от lap – колено, top - поверх) – это портативная модель персонального компьютера, размерами с портфель. По характеристикам соответствует персональным компьютерам.

#### Μ

**Манипуляторы** – это специальные устройства, например, джойстик, мышь, трекбол для управления курсором.

Материнская плата – основная плата в компьютере, к которой вставляются другие платы, например, оперативная память.

Машинный язык – это совокупность машинных команд компьютера, отличающаяся количеством адресов в команде, назначением информации, задаваемой в адресах, набором операций, которые может выполнить машина, и другие.

**Микропроцессор** – это процессор, выполненный в виде интегральной схемы. Состоит из цепей управления, регистров, сумматоров, счётчиков команд, очень быстрой памяти малого объёма.

**Мегабайт** (Мбайт, Мb) – единица измерения информации в компьютере. 1Мбайт=1024Кбайт=2<sup>20</sup>байт.

**Модем** – сокращенный термин от словосочетания модулятордемодулятор. Устройство, связывающее компьютер с другими компьютерами и информационными службами по телефонной линии. Модемы бывают внутренние и внешние.

**Монитор** – устройство для вывода информации в виде изображения на экран.

**Мышь** – специальное устройство, управляющее движением курсора на экране, и обеспечивает удобную работу за компьютером.

#### Н

**Ноутбук (блокнот)** – это портативная модель компьютера, имеющий размер книги крупного формата. Обычно комплектуется модемом и снабжается приводом CD ROM.

#### 0

Оперативная память (RAM – Random Access Memory, ОЗУ) – память компьютера, в котором временно хранятся данные, пока компьютер включен.

Операционная система – программа, которая загружается при включении компьютера, выполняет диалог с пользователем, запускает другие программы, например MS DOS, WINDOWS, UNIX, LINUX и другие.

#### Π

Пакеты прикладных программ (ППП) – это специальным образом организованные программные комплексы, рассчитанные на общее применение в определённой проблемной области и дополненные соответствующей технической документацией.

Палмтоп (наладонник) – это карманная модель портативного персонального компьютера. Магнитные диски в нём заменяют энергонезависимую электронную память. Обмен данными с другими компьютерами происходит по линиям связи.

Папка – это специальное место на диске, предназначенная для хранения имен и свойств (дата и время создания или последнего обновления, размер, тип) документов, файлов, программ, других папок.

**Периферийные устройства** – компоненты аппаратных средств, например принтер, модем, используемые компьютером.

**Персональный компьютер** – это настольная модель микрокомпьютера, рассчитанного на одного пользователя и управляемого одним человеком.

Петабайт (Пбайт, Рb) – единица измерения информации в компьютере. 1Пбайт=1024Тбайт=2<sup>50</sup>байт.

**Плоттер** – устройство для печати информации на бумагу больших размеров, например плакаты, географические карты и т. п. Плоттеры бывают настольного и барабанного типа.

**Прикладные программы** – это программы, предназначенные для создания новых программ, а также для обработки текстов, создания и управления базы данных, поддержки телекоммуникации и т.д.

**Принтер** – устройство для вывода графической и текстовой информации на бумагу. Существует матричные, струйные, лазерные и литерные принтеры, последние из-за ограниченности литер почти не используются.

**Провайдер** – организация, предоставляющая возможности подключения к сети и услугам Интернета.

**Программа** – набор инструкций, описывающие действия, которые должны быть выполнены на компьютере для выполнения поставленной задачи.

**Протокол** – представляет собой как бы язык, который используется компьютером для взаимодействия с другими компьютерами в сети.

**Процессор** – основной компонент в компьютере и управляет ресурсами компьютера, выполняет различные вычисления. Процессор определяется моделью и тактовой частотой.

**Псевдокод** – это система обозначений и правил, предназначенная для единообразной записи алгоритмов. Занимает промежуточное место между естественным и формальным языками.

#### Р

Регистр – это специальная запоминающая ячейка, выполняющая функции кратковременного хранения числа или команды и выполнения над ними некоторых операций. Отличается от ячейки памяти тем, что может не только хранить двоичный код, но и преобразовывать его.

**Регистр команд** – это регистр устройства управления для хранения кода команды на период времени, необходимый для её выполнения.

### С

Семантика – это система правил истолкования отдельных языковых конструкций. Она определяет смысловое значение предложений языка. Устанавливает, какие последовательности действий описываются теми или иными фразами языка и какой алгоритм определён данным текстом на языке алгоритма.

Сервер – высокопроизводительный компьютер с установленным специальным программным обеспечением, позволяющим пользователям хранить и считывать информацию на жесткие диски или другие запоминающие устройства.

Сеть – совокупность соединенных вместе устройств, например, компьютеров и принтеров. Сеть представляет собой средство коммуникации, позволяющее хранить и считывать информацию, использовать общие принтеры и обмениваться информацией.

Синтаксис – это набор правил построения фраз языка, позволяющий определить, какие комбинации символов являются осмысленными предложениями на этом языке.

Система команд – это совокупность операций, выполняемых некоторыми компьютерами.

Система программирования – это система для разработки новых программ на конкретном языке программирования. Предоставляет пользователю мощные и удобные средства разработки программ: транслятор, редактор текстов программ, библиотеки стандартных программ, отладчик и другие.

Система счисления – это совокупность приемов и правил, по которым записываются и читаются числа.

Системные программы – совокупность программ, обеспечивающие различные служебные функции на компьютере, например, загрузку и управление ресурсами компьютера, управление периферийных устройств.

Сетевая плата – устройство, физически соединяющее компьютер в сеть.

Сетевой фильтр – используется для защиты от скачков напряжения.

СУБД (системы управления базами данных) – совокупность программ, позволяющие создавать базы данных, хранить и извлекать из нее информацию. Они предназначены для создания информационных банков и управления ими – выработкой данных по сложным запросам, математической обработкой данных,

всевозможными сортировками и т.д., например Microsoft Access, Open Office+MySQL, Oracle, Oracle for Linux, MySQL for Windows, и другие.

Сканер – устройство для ввода графической и текстовой информации в компьютер.

Служба – создает возможность доступа к другим файлам и устройствам в сети.

Стример – устройство для хранения больших объемов информации свыше 20Гб на магнитных лентах. Стримеры пригодны для решения резервного копирования и являются экономичным способом защиты информаций.

Сумматор – это электронная логическая схема, выполняющая суммирование двоичных чисел.

### Т

**Тактовая частота** – количество выполненных операций в одну секунду и измеряется в мегагерцах (МГц, МНz), упрощенно в миллионах элементарных операций в секунду.

**Терабайт (Тбайт)** – это единица измерения информации 1Тбайт=1024Гбайт=2<sup>40</sup>байт.

Топология компьютерной сети – это логический и физический способ соединения компьютеров, кабелей и других компонентов, в целом составляющих сеть. Топология характеризует свойства сетей, не зависящие от их размеров. При этом не учитывается производительность и принцип работы этих объектов, их типы, длины каналов, хотя при проектировании эти факторы очень важны. Наиболее распространенные виды топологий: линейная, кольцевая, древовидная, звездообразная, ячеистая, полносвязная.

**Транслятор** – это программа-переводчик, которая преобразует программу, написанную на одном из языков высокого уровня, в программу, состоящую из машинных команд.

**Трекбол** – это устройство управления курсором. Небольшая коробка с шариком, встроенным в верхнюю часть её корпуса. Пользователь рукой вращает шарик и перемещает, соответственно, курсор.

**Триггер** – это электронная схема, применяется в регистрах компьютера для надёжного запоминания одного бита информации. Он имеет два устойчивых состояния, которые соответствуют 1 и 0.

#### Φ

Файл – это поименованная, упорядоченная совокупность данных, хранящихся на диске, например, программы, документы. Файл

создается в том случае, если с помощью прикладной программы создан рисунок или текст, дано имя этой информации и сохранен на диске. Имя файла в Windows может быть длинной в 256 символов, за которым следует точка и расширение файла не больше трех символов. Расширение файла указывает тип файла.

Факс-модем – устройство, который выполняет возможности модема и телефакса

#### Ч

Частота кадров (частота регенерации) – это число смены (обновления) изображения в одну секунду. Частота измеряется в герцах (Гц.) и чем оно выше, тем лучше изображение на экране монитора. Для ЭЛТ-мониторов минимальное значение – 75 Гц, нормальное – 85Гц., комфортное – 100Гц. Для ЖК мониторов комфортно при 75Гц.

#### Э

Электронная почта – это система пересылки сообщений между пользователями вычислительных систем, в которой компьютер берёт на себя все функции по хранению и пересылке сообщений.

ЭЛТ-мониторы – это тип мониторов на основе электроннолучевой трубки в стеклянном корпусе, внутри пластмассового корпуса. Её передняя часть, обращена пользователю, а с внутренней части покрыта люминофором (покрытие, способное излучать свет при попадании на него быстрых электронов). Люминофор наносится из трех пушек в виде набора трех цветов – красного, зелёного и синего. Перед люминофором расположена тонкая металлическая пластина с отверстиями – маска. Через них проходят электронные лучи в точки люминофора. Перед электронными пушками расположена отклоняющая которая заставляет электронный пучок система, пробегать все точки - строчка за строчкой до нижней, а затем возвращаться на начало верхней строки. Количество отображенных строк в секунду, называется строчной частотой развертки. А частота смены одного изображения - кадровой частотой развертки.

### Я

**Ярлык** – это маленький по размеру файл, который содержит информацию о месте расположения файла (программы, папки, документа). Используется для быстрого запуска программы, открытия документа, папки или файла.

### ПРИЛОЖЕНИЕ А. Образец заявления.

Декану факультета [название факультета] Казахского Национального Университета имени аль-Фараби [фамилия и инициалы декана] от студента [номер курса] курса [шифр группы] группы [фамилия, имя, отчество студента]

#### Заявление

[*текст заявления*, например: «Прошу Вас разрешить мне сдать досрочно экзаменационную сессию, в связи с семейным положением»]

[дата]

[фамилия студента]

### ПРИЛОЖЕНИЕ Б. Образец резюме.

Республика Казахстан, г. Алматы, пр-т Абая 14, кв. 23. Телефон 65-60-14

#### Резюме

## Сабитова Айгерим Агибаевна

| Сведения о себе            | Год и место рождения: 1985, г. Алматы<br>Гражданство: Казахстан                                      |  |  |  |
|----------------------------|----------------------------------------------------------------------------------------------------|--|--|--|
|                            | Национальность: казашка                                                                              |  |  |  |
|                            | Семейное положение: не замужем                                                                       |  |  |  |
| Цель                       | Быть высококвалифицированным профессионалом своего<br>дела                                           |  |  |  |
| Образование                | 2001 - 2005 Казахский Национальный Университет                                                       |  |  |  |
|                            | имени аль-Фараби г. Алматы<br>Факультет Международных отношений<br>Специальность: регионоведение     |  |  |  |
|                            | Высшее                                                                                               |  |  |  |
| Специальное<br>образование | Специальные курсы по делопроизводству.                                                               |  |  |  |
| Знание языков              | Казахский и русский языки владею свободно, английский                                                |  |  |  |
| 200000                     | язык разговорныи, испанскии язык начинающии.<br>На уровне пользователя. Windows 95/ 98/2000/NT/ME/XP |  |  |  |
| компьютера                 | Microsoft Word, Excel, Power Point 97/ 2000/XP.                                                      |  |  |  |
| Деловые                    | Коммуникабельная, целеустремленная, оперативная,                                                     |  |  |  |
| качества                   | решительная, активная, энергичная, быстро вхожу в контакт с                                          |  |  |  |
| Интересы и<br>увлечения    | Чтение, компьютеры, иностранные языки, аэробика, танцы.                                              |  |  |  |
| Хобби                      | Музыка.                                                                                              |  |  |  |
| Общественная<br>работа     | Активно принимаю участие во всех мероприятиях факультета<br>и университета.                          |  |  |  |
| Дополнительные<br>сведения | Имею водительское удостоверение категории В.                                                         |  |  |  |
| Рекомендации               | КазНУ имени аль-Фараби.                                                                              |  |  |  |

#### ПРИЛОЖЕНИЕ В. Образцы визиток.

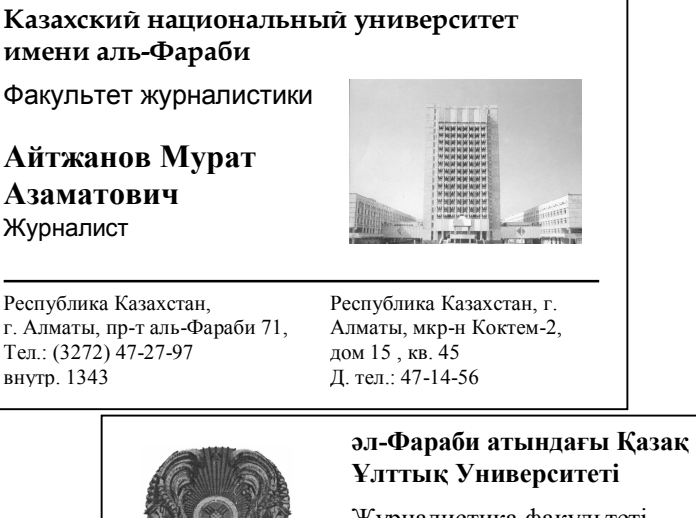

Журналистика факультеті

Өміралиева Анель

Журналист

Казакстан Республикасы, Алматы қаласы, әл-Фараби даңғылы, 71, Тел.: (3272) 47-27-97 ішкі 1343

Казақстан Республикасы, Алматы қаласы, Сатпаев көшесі, 9, пәтер 12, Тел.: (3272) 69-62-54

#### Kazakh National University after al-Farabi

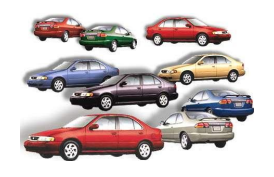

Journalist faculty

## **Ospanov Murat Tulentaiuly**

journalist

Republic of Kazakhstan, 480078, Almaty, al-Farabi, 71 tel.: (3272) 47-27-97 / 1343

Republic of Kazakhstan, 480100, Almaty, Abay ave., 8 tel.: (3272) 65-13-12

#### ПРИЛОЖЕНИЕ Г. Образец схемы.

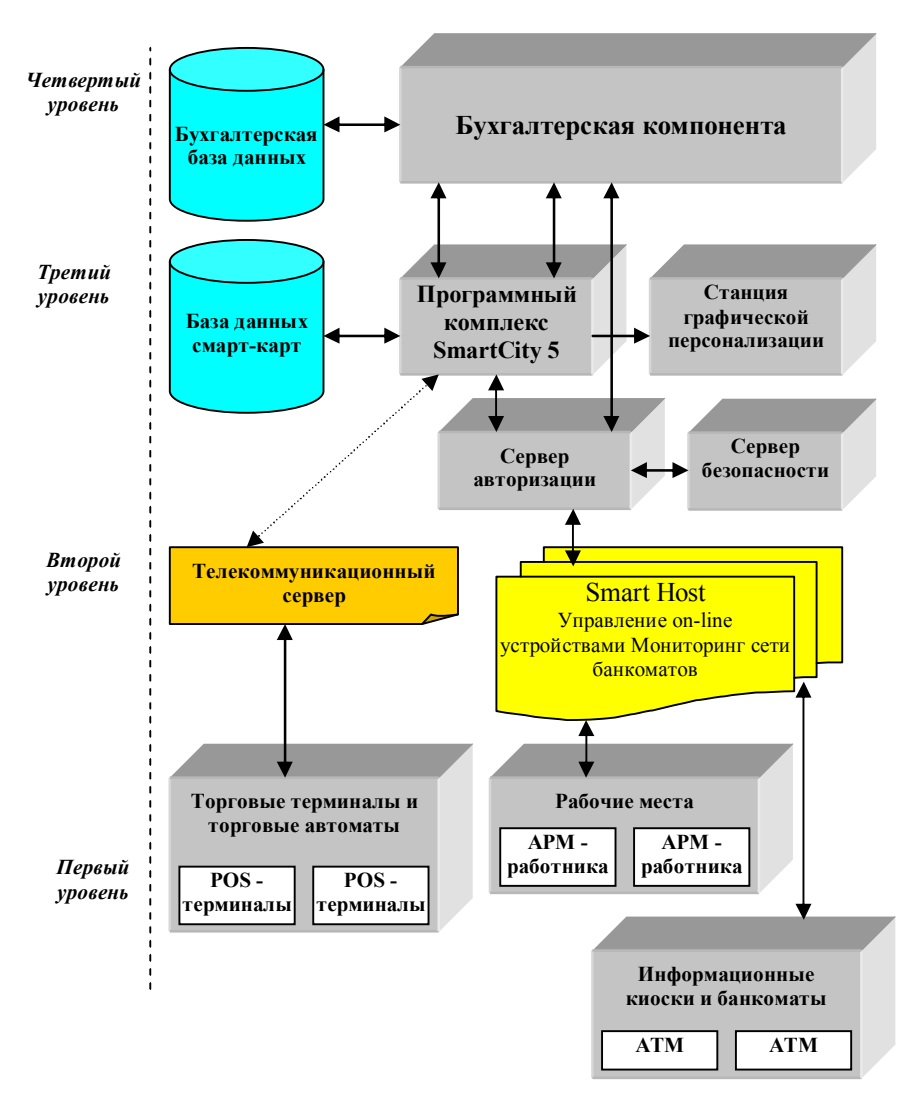

#### Архитектура системы технологии SmartCity

| Вагон    | Конт  | ейнер                  |                       | Цена одной единицы |       |            | Деревянная тара |        | Гофро-тара |         |       |         |       |
|----------|-------|------------------------|-----------------------|--------------------|-------|------------|-----------------|--------|------------|---------|-------|---------|-------|
| норма    | норма | а (шт)                 | Наименование          | Белые              |       | лые Мрамор |                 | Гранит |            | Вмести- | Ценас | Вмести- | Ценас |
|          | 20 т. | 5т.                    |                       | 1 c.               | 2 c.  | 1 c.       | 2 c.            | 1 c.   | 2 c.       | мость   | ӉДС   | мость   | ӉДС   |
| 840      | 300   | 100                    | Унитаз косой          | 230                | 209   | 315        | 292             |        |            | 2       | 24    | 1       | 25    |
| 840      |       |                        | Унитаз прямой         | 280                | 258   |            |                 |        |            | 2       | 24    | 1       | 25    |
| 900      |       |                        | Бачок смывной         | 184                | 168   | 262        | 243             |        |            | 2       | 24    | 1       | 15    |
| 900      |       |                        | Бачок "Жигули"        | 244                | 224   |            |                 | 690    | 631        | 2       | 24    | 1       | 25    |
| 720      |       |                        | Пьедестал             | 170                | 153   |            |                 | 374    | 337        | 2       | 24    | 1       | 15    |
| 720      |       |                        | Умывальник            | 97                 | 87    |            |                 |        |            | 2       | 24    | 1       | 15    |
| 720      |       |                        | Палочка к бачку       | 36                 |       | 7          | 2               |        |            | 25      | 62    | 1       | 15    |
| 720      |       |                        | Крышка к бачку        | 60                 |       | 12         | 20              |        |            | 10      | 62    | 1       | 15    |
|          |       |                        | Урна керамическая     | 12                 | 20    |            |                 |        |            |         |       |         |       |
|          |       |                        | Аксессуары            | Цена               | е НДС |            |                 |        |            |         |       |         |       |
| Ar<br>xp |       | Арматура<br>хромирован | 9                     | 3                  |       |            |                 |        |            |         |       |         |       |
|          |       |                        | Арматура<br>универсал | 4                  | 3     |            |                 |        |            |         |       |         |       |
|          |       |                        | Арматура<br>"Жигули"  | 9                  | 3     |            |                 |        |            |         |       |         |       |
|          |       |                        | Сифон к биде          | 6                  | 0     |            |                 |        |            |         |       |         |       |
|          |       |                        | Воронка/муфта         | 4                  |       |            |                 |        |            |         |       |         |       |

# Прайс-лист на санстройизделия (ССИ)

#### ПРИЛОЖЕНИЕ Е. Образец работы с текстом.

#### Автоматизированная система АЗК

#### Основные положения

ремя, когда единственным условием конкурентоспособности автозаправочной Встанции, являлось наличие на ней стандартного ассортимента горючего, пользующегося спросом у клиентов, давно прошли. Рассматривая розничную торговлю нефтепродуктами как одну из наиболее прибыльных статей своего бизнеса, все большее количество российских нефтяных компаний занимается развитием собственных сетей АЗК<sup>1</sup>.

На сегодняшний момент основными составляющими облика современной АЗК являются:

высокие эстетические требования к архитектурному проекту и дизайну АЗК.
Многие владельцы сетей АЗК стремятся создавать и поддерживать свой узнаваемый, собственный фирменный стиль;

 широкий спектр, предоставляемых клиенту сопутствующих товаров и услуг, предусматривает размещение на территории АЗК мини-маркета, кафе, аптеки, СТО, автомойки и прочего;

• возможность для клиента расплачиваться за топливо, а также за сопутствующие товары и услуги в удобной для него форме – как по карточке данной сети АЗК, так и карточками любых существующих международных платежных систем;

• экологическая и пожарная безопасность объекта.

Подобные объекты строятся с расчетом на длительную эксплуатацию и дальнейшее развитие. Поэтому особенно важным механизмом, позволяющим сети в будущем успешно развиваться и приносить прибыль, является организация АСУ ТП АЗК<sup>2</sup>.

#### Возможности системы

В сегодняшних условиях жестокой конкуренции на рынке нефтепродуктов, автозаправочные комплексы могут обрести новый эффективный инструмент в борьбе за клиента многофункциональную платежную систему SmartCity Gas на базе интеллектуальных пластиковых карт смарт-карт.

Необходимо заметить, что система SmartCity Gas – новейшее комплексное решение на рынке розничной торговли нефтепродуктами, позволяющее грамотно

организовать устойчивое и эффективное функционирование современных сетей АЗК, включая:

 управление всеми технологическими процессами на АЗК;

2) замену наличного денежного обращения безналичными расчетами,

<sup>&</sup>lt;sup>1</sup> АЗК - Автозаправочный комплекс.

<sup>&</sup>lt;sup>2</sup> АСУ ТП АЗК - Автоматизированная система управления технологическими процессами автозаправочных комплексов.

#### ПРИЛОЖЕНИЕ Е. Образец работы с текстом.

с возможностью принимать как карты собственной платежной системы, так и платежные средства других международных платежных систем;

 уменьшение и упрощение документооборота и коммерческого учета деятельности всей сети АЗК;

4) ускорение сбора информации о проведенных операциях (заправка

топливом, покупка

сопутствующих товаров, сервисные услуги и т.п.);

5) исключение внутренних и внешних злоупотреблений, связанных с продажей нефтепродуктов;

 ускорение процедуры заправки (за счет автоматизации процесса топливораздачи).

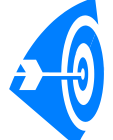

Гарантией успешного внедрения системы SmartCity Gas является то, что она выгодна и держателям карточек. В частности, система позволит им дополнительные услуги, возможность получения различных скидок, премий. Помимо этого, карточка защищает средства ее владельца от потери, повышает удобство и скорость обслуживания, решает проблему отсчета сдачи, а также дает возможность корпоративному клиенту

получать различную отчетность и полностью контролировать расходы своих водителей.

## Задачи, решаемые системой

Основными задачами, решаемыми системой являются:

- 1. Управление различными устройствами независимо от их типа, в том числе:
  - топливораздаточными колонками (ТРК);
  - мойками, шлагбаумами и т.п.;
  - терминалами самообслуживания;
  - системами измерения НП.
- Автоматизированное оприходование товаров и НП с созданием соответствующих документов:
  - автоматизированное измерение количества и параметров НП на резервуарном парке;
  - \* накопление и обработка информации по торговле НП, товарам и услугам.
- 3. Генерация оперативной документации (сменных и суточных отчетов):
  - ежесуточное подведение денежного и товарного баланса;
    - автоматизированное проведение инвентаризации и переоценки товарных остатков с созданием соответствующих документов.
- 4. Внешнее (удаленное) администрирование АЗК:
  - установка цен;
  - получение оперативной информации.

#### Система измерения параметров НП в резервуарах

| Основные технические характеристики систем | ы измерения:                                         |
|--------------------------------------------|------------------------------------------------------|
| Диапазон измерения уровня НП в резервуаре  | 0,33 м.                                              |
| Погрешность измерения уровня               | ±1 мм.                                               |
| Диапазон измерения плотности               | 690890 кг/м <sup>3</sup> .                           |
| Погрешность измерения плотности            | $\pm 1,5$ κγ/m <sup>3</sup> .                        |
| Диапазон измерения температуры             | $-40^{\circ} \text{ C} \dots +50^{\circ} \text{ C}.$ |
| Погрешность измерения температуры          | $\pm 0,5^{0}$ C.                                     |
| Погрешность вычисления массы               | ≤ 1%.                                                |

#### ПРИЛОЖЕНИЕ Е. Образец работы с текстом.

| Дисциплина        | сентябрь | октябрь | ноябрь | декабрь | Среднее |
|-------------------|----------|---------|--------|---------|---------|
| История           | 4        | 3       | 4      | 4       | 3,75    |
| Информатика       | 4        | 4       | 5      | 5       | 4,50    |
| Иностранный язык  | 4        | 3       | 3      | 4       | 3,50    |
| Основы права      | 4        | 4       | 4      | 5       | 4,25    |
| Введение в        | 5        | 4       | 5      | 5       | 4,75    |
| журналистику      |          |         |        |         |         |
| Введение в        | 4        | 5       | 4      | 5       | 4,50    |
| литературоведение |          |         |        |         |         |
| Физкультура       | 4        | 4       | 5      | 5       | 4,50    |
| Казахский язык    | 4        | 4       | 5      | 4       | 4,25    |

#### Таблица и диаграмма успеваемости

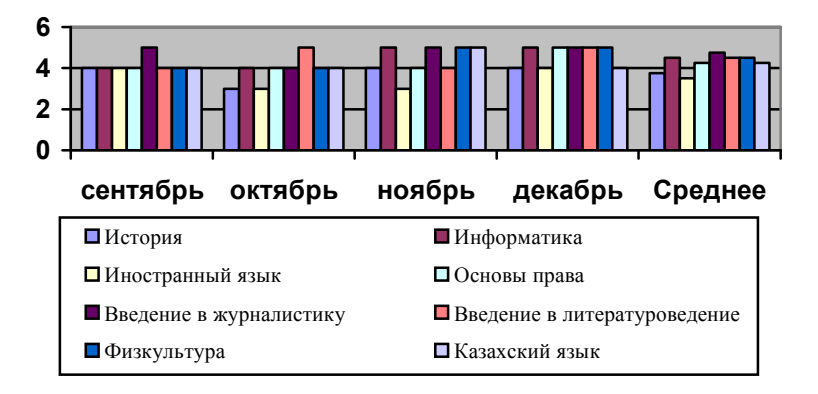

#### Формулы

Интегральное неравенство Минковского:

$$\left[\int_{a}^{b} \left|f(x)+g(x)\right|^{p} dx\right]^{\frac{1}{p}} \leq \left[\int_{a}^{b} \left|f(x)\right|^{p} dx\right]^{\frac{1}{p}} + \left[\int_{a}^{b} \left|g(x)\right|^{p} dx\right]^{\frac{1}{p}}.$$

Степенной ряд:

$$(1 \pm x)^m = 1 \pm mx + \frac{m(m-1)}{2!}x^2 \pm \frac{m(m-1)(m-2)}{3!}x^3 + \dots, (|x| \le 1).$$

Тождество Эйлера:

$$\prod_{k=1}^{\infty} \frac{1}{1 - 1/p_k^x} = \sum_{n=1}^{\infty} \frac{1}{n^x}, \quad p_k \text{ - простые числа, } x > 1.$$

274 Это колонтитул: 25.12.04 Иванов В.П., группа 101.

#### ПРИЛОЖЕНИЕ Ж. Образец рекламы.

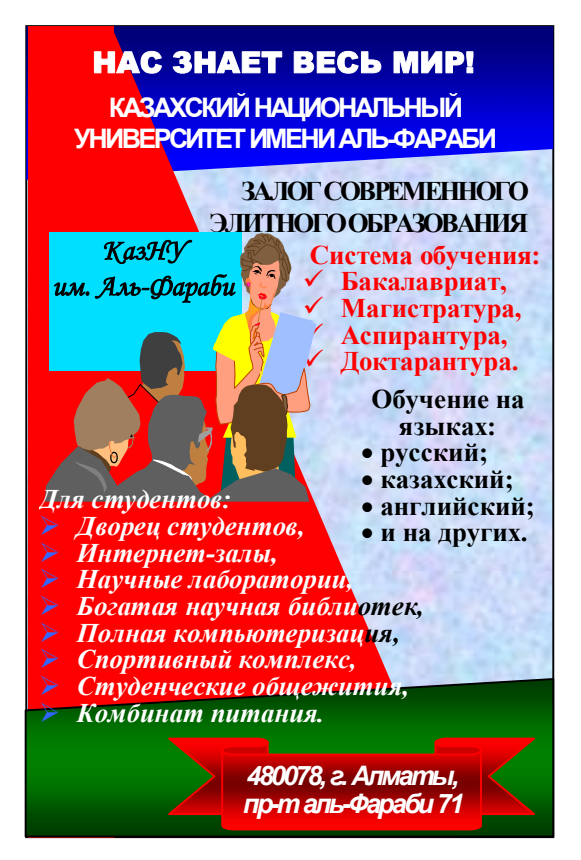

## СОДЕРЖАНИЕ

| Здисловие |
|-----------|
|-----------|

## 1 Основы работы в Microsoft Windows XP

| Новшества и усовершенствование Windows XP                 | 5        |
|-----------------------------------------------------------|----------|
| Windows XP Home Edition и Windows XP Professional         | 6        |
| Дополнительные функции Windows XP Professional для р      | аботы в  |
| корпоративных сетях. Windows XP Professional и предыдущи  | е версии |
| Windows                                                   | 7        |
| Требование системы и активация. Windows XP 64-Bit Edition | 8        |
| Рабочая среда переключения пользователей. Рабочий стол    | Windows  |
| XP                                                        | 9        |
| Панель задач. Работа с мышью                              | 11       |
| Основные понятия. Главное меню «Пуск»                     | 13       |
| Окно, виды окон и операции с ними                         | 16       |
| Проводник Windows. Работа с файлами и папками             | 17       |
| Ярлык и его создание. Запуск программ                     | 20       |
| Haстройка Windows XP                                      | 21       |
| Поиск файлов                                              | 25       |
| Символы * и ?. Работа с файлами и папками в меню          |          |
| Некоторые команды Windows XP                              |          |
| Завершение Windows                                        |          |
| Интернет и Web                                            |          |
| Лабораторная работа                                       |          |
| Клавиатурные сочетания клавиш в Windows XP                | 33       |

## 2 Текстовый редактор Microsoft Word XP

| Назначение текстовых редакторов. Запуск и окно редактора   | Word |
|------------------------------------------------------------|------|
| ХР                                                         | 38   |
| Выход из Word. Создание обычного документа                 | 40   |
| Ввод текста и клавиатура                                   | 41   |
| Создание специального документа. Отступы от границы текста | 42   |
| Параметры страницы                                         | 43   |
| Дата и время. Сохранение документа                         | 44   |
| Открытие документа                                         | 45   |
| Закрытие документа. Выделение текста                       | 46   |
| Режимы просмотра документа                                 | 47   |
|                                                            |      |

| Табуляции в документе                                        | 50         |
|--------------------------------------------------------------|------------|
| Форматирование документа                                     | 51         |
| Стили форматирования                                         | 52         |
| Копирование, вырезание, перемещение, вставка и удален        | ие         |
| фрагментов текста.                                           | 55         |
| Граница и заливка                                            | 56         |
| Колонки текста                                               | 57         |
| Вставка другого документа. Копирование фрагмента из одно     | го         |
| документа в другой                                           | 58         |
| Буквица. Автотекст                                           | 59         |
| Перемещение по документу                                     | 60         |
| Создание и перемещение по закладкам. Замена фрагмента текста | 61         |
| Списки                                                       | 63         |
| Проверка правописания                                        | 64         |
| Нумерация страниц                                            | 65         |
| Колонтитул                                                   | 56         |
| Сноска. Вставка рисунка                                      | 57         |
| Автозамена                                                   | 69         |
| Создание и форматирование таблиц                             | 70         |
| Работа с таблицей при помощи меню                            | 73         |
| Создание схем                                                | 77         |
| Операции над фигурами                                        | 79         |
| Использование объекта WordArt                                | 33         |
| Вставка символов                                             | 84         |
| Настройка панели инструментов. Предварительный просмотр      | И          |
| печать                                                       | 85         |
| Ввод математических формул                                   | 86         |
| Макросы                                                      | 37         |
| Электронные таблицы Word                                     | 39         |
| Логические функции IF, AND, OR, NOT в Word                   | 91         |
| Другие функции в Word9                                       | <b>)</b> 3 |
| Защита документа паролем                                     | 95         |
| Слияние документов в Microsoft Word                          | 96         |
| Панель инструментов "Слияние"10                              | 01         |
| Гиперссылка и закладка в Microsoft Word10                    | 02         |
| Web-страница в Word10                                        | )4         |
| Отправка документа по факсу10                                | )6         |
| Отправка документа по электронной почте10                    | )7         |
| Лабораторные работы в Microsoft Word10                       | )8         |
| Клавиатурные сочетания в Microsoft Word XP12                 | 23         |

# 3 Табличный процессор Microsoft Excel XP

| Запуск Ехсеl. Окно Ехсеl                                | 129       |
|---------------------------------------------------------|-----------|
| Выход из Excel. Выделение областей ячеек                |           |
| Высота и ширина ячеек                                   | 132       |
| Скрытие строк и столбцов. Фиксация ячеек                | 133       |
| Создание подокон. Удаление данных. Режимы просмотра.    | Вставка и |
| удаление ячеек, строк и столбцов                        | 134       |
| Типы данных в Excel. Создание математических выражений. |           |
| Относительный адрес.                                    |           |
| Абсолютный адрес. Смешанный адрес                       | 137       |
| Автосуммирование. Имя ячейки                            |           |
| Заполнение данных прогрессией                           | 139       |
| Форматирование ячеек                                    | 140       |
| Сортировка данных                                       |           |
| Примечание к ячейкам                                    | 143       |
| Объединение ячеек. Построение диаграмм и графиков       | 144       |
| Построение графика функции.                             | 147       |
| Форматирование линии графики                            | 148       |
| Форматирование области размещения графики               | 149       |
| Функции в Excel                                         | 151       |
| Математические функции                                  |           |
| Функции для операции с матрицами                        | 156       |
| Лабораторные работы №1                                  | 157       |
| Логические функции                                      | 159       |
| Лабораторные работы №2                                  |           |
| Простейшие статистические функции                       | 165       |
| Статистические функции для целей прогнозирования        |           |
| Лабораторные работы №3                                  |           |
| Базы данных в Microsoft Excel. Создание базы данных     | 171       |
| Сортировка данных. Автофильтр                           | 172       |
| Расширенный фильтр                                      | 173       |
| Экранные формы                                          | 175       |
| Промежуточные итоги                                     | 176       |
| Функции ссылок и массивов                               | 178       |
| Лабораторные работы №4                                  | 191       |
| Текстовые функции в Excel                               |           |
| Финансовые функции амортизации имущества в Excel        | 200       |
| Лабораторные работы №5                                  |           |
| Решение задачи линейной оптимизации в Excel             | 206       |
| Лабораторные работы №6                                  |           |

| Работа с рабочими     | листами и   | книгами.   | Операции | c   | рабочими  |
|-----------------------|-------------|------------|----------|-----|-----------|
| листами               |             |            |          |     | 214       |
| Связывание рабочих кн | ниг. Консол | идация     |          |     | 215       |
| Сводные таблицы в Ех  | cel         |            |          |     | 220       |
| Группировка данных    | сводной     | таблицы.   | Панель   | инс | трументов |
| "Сводные таблицы"     |             |            |          |     |           |
| Поля страниц          |             |            |          |     |           |
| Клавиатурные сочетани | ия Microsof | t Excel XP |          |     |           |

## 4 Редактор презентации Microsoft Power Point XP

| Запуск и окно Power Point                             |       |  |  |  |
|-------------------------------------------------------|-------|--|--|--|
| Создание, открытие, закрытие и сохранение презентации |       |  |  |  |
| Выход из Power Point.                                 | 235   |  |  |  |
| Описание меню Microsoft Power Point                   | 236   |  |  |  |
| Создание презентации с помощью мастера автосодержания | 237   |  |  |  |
| Создание презентации с помощью шаблонов               |       |  |  |  |
| Создание презентации с нуля                           | 241   |  |  |  |
| Операции со слайдами                                  | 242   |  |  |  |
| Настройка панелей инструментов                        | 244   |  |  |  |
| Форматирование слайдов                                | 245   |  |  |  |
| Настройка анимации                                    | 248   |  |  |  |
| Смена слайдов                                         | 250   |  |  |  |
| Настройка презентации и времени показа                | 251   |  |  |  |
| Показ слайдов                                         | 252   |  |  |  |
| Использование Word-таблицы и Excel-таблицы в          | Power |  |  |  |
| Point                                                 | 254   |  |  |  |
|                                                       |       |  |  |  |
| Понятия и термины информатики                         |       |  |  |  |
| Приложения                                            | 267   |  |  |  |

Учебное издание

Тунгатаров Нурмат Нургазиевич

### Windows, Word, Excel, Power Point для пользователей в примерах

#### Учебное пособие

Издание второе, переработанное и дополненное

#### Выпускающий редактор А.Омарова

#### ИБ № 3014

Подписано в печать 25.12.04. Формат 60х84 1/16. Бумага офсетная. Печать RISO. Объем 17,44 п.л. Тираж 1000 экз. Заказ № 3158. Издательство «Қазақ университеті» Казахского национального университета им. аль-Фараби. 050038, г. Алматы, пр. аль-Фараби, 71, КазНУ. Отпечатано в типографии издательства «Қазақ университеті»./

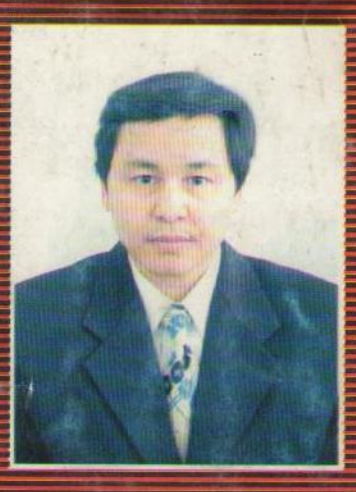

Тунгатаров Н.Н. - доцент, кандидат физико-математических наук. В 1993 году с отличием окончил факультет механики и прикладной математики Казахского государственного национального университета имени аль-Фараби. По распределению был оставлен на кафедре прикладного анализа в должности ассистента кафедры.

С 1997 по 2001 гг. - старший преподаватель кафедры вычислительной и прикладной математики, с 2001 по 2002 гг. - кафедры математического моделирования, с 2002 - доцент кафедры компьютерных и вычислительных технологий.

Опубликовал более 15 научных работ.

Занимается научной работой в области вычислительной математики и информатики.